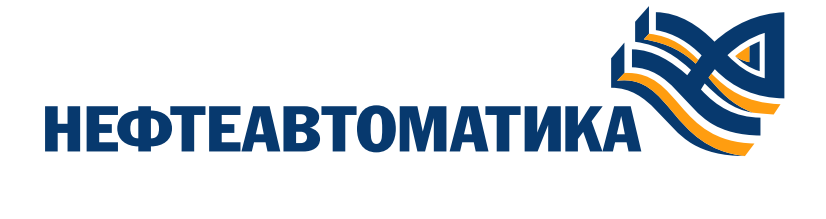

Программное обеспечение «Procyon»

Руководство программиста

# Содержание

| 1. Введение                                                                                                    | 5        |
|----------------------------------------------------------------------------------------------------|----------|
| 2. Подготовка к работе с изделием                                                                                      | 6        |
| 2.1. Документация                                                                                                    | 6        |
| 3. Настройка и диагностика модулей СРU МК-505-120 и МК-545-010                                                         | 7        |
| 3.1. Общие сведения о работе процессорных модулей изделия                                                              | 7        |
| 3.2. Инструментальное программное обеспечение rallover                                                                 | 8        |
| 3.3. Подключение к модулю CPU с помощью Fallover                                                                       | 8        |
| 3.4. Настройка и обновление модулей                                                                                    | 10       |
| 3.4.1. Сетевые настроики                                                                                               | 11       |
| 3.4.3. Приложения                                                                                                    | 15       |
| 3.4.4. Логирование во внешнее приложение                                                                               | 15       |
| 3.4.6. Настройки безопасности                                                                                          | 17       |
| 3.4.7. Настройки шифрования                                                                                            | 20       |
| 3.4.8. Подключение и обновление модуля CN (МК-545-010) с помощью Fallover                                              | 22       |
| 3.4.9. Обновление модуля СРО с помощью гашочег                                                                         | 22       |
| 4. Работа в среде разработки Procyon IDE                                                                               | 24       |
| 4.1. Системные требования                                                                                              | 24       |
| 4.2. Установка и настройка среды разработки Procyon IDE                                                                | 24       |
| 4.1.1. Установка среды разработки Procyon IDE                                                                          | 24       |
| 4.2. Создание проекта MKLogic-500 в Procyon IDE                                                                        | 25       |
| 4.3. Структура проекта (Дерево устройств)                                                                              | 26       |
| 4.3.1. Дерево устроиств                                                                                                | 26<br>80 |
| устройств                                                                                                    | 27       |
| 4.3.3. Дочерние объекты «Приложения»                                                                                   | 31       |
| 4.3.4. Дерево устроиств в режиме онлаин                                                                                | 31       |
| 4.4.1. Установка среды разработки Procyon IDE                                                                          |          |
| 4.4.2. Сообщения при генерации прикладного кода                                                                        | 32       |
| 4.5. Загрузка проекта в контроллер<br>4.5.1. Настройка соединения с контролдером                                       | 33       |
| 4.5.2. Загрузка прикладного кода — Логин и запуск ПЛК                                                                  |          |
| 5. Работа с модулями MKLogic-500                                                                                       | 35       |
| 5.1. Общие принципы работы с устройствами модулей ввода-вывода                                                         | 35       |
| 5.1.1. Канал диагностической информации модулей                                                                        | 37       |
| 5.3. Модули питания МК-550-024                                                                                         | 38       |
| 5.4. Модули центрального процессора МК-504-120                                                                         | 39       |
| 5.4.1. Коммуникационный модуль МК-546-010<br>5.4.2. Коммуникационный модуль МК-544-040                                 | 41<br>⊿1 |
| 5.5. Модули аналогового ввода МК-513-016 и МК-513-016А                                                                 |          |
| 5.6. Модули аналогового вывода МК-514-008 и МК-514-008A                                                                | 43       |
| 5.7. МОДУЛИ АНАЛОГОВОГО ВВОДА МК-516-008 И МК-516-008А                                                                 | 44<br>44 |
| 5.9. Модули дискретного вывода МК-531-032 и МК-531-032А                                                                |          |
| 5.10. Модули дискретного ввода МК-523-032A                                                                             | 46       |
| 5.11. Модули дискретного вывода МК-532-032A                                                                            | 47<br>48 |
| 5.12.1. Инициализация и передача команд в модуль MK-541-002                                                            |          |
| 5.12.2. Особенности работы Modbus-функций 1, 2, 3 и 4 в модуле МК-541-002                                              | 52       |
| 5.12.3. Особенности работы модрис-функции 1, 2, 5 и 15 в модуле МК-541-002<br>5.13. Коммуникационные молули МК-545-010 |          |
| 5.14. Модули аналогового вывода МК-574-008А с протоколом НАRT                                                          |          |
| 5.15. Модули аналогового ввода МК-576-008А с протоколом НАВТ                                                           | 54       |
| э. то, тодули аналогового ввода мк-576-0т6А с протоколом МАКТ                                                          | 55<br>55 |
| 6. Реализация резервирования в MKLogic-500                                                                             |          |
| 6.1. Термины и определения                                                                                             |          |

| <ul> <li>6.1.1. Роли Primary и Secondary</li> <li>6.1.2. Роли Active и Passive</li> <li>6.1.3. Состояние Standalone</li> <li>6.1.4. Области синхронизируемых данных</li> <li>6.2. Ограничения при использовании резервирования</li> <li>6.3. Использование резервирования</li> <li>6.4. Библиотека NftRedundancy</li> <li>6.4.1. Функция AreaRegister</li> <li>6.4.2. Функция SwapActiveCPU</li> <li>6.5. Настройка областей синхронизации резервирования</li> <li>6.6. Использование скрипта redundancyAreas для автоматизации настройки резервирования</li> </ul>                                                                                                    | 57<br>57<br>57<br>57<br>57<br>57<br>57<br>58<br>58<br>59<br>59<br>59<br>61      |
|----------------------------------------------------------------------------------------------------|---------------------------------------------------------------------------------|
| 7. Работа с коммуникационными протоколами MKLogic-500                                                                                                    | . 62                                                                            |
| 7.1. Протокол Modbus                                                                                                    | 62                                                                              |
| 7.1.1. Режим "ведомого" в протоколе Modbus                                                                                                    | . 62                                                                            |
| 7.1.2. Режим "ведущии" в протоколе Modbus                                                                                                    | .67                                                                             |
| 7.2. Протокол IEC 60870-5-104 (сервер)                                                                                                    | ./3                                                                             |
| 8. Использование дополнительных библиотек МКI ogic-500                                                                                                    | 79                                                                              |
| 8.1. Библиотека NftSvs                                                                                                    | 79                                                                              |
|                                                                                                    | . 75                                                                            |
| 8.1.1. Функция FTPEnable                                                                                                    | 79                                                                              |
| 8.1.1. Функция FTPÉnable<br>8.1.2. Функция StoreRetainsInFile                                                                                                    | .79<br>.79                                                                      |
| 8.1.1. Функция FTPÉnable<br>8.1.2. Функция StoreRetainsInFile<br>8.1.3. Функция CreateHistoricalDataFile                                                                                                    | . 79<br>. 79<br>. 79                                                            |
| 8.1.1. Функция FTPEnable<br>8.1.2. Функция StoreRetainsInFile<br>8.1.3. Функция CreateHistoricalDataFile<br>8.1.4. Функция StoreHistoricalFile                                                                                                    | . 79<br>. 79<br>. 79<br>. 79<br>. 80                                            |
| 8.1.1. Функция FTPEnable<br>8.1.2. Функция StoreRetainsInFile<br>8.1.3. Функция CreateHistoricalDataFile<br>8.1.4. Функция StoreHistoricalFile<br>8.1.5. Функция ReadRealFromFile                                                                                                    | .79<br>.79<br>.79<br>.80<br>.80                                                 |
| <ul> <li>8.1.1. Функция FTPEnable</li> <li>8.1.2. Функция StoreRetainsInFile</li> <li>8.1.3. Функция CreateHistoricalDataFile</li> <li>8.1.4. Функция StoreHistoricalFile</li> <li>8.1.5. Функция ReadRealFromFile</li> <li>8.1.6. Функция ReadReal2DimArray</li> </ul>                                                                                                    | .79<br>.79<br>.79<br>.80<br>.80<br>.81                                          |
| <ul> <li>8.1.1. Функция FTPEnable</li> <li>8.1.2. Функция StoreRetainsInFile</li> <li>8.1.3. Функция CreateHistoricalDataFile</li> <li>8.1.4. Функция StoreHistoricalFile</li> <li>8.1.5. Функция ReadRealFromFile</li> <li>8.1.6. Функция ReadReal2DimArray</li> <li>8.1.7. Функция WriteRealToFile</li> <li>8.1.8. Функция WriteReal2DimArray</li> </ul>                                                                                                    | 79<br>79<br>79<br>80<br>80<br>81<br>81                                          |
| 8.1.1. Функция FTPEnable8.1.2. Функция StoreRetainsInFile8.1.3. Функция CreateHistoricalDataFile8.1.4. Функция StoreHistoricalFile8.1.5. Функция ReadRealFromFile8.1.6. Функция ReadReal2DimArray8.1.7. Функция WriteReal2DimArray8.1.8. Функция WriteReal2DimArray8.2. Библиотега NftSpecial                                                                                                    | .79<br>.79<br>.79<br>.80<br>.80<br>.81<br>.81<br>.82<br>.82                     |
| <ul> <li>8.1.1. Функция FTPEnable</li> <li>8.1.2. Функция StoreRetainsInFile</li> <li>8.1.3. Функция CreateHistoricalDataFile</li> <li>8.1.4. Функция StoreHistoricalFile</li> <li>8.1.5. Функция ReadRealFromFile</li> <li>8.1.6. Функция ReadReal2DimArray</li> <li>8.1.7. Функция WriteRealToFile</li> <li>8.1.8. Функция WriteReal2DimArray</li> <li>8.2. Библиотека NftSpecial</li> <li>8.2.1. Функция UdpMessage</li> </ul>                                                                                                    | 79<br>79<br>80<br>80<br>81<br>81<br>82<br>82<br>82                              |
| <ul> <li>8.1.1. Функция FTPEnable</li> <li>8.1.2. Функция StoreRetainsInFile</li> <li>8.1.3. Функция CreateHistoricalDataFile</li> <li>8.1.4. Функция StoreHistoricalFile</li> <li>8.1.5. Функция ReadRealFromFile</li> <li>8.1.6. Функция ReadReal2DimArray</li> <li>8.1.7. Функция WriteRealToFile</li> <li>8.1.8. Функция WriteReal2DimArray</li> <li>8.2. Библиотека NftSpecial</li> <li>8.2.1. Функция UdpMessage</li> <li>8.3. Библиотека DiagMK-500</li> </ul>                                                                                                    | 79<br>79<br>79<br>80<br>80<br>81<br>81<br>82<br>82<br>82<br>82<br>83            |
| <ul> <li>8.1.1. Функция FTPEnable</li> <li>8.1.2. Функция StoreRetainsInFile</li> <li>8.1.3. Функция CreateHistoricalDataFile</li> <li>8.1.4. Функция StoreHistoricalFile</li> <li>8.1.5. Функция ReadRealFromFile</li> <li>8.1.6. Функция ReadReal2DimArray</li> <li>8.1.7. Функция WriteRealToFile</li> <li>8.1.8. Функция WriteReal2DimArray</li> <li>8.2. Библиотека NftSpecial</li> <li>8.2.1. Функция UdpMessage</li> <li>8.3. Библиотека DiagMK-500</li> <li>8.3.1. Функциональный блок для диагностики модулей без горячего резер</li> </ul>                                                                                                    | 79<br>79<br>79<br>80<br>80<br>81<br>81<br>82<br>82<br>82<br>82<br>83            |
| <ul> <li>8.1.1. Функция FTPEnable</li> <li>8.1.2. Функция StoreRetainsInFile</li> <li>8.1.3. Функция CreateHistoricalDataFile</li> <li>8.1.4. Функция StoreHistoricalFile</li> <li>8.1.5. Функция ReadRealFromFile</li> <li>8.1.6. Функция ReadReal2DimArray</li> <li>8.1.7. Функция WriteRealToFile</li> <li>8.1.8. Функция WriteReal2DimArray</li> <li>8.2. Библиотека NftSpecial</li> <li>8.2.1. Функция UdpMessage</li> <li>8.3. Библиотека DiagMK-500</li> <li>8.3.1. Функциональный блок для диагностики модулей без горячего резер вирования ПЛК</li> </ul>                                                                                                    | 79<br>79<br>79<br>80<br>80<br>81<br>81<br>82<br>82<br>82<br>82<br>83            |
| <ul> <li>8.1.1. Функция FTPEnable</li> <li>8.1.2. Функция StoreRetainsInFile</li> <li>8.1.3. Функция CreateHistoricalDataFile</li> <li>8.1.4. Функция StoreHistoricalFile</li> <li>8.1.5. Функция ReadRealFromFile</li> <li>8.1.6. Функция ReadReal2DimArray</li> <li>8.1.7. Функция WriteRealToFile</li> <li>8.1.8. Функция WriteReal2DimArray</li> <li>8.2. Библиотека NftSpecial</li> <li>8.2.1. Функция UdpMessage</li> <li>8.3. Библиотека DiagMK-500</li> <li>8.3.1. Функциональный блок для диагностики модулей без горячего резер вирования ПЛК</li> <li>8.3.2. Функциональный блок для диагностики модулей с горячим резервированием</li> </ul>                                                     | 79<br>79<br>79<br>80<br>80<br>81<br>81<br>82<br>82<br>82<br>82<br>83<br>-<br>83 |
| <ul> <li>8.1.1. Функция FTPEnable</li> <li>8.1.2. Функция StoreRetainsInFile</li> <li>8.1.3. Функция CreateHistoricalDataFile</li> <li>8.1.4. Функция StoreHistoricalFile</li> <li>8.1.5. Функция ReadRealFromFile</li> <li>8.1.6. Функция ReadReal2DimArray</li> <li>8.1.7. Функция WriteRealToFile</li> <li>8.1.8. Функция WriteReal2DimArray</li> <li>8.2. Библиотека NftSpecial</li> <li>8.2.1. Функция UdpMessage</li> <li>8.3.5. Библиотека DiagMK-500</li> <li>8.3.1. Функциональный блок для диагностики модулей без горячего резер вирования ПЛК</li> <li>8.3.2. Функциональный блок для диагностики модулей с горячим резервированием ПЛК</li> <li>9.2.2. Робото е библиотека в просите</li> </ul> | 79<br>79<br>79<br>80<br>80<br>81<br>82<br>82<br>82<br>83<br>83<br>83<br>94      |

© АО «НЕФТЕАВТОМАТИКА», 2023 Г. ВСЕ ПРАВА ЗАЩИЩЕНЫ.

Ни одна из частей данного документа не может быть воспроизведена или передана по каналам связи в любой форме или любыми средствами без предварительного письменного согласия АО «НЕФТЕАВТОМАТИКА».

Товарный знак является зарегистрированным товарным знаком АО «НЕФТЕАВТОМАТИКА».

# 🖉 ПРИМЕЧАНИЕ

АО «НЕФТЕАВТОМАТИКА» сохраняет за собой право вносить изменения или обновлять данные и технические характеристики в данном руководстве без предварительного уведомления и каких- либо обязательств при условии, что такие изменения не ухудшают технические характеристики изделия, а являются результатом работ по усовершенствованию его конструкции или технологии производства.

# \rm Импортные и экспортные правил

Заказчики АО «НЕФТЕАВТОМАТИКА» должны соблюдать все законы и инструкции по экспорту и импорту. Они должны заранее получить необходимые разрешения и лицензии, касающиеся экспорта, реэкспорта или импорта на указанное в данном руководстве изделие, включая программные продукты и технические данные в них.

Адрес: 450005, Россия, Уфа, 50-летия Октября, 24

Тел.: +7 (347) 279-88-99, 8-800-700-78-68

Факс: 8-800-700-78-68

Веб-сайт: http://www.nefteavtomatika.ru

Эл. почта: nefteavtomatika@nefteavtomatika.ru

# 1. Введение

Настоящее руководство по программированию (далее – РП) содержит сведения, необходимые для конфигурирования и программирования изделия Контроллер программируемый логический MKLogic-500 (далее – изделие) на языках МЭК-61131-3 специалистами АСУТП в среде Procyon IDE.

В РП приведены сведения об установке и настройке среды разработки, конфигурировании изделия и особенностях работы с модулями ввода-вывода и коммуникационными модулями при написании технологических программ в среде разработки.

Настоящее РП распространяется на изделие и применимо при использовании модуля центрального процессора МК-505-120.

Конфигурирование и программирование изделия должно осуществляться специально обученным и изучившим настоящее РП обслуживающим персоналом.

В РП приняты следующие условные обозначения:

Таблица 1.1 – Условные обозначения

| Обозначение       | Комментарий                                                                    |
|-------------------|--------------------------------------------------------------------------------|
| 🖉 ПРИМЕЧАНИЕ      | Дополнительные сведения и указания                                             |
| \Lambda внимание  | Информация, на которую следует обратить особое внимание                        |
| Специальный шрифт | Названия функций, параметров, переменных, папок, документов, листинги примеров |
| Выделение цветом  | Ссылки на разделы руководства, рисунки и таблицы                               |
| Текст курсивом    | Названия пунктов меню, кнопок                                                  |

# 2. Подготовка к работе с изделием

# 2.1. Документация

Перед началом работы с изделием следует обязательно ознакомиться со следующими документами:

— КДСА.426471.004 РЭ\_2.0\_00 Контроллер программируемый логический MKLogic-500 Руководство по эксплуатации;

— Спецификация прикладного уровня и коммуникационного профиля CANopen CiA 301 (CANopen\_CiA\_301\_spec\_rus);

- Procyon IDE (Procyon IDE.chm);

Все вышеперечисленные документы поставляются вместе со средой разработки Procyon IDE и располагаются на диске в папке Online Help (здесь и далее, все пути и имена файлов приводятся относительно папки с установочным комплектом Procyon IDE).

# 3. Настройка и диагностика модулей CPU MK-505-120 и MK-545-010

# 3.1. Общие сведения о работе процессорных модулей изделия

Модули центрального процессора изделия (далее модули CPU) в первую очередь предназначены для работы в парах, с поддержкой горячего резервирования.

При работе в режиме резервирования один из модулей CPU всегда является активным (находится в режиме Primary), второй же является резервным (находится в режиме Secondary). В режиме резервирования модули CPU кроме исполнения программы пользователя выполняют синхронизацию настроек при старте, синхронизацию данных в ходе работы, автоматическое переключение на резервный модуль CPU при отказе активного.

Необходимым условием корректной работы модулей CPU в паре является связь модулей CPU и по шине CAN, и по шине Ethernet (через сетевые интерфейсы в роли Datalink IP). Отсутствие связи по шине CAN приводит к раздельному запуску модулей CPU, как будто они оба запущены без резервирования. Отсутствие связи по шине Ethernet приводит к запуску модулей CPU в паре, но без синхронизации настроек и данных при старте и в ходе работы.

**ВНИМАНИЕ** Работа модулей CPU в паре, но без связи и по шине CAN и по шине Ethernet – недопустима.

Переключение на резервный модуль СРU происходит при наступлении следующих событий:

— выход из строя (выключение) активного модуля CPU либо его программного обеспечения;

— одновременное пропадание/отключение на активном модуле CPU интерфейсов CAN, и Ethernet на сетевом интерфейсе в роли Datalink IP;

— пропадание связи на сетевом интерфейсе в роли Uplink IP активного CPU при наличии связи на соответствующем сетевом интерфейсе резервного CPU;

— полное пропадание связи с остальными устройствами на шине Powerlink активного модуля CPU при наличии связи с устройствами Powerlink у резервного модуля CPU.

**ВНИМАНИЕ** При переключении между активным и резервным модулями CPU смены IP-адресов не происходит.

При старте модуль CPU с включённым режимом резервирования ищет второй модуль CPU по шине CAN. Если найти второй модуль CPU не удаётся, дальнейшая работа выполняется с сетевыми настройками предыдущего сеанса и в роли Primary. При этом запуск программы пользователя сопровождается двухсекундным миганием всей индикации модуля CPU.

**ВНИМАНИЕ** Сетевые настройки модуль CPU применяет строго на основании своего положения на шине CAN. Если модуль CPU находится сразу после блока питания с CAN-адресом 1, он считается модулем CPU PR и использует сетевые настройки для варианта PR, во всех остальных случаях модуль CPU использует сетевые настройки для варианта SE.

Если запускаемый модуль CPU при старте обнаруживает второй модуль CPU, выполняются следующие операции:

— модули CPU обмениваются текущими состояниями. Если обнаруженный модуль CPU уже в работе (запущена программа пользователя), то запускаемый модуль назначает себя на время старта ведомым. Если обнаруженный модуль ещё не в работе, то ведомым признаётся модуль CPU с большим адресом на шине CAN. Настройки ведущего модуля CPU имеют приоритет над настройками ведомого модуля;

 синхронизируются роли сетевых интерфейсов модулей CPU, от ведущего модуля CPU к ведомому; — после синхронизации ролей сетевых интерфейсов синхронизируются сетевые настройки модулей, от ведущего модуля CPU к ведомому. Запускаемый модуль CPU применяет к себе сетевые настройки согласно своему положению на шине CAN (PR или SE), независимо от того ведущий он или ведомый. Также ведомый модуль применяет к себе настройки NTP-сервера ведущего модуля CPU;

— после синхронизации сетевых интерфейсов выполняется выбор программы пользователя. Принцип выбора: если программа пользователя есть на обоих модулях CPU, ведомый модуль CPU удаляет свой вариант. Если программа пользователя есть только на ведомом CPU, в этом случае ведущий копирует себе программу пользователя. Такое поведение защищает от ситуации, когда модуль с программой пользователя случайно запускается после запуска резервного модуля без программы пользователя;

— также после синхронизации сетевых интерфейсов копируется содержимое папки FTP ведущего модуля CPU в папку FTP ведомого. Не копируются файлы обновлений, файлы журналов обновлений и диагностические журналы;

— также после синхронизации сетевых интерфейсов от ведущего модуля CPU к ведомому копируется текущая конфигурация сети Powerlink (для модулей CPU с поддержкой работы с Powerlink) и ключи шифрования OPC UA;

— запускаемый модуль CPU передаёт управление Procyon IDE и переходит в штатный режим работы.

Таким образом, рекомендованная последовательность запуска модулей СРU такая:

 модули настроены одинаково или имеют заводские настройки, то произвольная последовательность;

 один модуль настроен корректно и несёт в себе актуальную программу пользователя, а другой модуль взят из ЗИПа – первым следует запустить модуль с корректными настройками/программой.

# 3.2. Инструментальное программное обеспечение Fallover

Модули CPU выпускаются с предустановленными сетевыми настройками. Для установки необходимых сетевых настроек, а также для настройки временных параметров и для выполнения диагностики следует использовать бесплатно распространяемое приложение Fallover.exe. Его можно скачать с сайта разработчиков АО "Нефтеавтоматика".

В функции программы входит:

- сбор диагностических данных;
- доступ и обновление по FTP;
- настройка сетевых интерфейсов и маршрутов;
- настройка параметров времени и NTP-сервера;
- диагностика работы системного ПО и настройка параметров логирования;

— работа с журналом сообщений среды исполнения Procyon IDE и удаление программы пользователя;

- настройка шифрованного обмена по протоколу ОРС UA;

— управление параметрами авторизации для работы с функциями настройки, диагностики, а также доступа и обновления по FTP.

# 3.2.1. Системные требования

Для работы программы требуется установка следующих компонентов:

— платформа .NET Framework версии 4.7.2 и выше;

— библиотека NPcap (версии 1.6.0 и выше) либо WinPcap (версии 4.1.3 и выше).

# 3.3. Подключение к модулю CPU с помощью Fallover

Для начала настройки модуля CPU следует выполнить следующие операции:

1) С помощью сетевого кабеля подключить порт ETH1 настраиваемого модуля CPU непосредственно к порту рабочего ПК, либо к общему с рабочим ПК сетевому коммутатору. Расположение портов CPU можно посмотреть в разделе Модули центрального процессора МК-505-120(см. Рис. 5.9, 5.10).

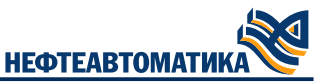

2) В окне приложения Fallover, выбрать IP-адрес сетевого интерфейса, к которому подключён настраиваемый модуль CPU, затем нажать кнопку «Поиск устройства». В течение 10 секунд будет выполняться сканирование сети с целью найти и опознать все доступные модули центрального процессора изделия. По окончании поиска таблица будет заполнена перечнем модулей CPU, доступных для настройки и диагностики (Рис. 3.1). В таблицу выводится следующая информация для каждого обнаруженного модуля CPU:

- наименование типа модуля CPU;
- IP-адрес+шлюз для сетевого интерфейса в роли IP;
- IP-адрес+шлюз для сетевого интерфейса в роли Datalink IP;
- серийный номер модуля CPU;
- имя ресурса выполняемой в модуле CPU программы пользователя;
- поддержка модулем CPU режима резервирования;
- Поддержка модулем CPU протокола Powerlink.

| MKLogic500 CPU 50x configurat | or v5.1.0.5 (2023-04-17)  |                         |                |                 |                 | -      | ×         |
|-------------------------------|---------------------------|-------------------------|----------------|-----------------|-----------------|--------|-----------|
| Устройство                    | IP адрес                  | Datalink адрес          | Серийный №     | Ресурс          |                 | Резерв | Powerlink |
| MKLogic500 CPU 504            | 192.168.202.1 0.0.0.0     | 192.168.111.215 0.0.0.0 | 2200015        | Application     |                 | Да     | Да        |
|                               |                           |                         |                |                 |                 |        |           |
|                               |                           |                         |                |                 |                 |        |           |
|                               |                           |                         |                |                 |                 |        |           |
|                               |                           |                         |                |                 |                 |        |           |
|                               |                           |                         |                |                 |                 |        |           |
|                               |                           |                         |                |                 |                 |        |           |
|                               |                           |                         |                |                 |                 |        |           |
|                               |                           |                         |                |                 |                 |        |           |
|                               |                           |                         |                |                 |                 |        |           |
|                               |                           |                         |                |                 |                 |        |           |
|                               |                           |                         |                |                 |                 |        |           |
|                               |                           |                         |                |                 |                 |        |           |
| 192.168.202.13 v No           | иск устройств Поиск по IF | О Подсветить Настр      | ойки Доступ по | FTP Диагностика | Обновить из FTP |        |           |
|                               |                           |                         |                |                 |                 |        |           |

Рис. 3.1 - Окно приложения Fallover с найденными модулями СРU

3) Если поиск не дал результатов, следует провести поиск модуля по IP-адресу. Для этого в окне приложения следует нажать кнопку «Поиск по IP», в открывшемся окне ввести IP-адрес порта ЕТН1 желаемого модуля и нажать кнопку «OK» (Рис. 3.2). Все IP-адреса модуля CPU бегущей строкой показываются на панели индикации. По окончании поиска в таблице появится модуль (будет подсвечен серым) доступный для настройки и диагностики (Рис. 3.3).

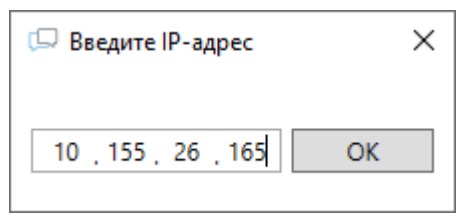

Рис. 3.2 - Окна ввода IP-адреса модуля CPU

| MKLogic500 CPU 50x configurator | r v5.1.0.5 (2023-04-17)  |                         |                |                                 | -      |           |
|---------------------------------|--------------------------|-------------------------|----------------|---------------------------------|--------|-----------|
| Устройство                      | IP адрес                 | Datalink agpec          | Серийный №     | Ресурс                          | Резерв | Powerlink |
| MKLogic500 CPU 504              | 192.168.202.1 0.0.0.0    | 192.168.111.215 0.0.0.0 | 2200015        | Application                     | Да     | Да        |
|                                 |                          |                         |                |                                 |        |           |
|                                 |                          |                         |                |                                 |        |           |
|                                 |                          |                         |                |                                 |        |           |
|                                 |                          |                         |                |                                 |        |           |
|                                 |                          |                         |                |                                 |        |           |
|                                 |                          |                         |                |                                 |        |           |
|                                 |                          |                         |                |                                 |        |           |
|                                 |                          |                         |                |                                 |        |           |
| :                               |                          |                         |                |                                 |        |           |
|                                 |                          |                         |                |                                 |        |           |
|                                 |                          |                         |                |                                 |        |           |
|                                 |                          |                         |                |                                 |        |           |
| 192.168.202.13 ч Поис           | ск устройств Поиск по IP | Подсветить Настро       | ойки Доступ по | FTP Диагностика Обновить из FTP |        |           |

Рис. 3.3 - Окно приложения Fallover с найденным модулем CPU

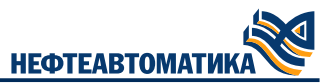

4) При выборе в таблице строки модуля и нажатии на кнопку «Подсветить» модуль в течение 5 секунд мигает всеми индикаторами лицевой панели. Это позволяет идентифицировать модуль в случае, когда сетевые настройки модулей CPU не позволяют этого сделать.

5) При необходимости записать в модуль файлы настройки либо файлы обновлений следует выбрать в таблице строку с модулем и нажать кнопку «Доступ по FTP». В открывшееся окно проводника можно скопировать необходимые файлы (Рис. 3.4).

| 퉒 CODESYS - isagraf@10  | .155.26.140 - 1      | WinSCP                           |                                |   |                       |          |                                                                              | -                                             |                    | ×      |
|-------------------------|----------------------|----------------------------------|--------------------------------|---|-----------------------|----------|------------------------------------------------------------------------------|-----------------------------------------------|--------------------|--------|
| Local Mark Files Comm   | nands <u>S</u> essio | n <u>O</u> ptions <u>R</u> emote | Help                           |   |                       |          |                                                                              |                                               |                    |        |
| 🖶 🎛 📮 Synchronize       | 🗩 🦑 🖪                | 🛯 🚳 🎒 Queue 🔹                    | Transfer Settings Default      | t | • 🔊 •                 |          |                                                                              |                                               |                    |        |
| 📮 isagraf@10.155.26.140 | 🚅 New Se             | ssion                            |                                |   |                       |          |                                                                              |                                               |                    |        |
| 🔜 D: Локальный диск     | - 🚰 🔽 🛛              | 🔶 🔹 🔶 - 📥 🔽                      | 🏠 🎜 🔁                          |   | 📕 / <root> 🔹 🚰</root> | <b>7</b> | 🗈 🖻 🏠 🥭                                                                      | 🔍 Find Files                                  | ۳.                 |        |
| 🗐 🔐 Upload 👻 📝 Edit 🤜   | ×d                   | Properties 🎽 New                 | · + - V                        |   | Download 👻 📝 Edi      | t - 🗙 🚮  | Properties 🎽 New                                                             |                                               |                    |        |
| D:\CODESYS\             |                      |                                  |                                |   | /                     |          |                                                                              |                                               |                    |        |
| Name<br>e               | Size                 | Type<br>Parent directory         | Changed<br>23.11.2022 15:39:54 |   | Name                  | Size     | Changed<br>11.10.2022 16:03:20<br>21.11.2022 16:23:53<br>31.10.2022 16:34:26 | Rights<br>TWXTWXTWX<br>TWXTWXTWX<br>TWXTWXT-X | Owner<br>0<br>1001 |        |
| 0 B of 0 B in 0 of 0    |                      |                                  |                                |   | 0 B of 0 B in 0 of 3  |          | 0                                                                            | FTD 61                                        | 2                  | hidden |
|                         |                      |                                  |                                |   |                       |          |                                                                              | FIP U                                         | 0:00               |        |

Рис. 3.4 - Окно проводника в режиме доступа по FTP к модулю CPU

6) Для выполнения непосредственно настройки и/или диагностики модуля CPU следует выбрать в таблице строку с модулем и нажать кнопку «Настройки», либо дважды кликнуть на этой строке.

7) Для формирования пакета логов, передаваемых непосредственно производителю, выбрать в таблице строку с модулем и нажать кнопку «Диагностика». Спустя некоторое время сформированный пакет логов будет помещен в каталог "/result". Далее этот пакет передается в службу технической поддержки производителя оборудования.

# 3.4. Настройка и обновление модулей

Для выполнения непосредственно настройки и/или диагностики модуля CPU следует выбрать в таблице строку с модулем и нажать кнопку «Настройки» либо дважды кликнуть на этой строке. Открывшееся окно настроек модуля CPU имеет 5 разделов, открывающихся при нажатии соответствующего пункта списка в левой части окна (Рис. 3.5). Общими для всех разделов являются кнопки «Прочитать из CPU» и «Закрыть» в нижнем правом углу окна. Кнопку «Прочитать из CPU» следует использовать для обновления значений в текущем разделе окна настроек. Заголовок окна содержит тип CPU и его серийный номер.

Раздел «Сетевые настройки» предназначен для настройки сетевых интерфейсов и маршрутов модуля CPU для режимов работы Primary и Secondary, а также для назначения ролей сетевым интерфейсам.

Раздел «Настройки времени» предназначен для настройки времени и часового пояса часов реального времени модуля CPU, а также для настройки NTP-сервера модуля CPU.

Раздел «Приложения» предназначен для диагностики работы системного программного обеспечения модуля CPU, для перезапуска системного программного обеспечения модуля CPU в случае непредвиденного отказа, для запуска диагностического web-сервера в модуле CPU и для управления диагностическими сообщениями системного программного обеспечения.

Раздел «Программа пользователя» предназначен для работы с журналом сообщений системы исполнения Procyon IDE (данная функция зарезервирована, но пока не реализована), а также для удаления программы пользователя с модуля CPU.

Раздел «Настройки шифрования» предназначен для настройки шифрованного обмена по протоколу ОРС UA и поддерживается только на модулях CPU МК- 504- 120 (пока не поддерживается).

Раздел «Настройки безопасности» предназначен для настройки парольного доступа модулей СРU.

Далее по тексту будут более подробно разобраны особенности работы во всех пяти разделах.

#### 3.4.1. Сетевые настройки

| 🖓 Настройки MKLogic500 CPU 504 Серийный # 2200015 — 🛛 🗙 |                 |                             |                  |                        |                       |                       |
|---------------------------------------------------------|-----------------|-----------------------------|------------------|------------------------|-----------------------|-----------------------|
| Сетевые настройки                                       | SFP             | ETH1 ETH2                   |                  |                        |                       |                       |
| Настройки времени<br>Приложения                         | IP ад<br>192.1  | upec (PR)<br>168.111.215    | IР адр<br>192.10 | bec (SE)<br>58.111.216 | Маска по<br>255.255.2 | одсети<br>255.0       |
| Программа пользователя                                  | IР ад<br>0.0.0  | рес шлюза<br>.0             | MAC<br>70:B3:    | адрес<br>:D5:58:5A:А5  |                       |                       |
| Настройки безопасности                                  | Пис             | пользовать шлюз             | Отн              | лючить интерф          | ейс                   |                       |
|                                                         | Роли<br>II<br>Е | интерфейсов<br>Р D<br>TH1 S | atalink IP<br>FP | о Uplink<br>× Нет      | IP<br>v               | Powerlink IP<br>Het v |
|                                                         | Стати           | ические маршруты            | Белые I          | Р-адреса               |                       |                       |
|                                                         | Nº              | Подсеть                     | Маска            | Шлюз                   | Статус                | Добавить              |
|                                                         | 1               | 172.16.0.4                  | 30               | 192.168.202.3          | Ок ^                  | Удалить               |
|                                                         | 2               | 172.16.1.4                  | 30               | 192.168.202.13         | 1 Ок                  | Изменить              |
|                                                         | 3               | 192.168.202.16              | 28               | 192.168.202.3          |                       |                       |
|                                                         | <               | 152.100.202.144             | 20               | 152.100.202.15         |                       |                       |
|                                                         |                 |                             |                  |                        |                       |                       |
|                                                         | Co<br>yc        | охранить в<br>тройстве      |                  |                        |                       |                       |
|                                                         |                 |                             |                  | Прочитать и            | із устройства         | Закрыть               |

Рис. 3.5 - Окно сетевых настроек модуля CPU

В верхней части окна настроек модуля CPU в разделе «Сетевые настройки» (Рис. 3.5) расположены вкладки с параметрами сетевых интерфейсов модуля CPU. Каждый интерфейс настраивается в двух вариантах – для модуля CPU в позиции PR (сразу после блока питания с CAN-адресом 1) и для модуля CPU во всех остальных позициях (SE). Два варианта настроек нужны для того, чтобы модуль CPU мог передать корректные сетевые настройки резервному модулю CPU без его предварительной настройки.

При необходимости, можно отключить сетевой(-ые) интерфейс(-ы). Для этого нужно:

- в окне «Сетевые настройки» выбрать интересующий интерфейс;

- нажать кнопку «Отключить интерфейс»;

— далее произойдет перезапуск устройства CPU (при этом необходимо учитывать, что на резервированной сборке, после перезапуска, устройство CPU примет настройки от текущего активного устройства CPU).

**ВНИМАНИЕ** Отключенному (- ым) интерфейсу (- ам) невозможно назначить «Роль интерфейса».

**ВНИМАНИЕ** Все сетевые интерфейсы модуля CPU должны находиться в разных подсетях. Нарушение этой рекомендации при работе с разными интерфейсами в одной подсети приводит к потерям пакетов и к постоянным обрывам связи.

Маска подсети (обязательно) и шлюз (при необходимости) настраиваются одинаково для обоих вариантов (PR и SE) интерфейса.

**ВНИМАНИЕ** Допускается использование шлюза только на одном сетевом интерфейсе. Нарушение этого требования приводит к потерям пакетов и невозможности устойчиво работать с другими подсетями. Для более сложных сетевых топологий следует использовать статические маршруты.

В средней части окна расположены выпадающие списки для задания ролей сетевых интерфейсов модуля CPU. Необходимо выбрать интерфейсы для роли IP-интерфейса (для связи со средой разработки Procyon IDE) и для роли Datalink IP-интерфейса (связь с резервным модулем CPU в режиме резервирования).

Роль Uplink IP назначается на сетевой интерфейс, который должен постоянно быть на связи (например, если через этот интерфейс выполняется обмен данными с модулем CPU по Modbus TCP). При потере связи Uplink- интерфейсом модуля CPU в режиме Primary - происходит переключение на Secondary CPU (при условии, что Uplink-интерфейс Secondary CPU на связи). Роль Uplink IP является опциональной.

Роль Powerlink IP интерфейса реализована для CPU MK-504-120 и MK-545-010 (у MK-545-010 роль Powerlink IP настроена поумолчанию). Назначение сетевого интерфейса на роль Powerlink IP необходимо для корректной работы Powerlink.

Под настройками ролей расположено окно настройки статических маршрутов и белых IPадресов модуля CPU. Статические маршруты настраиваются сразу для всех сетевых интерфейсов модуля. При нажатии кнопки «Добавить» появляется окно настроек параметров маршрута (Рис. 3.6).

| 🖵 Настройте параметры маршрута |  |  |  |  |
|--------------------------------|--|--|--|--|
| IP-адрес сети                  |  |  |  |  |
| 192.168.1.0                    |  |  |  |  |
| Маска сети (132)               |  |  |  |  |
| 24                             |  |  |  |  |
| IP-адрес шлюза                 |  |  |  |  |
| 19 . 168 . 10 . 100 OK         |  |  |  |  |

Рис. 3.6 - Окно настроек параметров маршрута модуля CPU

Конечная точка определяет конечную точку маршрута. Конечной точкой может быть сетевой IP-адрес (где разряды узла в сетевом адресе имеют значение 0), IP-адрес маршрута к узлу, или значение 0.0.0.0 для маршрута по умолчанию. mask маска\_сети Указывает маску сети (также известной как маска подсети) в соответствии с точкой назначения. Маска сети может быть маской подсети соответствующей сетевому IP-адресу, например 255.255.255.255 для маршрута к узлу или 0.0.0.0. для маршрута по умолчанию. Если данный параметр пропущен, используется маска подсети 255.255.255.255.255.255. Новые маршруты запишутся в модуль CPU при сохранении всех сетевых настроек. Кнопка «Сохранить в устройстве» служит для применения введённых настроек сетевых интерфейсов и маршрутов в модуле CPU.

НЕФТЕАВТОМАТИКА

**ВНИМАНИЕ** Нажатие кнопки «Сохранить в устройстве» приводит к перезапуску системного ПО модуля CPU с остановкой и перезапуском программы пользователя, и требует подтверждения в диалоговом окне. При работе модуля CPU в паре рестарт системного ПО приведёт к копированию сетевых настроек из второго модуля CPU (см. раздел «Общие сведения о работе процессорных модулей изделия»). Поэтому для успешного применения сетевых настроек следует отключить второй модуль CPU.

| Белые IP-адреса настра               | иваются отдельно для каждог                                                                                                    | о интерфейса модуля (Ри                                               | ıc. <mark>3.7</mark> ).                      |
|--------------------------------------|----------------------------------------------------------------------------------------------------|-----------------------------------------------------------------------|----------------------------------------------|
| 🖵 Настройки MKLogic500 CPU 50        | 4 Серийный # 1900042                                                                                                    |                                                                       | - 🗆 X                                        |
| Сетевые настройки                    | SFP ETH1 ETH2                                                                                                    |                                                                       |                                              |
| Настройки времени                    | IP адрес (PR) IP адр<br>192.168.111.215 192.16                                                                                                    | ес (SE) Маска по<br>8.111.216 255.255.2                               | одсети<br>55.0                               |
| Приложения<br>Программа пользователя | IP адрес шлюза МАС а<br>0.0.0.0 70:В3:[                                                                                                    | адрес                                                                 |                                              |
| Настройки безопасности               | Использовать шлюз Отк                                                                                                    | лючить интерфейс                                                      |                                              |
|                                      | Роли интерфейсов<br>IP Datalink IP<br>ETH1 СТАТИЧЕСКИЕ МАРШРУТЫ Белые IP                                                                                                    | Uplink IP<br>× Нет ×                                                  | Powerlink IP<br>Нет <sup>v</sup>             |
|                                      | №         IP         Маска         Ин           3         10.155.26.25         32         АШ           3         10.155.26.81         32         АШ           3         10.155.26.66         32         АШ | нтерфейс Вкл.<br>Добавить<br>Изменить<br>Удалить<br>Статус<br>Включён | Обновить<br>из CPU<br>Применить<br>Выключить |
|                                      | Сохранить в<br>устройстве                                                                                                    |                                                                       |                                              |
|                                      |                                                                                                    | Прочитать из устройства                                               | Закрыть                                      |

Рис. 3.7 - Окно сетевых настроек модуля СРU с белыми IP-адресами

При нажатии кнопки «Добавить» появляется окно настроек белого IP-адреса (Рис. 3.8).

| 💭 Настройте параметры IP адреса 🛛 🗙 🗙 |                                               |  |  |  |  |
|---------------------------------------|-----------------------------------------------|--|--|--|--|
| IP-адрес                              | 🖌 Включить                                    |  |  |  |  |
| <br>Маска (132)                       | Пример одиночного адреса:<br>10.155.26.110/32 |  |  |  |  |
| Интерфейс                             | Пример диапазона:<br>10.155.26.0/24           |  |  |  |  |
| All ~                                 | ОК                                            |  |  |  |  |

Рис. 3.8 - Окно настроек белых IP-адресов модуля CPU

Белые IP-адреса запишутся в модуль CPU при нажатии кнопки «Применить». Также имеется возможность изменить «Статус» работы «Белых IP-адресов» нажав на кнопку «Включить» или «Выключить» (в зависимости от статуса текст кнопки меняется).

Примечание В список «Белых IP-адресов» следует вносить только IP-адреса с которых непосредственно планируется подключаться к модулю CPU (не следует вносить IP-адреса сетевых интерфейсов модуля).

#### 3.4.2. Настройки времени

В верхней части окна настроек модуля CPU в разделе «Настройки времени» (Рис. 3.9) расположены поля ввода и кнопки для настройки временных параметров модуля CPU.

| 💭 Настройки MKLogic500 CPU 504 | 4 Серийный # 1900042                                               |                          | _      |       | ×   |
|--------------------------------|--------------------------------------------------------------------|--------------------------|--------|-------|-----|
| Сетевые настройки              | Настройки времени                                                  |                          |        |       |     |
| Настройки времени              | 2023-01-16 18:48:57<br>(LITC+05:00) Екатеринбург                   | Время CPU                |        |       |     |
| Приложения                     | 2023-01-16 18:49:14                                                | Время РС                 |        |       |     |
| Настройки безопасности         | (UTC+05:00) Екатеринбург ч                                         | Применить к CPU          |        |       |     |
|                                | Настройки службы NTP                                               |                          |        |       |     |
|                                | Основной адрес NTP-сервера                                         | Текущие настройки NTP    |        |       |     |
|                                | 10.157.20.17                                                       | Применить настройки NTP  |        |       |     |
|                                | Резервный адрес NTP-сервера                                        |                          |        |       |     |
|                                | 10.155.100.7                                                       |                          |        |       |     |
|                                | Состояние службы NTP                                               | Включить службу NTP      |        |       |     |
|                                | Включён                                                            | Выключить службу NTP     |        |       |     |
|                                |                                                                    | Перезапустить службу NTP |        |       |     |
|                                | <ul> <li>Режим сервера NTP</li> <li>Режим синхронизации</li> </ul> |                          |        |       |     |
|                                |                                                                    | Прочитать из устро       | ойства | Закрь | іть |

Рис. 3.9 - Окно настроек времени модуля СРU

Текущие время и часовой пояс часов реального времени модуля CPU могут быть обновлены по нажатию кнопки «Время CPU». Под ними находятся поля ввода времени и часового пояса. Нажатием кнопки «Время PC» их значения можно синхронизировать со значениями ПК, на котором запущен Fallover. По нажатию кнопки «Применить к CPU» эти значения применяются к модулю CPU.

**ВНИМАНИЕ** При работе модулей CPU в паре обновление настроек NTP будет работать только для ведущего модуля CPU, в ведомый модуль CPU настройки будут скопированы автоматически. При попытке обновить настройки NTP ведомого модуля CPU изменения будут проигнорированы.

В нижней части окна расположены поля ввода для настройки параметров NTP-сервера модуля CPU и кнопки для управления NTP-сервером модуля CPU. Текущие значения адресов NTP-серверов и статус NTP-сервера могут быть обновлены нажатием кнопки «Текущие NTP», кнопка «Применить NTP» служит для записи значений адресов NTP-серверов в модуль CPU.

нефтеавтоматика

## 3.4.3. Приложения

| 💭 Настройки MKLogic500 CPU 504 | 🖵 Настройки MKLogic500 CPU 504 Серийный # 1900042 |             |                        |           |                                             |    |
|--------------------------------|---------------------------------------------------|-------------|------------------------|-----------|---------------------------------------------|----|
| Сетевые настройки              | Статус приложений                                 | Логирование |                        |           |                                             |    |
| Настройки времени              | Приложение                                        | Статус      | Версия                 | PLCSeri   | alMonitor                                   |    |
| Приложения                     | Общая версия<br>Версия ПЛИС                       |             | 0.0.3.1<br>v00-00.2000 | Запустить |                                             |    |
| Программа пользователя         | Codesys                                           | Работает    | 3.5.17.0               | пр        | иложение                                    |    |
| Настройки безопасности         | PLCDiag                                           | Работает    | 1.0.3.5                | Oc        | гановить                                    |    |
|                                | PLCIndicate                                       | Работает    | 1.0.2.5                | пр        | иложение                                    |    |
|                                | PLCBusDriver                                      | Работает    | 1.3.0.4                | Пер       | езапустит                                   |    |
|                                | PLCSerialMonitor                                  | Работает    | 1.1.2.2                | при       | ложение                                     |    |
|                                | PLCConfigServer                                   | Работает    | 1.0.2.4                |           |                                             |    |
|                                | PLCPowerlink_MN                                   | Остановлен  | 1.0.7.2                | WebSe     |                                             |    |
|                                |                                                   | Ска         | опировать в буфер      | 3a<br>we  | пустить<br>b-сервер<br>тановить<br>b-сервер |    |
|                                |                                                   |             | Прочитать из устр      | ойства    | Закры                                       | ть |

#### Рис. 3.10 - Окно статуса приложения модуля СРИ

В верхней части окна настроек модуля CPU в разделе «Статус приложений» (Рис. 3.10) расположен список объектов системного программного обеспечения модуля CPU с указанием их имени, номера версии и текущего статуса. Также в этом списке указывается общая версия системного ПО модуля CPU. Для модулей МК-504-120 и МК-545-010 в этом списке также указываются версии прошивок микросхем ПЛИС.

Данная информация служит для диагностических целей и должна по запросу передаваться сервисным службам организации-производителя.

В правой части окна расположены кнопки управления службой PLCSerialMonitor из пакета системного программного обеспечения модуля CPU.

**ВНИМАНИЕ** Остановка или перезапуск службы PLCSerialMonitor влечёт остановку программы пользователя.

Ручное управление работой службой PLCSerialMonitor следует использовать исключительно по согласованию с сервисными службами организации-производителя изделия.

Также в правой части окна расположены кнопки управления диагностическим web-сервером модуля CPU. При запуске модуля CPU диагностический web-сервер выключен. При его запуске (нажатием кнопки «Запустить web-сервер») к модулю CPU можно подключиться из браузера по IP-адресу сетевого интерфейса ETH1 к порту 8080 для получения диагностической информации о шинах CAN и Powerlink (для модулей CPU с поддержкой работы с Powerlink).

# 3.4.4. Логирование во внешнее приложение

Модулями CPU поддерживается режим перенаправления системных сообщений (логирования) во внешние приложения по протоколу syslog.

НЕФТЕАВТОМАТИКА

| 🖵 Настройки MKLogic500 CPU 504 Серийный # 1900042 — 🛛 🗙 |      |                |        |       |             |                                                                                                   |                      |                       |                 |    |
|---------------------------------------------------------|------|----------------|--------|-------|-------------|---------------------------------------------------------------------------------------------------|----------------------|-----------------------|-----------------|----|
| Сетевые настройки                                       | Стат | гус приложений | Логиро | вание |             |                                                                                                   |                      |                       |                 |    |
| Настройки времени                                       | IP   | адреса         |        |       |             | Іравила                                                                                           |                      |                       |                 |    |
| Приложения                                              |      | ІР адрес       | Порт   | Стат  | гус         | 🗌 Ошибки                                                                                          | прик                 | сладі                 | ного Г          | 10 |
| -                                                       |      | 127.0.0.1      | 80     |       |             | <ul> <li>Авторизация</li> <li>Привилегированная</li> <li>авторизация</li> <li>Логи FTP</li> </ul> |                      |                       |                 |    |
| Программа пользователя                                  |      | 127.0.0.1      | 80     |       |             |                                                                                                   |                      |                       |                 |    |
| Настройки безопасности                                  |      | 127.0.0.1      | 80     |       |             |                                                                                                   |                      |                       |                 |    |
|                                                         |      | 127.0.0.1      | 80     |       |             | ETH link                                                                                          | up/do                | own                   |                 |    |
|                                                         |      | выключен       |        | ВКЛЮЧ | ИТЪ         |                                                                                                   | SDC/<br>SDC/<br>SUЛа | ARD<br>Ixpair<br>TPOP | нить в<br>істве |    |
|                                                         |      |                |        |       | Прочитать і | из устройст                                                                                       | ва                   | 3                     | Закрыт          | ть |

Рис. 3.11 - Окно настройки логирования системных сообщений

По умолчанию режим логирования выключен.

В верхней части вкладки «Логирование» в разделе «Приложения» (Рис. 3.11) расположен список IP-адресов и портов серверов приёма syslog-сообщений. Поддерживается отправка не более чем на 4 сервера. Там же расположен баннер статуса службы логирования и кнопка запуска/остановки службы.

В правой части вкладки расположен список правил, согласно которым отправляются syslogсообщения. Там же расположена кнопка для сохранения правил в модуле CPU.

Для приёма и просмотра системных сообщений можно использовать любое ПО, поддерживающее получение сообщений по протоколу syslog, например, Visual Syslog Server.

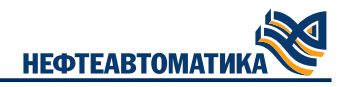

# 3.4.5. Программа пользователя

| 💭 Настройки MKLogic500 CPU 504 | I Серийный # 1900042 |                 |         |               | _        | - 🗆       | Х   |
|--------------------------------|----------------------|-----------------|---------|---------------|----------|-----------|-----|
| Сетевые настройки              | Дата/Время           | Тип             | Код     | Параметр      | Сообщени | e         |     |
| Настройки времени              |                      |                 |         |               |          |           |     |
| Приложения                     |                      |                 |         |               |          |           |     |
| Программа пользователя         |                      |                 |         |               |          |           |     |
| Настройки безопасности         |                      |                 |         |               |          |           |     |
|                                |                      |                 |         |               |          |           |     |
|                                |                      |                 |         |               |          |           |     |
|                                |                      |                 |         |               |          |           |     |
|                                | Сообщения            |                 |         |               |          |           |     |
|                                | Последнее            | Вы              | брать в | се записи     | Очисти   | ть журнал | n   |
|                                | Все сообщения        |                 | Скопи   | ровать        |          |           |     |
|                                |                      | <b>DO1</b> 5201 |         | ·             |          |           |     |
|                                | Стереть программу    | 110/16501       | вателя  |               |          |           |     |
|                                |                      |                 |         |               |          |           |     |
|                                |                      |                 |         |               |          |           |     |
|                                |                      |                 |         |               |          |           |     |
|                                |                      |                 | Про     | очитать из ус | тройства | Закры     | іть |

Рис. 3.12 - Окно программы пользователя модуля СРИ

В верхней части окна настроек модуля CPU в разделе «Программа пользователя» (Рис. 3.12) расположен журнал сообщений программы пользователя. По умолчанию при открытии окна показывается только самое последнее сообщение журнала.

В нижней части окна расположены кнопки управления работой журнала, а также кнопка стирания программы пользователя.

Кнопка стирания программы пользователя предназначена либо для очистки модуля CPU перед его передачей третьим лицам, либо для восстановления нормальной работоспособности модуля CPU при сбое в ходе загрузки проекта в модуль CPU.

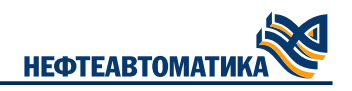

# 3.4.6. Настройки безопасности

| 💭 Настройки MKLogic500 CPU 504 | 4 Серийный # 1900042                                                                                                    | -                                                             | - 🗆      | ×   |
|--------------------------------|----------------------------------------------------------------------------------------------------|---------------------------------------------------------------|----------|-----|
| Сетевые настройки              | Настройки безопасности                                                                                                    |                                                               |          |     |
| Настройки времени              | Скрывать IP-адреса на модуле CPU                                                                                                    |                                                               |          |     |
| Приложения                     | Пароль к модулю                                                                                                    |                                                               |          |     |
| Программа пользователя         | @                                                                                                    | Применить Сбросить пар                                        | оль      |     |
| Настройки безопасности         | Пароль к FTP                                                                                                    |                                                               |          |     |
|                                | <u> </u>                                                                                                    | Применить Сбросить паро                                       | оль      |     |
|                                | Минимальное допустимое количество символов пар<br>Пароль должен содержать символы трёх из четырёх<br>алфавита, цифры, символы разного регистра, специа | юля — 10.<br>следующих категорий: буквы ла<br>ільные символы. | тинского |     |
|                                |                                                                                                    | Прочитать из устройства                                       | Закр     | ыть |

Рис. 3.13 - Окно настроек безопасности модуля CPU

Модулями CPU поддерживается парольная защита функций настройки, диагностики, а также доступа и обновления по FTP. Управление паролем выполняется в разделе «Настройки безопасности» (Рис. 3.13).

Требования к паролю описаны в центральной части рабочего окна. Кнопка «Применить к CPU» станет доступна после ввода корректного пароля. Пиктограмма в форме глаза служит для отображения вводимых символов.

Для снятия пароля с модуля CPU следует нажать кнопку «Сбросить пароль». При следующем подключении модуль будет доступен без проверки авторизации.

По нажатию на кнопку «Применить к CPU» новый пароль будет сохранён в модуле CPU. При следующем подключении к CPU при попытке доступа к защищённым функциям, потребуется пройти процедуру авторизации (Рис. 3.14). Число попыток ввода пароля не ограничено.

| 🖵 Введите пароль |   | ×       |
|------------------|---|---------|
|                  | @ | Принять |
|                  |   |         |

#### Рис. 3.14 - Окно авторизации

При необходимости можно скрыть бегущую строку с IP-адресами на панели индикации модуля CPU. Для этого нужно включить настройку «Скрывать IP-адреса на модуле CPU».

**ВНИМАНИЕ** Скрытие IP-адреса произойдет после полного прохода бегущей строки, т.е. после нажатия настройки «Скрывать IP-адреса на модуле CPU», сначала бегущая строка отобразит все IP модуля CPU, и только при следующем проходе IP будут скрыты.

Исходно модули СРU поставляются без пароля.

# Процесс сброса пароля модуля CPU с помощью Fallover

Для сброса пароля CPU потребуется с помощью Fallover:

1) Произвести поиск устройства СРU.

2) Выбрать интересующий СРU и нажать кнопку «Доступ по FTP».

3) Скопировать в папку файлы обновления. В папке FTP модуля CPU должны находиться следующие файлы (Рис. 3.16), скачать которые можно с официального сайта AO "Нефтеавтоматика":

- service-504-resetPassword.sign.

При наличии других файлов с расширением .enc и .sign их необходимо удалить, иначе обновление будет проигнорировано.

4) Выбрать в окне Fallover-а интересующий CPU и нажать кнопку «Обновить из FTP», дождаться окончания выполнения.

Далее произойдет сброса пароля (в процессе обновления стандартная индикация будет погашена). После окончания выполнения индикация вернется к стандартному виду.

# Процесс сброса пароля модуля CPU с помощью SD-карты

Для сброса пароля CPU потребуется:

1) SD-карта с файловой системой FAT или FAT32. В корневой директории SD-карты должны находиться следующие файлы (скачать которые можно с официального сайта AO "Нефтеавтоматика"):

service-504-resetPassword.enc;

- service-504-resetPassword.sign.

При наличии других файлов с расширением .enc и .sign их необходимо удалить, иначе обновление будет проигнорировано

2) Вставить подготовленную SD карту в разъём.

Далее произойдет сброс пароля (в процессе обновления стандартная индикация будет погашена). После окончания выполнения индикация вернется к стандартному виду.

При выполнении сброса пароля посредством обновления произойдет следующее:

— сбросится пароль доступа к модулю CPU;

сотрется программа пользователя;

- сбросятся статические маршруты;

— отключенные интерфейсы перейдут в состояние «Включен»;

— сбросится белый список.

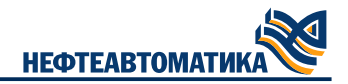

# 3.4.7. Настройки шифрования

| 🖵 Настройки MKLogic500 CPU 504 | 4 Серийный # 2200015                                  |                              |                                          | _                                                 |               | ×  |
|--------------------------------|-------------------------------------------------------|------------------------------|------------------------------------------|---------------------------------------------------|---------------|----|
| Сетевые настройки              | Настройки шифрован                                    | ия OPC UA                    | l l                                      |                                                   |               |    |
| Настройки времени              | Информация о сертифика                                | ате                          |                                          |                                                   |               |    |
| Приложения                     | Сертификат годен с                                    | Общее                        | имя издателя                             |                                                   |               |    |
| Программа пользователя         |                                                       |                              |                                          | 00                                                | бновить       |    |
| Настройки шифрования           | До                                                    | Органи                       | ізация издателя                          | V                                                 |               |    |
| Настройки безопасности         |                                                       |                              |                                          | y,                                                | далить        |    |
|                                | Загрузка сертификата                                  |                              | Создание сертифи                         | іката                                             |               |    |
|                                | имя файла сертификата                                 | ключа                        | Станарира                                |                                                   |               |    |
|                                | Имя файла приватного                                  | ключа                        | Степериро                                |                                                   |               |    |
|                                |                                                       |                              |                                          |                                                   |               |    |
|                                | Применить клю                                         | уч                           | Переместить се                           | рифи                                              |               |    |
|                                | Файлы ключа и сертифика                               | Файлы ключа и сертификата (в |                                          |                                                   |               |    |
|                                | формате DER) должны леж<br>папке ftp. Для вступления  | ать в<br>изменений           | списка отозваных<br>(*.crl) появятся в п | отозваных сертификатов<br>оявятся в папке ftp. Их |               |    |
|                                | в силу загрузите программ<br>пользователя еще раз или | IY I                         | создание занимае                         |                                                   | орое          | цă |
|                                | перезагрузите PLCSerialMo                             | nitor.                       | в силу загрузите г                       | рограм                                            | му            |    |
|                                |                                                       |                              | пользователя еще<br>перезагрузите PLC    | е раз ил<br>CSerialN                              | и<br>Ionitor. |    |
|                                |                                                       |                              |                                          |                                                   |               |    |
|                                |                                                       |                              |                                          |                                                   | 2             |    |
|                                |                                                       | lipo                         | очитать из устройств                     | a                                                 | Закры         | ть |

Рис. 3.15 - Раздел «Настройки шифрования»

Модули CPU 504 (МК-504-120) поддерживают шифрование обмена по протоколу OPC UA по стандарту X.509. Настроить параметры шифрования OPC UA можно в разделе «Настройки шифрования» (Рис. 3.15).

В верхней части окна настроек модуля CPU в разделе «Настройки шифрования» выводится информация о текущих параметрах сертификата шифрования X.509. Текущий сертификат можно удалить из модуля CPU нажатием кнопки «Удалить» (удаление не затрагивает папку FTP). Кнопка «Обновить» служит для вывода актуальной информации о параметрах сертификата после его создания либо загрузки.

**ВНИМАНИЕ** Загрузка пользовательского сертификата и ключа должна производиться в активный модуль CPU.

В левой части окна расположены органы управления для загрузки пользовательского сертификата ключа. Для загрузки пользовательского сертификата в модуль CPU файлы сертификата ключа и приватного ключа (оба в формате DER) должны быть скопированы по FTP в модуль CPU, их имена следует ввести в соответствующие поля ввода, после чего следует нажать кнопку «Применить ключ».

Если загрузка сертификата произошла успешно, то файлы сертификата и ключа будут удалены из папки FTP и перемещены в модуль CPU. Также сертификат будет автоматически загружен в резервный модуль CPU. Для применения загруженного сертификата следует перезапустить программу пользователя с запущенным устройством opcua\_server.

В правой части окна расположены кнопки для генерации самоподписанного сертификата в модуле CPU. Для генерации ключа следует нажать кнопку «Сгенерировать ключ». В корне FTP модуля CPU должны появиться файл сертификата с именем «nft.crt.der» и файл со списком

отозванных сертификатов «nft.der.crl», которые нужны для подключения к OPC UA клиента к серверу. При нажатии кнопки «Переместить сертификат в ftp» эти файлы снова будут скопированы в корень FTP.

Сгенерированный сертификат будет автоматически загружен в резервный модуль CPU. Для применения сгенерированного сертификата следует перезапустить программу пользователя с запущенным устройством opcua\_server.

**ВНИМАНИЕ** Создание пользовательского сертификата должно производиться на активном модуле CPU\*.

Пример сценария bash для создания файлов самоподписанного сертификата и приватного ключа X.509 в Linux, с помощью библиотеки OpenSSL (см.Листинг 3.1).

```
# Генерируем самоподписанный сертификат Х.509 в папке са
# Create directory to store CA's files
mkdir ca
# Create CA key
openssl genpkey -algorithm RSA -pkeyopt rsa_keygen_bits:2048
-out ca/example.key
# Create self-signed CA cert
openssl req -new -x509 -days 3600 -key ca/example.key
-subj "/CN=EXAMPLE CA/O=EXAMPLE Organization" -out ca/example.crt
# Convert cert to der format
openssl x509 -in ca/example.crt -inform pem -out ca/example.crt.der
-outform der
# Create cert revocation list CRL file
# NOTE : might need to create in relative path
# - File './demoCA/index.txt' (Empty)
# - File './demoCA/crlnumber' with contents '1000'
openssl ca -crldays 3600 -keyfile ca/example.key -cert ca/example.crt
-gencrl -out ca/example.crl
# Convert CRL to der format
openssl crl -in ca/example.crl -inform pem -out ca/example.der.crl
-outform der
# Генерируем файлы ключа и сертификата в папке OPC_UA
# Create directory to store server's files
mkdir OPC UA
# Create server key
openssl genpkey -algorithm RSA -pkeyopt rsa_keygen_bits:2048
-out OPC UA/server.key
# Convert server key to der format
openssl rsa -in OPC_UA/server.key -inform pem -out OPC_UA/server.key.der
-outform der
# Create server cert sign request
openssl req -new -sha256 -key OPC_UA/server.key
-subj "/C=ES/ST=MAD/O=MyServer/CN=localhost" -out OPC_UA/server.csr
# Sign cert sign request (NOTE: must provide exts.txt)
openssl x509 -days 3600 -req -in OPC_UA/server.csr -extensions v3_ca
-extfile OPC_UA/exts.txt -Cacreateserial -CA ca/example.crt
-Cakey ca/example.key -out OPC_UA/server.crt
# Convert cert to der format
openssl x509 -in OPC_UA/server.crt -inform pem -out OPC_UA/server.crt.der
-outform der
```

Листинг 3.1- Сценарий создания файлов сертификата и ключа Х.509

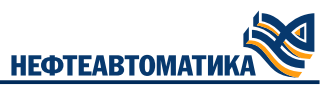

После выполнения этого сценария в папке OPC\_UA будут созданы пара файлов server.crt.der и server.key.der.

# 3.4.8. Подключение и обновление модуля CN (МК-545-010) с помощью Fallover

Для начала настройки модуля CN следует выполнить следующие операции:

1) Разорвать кольцо/линию POWERLINK.

2) Перевести переключатели адреса модуля CN в запрещенное положение (Табл. 3.1).

Таблица 3.1 – Разрешённые положения переключателей адреса

| Положение | Address High | Address Low |
|-----------|--------------|-------------|
| 1         | +            | +           |
| 2         | +            | +           |
| 3         | +            | +           |
| 4         | +            | +           |
| 5         | запрещено    | +           |
| 6         | запрещено    | +           |
| 7         | запрещено    | +           |
| 8         | запрещено    | +           |
| 9         | запрещено    | +           |
| А         | запрещено    | +           |
| В         | запрещено    | +           |
| С         | запрещено    | +           |
| D         | запрещено    | +           |
| E         | запрещено    | +           |
| F         | запрещено    | +           |

3) С помощью сетевого кабеля подключить порт «PORT1.1» настраиваемого модуля CPU непосредственно к порту рабочего ПК, либо к общему с рабочим ПК сетевому коммутатору.

4) В окне приложения Fallover выбрать IP-адрес сетевого интерфейса, к которому подключён настраиваемый модуль CN; затем нажать кнопку «Поиск устройства»/«Поиск по IP». По окончании поиска таблица будет заполнена перечнем модулей CPU/CN, доступных для настройки и диагностики.

5) Выбрать строку с интересующим модулем и нажать кнопку «Доступ по FTP» (для доступа может потребоваться настроить подсеть рабочего ПК в соответствии с IP-адресом на панели индикации) и скопировать в папку файлы обновления. В папке FTP модуля CN должны находиться следующие файлы (скачать которые можно с официального сайта АО "Нефтеавтоматика"):

— patch-545-####-##\_####.enc;

--- patch-545-####-##-##\_####.sign.

6) Выбрать в окне Fallover- а интересующий СN и нажать кнопку «Обновить из FTP», дождаться окончания выполнения (в процессе обновления стандартная индикация будет погашена и будут отображаться стадии обновления от 1 до 7). После окончания выполнения обновления индикация вернется к стандартному виду.

**ВНИМАНИЕ** После завершения обновления рекомендуется удалить файлы с расширением .enc и .sign из модуля CN во избежание случайного повторного обновления.

После окончания выполнения индикация вернется к стандартному виду, а так же в модуле CN будет создан файл журнала вида logpatch-XXX-YYYY-mm-dd-HHMMSS.txt (где XXX – тип модуля).

**ВНИМАНИЕ** Во избежание некорректной работы модуля не рекомендуется на модуль со «свежим» обновлением устанавливать обновления предшествующие ему.

# 3.4.9. Обновление модуля CPU с помощью Fallover

Для обновления модуля CPU с помощью Fallover потребуется:

1) Произвести поиск устройства СРИ.потребуется

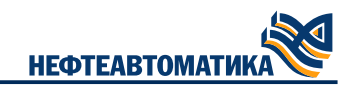

| <ul> <li></li></ul>                                                                                                    |                                                 |                 |                        |    |                                |            |                     |   |           |
|----------------------------------------------------------------------------------------------------|-------------------------------------------------|-----------------|------------------------|----|--------------------------------|------------|---------------------|---|-----------|
| Local Mark Files Commands Session Options Bemote Help<br>Synchronize     Session     Default     Tanafer Settings Default     Office Settings     Office     Session     Default     Office Settings     Office     Session     Office Settings     Office     Office | 🌆 tmp - isagraf@10.155.26.140 - WinSCP          |                 |                        |    |                                |            | _                   |   | ×         |
| Image: Synchronize       Image: Synchronize       Image: Sy                                                                                                    | Local Mark Files Commands Session Options Remot | te <u>H</u> elp |                        |    |                                |            |                     |   |           |
| Ising rd@ 10.155.26.140       Image: Image: Im                                      | 🖶 🔁 📚 Synchronize 🗾 🧬 💽 🎲 Queu                  | e • Tra         | nsfer Settings Default |    | • 😥 •                          |            |                     |   |           |
| D: /locansesi Auxx       Image: Control of the control of the control o                                      | 📮 isagraf@10.155.26.140 💣 New Session           |                 |                        |    |                                |            |                     |   |           |
| W topload       W totk       W properties       W wew       W wew       Wew       Wew                                                                                                    | 🕳 D: Локальный диск 🔻 🚰 🛐 < 🖛 🔹 🔂               | 🖬 🏫 🎜           | 2                      |    | / <root> • 🚰 🟹 🔶 • • •</root>  |            | 🛯 😰 🔯 Find Files    | 2 |           |
| Date         Size         Type         Cr           Name         Size         Type         Cr           Parent directory         16         -         -         11.10.2022 16:03:20         rwxx           ecrt         07.12.2022 13:55:45         rwxx         31.10.2022 16:34:26         rwxx           PlcLogic         28.12.2022 11:41:10         rwxx         31.10.2022 16:34:26         rwxx           apatch-504-2023-01-12_1220.enc         50 122 KB         12.10.2032 12:20:49         rwx+           apatch-504-2023-01-12_1220.sign         1 KB         12.01.2023 12:20:49         rwx+           apatch-504-2023-01-12_1220.sign         1 KB         12.01.2023 12:20:49         rwx+           apatch-504-2023-01-12_1220.sign         1 KB         12.01.2023 12:20:49         rwx+           apatch-504-2023-01-12_1220.sign         1 KB         12.01.2023 12:20:49         rwx+                                                                                                    | 🕼 Upload 👻 📝 Edit 👻 🚜 🕞 Properties 📑 N          | lew - 🕒         | - 8                    |    | Download - R Edit - 🗙 🚮 🕞 Pro  | operties 📴 | New - + - 🛛         |   |           |
| Name         Size         Type         Cr         Name         Size         Changed         Right           Parent directory         16         -         -         11.10.2022 16:03:20         rxxx           Cett         0.11.10.2022 16:03:20         rxxx         11.10.2022 16:03:20         rxxx           PlcLogic         28.12.2022 11:41:10         rxxx         31.10.2022 16:32:20         rxxx           PlcLogic         28.12.2022 11:42:10         rxxx         11.10.2022 16:32:20         rxxx           PlcLogic         28.12.2022 11:41:10         rxxx         31.10.2022 16:32:20.49         rxx-1           PlcLogic         28.12.2023 11:20:49         rxx-1         11.10.2022 16:32:20.49         rxx-1           PlcLogic         11.10.2022 16:32:20.49         rxx-1         11.10.2022 16:32:20.49         rxx-1           PlcLogic         11.10.2022 10:20.41         rxx-1         11.10.2022 10:20.49         rxx-1           PlcLogic         11.10.2022 10:20.41         rxx-1         11.10.2022 10:20.49         rxx-1           PlcLogic         11.10.2022 10:20.41         rxx-1         11.10.2022 10:20.49         rxx-1           PlcLogic         11.10.2022 10:20.41         11.10.2022 10:20.41         rxx-1           PlcLogic                                                                                                    | D:\tmp\                                         |                 |                        |    | /                              |            |                     |   |           |
| Parent directory       16         11.10.2022 16.33.20       roxx         LEC       07.12.2022 13.55.45       roxx       31.10.2022 16.34.26       roxx         PlcLogic       28.12.2022 11:41:10       roxx       31.10.2022 16.34.26       roxx         Parent directory       patch-504-2023-01-12_1220.enc       50.122 KB       12.01.2023 12:20.49       rox-r         Patch-504-2023-01-12_1220.sign       1 KB       12.01.2023 12:20.49       rox-r         Patch-504-2023-01-12_1220.sign       1 KB       12.01.2023 12:20.49       rox-r         Patch-504-2023-01-12_1220.sign       1 KB       12.01.2023 12:20.49       rox-r         Patch-504-2023-01-12_1220.sign       1 KB       12.01.2023 12:20.49       rox-r         Patch-504-2023-01-12_1220.sign       1 KB       12.01.2023 12:20.49       rox-r         Patch-504-2023-01-12_1220.sign       1 KB       12.01.2023 12:20.49       rox-r         Patch-504-2023-01-12_1220.sign       1 KB       12.01.2023 12:20.49       rox-r         Patch-504-2023-01-12_1220.sign       1 KB       12.01.2023 12:20.49       rox-r         Patch-504-2023-01-12_1220.sign       1 KB       12.01.2023 12:20.49       rox-r         Patch-504-2023-01-12_1220.sign       1 KB       1 KB       1 KB                                                                                                    | Name                                            | Size            | Туре                   | Ch | Name                           | Size       | Changed             |   | Rights    |
| Cert       11.10.2022 16:03:20       nxxx         IEC       07.12.2022 13:55:45       nxxx         PlcLogic       28.12.2022 11:41:10       nxxx         Retain       31.10.2022 16:34:26       nxxx         Patch-504-2023-01-12_1220.enc       50 122 KB       12.01.2023 12:20:49       nxx-         Patch-504-2023-01-12_1220.sign       1 KB       12.01.2023 12:20:49       nx-         DB of 0 Bin 0 of 0       0 B of 48,9 MB in 0 of 6       2 hi                                                                                                    |                                                 |                 | Parent directory       | 16 | <b>t</b>                       |            |                     |   |           |
| <ul> <li>IEC 07.12.20213.55:45 rox</li> <li>PicLogic 28.12.20211:41:10 rox</li> <li>Retain 31.10.2021 G1:84:26 rox</li> <li>patch-504-2023-01-12_1220.enc 50 122 KB 12.01.2023 12:20:49 rov-r</li> <li>patch-504-2023-01-12_1220.sign 1 KB 12.01.2023 12:20:49 rov-r</li> <li>patch-504-2023-01-12_1220.sign 1 KB 12.01.2023 12:20:49 rov-r</li> <li>patch 504 or 2010 row r</li> <li>patch 504 or 2010 row r</li> <li>patch 504 or</li></ul>                                                                                                    |                                                 |                 |                        |    | cert                           |            | 11.10.2022 16:03:20 |   | rwxrwx    |
| <ul> <li>PicLogic</li> <li>PicLogic</li> <li>Retain</li> <li>J1.0.2022 16:34:26</li> <li>mox</li> <li>patch-504-2023-01-12_1220.enc</li> <li>50 122 KB</li> <li>12.01.2023 12:20:49</li> <li>mov</li> </ul> <ul> <li>patch-504-2023-01-12_1220.enc</li> <li>50 122 KB</li> <li>12.01.2023 12:20:49</li> <li>mov</li> </ul> <ul> <li>patch-504-2023-01-12_1220.sign</li> <li>1 KB</li> <li>12.01.2023 12:20:49</li> <li>mov</li> </ul> <ul> <li>patch-504-2023-01-12_1220.sign</li> <li>1 KB</li> <li>12.01.2023 12:20:49</li> <li>mov</li> </ul> <ul> <li>patch-504-2023-01-12_1220.sign</li> <li>1 KB</li> <li>12.01.2023 12:20:49</li> <li>mov</li> </ul> <ul> <li>patch-504-2023-01-12_1220.sign</li> <li>1 KB</li> <li>12.01.2023 12:20:49</li> <li>mov</li> </ul> <ul> <li>patch-504-2023-01-12_1220.sign</li> <li>K</li> <li>D1.01.2023 12:20:49</li> <li>mov</li> <li>mov</li> <li>mov</li> <li>mov</li> <li>mov</li> <li>mov</li> <li>mov</li> </ul> <ul> <li>D1.01.201.201.201.201.201.201.201.201.201</li></ul>                                                                                                    |                                                 |                 |                        |    | IEC                            |            | 07.12.2022 13:55:45 |   | rwxrwxi   |
| 31.10.2022 16:34:26       rvxx         patch-504-2023-01-12_1220.enc       50 122 KB       12.01.2023 12:20:49       rvx-1         patch-504-2023-01-12_1220.sign       1 KB       12.01.2023 12:20:49       rvx-1         > DB of 0 B in 0 of 0       0 B of 48,9 MB in 0 of 6       2 hi                                                                                                    |                                                 |                 |                        |    | PlcLogic                       |            | 28.12.2022 11:41:10 |   | rwxrwxi   |
| <ul> <li>So 122 KB</li> <li>I2.01.2023 12:20:49</li> <li>IXB</li> <li>I2.01.2023 12:20:49</li> <li>IXB</li> <li>I2.01.2023 12:20:49</li> <li>IXB</li> <li>IXB<td></td><td></td><td></td><td></td><td>Retain</td><td>50 100 KB</td><td>31.10.2022 16:34:26</td><td></td><td>rwxrwx</td></li></ul>                                                                                                    |                                                 |                 |                        |    | Retain                         | 50 100 KB  | 31.10.2022 16:34:26 |   | rwxrwx    |
| <ul> <li>&lt;</li></ul>                                                                                                    |                                                 |                 |                        |    | match 504 2023-01-12_1220.enc  | 50 122 KB  | 12.01.2023 12:20:49 |   | rw-rr-    |
| <ul> <li></li> <li>&gt; </li> <li>&gt; </li> <li>&gt;</li></ul>                                                                                                    |                                                 |                 |                        |    | pater-304-2023-01-12_1220.sign | TKD        | 12.01.2023 12.20.45 |   | 100-11-   |
| <ul> <li></li> <li>&gt; </li> <li>&gt; </li> <li>&gt;</li></ul>                                                                                                    |                                                 |                 |                        |    |                                |            |                     |   |           |
| <ul> <li></li> <li>&gt; </li> <li>&gt; </li> <li>&gt;</li></ul>                                                                                                    |                                                 |                 |                        |    |                                |            |                     |   |           |
| <ul> <li></li> <li>&gt; </li> <li>&gt; </li> <li>&gt;</li></ul>                                                                                                    |                                                 |                 |                        |    |                                |            |                     |   |           |
| <                                                                                                    |                                                 |                 |                        |    |                                |            |                     |   |           |
| <                                                                                                    |                                                 |                 |                        |    |                                |            |                     |   |           |
| <                                                                                                    |                                                 |                 |                        |    |                                |            |                     |   |           |
| <                                                                                                    |                                                 |                 |                        |    |                                |            |                     |   |           |
| <                                                                                                    |                                                 |                 |                        |    |                                |            |                     |   |           |
| <                                                                                                    |                                                 |                 |                        |    |                                |            |                     |   |           |
| <                                                                                                    |                                                 |                 |                        |    |                                |            |                     |   |           |
| < >>>>>>>>>>>>>>>>>>>>>>>>>>>>>>>>>>>>                                                                                                    |                                                 |                 |                        |    |                                |            |                     |   |           |
| >           >         >         >         >         >         >         >         >         >         >         >         >         >         >         >         >         >         >         >         >         >         >         >         >         >         >         >         >         >         >         >         >         >         >         >         >         >         >         >         >         >         >         >         >         >         >         >         >         >         >         >         >         >         >         >         >         >         >         >         >         >         >         >         >         >         >         >         >         >         >         >         >         >         >         >         >         >         >         >         >         >         >         >         >         >         >         >         >         >         >         >         >         >         >         >         >         >         >         >         >         >         >         >                                                                                                    |                                                 |                 |                        |    |                                |            |                     |   |           |
| DB of 0 B in 0 of 0         0 B of 48,9 MB in 0 of 6         2 hi                                                                                                    |                                                 |                 |                        |    |                                |            |                     |   |           |
| 3 6 0 6 6 1 48,9 MB IN 0 6 6 2 M                                                                                                    | N                                               |                 |                        | 7  | 0 P =6 49 0 MP == 0 =6 6       |            |                     |   | 2 6 4 4 4 |
|                                                                                                    |                                                 |                 |                        |    | 0 6 01 40,9 106 10 0 01 0      |            |                     | • | 2 midde   |

2) Выбрать интересующий СРU и нажать кнопку «Доступ по FTP».

Рис. 3.16 - Окно проводника в режиме доступа по FTP к модулю CPU с файлами обновления

3) Скопировать в папку файлы обновления. В папке FTP модуля CPU должны находиться следующие файлы (Рис. 3.16), скачать которые можно с официального сайта АО "Нефтеавтоматика":

— patch-504-####-##\_####.enc;

— patch-504-####-##-##\_####.sign.

При наличии других файлов с расширением .enc и .sign их необходимо удалить, иначе обновление будет проигнорировано.

4) Выбрать в окне Fallover интересующий CPU и нажать кнопку «Обновить из FTP», дождаться окончания выполнения.

Далее произойдет обновление (в процессе обновления стандартная индикация будет погашена). После окончания выполнения индикация вернется к стандартному виду.

#### 3.4.10. Обновление модуля CPU с SD-карты

Для обновления модуля CPU потребуется с помощью SD-карты:

1) SD-карта с файловой системой FAT или FAT32. В корневой директории SD-карты должны находиться следующие файлы, скачать которые можно с официального сайта AO "Нефтеавтоматика":

— patch-504-####-##-##\_####.enc;

При наличии других файлов с расширением .enc и .sign их необходимо удалить, иначе обновление будет проигнорировано.

2) Вставить подготовленную SD карту в разъём.

Далее произойдет обновление (в процессе обновления стандартная индикация будет погашена). После окончания выполнения индикация вернется к стандартному виду.

# 4. Работа в среде разработки Procyon IDE

# 4.1. Системные требования

Требования к техническим средствам (компонентам), необходимые для установки и исполнения среды Procyon IDE, приведены в Табл. 3.1.

Табл. 3.1 – Технические требования для работы среды Procyon IDE

| Характеристики технических средств | Требования                 |
|------------------------------------|----------------------------|
| Тактовая частота процессора ПК     | 1000 МГц (32 бита/ 64 бит) |
| Оперативная память ПК              | 1 Гб                       |
| Операционная система               | Astra Linux 1.7.5+         |
| Монитор                            | не менее 17                |
| Минимальное разрешение экрана      | 1600x900                   |
| Свободное место на жестком диске   | 1 Гб                       |

# 4.2. Установка и настройка среды разработки Procyon IDE

# 4.1.1. Установка среды разработки Procyon IDE

Перед установкой скачайте дистрибутив Procyon IDE с официального сайта AO "Нефтеавтоматика". Необходимо выбрать архитектуру вашей системы (32 или 64 бит). Для установки среды разработки Procyon IDE следует запустить скачанный файл и следовать указаниям мастера установки. При появлении предупреждающего окна, разрешите внесение изменений на данном компьютере, нажав кнопку «Да».

# 4.1.2. Установка пакета поддержки контроллера MKLogic-500

Скачайте с сайта АО "Нефтеавтоматика" пакет поддержки контроллера MKLogic- 500 последней версии. В среде Procyon IDE выберете меню «Инструменты»→«Менеджер пакетов». В открывшемся окне нажмите кнопку «Установить...» и укажите файл скачанного пакета.

В появившемся окне «Проверить подписи пакетов» выберете «MKLogic-500 Procyon IDE Package»», установите галочку «Не подписанные и самоподписанные пакеты» и нажмите «OK». Выберете типовую установку и нажмите «Далее >»(Рис. 4.1).

| Проверить подписи пакетов                                                                                                    |               |          |  |  |  |
|----------------------------------------------------------------------------------------------------|---------------|----------|--|--|--|
| Следует устанавливать пакеты только из надежных истоников. Дополнительную<br>информацию о пакете можно получить из подсказаи, а все детали просмотреть<br>двойным щелчком по нему. |               |          |  |  |  |
| Пакет                                                                                                    | Подписано:    |          |  |  |  |
| MKLogic-500 CODESYS Package                                                                                                    | <Без подписи> |          |  |  |  |
|                                                                                                    |               |          |  |  |  |
|                                                                                                    |               |          |  |  |  |
|                                                                                                    |               |          |  |  |  |
|                                                                                                    |               |          |  |  |  |
|                                                                                                    |               |          |  |  |  |
|                                                                                                    |               |          |  |  |  |
|                                                                                                    |               |          |  |  |  |
| Не подписанные и самоподписанные пакеты                                                                                                    |               |          |  |  |  |
| -                                                                                                    |               |          |  |  |  |
|                                                                                                    |               | ОК Отмен |  |  |  |

Рис. 4.1 - Установка пакета поддержки MKLogic-500

При появлении предупреждающего окна, разрешите внесение изменений на данном компьютере, нажав кнопку «Да». Завершите установку пакета нажатием кнопки «Завершить».

В данном руководстве не рассматривается подробно процесс программирования в среде Procyon IDE. Более подробную информацию можно получиться на сайте справочной системы Procyon IDE.

# 4.2. Создание проекта MKLogic-500 в Procyon IDE

Создание проекта происходит так же как описано в справочной системы Procyon IDE в разделе «Создание и конфигурация проектов». Рекомендуется создавать проект с помощью диалога Стандартный проект.

Нажмите «Файл»→«Новый проект» и затем шаблон «Проекты»→«Стандартный проект». Введите имя (например: myProject) и расположение в файловой системе.

В результате откроется диалог Стандартный проект.

Далее выберите устройство Nefteavtomatika MKLogic-500 (504) из списка «Устройство» и Структурированный текст (ST) из списка PLC\_PRG. Затем нажмите OK.

В результате будет создан проект со стандартной структурой. Имя проекта myProject показано на панели заголовка главного окна системы разработки. В дереве устройств (окно Устройства) будет создана следующая структура (Рис. 4.2).

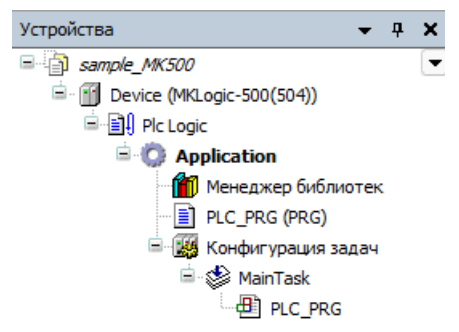

Рис. 4.2 - Стандартный вид проекта

ВНИМАНИЕ Для полноценной поддержки резервирования в контроллерах MKLogic-500 необходима генерация загрузочных приложений при загрузке и при онлайн-замене. Для включения этих опций необходимо нажать правую кнопку на приложении и выбрать пункт меню «Свойства...»→«Установки загрузочного приложения...» и поставить соответствующие галочки (Рис. 4.3 и Рис. 4.4)

| Устройства               |          | <b>→</b> ₽ X                     |   |
|--------------------------|----------|----------------------------------|---|
| Sample_MK500             |          |                                  |   |
| 🖮 🔟 Device (MKLogic-500( | (504))   |                                  |   |
| 🚊 📳 Plc Logic            |          |                                  |   |
| 😑 🔘 Applicatio           | ¥        | Rupezath                         |   |
| 📶 Менедж                 | <i>ф</i> | bolpesarb                        |   |
|                          |          | Копировать                       |   |
| 🖹 🌃 Конфиг               | Ē        | Вставить                         |   |
| 🖹 🖑 Mair                 | $\times$ | Удалить                          |   |
| ·····                    |          | Рефакторинг                      | ۲ |
|                          | Ē.       | Свойства                         |   |
|                          | *:::     | Добавление объекта               | Þ |
|                          | <b>a</b> | Добавить папку                   |   |
|                          | Ô        | Редактировать объект             |   |
|                          |          | Редактировать объект в           |   |
|                          | OŞ       | Логин                            |   |
|                          |          | Удалить приложение из устройства |   |

Рис. 4.3 - Свойства приложения

| Свойства - Application | [Device: Plc Logic]                 |            |                    | ×       |
|------------------------|-------------------------------------|------------|--------------------|---------|
| Общее Информация       | Установки загрузочного приложения   | Шифрование | Опции компиляции п | рил 🔸 🕨 |
| 🔽 Создавать неяв       | ное загрузочное приложение при загр | узке       |                    |         |
| 🔽 Создавать неяв       | ное загрузочное приложение при онла | ийн-замене |                    |         |
| 🗌 Напоминать о п       | риложении при закрытии проекта      |            |                    |         |
| 🗌 Проверка загру       | зочного приложения после создания   |            |                    |         |
|                        |                                     |            |                    |         |
|                        |                                     |            |                    |         |
|                        |                                     |            |                    |         |
|                        |                                     |            |                    |         |
|                        |                                     |            |                    |         |
|                        |                                     |            |                    |         |
|                        |                                     |            |                    |         |
|                        |                                     |            |                    |         |
|                        |                                     |            |                    |         |
|                        |                                     |            |                    |         |
|                        |                                     | <b>OK</b>  | Ormana             |         |
|                        |                                     | <u>O</u> K | Отмена При         | именить |

**HEOTEABTON** 

Рис. 4.4 - Свойства приложения

# 4.3. Структура проекта (Дерево устройств)

# 4.3.1. Дерево устройств

В окне «Устройства» (или дереве устройств) в соответствии с целевым устройством располагаются ваши объекты дерева устройств.

Корневым узлом дерева устройств является символьный элемент: «».

Под этим узлом вставляются объекты, соответствующие ПЛК, которые также называются целевыми системами и являющиеся программируемыми устройствами. Для ПЛК MKLogic- 500 таким объектом является устройство «*MKLogic- 500 (504)*». Программируемые устройства автоматически снабжаются дополнительным узлом «*PLC logic*» под объектом устройства исключительно для организации. Под этим узлом вы можете вставлять объекты «*Приложение*»

# (значок 😳 ).

В программируемое устройство в качестве дочернего устройства могут быть вставлены параметризируемые устройства, такие как специфические аппаратные средства, fieldbusсистемы, и др.

При добавлении объектов вам автоматически предлагаются все возможные устройства из локального репозитория устройств. Каждое устройство определяется описанием устройства и должно быть установлено в локальной системе для того, чтобы его можно было вставить в дерево устройств. Файлы описания всех доступных устройств ПЛК MKLogic-500 поставляются в пакете поддержки.

**Примечание** Окно POU содержит объекты, которые используются во всем проекте. Объекты программирования, предназначенные для определенного приложения, следует вставлять под объектом этого приложения в окне Устройства (дерево устройств).

По умолчанию в системе разработки предоставляется возможность запуска активного приложения на эмулируемом устройстве. В данный момент опция эмуляции доступна для целевой системы Procyon IDE Control Win V3. В режиме эмуляции вы также можете протестировать онлайнфункциональность приложения без использования аппаратного обеспечения. Режим эмуляции включается командой меню «Онлайн»->«Эмуляция».

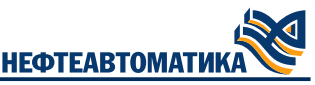

Обратите внимание на возможность подключения к устройству с помощью команды Режима онлайн-конфигурации для приложения без предварительной загрузки. Это может быть полезно при первичном вводе в эксплуатацию I/O- системы, поскольку вы можете протестировать входы/выходы в конфигурации ПЛК еще до программирования и загрузки самого приложения.

Пример дерева устройств (Рис. 4.5):

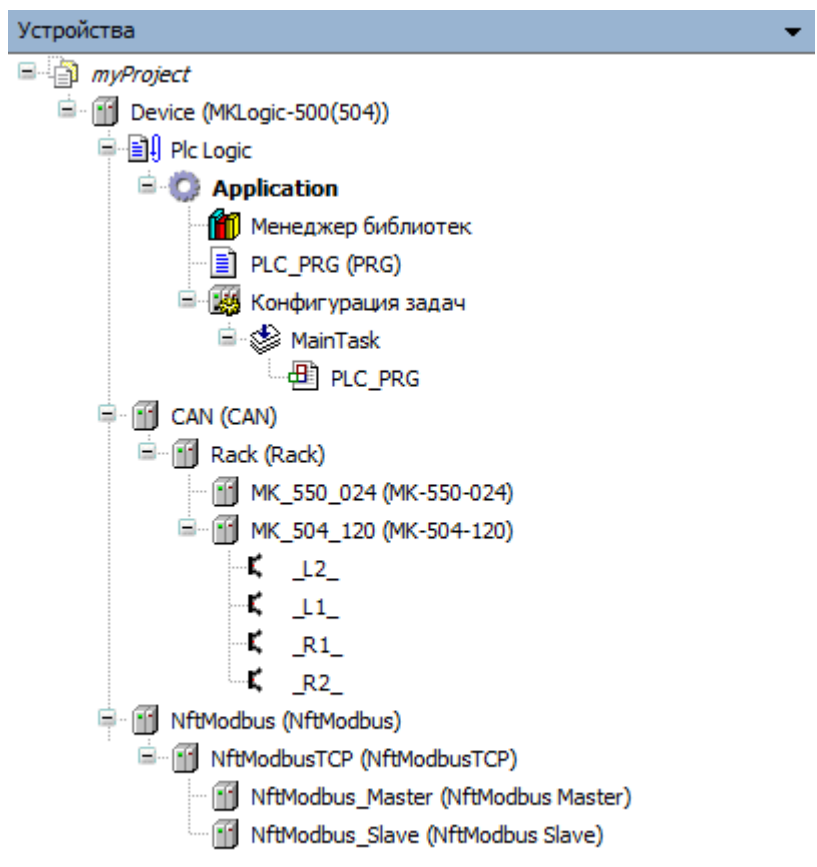

Рис. 4.5 - Пример дерева устройств

Элемент устройства в дереве устройств включает в себя значок, символьное имя устройства, которое можно редактировать в дереве, и тип устройства (имя устройства, заданное в описании устройства).

Установки связи устройства, параметры и соотнесения входов/выходов задаются в диалогах редактора устройств. Он открывается двойным щелчком мыши по объекту устройства.

# 4.3.2. Правила и механизмы расположения и конфигурации объектов в дереве устройств

— Вставка объектов: Чтобы вставить объект устройства, нажмите «Добавить устройство» или «Вставить устройство» в контекстном меню дерева устройств (см. Рис. 4.6 и Рис. 4.7). Для других объектов используется команда «Добавить объект» (см. Рис. 4.8). Ргосуоп IDE всегда предлагает только те объекты, которые могут быть вставлены на выбранной позиции. Пример: Модули ввода-вывода MKLogic-500 могут быть вставлены только под объектом Rack, а приложения вставляются только под программируемыми устройствами. Доступность объектов устройств также зависит от того, какие устройства установлены в репозитории устройств.

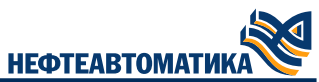

| Устройства                     |          | <b>→</b> 井 X                        |
|--------------------------------|----------|-------------------------------------|
| □ j sample_MK500               |          |                                     |
| 🚊 🔟 Device (MKLogic-F          | 00/50    |                                     |
| 🖹 🗐 Plc Logic                  |          | Вырезать                            |
| 🖹 🔘 Applica                    | i di     | Копировать                          |
| 🗂 Мене [                       | Ē        | Вставить                            |
| PLC_                           | $\times$ | Удалить                             |
| ⊟ <mark>₩</mark> Конс<br>⊟ 😒 т |          | Рефакторинг 🕨                       |
| Ĩ                              | 1        | Свойства                            |
| 5                              | <b>*</b> | Добавление объекта                  |
| (                              | <b>`</b> | Добавить папку                      |
|                                |          | Добавить устройство                 |
|                                |          | Обновить устройство                 |
|                                | ĥ        | Редактировать объект                |
|                                |          | Редактировать объект в              |
|                                |          | Изменить I/O-соотнесение            |
|                                |          | Импорт соотнесений из CSV           |
|                                |          | Экспортировать соотнесения в CSV    |
| 1                              | Ľ        | Режим онлайн-конфигурации           |
| DOLL                           |          | Enable SoftMotion                   |
| Sample_MK500                   |          | Сброс заводской устройства [Device] |
| 🚱 Установки прое               |          | Эмуляция                            |

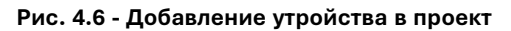

| йствие                                                                                |                                   |                                               |                                     |
|---------------------------------------------------------------------------------------|-----------------------------------|-----------------------------------------------|-------------------------------------|
| <u>Д</u> обавить устройство 🔘 <u>В</u> ст                                             | авить устройство 🔿 <u>П</u> одклн | очить устро                                   | йство О <u>О</u> бновить устройство |
| оока для полнотекстового поис                                                         | ка Поставщик                      | <all th="" ver<=""><th>ndors&gt; ~</th></all> | ndors> ~                            |
| RN                                                                                    | Поставщик                         | Версия                                        | Описание:                           |
| 🔟 Разн.                                                                               |                                   |                                               |                                     |
| 🗂 CAN                                                                                 | Нефтеавтоматика                   | 0.0.3.0                                       | CAN Port                            |
| MftIec104                                                                             | Nefteavtomatika                   | 0.0.0.7                                       | Реализация сервера IEC-104          |
| MftModbus                                                                             | Nefteavtomatika                   | 0.0.1.0                                       | Modbus                              |
| 🗹 🚹 NftOpcUa                                                                          | Nefteavtomatika                   | 0.0.0.2                                       | Реализация сервера OpcUa            |
| 💮 Powerlink                                                                           | Нефтеавтоматика                   | 0.0.1.7                                       | Протокол Powerlink                  |
| 🐨 🔟 Redundancy                                                                        | Нефтеавтоматика                   | 0.0.1.3                                       | Виртуальное устройство обесп        |
| 💮 System                                                                              | Nefteavtomatika                   | 0.0.0.3                                       | Системный компонент                 |
| Группировать по категориям                                                            | 🗌 Отображать все версии (,        | для эксперт                                   | ов) 🗌 Показать устаревшие верси     |
| Имя: САМ<br>Производитель: Нефтеа<br>Группы:<br>Версия: 0.0.3.0<br>Номер модели: None | втоматика                         |                                               |                                     |

1.0\_00 17.04.2025 28

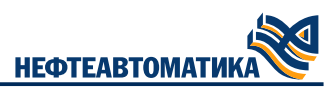

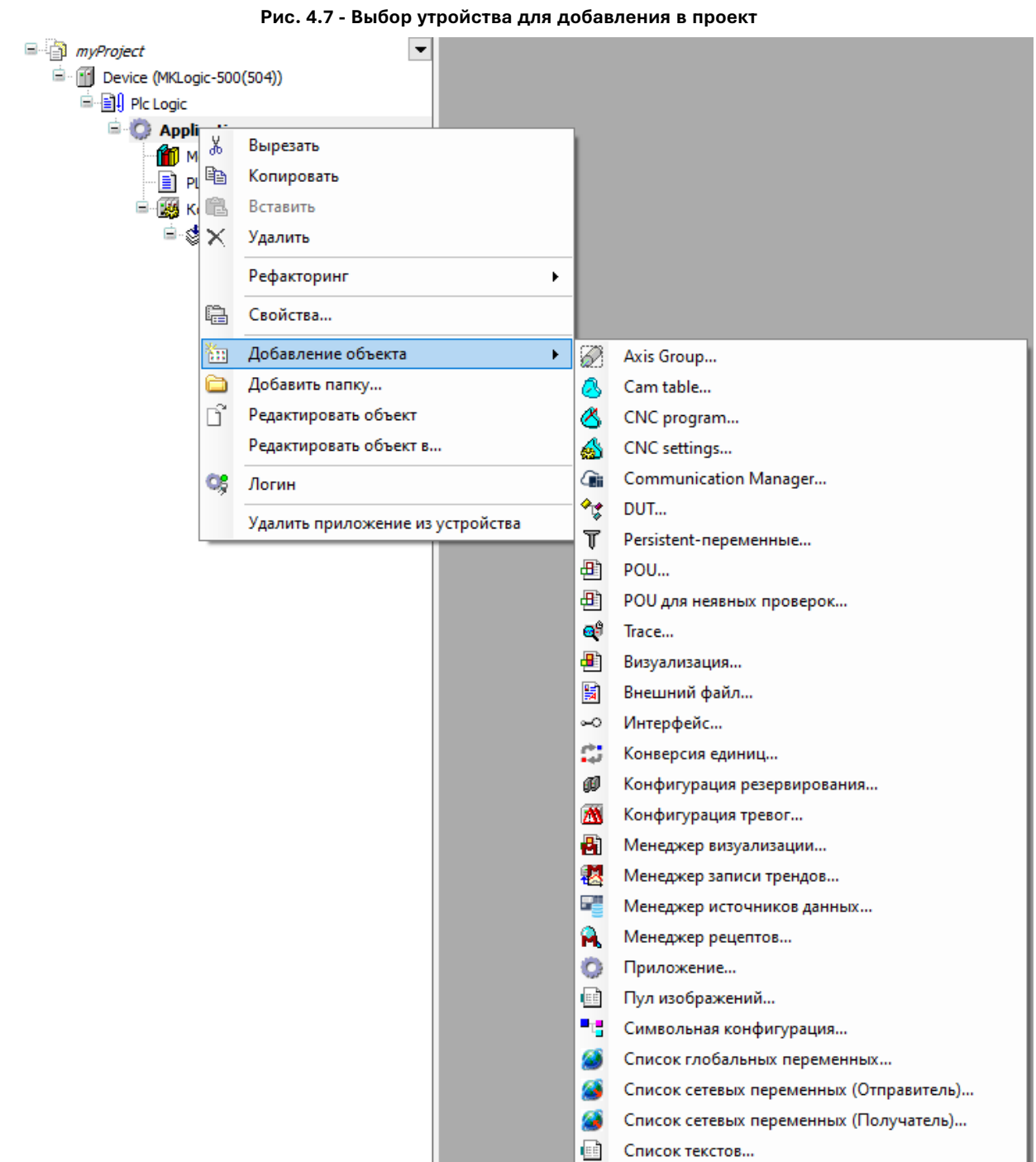

#### Рис. 4.8 - Добавление объекта в проект

— «На уровне сразу под корневым узлом»: Можно вставлять только объекты программируемых устройств. Если вы выберете объект другого типа, например, список текстов, то Procyon IDE автоматически вставит его в окно «*POU*» (глобальный пул).

#### — «Вставка приложений»:

— объект Приложение может быть вставлен только под узлом «*PLC logic*» (программируемое устройство). Все приложения должны иметь уникальные имена для каждого устройства. Под каждым приложением вы можете вставлять дополнительные объекты, необходимые для программирования, такие как POU, DUT, GVL и визуализации (см. раздел «Дочерние объекты «Приложения»);

 под каждым приложением вы должны вставить конфигурацию задач и определить соответствующие вызовы программы (POU для конкретных приложений или экземпляры POU из окна POU); — ели непосредственно под устройством расположено несколько приложений, необходимо задать параметры обработки входов/выходов устройства. Это относится к переменным приложения, которые Procyon IDE должен использовать для связи с целевой системой. Эти параметры задаются на вкладке «Установки ПЛК» редактора устройств;

— иерархическое расположение приложений, области: Приложение может быть также вставлено под другим приложением. Такая структура имеет вид «Родительское приложение» - «Дочернее приложение». В этом случае действуют следующие правила: Дочернее приложение может обращаться к объектам родительского приложения, но не наоборот. Это сделано для того, чтобы дочернее приложение можно было удалить или изменить, не затрагивая родительское приложение.

**ВНИМАНИЕ** После того, как родительское приложение было изменено, ПЛК удаляет дочернее приложение при выполнении онлайн-изменения.

— «Вставка устройств»: Procyon IDE вставляет объект устройства в дерево в виде узла. Если узлы заданы в описании устройства, они вставляются автоматически. Программируемое устройство может быть также представлено под узлом. Порядок объектов устройств в дереве (сверху вниз): На каждом уровне сначала представлено программируемое устройство (PLC Logic), после которого в алфавитном порядке перечислены остальные типы.

— «Обновление устройств»: Устройство, добавленное в дерево устройств, может быть заменено на другую версию того же устройства или на устройство другого типа («Обновить устройство»). При наличии под устройством доступно дерево конфигурации.

— «Перемещение и удаление объектов»: Вы можете использовать стандартные команды над объектами, такие как «Вырезать», «Копировать», «Вставить» и «Удалить» или просто перетащить объект на другое место. Когда вы копируете объект, новый объект получает то же имя, к которому добавляется порядковый номер.

#### Использование скрипта MK500Options.ру для автоматизации обновления устройств

Для больших проектов обновление всех устройств дерева может занимать большое количество времени. Для упрощения этой процедуры предусмотрен скрипт MK500Options.py, написанный на языке Python (интерпретатор Python версии 2.7 встроен в среду Procyon IDE). Среда Procyon IDE поддерживает выполнение скриптов на языке Python (Рис. 4.9).

Скрипт MK500Options.py (входит в стандартный пакет поддержки MK-500) проходит по всему дереву устройств и обновляет их. После установки пакета поддержки MK- 500 срипт MK500Options.py располагается по стандартному пути "C:LibrariesNefteavtomatika".

| Отладка | Инс | трументы Окно Справка               |      |      |        |        |       |       |       |      |         |
|---------|-----|-------------------------------------|------|------|--------|--------|-------|-------|-------|------|---------|
| গ্ শ    | Ø   | Менеджер пакетов                    | c]   | - Q  | Сğ     | ) - II | *     | Ç≣    | ⊊_ ¢  | ∃ *≣ | \$<br>⇒ |
|         | 1   | Репозиторий библиотек               |      |      |        |        |       |       |       |      |         |
|         |     | Репозиторий устройств               | -11  |      |        |        |       |       |       |      |         |
|         | -   | Репозиторий стилей визуализации     |      |      |        |        |       |       |       |      |         |
|         |     | Репозиторий лицензий                | - 11 |      |        |        |       |       |       |      |         |
|         | -0  | OPC UA Information Model Repository | - 81 |      |        |        |       |       |       |      |         |
|         |     | Менеджер лицензий                   | - 81 |      |        |        |       |       |       |      |         |
|         | Ø   | Device Reader                       |      |      |        |        |       |       |       |      |         |
|         |     | Настройка                           |      |      |        |        |       |       |       |      |         |
|         |     | Опции                               | - 81 |      |        |        |       |       |       |      |         |
|         |     | Импорт и экспорт опций              |      |      |        |        |       |       |       |      |         |
|         |     | Скрипты                             | ۱.   | ) Вы | полни  | ть скр | ипт   |       |       |      |         |
|         |     | Edge Gateway                        | •    | Вк   | пючить | ь трас | сиров | ку ск | рипта |      |         |
|         |     | Miscellaneous                       | •    |      |        |        |       |       |       |      |         |
|         |     |                                     |      |      |        |        |       |       |       |      |         |

Рис. 4.9 - Запуск скрипта MK500Options.py

# 4.3.3. Дочерние объекты «Приложения»

Добавление дочерних объектов в объект «Приложение» производится путем вызова контекстного меню, нажатием правой кнопки мыши на узле объекта «Приложение» и выбор меню «Добавление объекта».

В объект «Приложение» можно добавить следующие объекты:

— объект «*DUT*» 🗘 🛱 (Data Unit Type) определяет пользовательский тип данных. Выбрать можно из следующих типов данных: Структура, Перечисление, Псевдоним, Объединение;

— объект «Внешний файл» - это любой файл который вы хотите добавить в проект. Файл добавленный в глобальную область видимости (Окно «POU») не загружается в контроллер. Файл добавленный в приложение (окно «Устройства») всегда загружается в контроллер при загрузке или онлайн замене;

— объект «GVL» (Global Variable List) - список глобальных переменных, служит для объявления, редактирования и отображения глобальных переменных. Если объект «GVL» вставлен как дочерний объект объекта «Приложение», то его переменные доступны в рамках приложения, если же «GVL» добавлен в окно «POU», переменные доступны в рамках всего проекта;

— объект Persistent-переменные **T** - служит для объявления Persistent-переменных, эти переменные хранятся в специальной энергонезависимой памяти;

— объект «*Менеджер библиотек*» **Ш** содержит список всех библиотек которые были интегрированя в проект для создания приложения;

— объект «*POU*» (Program Organization Unit) - объект для создания исходного кода программы. Существует три типа объектов «*POU*: «Программа», «Функциональный блок», «Функция»;

— объект «*POU для неявных проверок*» 🕮 - специальные функция которые используются для неявного мониторинга;

— объект «Конфигурация задач» 🧱 используется для определения и отображения основных установок для конфигурации задач;

— объект «Символьная конфигурация» - используется для создания символьного описания переменных проекта.

#### 4.3.4. Дерево устройств в режиме онлайн

В режиме онлайн значок рядом с объектом устройства указывает на его статус:

• ПЛК подключен, приложение запущено, устройство работает, обмен данными выполняется. Опция «Обновлять IO при остановке» на вкладке «Установки ПЛК» может быть включена или отключена;

ПЛК подключен и находится в состоянии «СТОП»; опция «Обновлять Ю при остановке» на вкладке «Установки ПЛК» отключена;

🧐 : ПЛК подключен, приложение запущено. Доступна диагностическая информация;

Устройство находится в предрабочем режиме и пока не запущено. Доступна диагностическая информация;

**Δ**: Обмен данными с устройством не выполняется; ошибка шины, отсутствует конфигурация или режим эмуляции;

Устройство работает в демо-режиме 30 минут. По истечении этого времени демо-режим будет завершен, и обмен данными прекратится;

Устройство настроено, но не в полностью рабочем состоянии. Обмен данными не выполняется. Например: CANopen-устройства при запуске в предрабочем режиме;

▲: Включен режим резервирования. Fieldbus- мастер не отправляет никаких данных, поскольку активен другой мастер;

🚯: Описание устройства не найдено в репозитории устройств.

Имена всех подключенных устройств и приложений подсвечиваются зеленым (Рис. 4.10).

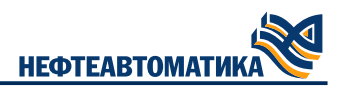

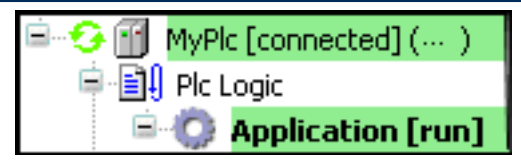

Рис. 4.10 - Отображение подключенных устройств

Имена устройств, работающих в режиме эмуляции, выделяются курсивом (Рис. 4.11):

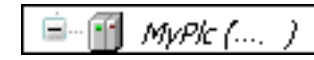

#### Рис. 4.11 - Отображение устройств в режиме эмуляции

Дополнительная диагностическая информация доступна на вкладке Состояние соответствующего редактора устройств.

**Примечание** Если вы попытаетесь выполнить логин в то время, как описание устройства на целевом устройстве будет новее, чем в проекте, появится предупреждение, с помощью которого вы сможете отменить действие.

# 4.4. Генерация прикладного кода

Прикладной код — это машинный код, который выполняется контроллером при запуске приложения.

Ргосуоп IDE автоматически выполнит генерацию прикладного кода из исходного кода, введенного в системе разработки. Это происходит автоматически перед загрузкой приложения в ПЛК. Перед генерацией прикладного кода проверяются все присваивания, типы данных и доступность библиотек. Кроме этого во время генерации кода происходит распределение адресов памяти.

Эту команду можно выполнить явно, нажав «Компиляция»→«Генерировать код». Это может быть полезно для выявления ошибок в исходном коде еще до подключения ПЛК. Ошибки выводятся в окне сообщений (категория «Компиляция»).

# 4.4.1. Установка среды разработки Procyon IDE

Перед установкой скачайте дистрибутив Procyon IDE с официального сайта AO "Нефтеавтоматика". Необходимо выбрать архитектуру вашей системы (32 или 64 бит). Для установки среды разработки Procyon IDE следует запустить скачанный файл и следовать указаниям мастера установки. При появлении предупреждающего окна, разрешите внесение изменений на данном компьютере, нажав кнопку «Да».

#### 4.4.2. Сообщения при генерации прикладного кода

Когда вы генерируете прикладной код, Procyon IDE выводит информацию о распределении памяти в окне сообщений. В памяти возникают промежутки, потому что перераспределение подразумевается только для новых и измененных блоков и переменных из-за инкрементной компиляции памяти. Онлайн-замена имеет тот же эффект. Подобная фрагментация уменьшает количество доступной памяти. Однако с помощью команды *«Компиляция»→«Очистить»* можно выполнить полное перераспределение памяти и, таким образом, увеличить количество свободной памяти.

Дополнительная информация о сообщениях при генерации кода: Ошибки синтаксиса и ошибки, которые Procyon IDE выявляет во время генерации кода и распределения памяти, выводятся в окне сообщений в категории «Компиляция» (Рис. 4.12). При каждой генерации кода вы получаете дополнительную информацию о размере кода и данных (в байтах), содержании распределенных областей памяти и наивысшем используемом адресе (байт). От ПЛК зависит, какие данные и код в каких областях памяти хранятся. В MKLogic-500(504) код и данные хранятся в одной области. Под адреса %I, %M и %Q всегда зарезервирована память, даже если им не присвоены переменные. После очистки приложения памяти в связи с заданным выравниваем (как правило, 8 байт). Более крупные промежутки могут возникать в результате изменения даты без очистки, например, с увеличением диапазона массива. В этом случае перекомпилируются только затронутые POU.

НЕФТЕАВТОМАТИКА

| Саобщения - всего 0 амбок, 0 гоедупрекдений, 0 саобщений           |   |        |        |         |  |
|--------------------------------------------------------------------|---|--------|--------|---------|--|
| Компилация • О О ошибок 🖲 О предпреждений 🔿 О сообщений 🗙 🔆        |   |        |        |         |  |
| Описание                                                           | п | Троект | Объект | Позиция |  |
| Приложение актуально                                               |   |        |        |         |  |
| Контиляция завершена 0 ошибок, 0 предупреждений: готово к загрузке |   |        |        |         |  |

#### Рис. 4.12 - Окно с результатами компиляции

Онлайн- замена имеет тот же эффект. Полученные промежутки по возможности используются для других изменений. Поскольку малые промежутки больше не могут использоваться в некоторых случаях, размер "наибольшего согласованного промежутка памяти" затронутой области памяти (в байтах) является значимой информацией для генерации текущего кода так же, как и его процентное соотношение с общей памятью.

# 4.5. Загрузка проекта в контроллер

# 4.5.1. Настройка соединения с контроллером

Контроллер подключается через gateway, который может быть вашим компьютером или сетевым компьютером, подключенным к контроллеру. Для определения пути соединения можно использовать диалог Установки соединения. Этот диалог открывается автоматически при попытке выполнения логина, если настройки связи еще не определены.

В открывшемся диалоге необходимо выполнить следующие шаги:

1) Выберите контроллер в дереве устройств и выполните команду «Проект»→«Редактировать объект». В результате контроллер откроется в редакторе;

2) Перейдите на вкладку «Установки соединения»;

3) В строке меню нажмите кнопку «Сканировать сеть». Откроется диалог «Выбор устройства». Слева будут показаны все устройства, доступные в сети (Рис. 4.13);

4) Выберите нужное устройство и нажмите «ОК». Будет задан путь соединения к контроллеру.

| Установки соединения                      | Сканировать сеть Gateway 👻 Устройство                   | *                                     |                               |                   |
|-------------------------------------------|---------------------------------------------------------|---------------------------------------|-------------------------------|-------------------|
| Приложения                                |                                                         |                                       |                               |                   |
| Резервное копирование и<br>восстановление |                                                         | -                                     |                               |                   |
| Файлы                                     |                                                         | Gateway                               | •                             | •                 |
| Журнал                                    | Cateway-1                                               | · · · · · · · · · · · · · · · · · · · | localhost                     | $\sim$            |
| Установки ПЛК                             | IP-Address:<br>localhost                                |                                       | Нажмите ENTER, чтобы установи | ить активный путь |
| Оболочка ПЛК                              | Port:<br>1217                                           |                                       |                               |                   |
| Пользователи и группы                     |                                                         |                                       |                               |                   |
| Права доступа                             | Выбор устройства<br>Выберите сетевой путь к контроллеру |                                       |                               | ×                 |
| Символьные права                          | Gateway-1 (Сканирование)                                |                                       | Имя устройства:<br>Gateway-1  | Сканировать сеть  |
| Licensed Software Metrics                 | MK-504-120 [0087]                                       |                                       | IP-Address:                   | Помигать          |
| МЭК-объектов                              | MK-504-120 [0091]<br>MK-504-120 164 [00A4]              |                                       | Port:                         |                   |
| Размещение задачи                         |                                                         |                                       | Драйвер:                      |                   |
| Состояние                                 |                                                         |                                       | TCP/IP                        |                   |
| Информация                                |                                                         |                                       |                               |                   |
|                                           |                                                         |                                       |                               |                   |
|                                           |                                                         |                                       |                               |                   |
| Сообщения - всего 0 ошибок, 0 предупр     | *                                                       |                                       |                               |                   |
| Предкомпиляция                            | -                                                       |                                       |                               |                   |
| Описание                                  |                                                         |                                       |                               |                   |
|                                           |                                                         |                                       | 0                             | К. Отмена         |

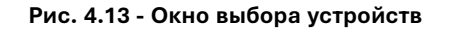

## 4.5.2. Загрузка прикладного кода — Логин и запуск ПЛК

Чтобы загрузить исходный код вашего приложения в контроллер, вы должны войти (выполнить логин) в контроллер с приложением. Если в проекте есть несколько приложений, необходимо сначала переключиться на правильное приложение (Рис. 4.14).

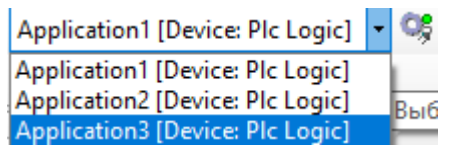

Рис. 4.14 - Окно выбора приложения

Когда вы загружаете приложение в контроллер, Procyon IDE выполняет следующие проверки:

— список приложений на контроллере сравнивается с приложениями, доступными в проекте. Если они не совпадают, вам будет предложено загрузить приложение, которого еще нет на контроллере, или удалить существующие приложения;

— для блоков с внешней реализацией в загружаемом приложении Procyon IDE проверяет их доступность на контроллере. Если они недоступны, то в диалоговом окне и в окне сообщений выдается сообщение о «неразрешенных ссылках». Затем Procyon IDE сравнивает параметры (переменные) блоков в загружаемом приложении и параметры одноименных блоков в приложении, которое существует на контроллере (проверка подписи). Если есть различия, то в диалоговом окне и в окне сообщений выдается сообщение, которое существует на контроллере (проверка подписи). Если есть различия, то в диалоговом окне и в окне сообщений выдается сообщение о «недействительных подписях»;

— если в свойствах приложения выбран флажок «Загружать информацию о приложении», в ПЛК загружается дополнительная информация о содержимом приложения;

— если для одного устройства существует несколько приложений, обратите внимание, что диалоговое окно «*Coomhecehue входов/выходов*» содержит определение приложения для соотнесения входов/выходов используемого устройства.

#### Перенос приложений и запуск программ

Условие: Приложение не содержит ошибок, а параметры соединения контроллера определены корректно. Приложения пока не существует на контроллере.

1) Выберите нужное приложение в дереве устройств. Если у вас есть только одно приложение, переходите к шагу 3;

2) Нажмите «Установить активное приложение». Имя приложения будет выделено жирным шрифтом;

3) Выполните команду «*Онлайн*»→«*Логин*». Появится диалог, в котором нужно будет подтвердить создание приложения в контроллере;

4) Нажмите «Да». Приложение будет загружено в контроллер;

5) Выполните команду «Отладка»→«Старт» или нажмите F5. Приложение будет запущено на контроллере.

# 5. Работа с модулями MKLogic-500

# 5.1. Общие принципы работы с устройствами модулей ввода-вывода

Все модули ввода-вывода MKLogic-500 в дереве устройств как дочерние устройства Rack, который в свою очередь является дочерним к CAN. Такая структура является максимально приближенной к реальному расположению модулей в корзинах (см. Рис. 5.1).

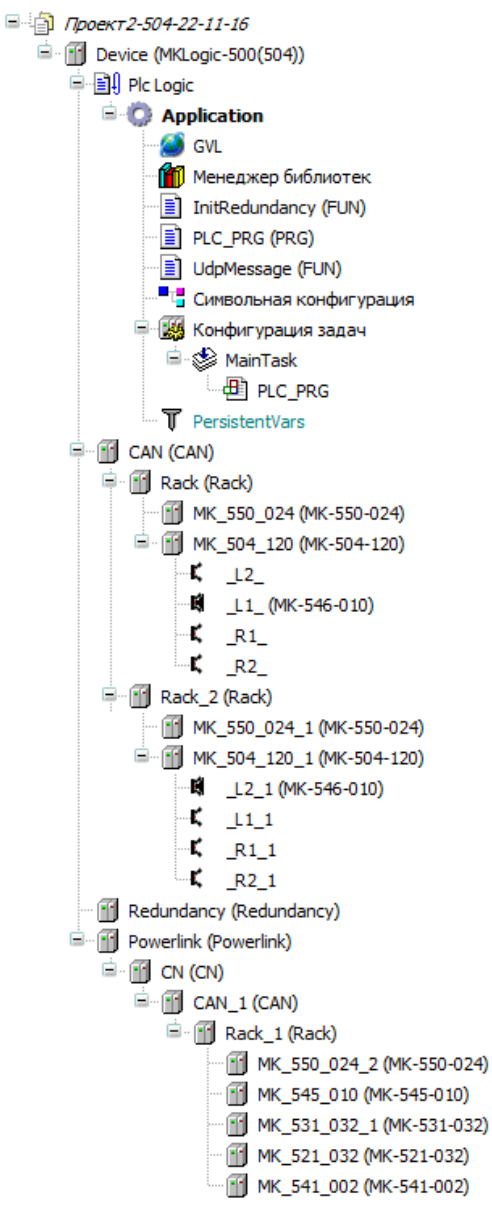

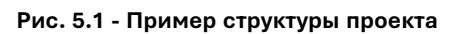

| Параметр        | Тип         | Значение | Значение по умолчанию | Единица | Описание      |
|-----------------|-------------|----------|-----------------------|---------|---------------|
| 🐡 < Rack Offset | USINT(18)   | 1        | 1                     |         | Адрес корзины |
| W Rack Onset    | 03141(1.10) | 1        | 1                     |         | Адрес корзины |
|                 |             |          |                       |         |               |

#### Рис. 5.2 - Параметр смещение

Каждое устройство Rack имеет параметр Rack Offset в диапазоне 1..8 (см. Рис. 5.2). Это значение должно соответствовать положению многопозиционного переключателя ADDRESS на модуле питания данной корзины.

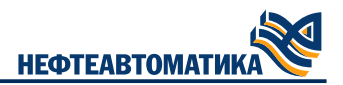

#### Смещение применяется ко всем дочерним модулям устройства.

Каждый модуль имеет два общих информационных параметра (только на чтение) Common и Powerlink multiplicity(см. Рис. 5.3). Оба параметра получают актуальные значения только в онлайн режиме.

| Параметр               | Тип   | Значение | Значение по умолчанию | Единица | Описание                                                       |
|------------------------|-------|----------|-----------------------|---------|----------------------------------------------------------------|
| 📮 🖗 Common             |       |          |                       |         | POWERLINK Id, адрес корзины, положение в корзине               |
| POWERLINK Id           | USINT | 240      | 240                   |         | Идентификатор POWERLINK                                        |
| 🖤 🖗 Rack Offset        | USINT | 1        | 1                     |         | Адрес корзины                                                  |
| 🖤 🖗 Slot               | USINT | 1        | 1                     |         | Позиция в корзине                                              |
| 🖤 🖗 CAN Id             | USINT | 1        | 1                     |         | CANOpen-agpec                                                  |
| Powerlink multiplicity |       |          |                       |         | Кратность PDO, применяется в Powerlink                         |
| 🖤 🖗 TPDO_Mul           | USINT | 1        | 1                     |         | Коэффициент дробления при передаче через POWERLINK (к модулю)  |
| RPDO_Mul               | USINT | 1        | 1                     |         | Коэффициент дробления при передаче через POWERLINK (от модуля) |

#### Рис. 5.3 - Общие информационные параметры модулей

Описание структуры Common:

— POWERLINK Id идентификатор на шине Powerlink. Для модулей ввода- вывода, находящихся на одной шине CAN с модулями CPU, будет равен 240. Для остальных определяется настройками Powerlink;

— RackOffset номер корзины модуля (начиная с 1), дублирует параметр Rack Offset родительского Rack;

— Slot номер слота модуля в корзине (начиная с 1), следует учитывать что первые два слота зарезервированы под модули питания (даже если второй модуль питания отсутствует в корзине), нумерация всех остальных модулей начинается с 3. Нумерация автоматическая в соответствии с расположением устройства в дереве устройств сверху вниз;

— CAN ld результирующий адрес на шине CAN, вычисляется по формуле (RackOffset - 1) \* 16 + Slot.

Параметр Powerlink multiplicity задает кратности при передаче через POWERLINK. Подробнее о кратностях см. в разделе «Дистанционные стойки подключенные по протоколу POWERLINK»

— TPDO\_Mul Кратность при передаче через POWERLINK (данные от CPU к модулю);

— RPDO\_Mul Кратность при передаче через POWERLINK (данные от модуля к CPU).

В Табл. 5.1 приведен список поддерживаемых модулей ввода-вывода.

Таблица 5.1 – Список поддерживаемых модулей

| Имя устройства в<br>дереве устройств | Наименование модуля | Назначение                                                                                                    |
|--------------------------------------|---------------------|----------------------------------------------------------------------------------------------------|
| MK-550-024                           | MK-550-024          | Модуль питания напряжения постоянного тока с интерфейсом САN                                                                |
| MK-505-120                           | MK-505-120          | Модуль центрального процессора с 1 оптоволоконным<br>интерфейсом резервирования, 2 интерфейсами Ethernet<br>100/1000 Base-T |
| MK-545-010                           | MK-545-010          | Коммуникационный модуль с 1 портом Ethernet<br>100/1000<br>Base-T с поддержкой Powerlink с двумя хаб-выходами               |
| MK-516-008A                          | MK-516-008A         | Модуль аналогового ввода с 8 изолированными<br>аналоговыми входами 0-20 (4 - 20) мА                                         |
| MK-576-008A                          | MK-576-008A         | Модуль аналогового ввода с 8 изолированными ана-<br>логовыми входами 0 - 20 (4 - 20) мА с поддержкой НАRT                   |
| MK-576-016A                          | MK-576-016A         | Модуль аналогового ввода с 16 изолированными<br>аналоговыми входами 0 - 20 (4 - 20) мА с поддержкой<br>HART                 |
| MK-513-016A                          | MK-513-016A         | Модуль аналогового ввода с 16 аналоговыми входами 0<br>- 20(4 - 20) мА                                                      |
| MK-514-008A                          | MK-514-008A         | Модуль аналогового вывода с 8 аналоговыми                                                                                   |
| MK-574-008A                          | MK-574-008A         | Модуль аналогового вывода с 8 аналоговыми выходами<br>0 - 20 (4 - 20) мА с поддержкой НАRT                                  |
| MK-521-032                           | MK-521-032          | Модуль дискретного ввода напряжения постоянного тока с 32 дискретными входами                                               |
| MK-521-032A                          | MK-521-032A         | Модуль дискретного ввода напряжения постоянного тока с 32 дискретными входами                                               |
| MK-523-032A                          | MK-523-032A         | Модуль дискретного ввода Namur с 32 дискретными<br>входами                                                                  |
| Имя устройства в<br>дереве устройств | Наименование модуля | Назначение                                                                         |  |  |
|--------------------------------------|---------------------|------------------------------------------------------------------------------------|--|--|
| MK-531-032                           | MK-531-032          | Модуль дискретного вывода напряжения постоянного<br>тока с 32 дискретными выходами |  |  |
| MK-531-032A                          | MK-531-032A         | Модуль дискретного вывода напряжения постоянного тока с 32 дискретными выходами    |  |  |
| MK-532-032A                          | MK-532-032A         | Модуль дискретного вывода Namur с 32 дискретными<br>выходами                       |  |  |
| MK-541-002                           | MK-541-002          | Коммуникационный модуль с 2 интерфейсами RS-485                                    |  |  |

#### 5.1.1. Канал диагностической информации модулей

Все модули ввода- вывода имеют диагностический входной канал Diagnostics. Диагностический канал предназначен для получения идентификационной информации о модуле, состоянии его CAN-шин и о том, совместим ли реально подключенный модуль с модулем, добавленным в проект. Диагностический канал представляет собой переменную-структуру типа IOModuleDiag. Поля структуры приведены на Рис. 5.4.

| Переменная | Соотнесение | Канал             | Адрес  | Тип                 | Единица | Описание                                |
|------------|-------------|-------------------|--------|---------------------|---------|-----------------------------------------|
| 📮 🍫        |             | Diagnostics       | %ID0   |                     |         | CAN диагностика                         |
|            |             | VendorID          | %ID0   | DWORD               |         | Код производителя                       |
| *•         |             | ProductCode       | %ID1   | DWORD               |         | Код продукта                            |
| 🍫          |             | RevisionNumber    | %ID2   | DWORD               |         | Номер ревизии                           |
| *>         |             | SerialNumber      | %ID3   | DWORD               |         | Серийный номер                          |
| 🍫          |             | DeviceType        | %ID4   | DWORD               |         | Тип устройства                          |
| 🍫          |             | ManufactureStatus | %ID5   | DWORD               |         | Статус производителя                    |
| 🦄          |             | CRC32             | %ID6   | DWORD               |         | CRC32                                   |
| 😟 🍫        |             | DeviceName        | %IB28  | ARRAY [133] OF SINT |         | Имя устройства                          |
| 🕀 ᡟ        |             | SwVersion         | %IB61  | ARRAY [117] OF SINT |         | Версия программного обеспечения         |
| 😟 🍫        |             | HwVersion         | %IB78  | ARRAY [117] OF SINT |         | Версия аппаратного обеспечения          |
| 🍫          |             | CurrentCANBus     | %IB95  | USINT               |         | Номер текущей шины CAN                  |
| 🍫          |             | CAN1heartbeat     | %IB96  | USINT               |         | Последний Heartbeat модуля на шине CAN1 |
| 🍫          |             | CAN2heartbeat     | %IB97  | USINT               |         | Последний Heartbeat модуля на шине CAN2 |
| 🍫          |             | State             | %IB98  | USINT               |         | Код состояния модуля                    |
| 🍫          |             | IsCompatible      | %IB99  | USINT               |         | 1 - если модуль совместим с требуемым   |
| L 🍫        |             | IsPresent         | %IB100 | USINT               |         | 1 - если модуль присутствует на шине    |
|            |             |                   |        |                     |         |                                         |

#### Рис. 5.4 - Диагностический канал модулей

Пояснения к полям структуры IOModuleDiag:

- поля с VendorID по HwVersion служат для идентификации модуля;

— поле CurrentCANbus принимает значение 0, если рабочая CAN-шина не определена, 1 для текущей шины CAN1 и 2 для текущей шины CAN2;

— поля CAN1heartbeat и CAN2heartbeat принимают значения 127, если модуль изделия не в рабочем состоянии по данной шине, 5 если модуль изделия инициализован и в рабочем состоянии и 0, если модуль отсутствует на шине;

— поле IsCompatible принимает значение TRUE, если тип реально установленного в данной стойке и позиции модуля изделия совпадает с заданным в конфигурации;

— поле State содержит код, соответствующий состоянию светодиодной индикации модуля Табл. 5.2;

— поле Crc32 содержит контрольную сумму метрологически значимой части ПО модуля (для модулей аналогового ввода-вывода).

| таблица от табшифровка кодов оботолнил подули ввода вывода |
|------------------------------------------------------------|
|------------------------------------------------------------|

| Код | Состояние<br>светодиода Error | Состояние модуля ввода-вывода                                                                                                    |
|-----|-------------------------------|----------------------------------------------------------------------------------------------------|
| 0   | Не горит                      | Нет ошибок                                                                                                    |
| 1   | Горит                         | Отсутствует внешнее напряжение (только для модулей питания в конфигурации с двумя модулями питания)                                                            |
| 2   | Мигает                        | Положения переключателей адреса и скорости модулей питания корректные, но не<br>совпадают (только для модулей питания в конфигурации с двумя модулями питания) |
| 3   | Мигает                        | Отсутствует связь с модулем питания слева (только для модулей питания)                                                                                         |
| 4   | Мигает                        | Недопустимые положения переключателей адреса или скорости модулей питания<br>(только для модулей питания)                                                      |
| 5   | Мигает                        | Отсутствует связь с модулем ввода-вывода слева (только для модулей ввода-вывода)                                                                               |

| Код | Состояние<br>светодиода Error | Состояние модуля ввода-вывода                                                                   |
|-----|-------------------------------|-------------------------------------------------------------------------------------------------|
| 6   | Мигает                        | Недопустимые положения переключателей адреса или скорости модулей питания (для<br>всех модулей) |
| 7   | Горит                         | Внутренний отказ модуля.                                                                        |

# 5.2. Общие принципы работы с дополнительными устройствами

К дополнительным устройствам в данном документе относятся устройства Procyon IDE, доступные к добавлению в дерево устройств и не относящиеся к модулям изделия (Табл. 5.1). Их общая черта – отсутствие привязки к физическому устройству в составе корзины. Дополнительные устройства ввода-вывода можно поделить на несколько групп:

— устройства, реализующие поддержку протокола Modbus RTU/TCP в модулях CPU;

- устройства, реализующие поддержку протокола IEC 60870-5-104 в модулях CPU;
- устройства, реализующие поддержку протокола ОРС UA;
- устройства, реализующие поддержку протокола Powerlink;

— устройства, реализующие поддержку резервирования модулей CPU.

Таблица 5.3 – Дополнительные устройства

| Наименование дополнительного<br>устройства | Функциональное назначение устройства                                |
|--------------------------------------------|---------------------------------------------------------------------|
| NftModbus                                  | Поддержка протокола Modbus                                          |
| NftModbusTCP                               | Поддержка протокола Modbus TCP                                      |
| NftModbusSlave                             | Реализация серверной части Modbus                                   |
| NftModbusMaster                            | Реализация клиентской части Modbus                                  |
| Powerlink                                  | Поддержка протокола Powerlink                                       |
| CN                                         | Реализация роли CN протокола Powerlink                              |
| Redundancy                                 | Поддержка резервирования                                            |
| MK-544-040                                 | Поддержка коммуникационного модуля MK-544-040 (4<br>порта Ethernet) |
| MK-546-010                                 | Поддержка коммуникационного модуля MK-546-010 (1<br>порт Powerlink) |

В Табл. 5.3 приведён перечень доступных дополнительных устройств и их функциональное назначение.

# 5.3. Модули питания МК-550-024

В каждом устройстве Rack должен присутствовать один или два модуля питания. При добавлении корзины один модуль питания добавляется автоматически и его нельзя удалить. При необходимости в корзину можно добавить резервный модуль питания. Модули питания всегда занимают первое и второе положение в корзине и их невозможно передвинуть в другое положение.

Кроме переменной диагностики, устройство МК-550-024 имеет в своем составе переменную с диагностикой модуля питания PSU diagnostics (Рис. 5.5).

| Переменная | Соотнесение | Канал              | Адрес | Тип  | Единица | Описание                 |
|------------|-------------|--------------------|-------|------|---------|--------------------------|
| 🖭 🦄        |             | Diagnostics        | %ID0  |      |         | CAN диагностика          |
| 🖹 - 🍬      |             | PSU diagnostics    | %ID26 |      |         |                          |
| <b>*</b> > |             | Supply voltage     | %ID26 | REAL | В       | Входное напряжение       |
| - <b>*</b> |             | Self ID            | %IW54 | UINT |         | ID модуля                |
| <b>*</b> > |             | Error code         | %IW55 | UINT |         | Код ошибки работы модуля |
| - <b>*</b> |             | Can Bus Speed      | %IW56 | UINT | кБит/с  | Скорость CAN-шины        |
| <b>*</b> > |             | Can1 Error Counter | %IW57 | UINT |         | Счетчик ошибок шины CAN1 |
| <b>*</b>   |             | Can2 Error Counter | %IW58 | UINT |         | Счетчик ошибок шины CAN2 |

#### Рис. 5.5 - Описание структуры данных PSU Diagnostics

В поле errorCode модуль возвращает битную маску ошибок в своей работе. Расшифровка кодов ошибок работы модуля приведена в Табл. 5.4.

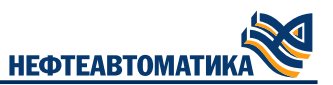

Таблица 5.4 – Расшифровка кодов ошибок errorCode структуры PSU diagnostics

| Наименование<br>дополнительного<br>устройства | Функциональное назначение устройства                                             |
|-----------------------------------------------|----------------------------------------------------------------------------------|
| 0                                             | 1 – пониженное напряжение 5В                                                     |
| 1                                             | 1 – переключатель адреса CAN (ADDRESS) в запрещённом<br>положении                |
| 2                                             | <ol> <li>переключатель скорости САN (BITRATE) в запрещённом положении</li> </ol> |
| 3.15                                          | Не используются                                                                  |

# 5.4. Модули центрального процессора МК-504-120

Кроме диагностического канала, устройство МК-504-120 имеют в своём составе следующие каналы:

— Канал с диагностикой модуля центрального процессора CPU diagnostics (Рис. 5.6);

— Канал с расширенной диагностикой модуля центрального процессора Ext diagnostics (Рис. 5.7);

— Канал с диагностикой резервирования модуля центрального процессора Redundancy diagnostics (Рис. 5.8).

| Переменная | Соотнесе | Канал             | Адрес  | Тип                             | Единица | Описание                                                                     |
|------------|----------|-------------------|--------|---------------------------------|---------|------------------------------------------------------------------------------|
| H 🍫        |          | Diagnostics       | %ID30  |                                 |         | CAN диагностика                                                              |
| 🖃 🍫        |          | CPU diagnostics   | %ID56  |                                 |         | Диагностика CPU diagnostics                                                  |
| 🍫          |          | CpuLoad           | %ID56  | REAL                            | %       | Загрузка СРИ                                                                 |
| 🍫          |          | MemoryFree        | %IW114 | WORD                            | МБ      | Свободная память                                                             |
| 😑 🍫        |          | EthernetPorts     | %IB230 |                                 |         | Диагностика портов Ethernet                                                  |
| 😑 - 🍫      |          | Values            | %IB230 | ARRAY [120] OF EthernetPortDiag |         |                                                                              |
| 🖻 🍫        |          | Values[1]         | %IB230 |                                 |         |                                                                              |
| 🍫          |          | Present           | %IB230 | USINT                           |         | 0 - Порт отсутствует, 1 - Порт присуствует                                   |
| <b>*</b> > |          | Link              | %IB231 | USINT                           |         | 0 - не подключен, 1 - подключен, порт активен                                |
| 🗄 - 🍫      |          | Values[2]         | %IB232 |                                 |         |                                                                              |
| ⊞ 🍫        |          | Values[3]         | %IB234 |                                 |         |                                                                              |
| 🖻 - 🦄      |          | Values[4]         | %IB236 |                                 |         |                                                                              |
| 🗉 🛶 🍋      |          | Values[5]         | %IB238 |                                 |         |                                                                              |
| 🖻 - 🦄      |          | Values[6]         | %IB240 |                                 |         |                                                                              |
| ± 🍫        |          | Values[7]         | %IB242 |                                 |         |                                                                              |
| 🖻 🦄        |          | Values[8]         | %IB244 |                                 |         |                                                                              |
| 😟 🖓        |          | Values[9]         | %IB246 |                                 |         |                                                                              |
| 😟 - 🦘      |          | Values[10]        | %IB248 |                                 |         |                                                                              |
| 😟 – 🦄      |          | Values[11]        | %IB250 |                                 |         |                                                                              |
| 🖻 - 🦘      |          | Values[12]        | %IB252 |                                 |         |                                                                              |
| 😟 🦄        |          | Values[13]        | %IB254 |                                 |         |                                                                              |
| 🖻 - 🦘      |          | Values[14]        | %IB256 |                                 |         |                                                                              |
| 🖻 🍫        |          | Values[15]        | %IB258 |                                 |         |                                                                              |
| 😟 🦘        |          | Values[16]        | %IB260 |                                 |         |                                                                              |
| 🗄 🦘        |          | Values[17]        | %IB262 |                                 |         |                                                                              |
| 🕀 🦘        |          | Values[18]        | %IB264 |                                 |         |                                                                              |
| 🖻 🍫        |          | Values[19]        | %IB266 |                                 |         |                                                                              |
| 🖻 🦘        |          | Values[20]        | %IB268 |                                 |         |                                                                              |
| 🍫          |          | UplinkPortIndex   | %IW135 | INT                             |         | Индекс порта с ролью Uplink в ethernetPots; 0 - нет порта с ролью Uplink     |
| <b>*</b> > |          | DatalinkPortIndex | %IW136 | INT                             |         | Индекс порта с ролью Datalink в ethernetPots; 0 - нет порта с ролью Datalink |

| Рис. | 5.6 - | Описание    | структу | оы данных | CPU | diagnostics |
|------|-------|-------------|---------|-----------|-----|-------------|
|      | 0.0 - | Ollingathic | CIPYKIY | уы дапных | 010 | ulugnostios |

| Переменная | Соотнесение | Канал                  | Адрес    | Тип                 | Единица | Описание                      |
|------------|-------------|------------------------|----------|---------------------|---------|-------------------------------|
| 🖽 🍫        |             | Diagnostics            | %ID30    |                     |         | CAN диагностика               |
| 🗄 - 🍫      |             | CPU diagnostics        | %ID56    |                     |         | Диагностика CPU diagnostics   |
| 🚔 🐌        |             | Ext diagnostics        | %IB276   |                     |         | Расширенная диагностика       |
| 🖨 - 🏘      |             | SFP                    | %IB276   |                     |         | Статус SFP                    |
| 🍫          |             | Present                | %IX276.0 | BOOL                |         | Статус наличия SFP            |
| <b>*</b> > |             | Dist                   | %IB277   | SINT                |         | Характеристика расстояния SFP |
| 1 - H      |             | Version                | %IB278   | ARRAY [117] OF SINT |         | Версия SFP                    |
| 💼 - 🍫      |             | Redundancy diagnostics | %IB295   |                     |         | Диагностика резервирования    |

| Рис. 5.7 - Описание структуры д | данных Ext diagnostics |
|---------------------------------|------------------------|
|---------------------------------|------------------------|

| Переменная | Соотнесение | Канал                  | Адрес  | Тип   | Единица | Описание                                                    |
|------------|-------------|------------------------|--------|-------|---------|-------------------------------------------------------------|
|            |             | Diagnostics            | %ID30  |       |         | CAN диагностика                                             |
| 🖻 🏘        |             | CPU diagnostics        | %ID56  |       |         | Диагностика CPU diagnostics                                 |
| 🗄 🏘        |             | Ext diagnostics        | %IB276 |       |         | Расширенная диагностика                                     |
| 🖮 🏘        |             | Redundancy diagnostics | %IB295 |       |         | Диагностика резервирования                                  |
| ···· 🍫     |             | IsActive               | %IB295 | USINT |         | Состояние текущего контроллера по резервированию            |
| 🍫          |             | IsValid                | %IB296 | USINT |         | Состояние валидности текущего контроллера по резервированию |
| L 🍫        |             | IsPrimary              | %IB297 | USINT |         | Роль текущего контроллера по положению в корзине            |

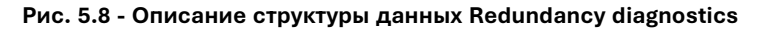

Всем Ethernet портам модуля центрального процессора МК-504-120 (включая порты на модулях расширения МК-544-040 и МК-546-010) в среде программирования Procyon IDE присвоено условное обозначение: Eth1..Eth20.

В Табл. 5.5 и на Рис. 5.9, 5.10 отображено соответствие значений идентификатора порта физическим портам модулей СРU.

Таблица 5.5 – Таблица соответствия аппаратных портов Ethernet наименованиям портов в Procyon IDE

| Слот PCI-шины          | Аппаратный порт                                                                                                    | Наименование порта в Procyon IDE |
|------------------------|----------------------------------------------------------------------------------------------------|----------------------------------|
| Центральный слот (CPU) | Порт SFP интерфейса Ethernet<br>Порт ETH1 интерфейса Ethernet<br>Порт ETH2 интерфейса Ethernet                                                                         | Eth1<br>Eth2<br>Eth3             |
| Слот расширения L2     | Порт ETH1 интерфейса Ethernet /<br>Порт Powerlink модуля MK-546-010<br>Порт ETH2 интерфейса Ethernet<br>Порт ETH3 интерфейса Ethernet<br>Порт ETH4 интерфейса Ethernet | Eth5<br>Eth6<br>Eth7<br>Eth8     |
| Слот расширения L1     | Порт ETH1 интерфейса Ethernet /<br>Порт Powerlink модуля MK-546-010<br>Порт ETH2 интерфейса Ethernet<br>Порт ETH3 интерфейса Ethernet<br>Порт ETH4 интерфейса Ethernet | Eth9<br>Eth10<br>Eth11<br>Eth12  |
| Слот расширения R1     | Порт ETH1 интерфейса Ethernet /<br>Порт Powerlink модуля MK-546-010<br>Порт ETH2 интерфейса Ethernet<br>Порт ETH3 интерфейса Ethernet<br>Порт ETH4 интерфейса Ethernet | Eth13<br>Eth14<br>Eth15<br>Eth16 |
| Слот расширения R2     | Порт ETH1 интерфейса Ethernet /<br>Порт Powerlink модуля MK-546-010<br>Порт ETH2 интерфейса Ethernet<br>Порт ETH3 интерфейса Ethernet<br>Порт ETH4 интерфейса Ethernet | Eth17<br>Eth18<br>Eth18<br>Eth20 |

В случае МК-504-120 следует отметить, что слоты расширения имеют нумерацию от центра, чтобы наименования слотов расширения не менялось для задних шин МК-5-BUSe3 (2 слота расширения) и МК-5-BUSe5 (4 слота расширения). При этом нумерация слотов расширения для устройств МК-544-040 и МК-546-010 – слева направо Рис. 5.9, 5.10.

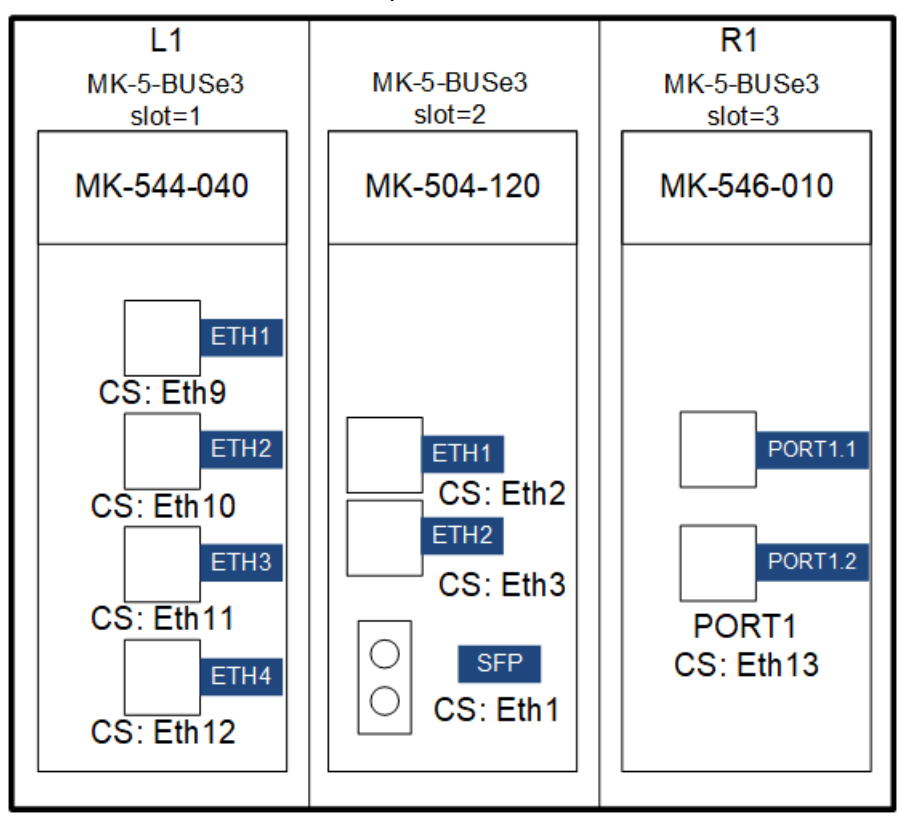

Рис. 5.9 - Пример нумерации слотов и портов на шине MK-5-BUSe3

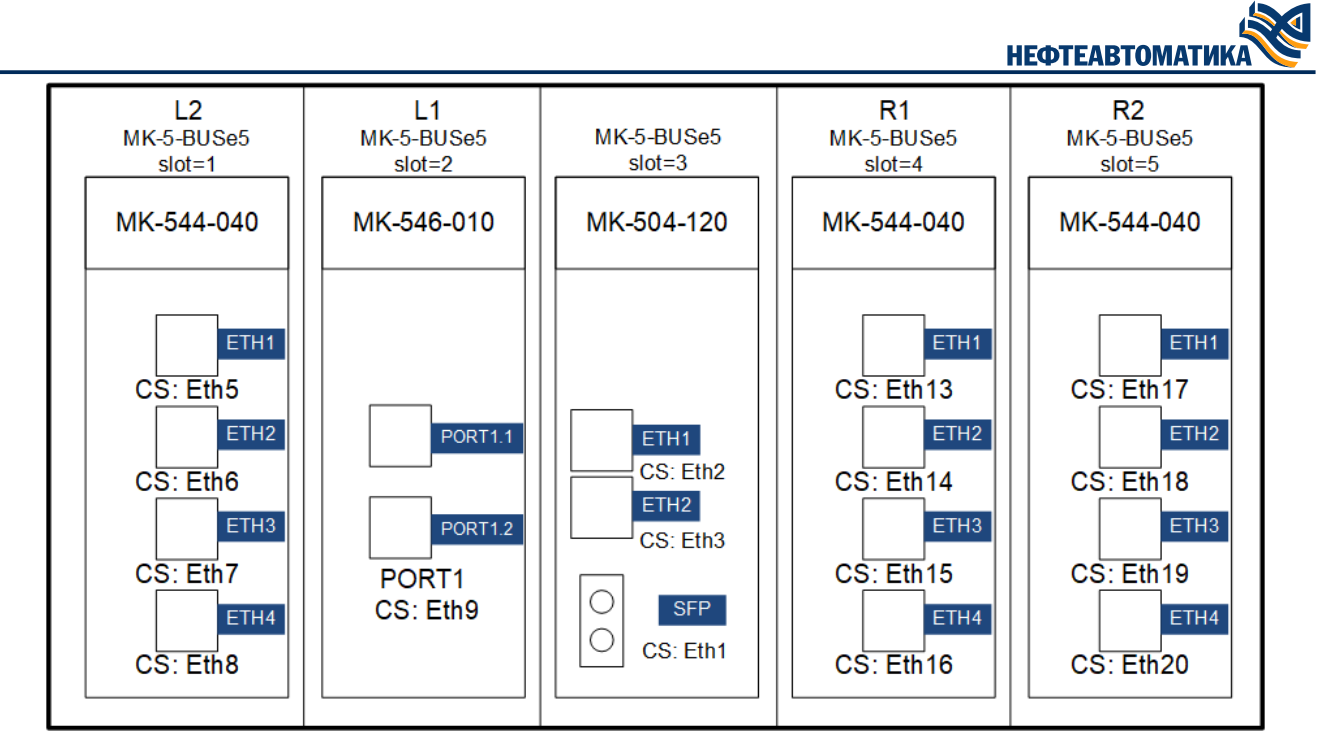

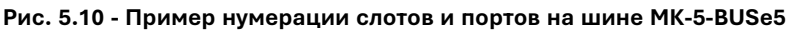

Расположение модулей МК-544-040 и МК-546-010 в слотах дано условно, ограничений на размещение в слотах расширений нет. Единственное ограничение – поддерживается только один модуль МК-546-010.

#### 5.4.1. Коммуникационный модуль МК-546-010

Устройство МК-546-010 предназначено для получения диагностической информации по модулю МК-546-010. Модуль имеет один канал диагностической информации Powerlink diagnostics (Рис. 5.11).

| Переменная | Соотнесение | Канал                 | Адрес  | Тип                             | Единица | Описание                                          |
|------------|-------------|-----------------------|--------|---------------------------------|---------|---------------------------------------------------|
| 🖃 🍾        |             | Powerlink diagnostics | %IB298 |                                 |         | Powerlink diagnostics                             |
| 🖨 - 🍫      |             | Ports                 | %IB298 | ARRAY [12] OF PowerlinkPortDiag |         | Диагностика Powerlink-портов                      |
| 🖹 🍫        |             | Ports[1]              | %IB298 |                                 |         | Диагностика Powerlink-портов                      |
| 🍾          |             | Linkup                | %IB298 | USINT                           |         | Наличие физического подключения на порту          |
| <b>*</b> > |             | Full Duplex           | %IB299 | USINT                           |         | Режим работы: 1 - полный дуплекс, 0 - полудуплекс |
| 🍾          |             | Speed                 | %IB300 | USINT                           | МБит/с  | Скорость Ethernet: 0 - 10, 1 - 100, 2 - 1000      |
| 🍫          |             | Port Blocking         | %IB301 | USINT                           |         | Статус блокировки                                 |
| 🍾          |             | Remote RX Failure     | %IB302 | USINT                           |         | Отсутствует прием на удаленном порту              |
| 🍫          |             | RX Failure            | %IB303 | USINT                           |         | Отсутствует прием на порту                        |
| 🍫          |             | Loopback              | %IB304 | USINT                           |         | Наличие на порту петли                            |
| 🍗          |             | Multiple Errors       | %IB305 | USINT                           |         | Множественные ошибки на порту                     |
| <b>*</b> > |             | Diag Errors Counter   | %IB306 | USINT                           |         | Счетчик ошибок диагностического канала            |
| 😟 🍫        |             | Ports[2]              | %IB307 |                                 |         | Диагностика Powerlink-портов                      |
| 🖨 - 🍫      |             | Leds                  | %IB316 |                                 |         | Состояние светодиодов передней панели модуля      |
| 🍫          |             | Line                  | %IB316 | USINT                           |         | Светодиод Line включен, Powerlink в режиме Line   |
| 🍫          |             | Ring                  | %IB317 | USINT                           |         | Светодиод Ring включен, Powerlink в режиме Ring   |
| 🍫          |             | Eth                   | %IB318 | USINT                           |         | Светодиод Eth включен, порт в режиме Ethernet     |
|            |             | Pwl                   | %IB319 | USINT                           |         | Светодиод Pwl включен, порт в режиме Powerlink    |
| 😟 🎽        |             | Version               | %IB320 | ARRAY [117] OF SINT             |         | Аппаратная версия Powerlink                       |

Рис. 5.11 - Описание структуры данных Powerlink diagnostics

Поля PortBlocking, RemoteRXFailure, RXFailure, Loopback, MultipleErrors и DiagErrorsCounter в структуре PowerlinkPortDiag предназначены для использования в будущем и не реализованы; их значения следует игнорировать.

#### 5.4.2. Коммуникационный модуль МК-544-040

Устройство МК-544-040 предназначено для получения диагностической информации по модулю МК-544-040. Модуль имеет один канал диагностической информации МК-544-040 diagnostics (Рис. 5.12).

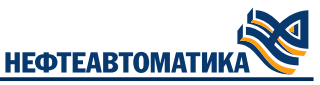

| Переменная | Соотнесение | Канал                        | Адрес  | Тип                            | Единица | Описание                                      |
|------------|-------------|------------------------------|--------|--------------------------------|---------|-----------------------------------------------|
| 🖃 🏘        |             | MK-544-040 diagnostics       | %IB337 |                                |         | МК-544-040 диагностика                        |
| 🖨 🍫        |             | MK-544-040 Ethernet Ports    | %IB337 | ARRAY [14] OF EthernetPortDiag |         | MK-544-040 Ethernet-порты                     |
| 🖹 🍫        |             | MK-544-040 Ethernet Ports[1] | %IB337 |                                |         | MK-544-040 Ethernet-порты                     |
| 🍫          |             | Present                      | %IB337 | USINT                          |         | 0 - Порт отсутствует, 1 - Порт присуствует    |
| L 🍬        |             | Link                         | %IB338 | USINT                          |         | 0 - не подключен, 1 - подключен, порт активен |
| 🖽 🍬        |             | MK-544-040 Ethernet Ports[2] | %IB339 |                                |         | MK-544-040 Ethernet-порты                     |
| ۰ 🌪 🗄      |             | MK-544-040 Ethernet Ports[3] | %IB341 |                                |         | MK-544-040 Ethernet-порты                     |
| 😟 🍬        |             | MK-544-040 Ethernet Ports[4] | %IB343 |                                |         | MK-544-040 Ethernet-порты                     |
| 😟 🍫        |             | Version                      | %IB345 | ARRAY [117] OF SINT            |         | МК-544-040 аппаратная версия                  |

Рис. 5.12 - Описание структуры данных МК-544-040 diagnostics

# 5.5. Модули аналогового ввода МК-513-016 и МК-513-016А

**Примечание** Модули дискретного ввода МК-513-016 и МК-513-016А отличаются только конструктивно и совершенно не отличаются в работе.

Кроме диагностического канала, модули МК-513-016 и МК-513-016А имеют в своём составе входной канал Al данных значений каналов аналогового ввода модуля, представляющий массив из 16 элементов типа UINT.

Значение каждого элемента массива устройства МК- 513- 016 соответствует коду АЦП соответствующего входа модуля. Код АЦП канала изменяется линейно, изменение на 1 мА соответствует изменению кода АЦП на 660 единиц. Расшифровка кодов АЦП модуля аналогового ввода приводится в Табл. 5.6.

Таблица 5.6 – Расшифровка значений входов устройства МК-513-016

| Значения кода АЦП канала | Величина входного тока канала, мА |
|--------------------------|-----------------------------------|
| 0                        | 0,0                               |
| 2640                     | 4,0                               |
| 13200                    | 20,0                              |
| 16383                    | 24,82                             |

Также имеется конфигурационный канал для настройки параметров каналов аналогового ввода модуля. Он представляется собой массив из 16 элементов структурного типа AlChannelParameters **Puc. 5.13**.

| Параметр                   | Тип                                | Значение | Значение по умолчанию | Единица | Описание                                         |
|----------------------------|------------------------------------|----------|-----------------------|---------|--------------------------------------------------|
| 🗉 🖤 🖗 Common               |                                    |          |                       |         | POWERLINK Id, адрес корзины, положение в корзине |
| 🖶 🖗 AI Config              | ARRAY [116] OF AIChannelParameters |          |                       |         | Конфигурация каналов аналогового ввода           |
| AI Config[1]               |                                    |          |                       |         | Конфигурация каналов аналогового ввода           |
| 🖤 🕸 Mode                   | Enumeration of USINT               | 4-20 mA  | 4-20 mA               |         | Режим входа: 0 - 420мА, 1 - 020мА                |
| 🖤 🖗 Enable                 | BOOL                               | TRUE     | TRUE                  |         | Разрешение входа                                 |
| PrilterEnable              | BOOL                               | FALSE    | FALSE                 |         | Разрешение ФНЧ                                   |
| LPFilterTimeConstant       | DWORD                              | 0        | 0                     | MC      | Постоянная времени ФНЧ                           |
| 🕮 🛛 🧼 AI Config[2]         |                                    |          |                       |         | Конфигурация каналов аналогового ввода           |
| 🗄 🛛 🖗 AI Config[3]         |                                    |          |                       |         | Конфигурация каналов аналогового ввода           |
| 🗉 🛛 🧼 AI Config[4]         |                                    |          |                       |         | Конфигурация каналов аналогового ввода           |
| 🗉 🛛 🖗 AI Config[5]         |                                    |          |                       |         | Конфигурация каналов аналогового ввода           |
| 🗉 🛛 🖗 AI Config[6]         |                                    |          |                       |         | Конфигурация каналов аналогового ввода           |
| 🗉 🛛 🖗 AI Config[7]         |                                    |          |                       |         | Конфигурация каналов аналогового ввода           |
| 🗉 🛛 🧼 AI Config[8]         |                                    |          |                       |         | Конфигурация каналов аналогового ввода           |
| 🗉 🛛 🖗 AI Config[9]         |                                    |          |                       |         | Конфигурация каналов аналогового ввода           |
| 🗉 🛛 🧼 AI Config[10]        |                                    |          |                       |         | Конфигурация каналов аналогового ввода           |
| AI Config[11]              |                                    |          |                       |         | Конфигурация каналов аналогового ввода           |
| 🗉 🛛 🧼 AI Config[12]        |                                    |          |                       |         | Конфигурация каналов аналогового ввода           |
| AI Config[13]              |                                    |          |                       |         | Конфигурация каналов аналогового ввода           |
| AI Config[14]              |                                    |          |                       |         | Конфигурация каналов аналогового ввода           |
| 🗉 🛛 🖗 AI Config[15]        |                                    |          |                       |         | Конфигурация каналов аналогового ввода           |
| 🗄 🛛 🖗 AI Config[16]        |                                    |          |                       |         | Конфигурация каналов аналогового ввода           |
| 😟 🐵 Powerlink multiplicity |                                    |          |                       |         | Кратность PDO, применяется в Powerlink           |

#### Рис. 5.13 - Конфигурация каналов аналогового ввода модуля МК-513-016

Параметры каналов устройства MK-513-016 (структура AlChannelParameters):

— Mode – режим работы подключаемого к аналоговому входу датчику. 0 – 4-20 мА, 1 – 0-20 мА. Влияет только на порог срабатывания индикации обрыва на передней панели модуля аналогового ввода МК-513-016, измерение текущего значения тока при обоих режимах работы производится от 0 мА. По умолчанию все каналы работают в режиме 4-20 мА;

— Enabled – разрешение работы канала. FALSE – запрещён, TRUE – разрешён. Запрещённый канал постоянно возвращает код АЦП равный 0. По умолчанию все каналы разрешены;

— LPFilterEnable – разрешение работы фильтра низких частот на канале;

— LPFilterTimeConstant – постоянная времени фильтра низких частот, от 3 до 10000 мс. Имеет значение только при LPFilterEnable=TRUE. По умолчанию постоянная времени на всех каналах равна 20 мс.

# 5.6. Модули аналогового вывода МК-514-008 и МК-514-008А

**Примечание** Модули дискретного ввода МК-514-008 и МК-514-008А отличаются только конструктивно и совершенно не отличаются в работе.

Кроме диагностического канала, модули МК-514-008 и МК-514-008А имеют в своём составе:

— выходной канал АО данных значений каналов аналогового вывода модуля, представляющий массив из 8 элементов типа UINT;

— входной канал AO Statuses статусов каналов аналогового вывода модуля, представляющий массив из 8 элементов типа USINT.

Значение каждого элемента массива устройства МК- 514- 008 соответствует коду ЦАП соответствующего выхода модуля. Код ЦАП канала изменяется линейно, изменение на 1 мА соответствует изменению кода ЦАП на 2730,625 единиц. Расшифровка кодов ЦАП модуля аналогового вывода приводится в Табл. 5.7.

Таблица 5.7 – Расшифровка значений выходов устройства МК-514-008

| Значения кода ЦАП канала | Величина входного тока канала, мА |
|--------------------------|-----------------------------------|
| 0                        | 0,0                               |
| 10922                    | 4,0                               |
| 54613                    | 20,0                              |

Также имеется конфигурационный канал для настройки параметров каналов аналогового вывода модуля. Он представляется собой массив из 8 элементов структурного типа AOChannelParameters Рис. 5.14.

| Параметр                   | Тип                               | Значение | Значение по умолчанию | Единица | Описание                                                                                                    |
|----------------------------|-----------------------------------|----------|-----------------------|---------|----------------------------------------------------------------------------------------------------|
| 🗏 🖗 Common                 |                                   |          |                       |         | POWERLINK Id, адрес корзины, положение в корзине                                                            |
| 🖹 - 🖗 AO Config            | ARRAY [18] OF AOChannelParameters |          |                       |         | Конфигурация каналов аналогового вывода                                                                     |
| AO Config[1]               |                                   |          |                       |         | Конфигурация каналов аналогового вывода                                                                     |
| Mode                       | Enumeration of USINT              | 4-20 mA  | 4-20 mA               |         | Режим входа: 0 - 420мА, 1 - 020мА                                                                           |
| 🖉 🖗 Enable                 | BOOL                              | TRUE     | TRUE                  |         | Разрешение выхода                                                                                           |
| ErrorMode                  | BOOL                              | FALSE    | FALSE                 |         | Поведение при остановке/отказе СРU: 0 - удерживать предыдущее значение, 1 - применить значение 'ErrorValue' |
| 🖉 🖗 ErrorValue             | WORD                              | 0        | 0                     |         | Подстановочное значение при 'ErrorMode' = 1                                                                 |
| AO Config[2]               |                                   |          |                       |         | Конфигурация каналов аналогового вывода                                                                     |
| AO Config[3]               |                                   |          |                       |         | Конфигурация каналов аналогового вывода                                                                     |
| AO Config[4]               |                                   |          |                       |         | Конфигурация каналов аналогового вывода                                                                     |
| AO Config[5]               |                                   |          |                       |         | Конфигурация каналов аналогового вывода                                                                     |
| AO Config[6]               |                                   |          |                       |         | Конфигурация каналов аналогового вывода                                                                     |
| AO Config[7]               |                                   |          |                       |         | Конфигурация каналов аналогового вывода                                                                     |
| AO Config[8]               |                                   |          |                       |         | Конфигурация каналов аналогового вывода                                                                     |
| 😟 🧳 Powerlink multiplicity | r                                 |          |                       |         | Кратность PDO, применяется в Powerlink                                                                      |

Рис. 5.14 - Конфигурация каналов аналогового вывода модуля МК-514-008

Параметры каналов устройства MK-514-008 (структура AOChannelParameters):

— Mode – режим работы аналогового выхода. 0 – 4-20 мА, 1 – 0-20 мА. В режиме 4-20 мА при задании кода ЦАП ниже значения 10922 (4 мА) выходной ток канала всегда составляет 4 мА, в режиме 0-20 мА выходной ток канала строго соответствует заданному значению. По умолчанию все каналы работают в режиме 4-20 мА;

— Enabled – разрешение работы канала. FALSE – запрещён, TRUE – разрешён. Выходной ток запрещённого канала равен последнему заданному значению для уже работающего и 0 мА для не инициализованного модуля аналогового вывода. По умолчанию все каналы разрешены;

— ErrorMode – режим работы канала при потере модулем аналогового вывода связи с модулем CPU. FALSE – при потере связи с модулем CPU фиксировать значение тока канала, TRUE – присваивать коду ЦАП модуля значение параметра ErrorValue. По умолчанию все каналы имеют ErrorMode=FALSE;

— ErrorValue – значение кода ЦАП канала в режиме работы ErrorMode=TRUE при потере модулем аналогового вывода связи с СРU. По умолчанию ErrorValue всех каналов равны 0.

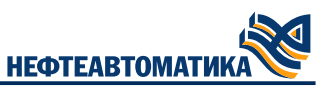

Значения канала AO Statuses соответствуют состоянию электрических цепей соответствующих каналов модуля аналогового вывода. Код состояния канала имеет тип USINT (значение по умолчанию 0).

Таблица 5.8 – Расшифровка статусов каналов аналогового выхода

| Код ошибки статуса | Состояние канала аналогового выхода |
|--------------------|-------------------------------------|
| 0                  | нет ошибок                          |
| 1                  | разрыв цепи                         |
| 2                  | нет внешнего питания                |

# 5.7. Модули аналогового ввода МК-516-008 и МК-516-008А

**Примечание** Модули дискретного ввода МК-516-008 и МК-516-008А отличаются только конструктивно и совершенно не отличаются в работе.

Кроме диагностического канала, модули МК-516-008 и МК-516-008А имеют в своём составе входной канал AI данных значений каналов аналогового ввода модуля, представляющий массив из 8 элементов типа UINT.

Значение каждого элемента массива канала AI МК-513-016 соответствует коду АЦП соответствующего входа модуля. Код АЦП канала изменяется линейно, изменение на 1 мА соответствует изменению кода АЦП на 2621,4 единиц. Расшифровка кодов АЦП модуля аналогового ввода приводится в Табл. 5.9.

Таблица 5.9 – Расшифровка значений входов устройства МК-516-008

| Значения кода АЦП канала | Величина входного тока канала, мА |
|--------------------------|-----------------------------------|
| 0                        | 0,0                               |
| 10486                    | 4,0                               |
| 52428                    | 20,0                              |
| 65535                    | 25,0                              |

Также имеется конфигурационный канал для настройки параметров каналов аналогового ввода модуля. Он представляется собой массив из 8 элементов структурного типа AlChannelParameters **Рис. 5.15**.

| Параметр             | Тип                               | Значение | Значение по умолчанию | Единица | Описание                                         |
|----------------------|-----------------------------------|----------|-----------------------|---------|--------------------------------------------------|
| 🖭 🖗 Common           |                                   |          |                       |         | POWERLINK Id, адрес корзины, положение в корзине |
| 🖨 🛛 🖗 AI Config      | ARRAY [18] OF AIChannelParameters |          |                       |         | Конфигурация каналов аналогового ввода           |
| AI Config[1]         |                                   |          |                       |         | Конфигурация каналов аналогового ввода           |
| 🖤 🖗 Mode             | Enumeration of USINT              | 4-20 mA  | 4-20 mA               |         | Режим входа: 0 - 420мА, 1 - 020мА                |
| 🖤 🖗 Enable           | BOOL                              | TRUE     | TRUE                  |         | Разрешение входа                                 |
| PrilterEnable        | BOOL                              | FALSE    | FALSE                 |         | Разрешение ФНЧ                                   |
| LPFilterTimeConstant | DWORD                             | 0        | 0                     | MC      | Постоянная времени ФНЧ                           |
| 🗎 🛛 🖗 AI Config[2]   |                                   |          |                       |         | Конфигурация каналов аналогового ввода           |
| 😐 🛛 🖗 AI Config[3]   |                                   |          |                       |         | Конфигурация каналов аналогового ввода           |
| 😐 🛛 🖗 AI Config[4]   |                                   |          |                       |         | Конфигурация каналов аналогового ввода           |
| 😐 🛛 🧼 AI Config[5]   |                                   |          |                       |         | Конфигурация каналов аналогового ввода           |
| 🗎 🛛 🖗 AI Config[6]   |                                   |          |                       |         | Конфигурация каналов аналогового ввода           |
| 🗎 🛛 🖗 AI Config[7]   |                                   |          |                       |         | Конфигурация каналов аналогового ввода           |
| 🖻 🛛 🧼 AI Config[8]   |                                   |          |                       |         | Конфигурация каналов аналогового ввода           |

Рис. 5.15 - Конфигурация каналов аналогового ввода модуля МК-516-008

Параметры каналов устройства МК-516-008 аналогичны параметрам модуля МК-513-016 описанным выше.

# 5.8. Модули дискретного ввода МК-521-032 и МК-521-032А

**Примечание** Модули дискретного ввода МК-521-032 и МК-521-032А отличаются только конструктивно и совершенно не отличаются в работе.

Кроме диагностического канала, модули МК-521-032 и МК-521-032А имеют в своём составе:

— входной канал DI данных значений каналов дискретного ввода модуля, представляющий массив из 32 элементов типа BOOL;

— входной канал DI trigger флагов срабатывания триггера каналов дискретного ввода модуля, представляющий массив из 32 элементов типа BOOL;

— выходной канал DI trigger reset управления сбросом флагов триггера, представляющий массив из 32 элементов типа BOOL;

— входной канал DI History предназначен для получения изменявшихся значений дискретных входов за время последнего цикла программы пользователя (см. Рис. 5.17). В поле Values структуры DI32WithTimeStamp хранятся значения всех 32 дискретных входов (начиная с самого «старого»). Метки времени изменения входов фиксируется в поле TimeStamp. В следующей после завершающей записи в устройстве обнуляется поле .TimeStamp

Также имеется конфигурационный канал для настройки параметров каналов дискретного ввода модуля. Он представляется собой массив из 8 элементов структурного типа DIChannelParameters **Рис. 5.16**.

|                    | Turn                               | 2        |                       | Enum    | 0.000                                                         |
|--------------------|------------------------------------|----------|-----------------------|---------|---------------------------------------------------------------|
| параметр           | ТИП                                | эначение | значение по умолчанию | сдиница | Описание                                                      |
| 🗷 🖗 Common         |                                    |          |                       |         | POWERLINK Id, адрес корзины, положение в корзине              |
| 🖶 🖗 DI Config      | ARRAY [132] OF DIChannelParameters |          |                       |         | Конфигурация каналов дискретного ввода                        |
| 🖃 🛛 🖗 DI Config[1] |                                    |          |                       |         | Конфигурация каналов дискретного ввода                        |
| Ø Mode             | Enumeration of USINT               | Discrete | Discrete              |         | Режим входа: 0 - Дискретный вход, 1 - Счетчик, 2 - Частотомер |
| 🛛 🕸 Enable         | BOOL                               | TRUE     | TRUE                  |         | Разрешение входа                                              |
| Polarity           | BOOL                               | FALSE    | FALSE                 |         | Режим инверсии (1 - значение TRUE при обесточенном входе)     |
| Bounce Time        | UDINT(0100000)                     | 0        | 0                     | мкс     | Время антидребезга                                            |
| 🗉 💚 DI Config[2]   |                                    |          |                       |         | Конфигурация каналов дискретного ввода                        |
| 🗉 💚 DI Config[3]   |                                    |          |                       |         | Конфигурация каналов дискретного ввода                        |
| 🗉 🛛 🖗 DI Config[4] |                                    |          |                       |         | Конфигурация каналов дискретного ввода                        |
| 🗉 🔮 DI Config[5]   |                                    |          |                       |         | Конфигурация каналов дискретного ввода                        |
| 🗉 💚 DI Config[6]   |                                    |          |                       |         | Конфигурация каналов дискретного ввода                        |
| 🗉 💚 DI Config[7]   |                                    |          |                       |         | Конфигурация каналов дискретного ввода                        |
| 🗉 💚 DI Config[8]   |                                    |          |                       |         | Конфигурация каналов дискретного ввода                        |
| 🗉 💚 DI Config[9]   |                                    |          |                       |         | Конфигурация каналов дискретного ввода                        |
| 🗉 🔌 DI Config[10]  |                                    |          |                       |         | Конфигурация каналов дискретного ввода                        |

Рис. 5.16 - Конфигурация каналов дискретного ввода модуля МК-521-032

| 🖻 🧤      | History DI    | %ID203 |                                  | Сохраненные значения 32 каналов дискретного ввода с меткой времени |
|----------|---------------|--------|----------------------------------|--------------------------------------------------------------------|
| 🖻 - 🍫    | History DI    |        | ARRAY [132] OF DI32WithTimeStamp |                                                                    |
| i⊒¥≱     | History DI[1] | %ID203 |                                  |                                                                    |
| i - 🍬    | TimeStamp     | %ID203 |                                  |                                                                    |
| <b>*</b> | sec_unix      | %ID203 | DINT                             | Число секунд с 1970/01/01                                          |
| 🍫        | sec_2000      | %ID204 | DINT                             | Число секунд с 2000/01/01                                          |
| <b>*</b> | msec          | %ID205 | DINT                             | Число миллисекунд в текущей секунде                                |
| 🍫        | usec          | %ID206 | DINT                             | Число микросекунд в текущей секунде                                |
| <b>*</b> | lastScan_msec | %ID207 | DINT                             | Время выполнения последнего скана, в миллисекундах                 |
| 🍫        | current_date  | %ID208 | DATE                             | Текущая дата в формате DATE                                        |
| <b>*</b> | current_time  | %ID209 | TIME                             | Текущее время в формате ТІМЕ                                       |
| 🖮 鞭      | Values        | %IB840 | ARRAY [132] OF USINT             |                                                                    |
| <b>*</b> | Values[1]     | %IB840 | USINT                            |                                                                    |
| 👋        | Values[2]     | %IB841 | USINT                            |                                                                    |

#### Рис. 5.17 - Описание структуры DI32WithTimeStamp

Параметры каналов устройства МК-521-032 (структура DIChannelParameters):

— Mode – режим входа. 0 - Discrete (Дискретный вход), 1 - Counter (Счетчик), 2 - Frequency (Частотомер). Зарезервировано на будущее. В данный момент поддерживается только 'Дискретный вход';

— Enabled – разрешение работы канала. FALSE – запрещён, TRUE – разрешён. Для запрещённого канала элементы массивов DI и DI trigger всегда равны FALSE. По умолчанию все каналы разрешены;

— Invert – режим инверсии поля канала DI. FALSE – инверсия выключена, TRUE – инверсия включена. По умолчанию инверсия всех каналов выключена;

— BounceTime – минимально допустимая длина входного сигнала на канале, от 0 до 100000 мкс. Входной сигнал длительностью меньше значения BounceTime игнорируется. Данный параметр используется для защиты входов от дребезга. По умолчанию значение BounceTime всех каналов равно 0.

# 5.9. Модули дискретного вывода МК-531-032 и МК-531-032А

**Примечание** Модули дискретного ввода МК-531-032 и МК-531-032А отличаются только конструктивно и совершенно не отличаются в работе.

Кроме диагностического канала, модули МК-531-032 и МК-531-032А имеют в своём составе:

— выходной канал DQ данных значений каналов дискретного вывода модуля, представляющий массив из 32 элементов типа BOOL;

— входной канал PWM значений ШИМ выходного сигнала канала модуля, представляющий массив из 32 элементов типа USINT.

В режиме ШИМ может работать 8 каналов устройства МК-531-032 (1, 2, 3, 8, 17, 18, 19, 24), при этом несущую частоту можно задавать только для групп каналов (Рис. 5.18). Допустимые значения частоты модуляции ШИМ – от 2 до 250 Гц. Переменная выхода управления рwm может принимать значения от 0 до 255, где 0 - 0% диапазона изменений, 255 - 100%. По умолчанию значение частоты ШИМ равно 0 Гц.

| Параметр                   | Тип           | Значение | Значение по умолчанию | Единица | Описание                                                 |
|----------------------------|---------------|----------|-----------------------|---------|----------------------------------------------------------|
| 🖽 🖗 Common                 |               |          |                       |         | POWERLINK Id, адрес корзины, положение в корзине         |
| 🗉 🔮 DO Config              | ARRAY [132] O |          |                       |         | Конфигурация каналов дискретного вывода                  |
| 🖻 🛛 🖗 PWM Config           |               |          |                       |         | Конфигурация каналов ШИМ                                 |
| PWM1_Freq                  | USINT         | 0        | 0                     |         | Частота модуляции ШИМ для каналов 1, 2, 17 и 18 (0250Гц) |
| PWM2_Freq                  | USINT         | 0        | 0                     |         | Частота модуляции ШИМ для каналов 3 и 9 (0250Гц)         |
| PWM3_Freq                  | USINT         | 0        | 0                     |         | Частота модуляции ШИМ для каналов 8 и 24 (0250Гц)        |
| 😟 🖗 Powerlink multiplicity |               |          |                       |         | Кратность PDO, применяется в Powerlink                   |

#### Рис. 5.18 - Конфигурация несущей частоты каналов ШИМ модуля МК-531-032

Также имеется конфигурационный канал для настройки параметров каналов дискретного вывода модуля. Он представляется собой массив из 8 элементов структурного типа DOChannelParameters **Рис.** 5.19.

| Пар      | Параметр |                 | Тип                                | Значение | Значение по умолчанию | Единица | Описание                                                                                                    |
|----------|----------|-----------------|------------------------------------|----------|-----------------------|---------|----------------------------------------------------------------------------------------------------|
| <b>B</b> | 🖗 Co     | ommon           |                                    |          |                       |         | POWERLINK Id, адрес корзины, положение в корзине                                                            |
| <b>B</b> | Ø DC     | O Config        | ARRAY [132] OF DOChannelParameters |          |                       |         | Конфигурация каналов дискретного вывода                                                                     |
| E        |          | DO Config[1]    |                                    |          |                       |         | Конфигурация каналов дискретного вывода                                                                     |
|          |          | 🖤 🖗 Mode        | Enumeration of USINT               | Discrete | Discrete              |         | Режим работы: 0 - дискретный выход, 1 - ШИМ                                                                 |
|          |          | 🛛 🕸 Enabled     | BOOL                               | TRUE     | TRUE                  |         | Разрешение выхода                                                                                           |
|          |          | 🖤 🖗 Invert      | BOOL                               | FALSE    | FALSE                 |         | Режим инверсии (1 - выход выключен при значении TRUE)                                                       |
|          |          | 🛛 🕸 Error mode  | BOOL                               | FALSE    | FALSE                 |         | Поведение при остановке/отказе CPU: 0 - удерживать предыдущее значение, 1 - применить значение 'ErrorValue' |
|          |          | 🖤 🖗 Error value | BOOL                               | FALSE    | FALSE                 |         | Подстановочное значение при 'ErrorMode' = 1                                                                 |
| E        | ÷        | DO Config[2]    |                                    |          |                       |         | Конфигурация каналов дискретного вывода                                                                     |
| E        | ÷. 🧉     | DO Config[3]    |                                    |          |                       |         | Конфигурация каналов дискретного вывода                                                                     |
| E        | ÷        | DO Config[4]    |                                    |          |                       |         | Конфигурация каналов дискретного вывода                                                                     |
| E        | ÷. 🧉     | DO Config[5]    |                                    |          |                       |         | Конфигурация каналов дискретного вывода                                                                     |
| E        | ÷        | DO Config[6]    |                                    |          |                       |         | Конфигурация каналов дискретного вывода                                                                     |
| E        | ÷. 🧉     | DO Config[7]    |                                    |          |                       |         | Конфигурация каналов дискретного вывода                                                                     |
| E        | ÷        | DO Config[8]    |                                    |          |                       |         | Конфигурация каналов дискретного вывода                                                                     |

Рис. 5.19 - Конфигурация каналов дискретного ввода модуля МК-531-032

— Mode – режим входа. 0 - Discrete (Дискретный вход), 1 - PWM (ШИМ). Режим ШИМ можно включить только для каналов с номерами 1, 2, 3, 8, 17, 18, 19 и 24. По умолчанию все каналы работают в режиме дискретного выхода;

— Enabled – разрешение работы канала. FALSE – запрещён, TRUE – разрешён. Выходной сигнал запрещённого канала всегда равен FALSE. По умолчанию все каналы разрешены;

— Invert – режим инверсии поля значений канала DO. FALSE – инверсия выключена, TRUE – инверсия включена. По умолчанию инверсия всех каналов выключена;

— ErrorMode – режим работы канала при потере модулем дискретного вывода связи с модулем CPU. FALSE – при потере связи с модулем CPU фиксировать значение канала, TRUE – присваивать каналу модуля значение параметра ErrorValue. Режим ErrorMode работает только для каналов в режиме дискретного выхода. По умолчанию все каналы имеют ErrorMode=FALSE;

— ErrorValue – значение канала в режиме работы ErrorMode=TRUE при потере модулем дискретного вывода связи с CPU. По умолчанию ErrorValue всех каналов равен FALSE.

# 5.10. Модули дискретного ввода МК-523-032А

Кроме диагностического канала, модули МК-523-032А имеют в своём составе:

— входной канал DI данных значений каналов дискретного ввода модуля, представляющий массив из 32 элементов типа DI32namurChannelValue;

Входные каналы устройства в структуре DI32NamurChannelValue возвращают текущее значение дискретного входа в поле Input и статусы в поле Status.

| Имя    | Тип                | Наследо | Адрес | Начальн. | Комментарий                                         |
|--------|--------------------|---------|-------|----------|-----------------------------------------------------|
| IODiag | IOModuleDiag       |         |       |          | Общая диагностическая информация модуля на шине CAN |
| 🖗 DI   | DI32NamurValueType |         |       |          | Значения каналов дискретного ввода                  |

Рис. 5.20 - Каналы дискретного ввода модуля МК-523-032А

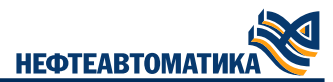

Также имеется конфигурационный канал для настройки параметров каналов дискретного ввода модуля. Он представляется собой массив из 8 элементов структурного типа

| Пар      | Параметр |                | Тип                                     | Значение | Значение по умолчанию | Единица | Описание                                                  |
|----------|----------|----------------|-----------------------------------------|----------|-----------------------|---------|-----------------------------------------------------------|
| <b>-</b> | Ø (      | Common         |                                         |          |                       |         | POWERLINK Id, адрес корзины, положение в корзине          |
|          |          | POWERLINK Id   | USINT                                   | 240      | 240                   |         | Идентификатор POWERLINK                                   |
|          |          | Rack Offset    | USINT                                   | 1        | 1                     |         | Адрес корзины                                             |
|          |          | Slot           | USINT                                   | 1        | 1                     |         | Позиция в корзине                                         |
|          |          | 🖗 CAN Id       | USINT                                   | 1        | 1                     |         | CANOpen-adpec                                             |
| ÷.       | φc       | DI Config      | ARRAY [132] OF DINamurChannelParameters |          |                       |         | Конфигурация каналов дискретного ввода namur              |
|          | <b>-</b> | Ø DI Config[1] |                                         |          |                       |         | Конфигурация каналов дискретного ввода namur              |
|          |          | 🖤 🖗 Enable     | BOOL                                    | TRUE     | TRUE                  |         | Разрешение входа                                          |
|          |          | Polarity       | BOOL                                    | FALSE    | FALSE                 |         | Режим инверсии (1 - значение TRUE при обесточенном входе) |
|          |          | Bounce Time    | UDINT(0100000)                          | 0        | 0                     | MKC     | Время антидребезга                                        |
|          | <b>B</b> | Ø DI Config[2] |                                         |          |                       |         | Конфигурация каналов дискретного ввода namur              |
|          | ₿        | Ø DI Config[3] |                                         |          |                       |         | Конфигурация каналов дискретного ввода namur              |
|          | <b>B</b> | Ø DI Config[4] |                                         |          |                       |         | Конфигурация каналов дискретного ввода namur              |
|          | <b>B</b> | Ø DI Config[5] |                                         |          |                       |         | Конфигурация каналов дискретного ввода namur              |
|          | <b>B</b> | Ø DI Config[6] |                                         |          |                       |         | Конфигурация каналов дискретного ввода namur              |
|          | <b>ب</b> | Ø DI Config[7] |                                         |          |                       |         | Конфигурация каналов дискретного ввода namur              |
|          | •        | Ø DI Config[8] |                                         |          |                       |         | Конфигурация каналов дискретного ввода namur              |

Рис. 5.21 - Конфигурация каналов дискретного ввода модуля МК-523-032А

Параметры каналов устройства MK-523-032A (структура DINamurChannelParameters):

— Enabled – разрешение работы канала. FALSE – запрещён, TRUE – разрешён. Для запрещённого канала элементы массивов DI и DI trigger всегда равны FALSE. По умолчанию все каналы разрешены;

— Invert – режим инверсии поля канала DI. FALSE – инверсия выключена, TRUE – инверсия включена. По умолчанию инверсия всех каналов выключена;

— BounceTime – минимально допустимая длина входного сигнала на канале, от 0 до 100000 мкс. Входной сигнал длительностью меньше значения BounceTime игнорируется. Данный параметр используется для защиты входов от дребезга. По умолчанию значение BounceTime всех каналов равно 0.

Если модуль MK-523-032A работает с резервированием параметр Redundancy должен быть установлен в TRUE, как показано на Рис. 5.22..

| Пар      | аметр                  | Тип                                     | Значение | Значение по умолчанию | Единица | Описание                                                                     |
|----------|------------------------|-----------------------------------------|----------|-----------------------|---------|------------------------------------------------------------------------------|
| <b>-</b> | Common                 |                                         |          |                       |         | POWERLINK Id, адрес корзины, положение в корзине                             |
|          | POWERLINK Id           | USINT                                   | 240      | 240                   |         | Идентификатор POWERLINK                                                      |
|          | Rack Offset            | USINT                                   | 1        | 1                     |         | Адрес корзины                                                                |
|          | 🔷 Slot                 | USINT                                   | 1        | 1                     |         | Позиция в корзине                                                            |
|          | 🔶 🖗 CAN Id             | USINT                                   | 1        | 1                     |         | CANOpen-adpec                                                                |
| •        | Ø DI Config            | ARRAY [132] OF DINamurChannelParameters |          |                       |         | Конфигурация каналов дискретного ввода namur                                 |
| ·····    | Redundancy             | BOOL                                    | TRUE     | FALSE                 |         | FALSE - отключить режим резервирования, TRUE - включить режим резервирования |
| ÷.       | Powerlink multiplicity |                                         |          |                       |         | Кратность PDO, применяется в Powerlink                                       |
|          | TPDO_Mul               | USINT                                   | 1        | 1                     |         | Коэффициент дробления при передаче через POWERLINK (к модулю)                |
|          | RPDO_Mul               | USINT                                   | 1        | 1                     |         | Коэффициент дробления при передаче через POWERLINK (от модуля)               |

Рис. 5.22 - Параметр резервирования дискретного ввода модуля МК-523-032А

#### 5.11. Модули дискретного вывода МК-532-032А

Кроме диагностического канала, модули МК-532-032А имеют в своём составе:

— выходной канал DQ данных значений каналов дискретного вывода модуля, представляющий массив из 32 элементов типа BOOL;

— входной канал NamurDiagnostics диагностических Namur данных, представляющий собой массив из 32 элементов типа DO32NamurDiag.

Входные каналы устройства в структуре DO32NamurDiag возвращают текущее состояние дискретного входа в поле State и статусы в поле Status.

| Имя              | Тип               | Наследо | Адрес | Начальн. | Комментарий                                         |
|------------------|-------------------|---------|-------|----------|-----------------------------------------------------|
| IODiag           | IOModuleDiag      |         |       |          | Общая диагностическая информация модуля на шине CAN |
| DQ               | D032ValueType     |         |       |          | Значения каналов дискретного вывода                 |
| NamurDiagnostics | D032NamurDiagType |         |       |          | Namur диагностика модуля                            |

Рис. 5.23 - Каналы дискретного ввода модуля МК-532-032А

Если модуль MK-532-032A работает с резервированием параметр Redundancy должен быть установлен в TRUE, как показано на Рис. 5.24.

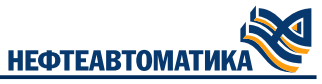

| Параметр               | Тип                                     | Значение | Значение по умолчанию | Единица | Описание                                                       |
|------------------------|-----------------------------------------|----------|-----------------------|---------|----------------------------------------------------------------|
| 🖃 🗇 Common             |                                         |          |                       |         | POWERLINK Id, адрес корзины, положение в корзине               |
| POWERLINK Id           | USINT                                   | 240      | 240                   |         | Идентификатор POWERLINK                                        |
| Rack Offset            | USINT                                   | 1        | 1                     |         | Адрес корзины                                                  |
| 🖤 < Slot               | USINT                                   | 1        | 1                     |         | Позиция в корзине                                              |
| 🖉 🖗 CAN Id             | USINT                                   | 1        | 1                     |         | CANOpen-адрес                                                  |
| 🗉 🔮 DO Config          | ARRAY [132] OF DONamurChannelParameters |          |                       |         | Конфигурация каналов дискретного вывода                        |
| Extended settings      |                                         |          |                       |         | Расширенные параметры                                          |
| 🖤 < Delay ErrorMode    | USINT                                   | 0        | 0                     | С       | Задержка перед переходом выходов в состояние Error             |
| Redundancy             | BOOL                                    | TRUE     | FALSE                 |         | Режим работы в резерве                                         |
| Powerlink multiplicity |                                         |          |                       |         | Кратность PDO, применяется в Powerlink                         |
| PDO_Mul                | USINT                                   | 1        | 1                     |         | Коэффициент дробления при передаче через POWERLINK (к модулю)  |
| RPDO_Mul               | USINT                                   | 1        | 1                     |         | Коэффициент дробления при передаче через POWERLINK (от модуля) |

Рис. 5.24 - Параметр резервирования дискретного ввода модуля МК-532-032А

# 5.12. Коммуникационные модули МК-541-002

Кроме диагностического канала, модуль МК-541-002 имеет в своём составе 2 группы каналов, каждая из которых включает:

— входной канал Statuses значений статусов запросов в режиме Master, представляющий массив из 32 элементов типа USINT. Расшифровка значений статусов представлена в Табл. 5.10;

— выходной канал Requests значений параметров запросов в режиме Master, представляющий массив из 32 элементов структурного типа MK541Request (см. Рис. 5.25);

— выходной канал Commands команд для управления запросами в режиме Master, представляющий массив из 32 элементов структурного типа MK541RequestCommand (см. Рис. 5.26). Каждая группа соответствует одному порту модуля MK-541-002.

| Переменная                          | Соотнесение | Канал              | Адрес   | Тип                         | Единица | Описание                                                                              |
|-------------------------------------|-------------|--------------------|---------|-----------------------------|---------|---------------------------------------------------------------------------------------|
| <b>⊞</b> – ¥≱                       |             | Diagnostics        | %ID235  |                             |         | CAN диагностика                                                                       |
| 🖶 🧰 COM1                            |             |                    |         |                             |         |                                                                                       |
| 🗎 🧤                                 |             | Statuses           | %IB1044 | ARRAY [164] OF USINT        |         | Modbus статусы порта                                                                  |
| 🖨 🍫                                 |             | Requests           | %QW1016 |                             |         | Modbus запросы порта                                                                  |
| 😑 <b>*</b> ø                        |             | Val                | %QW1016 | ARRAY [164] OF MK541Request |         | Массив запросов                                                                       |
| 🖨 🍢                                 |             | Val[1]             | %QW1016 |                             |         | Массив запросов                                                                       |
| **                                  |             | SlaveId            | %QB2032 | USINT(1247)                 |         | Адрес ведоного устройства                                                             |
| <b>*</b>                            |             | ModbusFunction     | %QB2033 | Enumeration of USINT        |         | Код Modbus-функции                                                                    |
| **                                  |             | Address            | %QW1017 | UINT                        |         | Начальный адрес запроса                                                               |
| <b>*</b> *                          |             | Count              | %QW1018 | UINT(11016)                 |         | Количество запрашиваемых адресов                                                      |
| · · · · · · · · · · · · · · · · · · |             | ResultOffset       | %QW1019 | UINT(0959)                  |         | Смещение результата в массиве данных                                                  |
| 🍫                                   |             | SingleRequest      | %QB2040 | USINT                       |         | 1 - Однократный запрос по требованию, 0 - непрерыный запрос                           |
| ····· **                            |             | OnModifyRequest    | %QB2041 | USINT                       |         | Выполнять запрос при изменении данных (только для запросов на запись)                 |
| <b>*</b>                            |             | RepeatOverScan     | %QB2042 | USINT                       |         | 1 - Повторять неудачный запрос через скан, 0 - повторять сразу                        |
|                                     |             | SkipRepeatsWhenBad | %QW1022 | UINT                        |         | Число запросов, которое пропускается перед следующим опросом неответившего устройства |
| 😟 - 🍢                               |             | Val[2]             | %QW1023 |                             |         | Массив запросов                                                                       |
| 🗐 👘 🍫                               |             | Val[3]             | %QW1030 |                             |         | Массив запросов                                                                       |

#### Рис. 5.25 - Структура параметров запроса в режиме Master

| Переменная         | Соотнесение | Канал           | Адрес   | Тип                                | Единица | Описание                    |
|--------------------|-------------|-----------------|---------|------------------------------------|---------|-----------------------------|
| 🖶 🍫                |             | Diagnostics     | %ID235  |                                    |         | CAN диагностика             |
| 🖹 📴 COM1           |             |                 |         |                                    |         |                             |
| 🗄 🍬                |             | Statuses        | %IB1044 | ARRAY [164] OF USINT               |         | Modbus статусы порта        |
| 🗄 <sup>K</sup> ø   |             | Requests        | %QW1016 |                                    |         | Modbus запросы порта        |
| 🚊 🍢                |             | Commands        | %QB2928 |                                    |         | Modbus команды порта        |
| 😑 - <sup>r</sup> o |             | Val             | %QB2928 | ARRAY [164] OF MK541RequestCommand |         | Массив команд запросов      |
| 🖹 🍢                |             | Val[1]          | %QB2928 |                                    |         | Массив команд запросов      |
| - **               |             | Enable          | %QB2928 | USINT                              |         | Разрешение запроса          |
| <b></b>            |             | DoSingleRequest | %QB2929 | USINT                              |         | Выполнить запрос однократно |
| 🖻 - 🍢              |             | Val[2]          | %QB2930 |                                    |         | Массив команд запросов      |
| 🗎 🍢                |             | Val[3]          | %QB2932 |                                    |         | Массив команд запросов      |

Рис. 5.26 - Структура команд управления запросом в режиме Master

Таблица 5.10 – Значения статусов Modbus в режиме "ведущий"

| Имя                  | Код<br>ошибки | Описание                                                                                                    |
|----------------------|---------------|----------------------------------------------------------------------------------------------------|
| NO_ERROR             | 0             | Нет ошибки                                                                                                    |
| ILLEGAL_FUNCTION     | 1             | Неверная функция                                                                                                    |
| ILLEGAL_DATA_ADDRESS |               | Неверный адрес данных                                                                                                    |
| ILLEGAL_DATA_VALUE   | 3             | Неверное значение данных                                                                                                    |
| SLAVE_DEVICE_FAILURE | 4             | Общий сбой устройства сервера                                                                                                    |
| ACKNOWLEDGE          | 5             | Ведомое устройство приняло запрос и обрабатывает его, но это<br>требует много времени. Этот ответ предохраняет ведущее<br>устройство от генерации ошибки тайм-аута. |
| SLAVE_DEVICE_BUSY    | 6             | Устройство сервера занято                                                                                                    |

НЕФТЕАВТОМАТИКА

| Имя                                         | Код<br>ошибки | Описание                                                                                                    |
|---------------------------------------------|---------------|----------------------------------------------------------------------------------------------------|
| NEGATIVE_ACKNOWLEDGE                        | 7             | Ведомое устройство не может выполнить программную функцию, заданную в запросе                                 |
| MEMORY_PARITY_ERROR                         | 8             | Данный код не поддерживается                                                                                  |
| EXCEPTION_NOT_DEFINED                       | 9             | Неопределенная ошибка                                                                                         |
| GATEWAY_PATH_UNAVAILABLE                    | 10            | Шлюз: путь не найден                                                                                          |
| GATEWAY_TARGET_DEVICE_FAILED_<br>TO_RESPOND | 11            | Шлюз: целевое устройство не отвечает                                                                          |
| CRC_ERROR                                   | 12            | Контрольная сумма не совпала                                                                                  |
| INVALID_DATA                                | 13            | Данные ответа не соответствует запросу (число байт в ответе не соответствует ожидаемому)                      |
| UNKNOWN_EXCEPTION_CODE                      | 14            | Неизвестный код ошибки                                                                                        |
| INVALID_EXCEPTION_CODE                      | 15            | Код ошибки не соответствует запросу                                                                           |
| TOO_MANY_DATA                               | 16            | При правильной CRC данных в ответе больше, чем 125 для<br>регистров и 2000 для битов                          |
| RESPONSE_NOT_FROM_REQUESTED_<br>SLAVE       | 17            | Ответ от сервера (ведомого) с другим адресом                                                                  |
| TIME_OUT                                    | 20            | Таймаут запроса                                                                                               |
| INVALID_REQUEST_FORMAT                      | 21            | Неправильно заполнены поля структуры запроса                                                                  |
| INIT_ERROR                                  | 22            | Не удалось инициализировать системную библиотеку Modbus                                                       |
| CONNECT_ERROR                               | 23            | Не удалось соединиться (по ModbusTCP) с сервером                                                              |
| DATA_QUANTITY_ERROR                         | 24            | Передано/принято данных меньше, чем следовало                                                                 |
| DATA_OUT_OF_RANGE_ERROR                     | 25            | Адрес/длина принимаемых/передаваемых данных выходят за<br>пределы связанных с Modbus массивами переменных     |
| UPDATING                                    | 30            | Запрос обновляется (передаётся по CAN из модуля CPU в модуль<br>MK-541-002). Только для устройства MK-541-002 |
| UPDATE_ERROR                                | 31            | Ошибка обновления запроса модуля МК-541-002 (при этой ошибка следует повторить попытку обновления).           |
| REQUEST_COMPLETED                           | 100           | Нет ошибки (для устройства МК-541-002 коды 0 и 100 чередуются)                                                |
| PROCESSING                                  | 254           | Запрос обрабатывается                                                                                         |
| NOT_PROCESSING_YET                          | 255           | Запрос ещё ни разу не обрабатывался                                                                           |

Кроме того, модуль МК- 541- 002 имеет в своём составе выходной канал Data, представляющий массив из 960 элементов типа WORD.

**Примечание** Массив канала Data используется обоими портами независимо друг от друга. Задача разделения данных между командами обоих портов возлагается на разработчика программы пользователя.

В режиме «ведомый» доступны только Holding Registers, с адресами 0..959. Остальные типы данных Modbus не поддерживаются. Причем эти регистры имеют общую память для обоих портов модуля. Эти регистры непосредственно связаны с массивом каналом Data. Т.е. если оба порта настроены в режиме «ведомый» и по одному из портов записываются какие-то данные, то эти данные появятся и на втором порту по соответствующим адресам.

**ВНИМАНИЕ** Кроме того, массив канала Data используется совместно портами как в режиме «ведущий» так и режиме «ведомый». Т.е. если один порт настроен как «ведущий», а второй как «ведомый». Ведомому доступна вся память массива канала Data и внешние устройства могут туда записывать любые данные. В это же время Мастер использует эту же память для передачи результатов своих запросов. В результате потенциально может получиться, что записываемые данные по линии «ведомого» перезапишут результаты работы мастера. Это необходимо учитывать при проектировании - ограничивать запись в ведомое устройство по адресам, память которых используется в режиме «ведущего».

- Описание элементов структуры MK541Request:
- SlaveID Идентификатор устройства, к которому адресуется запрос;
- ModbusFunction Код Modbus функции запроса;

— Address - Начальный адрес данных запроса в зависимости от кода функции: регистра, coil или дискретного входа;

— Count - Количество адресов данных в зависимости от кода функции: регистров, coil'ов или дискретных входов;

— ResultOffset - Смещение в массиве канала Data, по которому из него будут взяты данные для записи (для функций записи), или в него будут переданы данные полученные в результате запроса (для функций чтения);

— SingleRequest - Флаг однократного запроса. Если значение не равно 0, то запрос будет выполняться однократно по команде DoSingleRequest канала Commands с соответствующим индексом;

— OnModifyRequest - Флаг выполнения запроса по изменению данных функций записи. Если флаг не равен 0, то перед каждым запросом проверяется изменились ли данные в массиве канала Data по соответствующему смещению ResultOffset. Если данные изменились запрос выполняется, если нет - пропускается;

— RepeatOverScan - Флаг повтора при неудачном запросе. Если значение равно 1, запрос повторяется через скан, иначе повторяется сразу;

— SkipRepeatsWhenBad - Число запросов, которое пропускается перед следующим запросом не ответившего устройства.

**ВНИМАНИЕ** Если для функций 5 и 6 параметр Count не будет равен 1, то вместо этих функций будут выполнены соответственно 15 и 16 функции.

Описание элементов структуры MK541RequestCommand:

— DoSingleRequest - Выполнить однократный запрос с соответствующим индексом;

— Enable - Разрешение запроса с соответствующим индексом.

Также имеется конфигурационный канал для настройки параметров портов модуля MK-541-002 (Рис. 5.27).

| Параметр       | Тип                  | Значение | Значение по умолчанию | Единица | Описание                                         |
|----------------|----------------------|----------|-----------------------|---------|--------------------------------------------------|
| ± 🖗 Common     |                      |          |                       |         | POWERLINK Id, адрес корзины, положение в корзине |
| 🗐 - 🧰 COM1     |                      |          |                       |         |                                                  |
| 🖹 🖉 Ø Config   |                      |          |                       |         | Конфигурация Modbus-порта                        |
| 🖤 🖗 Mode       | Enumeration of USINT | Master   | Master                |         | Режим работы порта                               |
| 🖤 🖗 Baudrate   | Enumeration of UDINT | 9600     | 9600                  |         | Скорость работы порта                            |
| 🖤 🖗 Parity     | Enumeration of USINT | None     | None                  |         | Контроль четности                                |
| 🖤 🖗 Databits   | USINT                | 8        | 8                     |         | Число бит в символе                              |
| 🖤 🖗 Stopbits   | Enumeration of USINT | 1        | 1                     |         | Число стоп-бит                                   |
| 🖤 🖗 SlaveId    | USINT(1247)          | 1        | 1                     |         | Slave ID для Slave режима                        |
| RepeatsOnError | USINT                | 0        | 0                     |         | Число повторов запрос при неудачной операции     |
| DelayBefore    | USINT                | 0        | 0                     | мс      | Пауза перед выполнением запроса                  |
| 🖤 🖗 Timeout    | UINT                 | 100      | 100                   | мс      | Таймаут ожидания ответа                          |
| 🖤 🖗 CycleTime  | UINT                 | 0        | 0                     | MC      | Время полного цикла выполнения очереди команд    |
|                |                      |          |                       |         |                                                  |

#### Рис. 5.27 - Конфигурация модуля МК-541-002

Параметры каналов устройств Config:

— Mode – Режим работы порта: Master – ModbusRTU в режиме «ведущий», Slave - ModbusRTU в режиме «ведомый». По умолчанию включен режим Master;

— Baudrate – Скорость работы порта, по умолчанию 9600;

- Bits - Число бит в символе. На данный момент поддерживается только режим 8 бит;

— Parity – Контроль чётности: None – нет, Even – even, Odd – odd. По умолчанию None – без контроля чётности;

— Stopbits – Число стоп-бит: 1 – 1 стоп-бит, 2 – 2 стоп-бита. По умолчанию 1;

— SlaveID – Идентификатор порта на шине Modbus для режима работы «ведомый», по умолчанию установлен 1;

— RepeatsOnError – Число повторов неудачно выполненной команды для режима работы Modbus «ведущий», 0 – нет повторов. По умолчанию 0, без повторов;

— DelayBefore – Задержка перед выполнением следующего запроса в мс для режима «ведущий». По умолчанию 0 - без задержки;

— Timeout – Таймаут ожидания ответа на запрос (в мс) для режима работы Modbus «ведущий», 0 – автоматическое определение времени ожидания ответа. По умолчанию 100 мс;

— CycleTime – Заданное время полного выполнения очереди команд (в мс) для режима работы Modbus «ведущий», 0 – нет ограничений на полное время выполнения. По умолчанию 0 – без ограничений.

Если какой-либо из параметров лежит вне допустимых пределов (например, Stopbits=5), при работе в режиме «ведущий» все Modbus-запросы будут возвращать код 21 (Табл. 5.10), при работе в режиме «ведомый» этот параметр будет проигнорирован, и будет использоваться последнее корректное значение этого параметра в модуле МК-541-002.

#### 5.12.1. Инициализация и передача команд в модуль МК-541-002

Для передачи команд в модуль МК-541-002 следует заполнить соответствующие элементы массивов переменных, привязанных к каналам Requests и Commands, см. Листинг 5.1.

```
// Пример заполнения параметров запросов
FOR i := 1 TO 64 DO
    requests_port1.Val[i].SlaveID := 1;
    requests port1.Val[i].ModbusFunction := 16;
    requests_port1.Val[i].Address := 10 + ANY_T0_UINT(i*13);
    requests_port1.Val[i].Count := 13;
    requests_port1.Val[i].ResultOffset := ANY_TO_UINT(i*13);
    requests port1.Val[i].SingleRequest := 0;
    requests_port1.Val[i].OnModifyRequest := 0;
    requests_port1.Val[i].RepeatOverScan := 0;
    requests_port1.Val[i].SkipRepeatsWhenBad := 5;
    commands_port1.Val[i].DoSingleRequest := 0;
    commands_port1.Val[i].Enable := 1;
    requests_port2.Val[i].SlaveID := 1;
    requests_port2.Val[i].ModbusFunction := 16;
    requests_port2.Val[i].Address := 1000 + ANY_TO_UINT(i*13);
    requests_port2.Val[i].Count := 13;
    requests_port2.Val[i].ResultOffset := ANY_TO_UINT(i*13);
    requests_port2.Val[i].SingleRequest := 0;
    requests_port2.Val[i].OnModifyRequest := 0;
    requests_port2.Val[i].RepeatOverScan := 0;
    requests_port2.Val[i].SkipRepeatsWhenBad := 5;
    commands port2.Val[i].DoSingleRequest := 0;
    commands port2.Val[i].Enable := 1;
END FOR
```

#### Листинг 5.1 – Пример заполнения параметров запросов

Запросы и команды можно обновлять в ходе выполнения программы пользователя. При обновлении команд следует учитывать следующие особенности:

1) Команды обновляются только блоками по 16 команд (1..16, 17..32 и так далее);

2) Блоки команд обновляются по одному. Блоки команд для разных портов обновляются последовательно: сначала для первого порта, потом для второго;

3) При обнаружении обновлений в первом встреченном блоке, обновления в последующих блоках игнорируются до завершения обновления первого встреченного блока;

4) Обновление блоков команд не происходит мгновенно, и может завершиться неудачей. Для контроля хода обновления данных следует анализировать значение массива канала Statuses (Табл. 5.10) с любым индексом, лежащем внутри изменяемого блока. Интерес представляют возвращаемые коды 30 и 31;

5) Если в программе пользователя точно изменялись команды, но в следующем цикле возвращаемые для этих команд коды не равны 30 или 31, это означает, что обновление команд завершилось успехом, и коды относятся уже к новым командам.

#### 5.12.2. Особенности работы Modbus-функций 1, 2, 3 и 4 в модуле МК-541-002

При работе с данными устройства МК-541-002 следует учитывать, что если регистр данных (канал Data) задействован хотя бы в одной Modbus-функциии чтения (1, 2, 3 или 4), то запись со стороны программы пользователя в этот регистр будет игнорироваться, и данные регистра будут обновляться только значениями, получаемыми со стороны модуля МК-541-002.

Если регистр не задействован ни в одной из операций чтения, запись в него (и в модуль MK-541-002) со стороны программы пользователя будет выполняться в конце каждого цикла работы программы пользователя.

#### 5.12.3. Особенности работы Modbus-функций 1, 2, 5 и 15 в модуле МК-541-002

При работе с Modbus-данными типа Discrete Input и Coil следует учитывать следующие особенности:

1) Смещение (поле Offset структуры MK541Request) для модуля MK-541-002 указывается в регистрах, даже для команд 1, 2, 5 и 15. При этом битное смещение внутри выбранного регистра считается равным 0 и идёт с младших бит.

Например, при чтении 10 переменных типа Coil с адреса Modbus-устройства 8 в регистр MK-541-002 со смещением 3, все 10 прочитанных переменных будут скопированы в младшие 10 бит регистра 3 MK-541-002;

2) При копировании прочитанных данных в регистры МК-541-002 биты регистров МК-541-002, не участвующие в операции, не изменяются.

Например, при чтении 10 переменных типа Coil с адреса Modbus-устройства 8 в регистр МК-541-002 со смещением 3, старшие 6 бит регистра 3 МК-541-002 не изменятся;

3) При записи данных в Modbus-устройство в команду копируются только реальное число бит, указанных в команде;

4) Если число бит в команде превышает 16, используются биты последующих регистров МК-541-002, также начиная с младших бит.

#### 5.13. Коммуникационные модули МК-545-010

Модуль МК-545-010 предназначен для работы с протоколом Powerlink в режиме ведомый. Он должен добавляться в устройство Rack с Rack Offset=1, при этом родительское устройство CAN должно быть дочерним устройства CN (см. в разделе Дистанционные стойки подключенные по протоколу POWERLINK). Модуль МК-545-010 заменяет модуль центрального процессора в сети CAN, расположенной за сетью POWERLINK.

Устройство МК-545-010 имеет в своём составе канал диагностической информации работы портов модуля Powerlink diagnostics, который полностью совпадает с одноименным каналом диагностической информации модуля МК-546-010. Единственная разница в том, что диагностика производится для роли СN, в отличие от роли MN для модуля МК-546-010.

# 5.14. Модули аналогового вывода МК-574-008А с протоколом HART

Модуль МК- 574- 008А по каналам аналогового вывода полностью аналогичен модулю МК- 514- 008А. Кроме того, для поддержки чтения переменных по протоколу HART модуль МК- 574- 008А имеет в своём составе входной канал Hart, представляющий собой массив из 8 элементов типа HARTChannelValueType (Рис. 5.28- 5.30). По каждому каналу ввода- вывода допускается чтение по HART до четырёх заранее настроенных переменных.

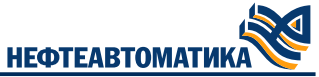

| Переменная | Соотнесение | Канал              | Адрес   | Тип                                | Единица | Описание                                |
|------------|-------------|--------------------|---------|------------------------------------|---------|-----------------------------------------|
| ē          |             | Diagnostics        | %ID293  |                                    |         | CAN диагностика                         |
| i 🍫        |             | AO Statuses        | %IB1276 | ARRAY [18] OF USINT                |         | Статусы каналов аналогового вывода      |
| - <b>*</b> |             | Hart               | %ID321  |                                    |         | Значения HART каналов аналогового вывод |
| 🖮 🧤        |             | Values             | %ID321  | ARRAY [18] OF HartChannelValueType |         |                                         |
| 🖹 🧤        |             | Values[1]          | %ID321  |                                    |         |                                         |
| 🍫          |             | HartSelected       | %IB1284 | USINT                              |         | Количество используемых HART переменны  |
| 🍫          |             | Id                 | %IB1285 | USINT                              |         | ID датчика                              |
| 🍫          |             | ResponseError      | %IB1286 | USINT                              |         | Нет ответа от устройства                |
| 🍫          |             | ConfigError        | %IB1287 | USINT                              |         | Неверная конфигурация канала            |
| 😟 🦄        |             | CommunicationError | %IB1288 |                                    |         | Флаги коммуникационных ошибок           |
| 😟 🦄        |             | CommandStatus      | %IB1293 |                                    |         | Флаги обработки команды                 |
| 🖮 🦄        |             | HartValues         | %ID324  | ARRAY [14] OF REAL                 |         | Значения Hart переменных                |
| 🍫          |             | HartValues[1]      | %ID324  | REAL                               |         | Значения Hart переменных                |
| 🍫          |             | HartValues[2]      | %ID325  | REAL                               |         | Значения Hart переменных                |
| 🍫          |             | HartValues[3]      | %ID326  | REAL                               |         | Значения Hart переменных                |
|            |             | HartValues[4]      | %ID327  | REAL                               |         | Значения Hart переменных                |
| 😟 🍋        |             | Values[2]          | %ID328  |                                    |         |                                         |

#### Рис. 5.28 - Описание структуры HARTChannelValueType

| ſ | Переменная  | Соотнесение | Канал              | Адрес   | Тип                                | Единица | Описание                                 |
|---|-------------|-------------|--------------------|---------|------------------------------------|---------|------------------------------------------|
|   | 🖶 🍫         |             | Diagnostics        | %ID293  |                                    |         | CAN диагностика                          |
|   | 🖮 - 🍫       |             | AO Statuses        | %IB1276 | ARRAY [18] OF USINT                |         | Статусы каналов аналогового вывода       |
|   | 🖶 🍫         |             | Hart               | %ID321  |                                    |         | Значения HART каналов аналогового вывода |
| ľ | 🖹 🍫         |             | Values             | %ID321  | ARRAY [18] OF HartChannelValueType |         |                                          |
|   | 🛱 🦄         |             | Values[1]          | %ID321  |                                    |         |                                          |
|   | 👋           |             | HartSelected       | %IB1284 | USINT                              |         | Количество используемых HART переменных  |
|   | <b>*</b> ø  |             | Id                 | %IB1285 | USINT                              |         | ID датчика                               |
|   | 🐐           |             | ResponseError      | %IB1286 | USINT                              |         | Нет ответа от устройства                 |
|   | <b>*</b> ø  |             | ConfigError        | %IB1287 | USINT                              |         | Неверная конфигурация канала             |
|   | 🖨 - 🦘       |             | CommunicationError | %IB1288 |                                    |         | Флаги коммуникационных ошибок            |
|   |             |             | Parity             | %IB1288 | USINT                              |         | Ошибка четности                          |
|   | 🍫           |             | SpeedOverflow      | %IB1289 | USINT                              |         | Перегрузка по скорости                   |
|   | *>          |             | Sync               | %IB1290 | USINT                              |         | Ошибка синхронизации или формата посылки |
|   | 🍫           |             | Crc                | %IB1291 | USINT                              |         | Ошибка контрольной суммы                 |
|   | - <b> *</b> |             | BufferOverflow     | %IB1292 | USINT                              |         | Переполнение буфера приёмника            |
|   | 🖻 🧤         |             | CommandStatus      | %IB1293 |                                    |         | Флаги обработки команды                  |
|   | ۰۰۰ 🖌       |             | HartValues         | %ID324  | ARRAY [14] OF REAL                 |         | Значения Hart переменных                 |
| Γ | 😟 🍫         |             | Values[2]          | %ID328  |                                    |         |                                          |

#### Рис. 5.29 - Описание поля CommunicationError структуры HARTChannelValueType

| Переменная |            | Соотнесение | Канал                 | Адрес     | Тип                                | Единица | Описание                                                 |
|------------|------------|-------------|-----------------------|-----------|------------------------------------|---------|----------------------------------------------------------|
| 🗄 ᡟ        |            |             | AO Statuses           | %IB1276   | ARRAY [18] OF USINT                |         | Статусы каналов аналогового вывода                       |
| ê- 🍫       |            |             | Hart                  | %ID321    |                                    |         | Значения HART каналов аналогового вывода                 |
| 🖻 - 🍫      |            |             | Values                | %ID321    | ARRAY [18] OF HartChannelValueType |         |                                                          |
| ÷.         | - 🍫        |             | Values[1]             | %ID321    |                                    |         |                                                          |
|            | 🍫          |             | HartSelected          | %IB1284   | USINT                              |         | Количество используемых HART переменных                  |
|            | 🍫          |             | Id                    | %IB1285   | USINT                              |         | ID датчика                                               |
|            | 🍫          |             | ResponseError         | %IB1286   | USINT                              |         | Нет ответа от устройства                                 |
|            | 🍫          |             | ConfigError           | %IB1287   | USINT                              |         | Неверная конфигурация канала                             |
|            | 🗄 - 🍬      |             | CommunicationError    | %IB1288   |                                    |         | Флаги коммуникационных ошибок                            |
|            | 🖹 ᡟ        |             | CommandStatus         | %IB1293   |                                    |         | Флаги обработки команды                                  |
|            | 🍫          |             | NoCommand             | %IX1293.0 | BOOL                               |         | Нет команды                                              |
|            | <b>*</b> > |             | WrongChoose           | %IX1293.1 | BOOL                               |         | Неверный адрес для опроса                                |
|            | 🍫          |             | ParamTooBig           | %IX1293.2 | BOOL                               |         | Последний принятый параметр слишком велик                |
|            | <b>*</b>   |             | ParamTooSmall         | %IX1293.3 | BOOL                               |         | Последний принятый параметр слишком мал                  |
|            | <b>*</b>   |             | FewData               | %IX1293.4 | BOOL                               |         | Получено недостаточное количество байт данных            |
|            | <b>*</b> ø |             | WriteProtect          | %IX1293.5 | BOOL                               |         | Для переменной выставлен режим защиты от записи          |
|            | 🍫          |             | AccessDenied          | %IX1293.6 | BOOL                               |         | Для переменной ограничен доступ                          |
|            | 🍫          |             | DataNotUpdates        | %IX1293.7 | BOOL                               |         | Не обновляются данные переменной                         |
|            | <b>*</b> > |             | DeviceBusy            | %IX1294.0 | BOOL                               |         | Устройство занято                                        |
|            | 🍫          |             | CommandNotImplemented | %IX1294.1 | BOOL                               |         | Команда не реализована                                   |
|            | <b>N</b>   |             | DeviceMalfunction     | %IX1294.2 | BOOL                               |         | Устройство неисправно                                    |
|            | 🍫          |             | ConfigChanged         | %IX1294.3 | BOOL                               |         | Изменена конфигурация устройства                         |
|            | 🍫          |             | ColdStart             | %IX1294.4 | BOOL                               |         | Выполняется "холодный старт" устройства                  |
|            | 🍫          |             | MoreStatusAvailable   | %IX1294.5 | BOOL                               |         | Доступна дополнительная информация о статусе устройства  |
|            | 🍫          |             | AoFixed               | %IX1294.6 | BOOL                               |         | Значение аналогового выхода фиксировано                  |
|            | 🍫          |             | AoSaturated           | %IX1294.7 | BOOL                               |         | Аналоговый выход в насыщении                             |
|            | 🍫          |             | PrimaryOutOfLimits    | %IX1295.0 | BOOL                               |         | Значение главной переменной вне установленных пределов   |
|            | ¥ø         |             | NonPrimaryOutOfLimits | %IX1295.1 | BOOL                               |         | Значение неглавной переменной вне установленных пределов |
|            | 🛓 ᡟ        |             | HartValues            | %ID324    | ARRAY [14] OF REAL                 |         | Значения Hart переменных                                 |
| ÷.         | - 🍫        |             | Values[2]             | %ID328    |                                    |         |                                                          |
|            |            |             |                       |           |                                    |         |                                                          |

#### Рис. 5.30 - Описание поля ComandStatus структуры HARTChannelValueType

Канал HART Address Offset используется при подключении нескольких модулей MK-574-008A и MK-576-0xxA на общую шину. Подробнее настройка параметра HART Address Offset описана в Приложение A. Инструкция по интеграции в PDM-систему.

Также имеется конфигурационный канал Hart Config для настройки протокола HART на каналах аналогового вывода модуля. Он представляется собой массив из 8 элементов структурного типа HartChannelConfigType (Рис. 5.31).

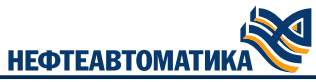

| Параметр             | Тип                                 | Значение | Значение по ум | Единица | Описание                                                                             |
|----------------------|-------------------------------------|----------|----------------|---------|--------------------------------------------------------------------------------------|
| 🐨 🗼 Common           |                                     |          |                |         | POWERLINK Id, адрес корзины, положение в корзине                                     |
| 🖻 🛛 🖗 AO Config      | ARRAY [18] OF AOChannelParameters   |          |                |         | Конфигурация каналов аналогового вывода                                              |
| 🗎 🖗 Hart Config      | ARRAY [18] OF HartChannelConfigType |          |                |         | Конфигурация HART каналов аналогового вывода                                         |
| 🖹 🛛 🖗 Hart Config[1] |                                     |          |                |         | Конфигурация HART каналов аналогового вывода                                         |
| 🖤 🌵 HartVarUsed      | USINT(04)                           | 0        | 0              |         | Количество используемых HART переменных                                              |
| TimeoutRequest       | UINT(100010000)                     | 0        | 0              | MC      | Таймаут ответа на запрос                                                             |
| DelayBetweenRequest  | UINT(0500)                          | 0        | 0              | MC      | Пауза между запросами                                                                |
| SensorId             | USINT                               |          |                |         | ID датчика на канале (063, 255). При ID=255 выполняется автоматический поиск датчика |
| Hart Config[2]       |                                     |          |                |         | Конфигурация HART каналов аналогового вывода                                         |

#### Рис. 5.31 - Описание конфигурации HART

Структура HartChannelConfigType содержит следующие члены:

— HartVarUsed – число переменных HART, которые буду считываться по данному каналу, от 0 до 4. Указывается число подряд идущих переменных (3 - значит переменные 1, 2 и 3);

— SensorID – идентификатор датчика на канале, допустимые значения 0..63, и 255. При выборе идентификатора 255 выполняется автоматический поиск датчика на данном канале;

— TimeoutRequest – таймаут ответа на запросы по протоколу HART в мс, допустимые значения 1000..10000;

— DelayBetweenRequest – задержка между запросами разных мастеров в мс, допустимые значения 0..500.

Значения канала AO Statuses соответствуют состоянию электрических цепей соответствующих каналов модуля аналогового вывода. Код состояния канала имеет тип USINT и состоит из двух частей. Младшие 4 бита кода состояния (см. Табл. 5.11) описывают общее состояние канала, старшие 4 бита кода состояния (см. Табл. 5.12) содержат в себе код ошибки.

| Значения битов<br>статуса | Состояние канала аналогового выхода                                                                      |
|---------------------------|----------------------------------------------------------------------------------------------------|
| 0                         | 1 – обрыв цепи канала                                                                                    |
| 1                         | 1 – отсутствует внешнее питание модуля                                                                   |
| 2                         | 1 – канал в резерве (устанавливается одновременно на все<br>каналы, кроме выключенных)                   |
| 3                         | 1 – ошибка канала (код ошибки находится в старших 4 битах<br>статуса); приводит к дисквалификации модуля |
| 47                        | Код ошибки канала устройства                                                                             |

Таблица 5.11 – Расшифровка статусов каналов аналогового выхода

| Значения битов<br>статуса | Состояние канала аналогового выхода                                                          |
|---------------------------|----------------------------------------------------------------------------------------------|
| 0                         | Нет ошибок                                                                                   |
| 1                         | Ошибка конфигурации (параметры канала Mode и Enabled<br>резервированых каналов не совпадают) |
| 2                         | Ошибка задания тока (разное значение кода ЦАП<br>резервированныхх каналов)                   |
| 3                         | Ошибка ЦАП канала                                                                            |
| 4                         | Ошибка связи между резервной парой модулей (отказ<br>"перемычки")                            |
| 5                         | Обрыв цепи на одном из резервированых каналов                                                |
| 6                         | Отказ SIL ячейки                                                                             |
| 7                         | Перезагрузка по watchdog                                                                     |
| 8                         | Другой внутренний отказ модуля                                                               |

# 5.15. Модули аналогового ввода МК-576-008А с протоколом HART

Модуль МК- 576- 008А по каналам аналогового ввода полностью аналогичен модулю МК- 516- 008А, по каналам для работы с протоколом HART полностью аналогичен модулю МК-574-008А.

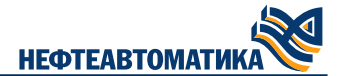

# 5.16. Модули аналогового ввода МК-576-016А с протоколом HART

Модуль МК- 576- 016А по каналам аналогового ввода полностью аналогичен модулю МК- 513- 016А. По каналам для работы с протоколом HART практически аналогичен модулю МК-574-008А, за исключением того что Каналы Hart и Hart Config представляют собой массивы из 16 элементов соответствующих структурных типов вместо 8 элементов для модуля МК-574-008А.

# 5.17. Дистанционные стойки, подключенные по протоколу POWERLINK

Дистанционные стойки подключаются к основной по протоколу POWERLINK. Для этого Модуль центрального процессора должен иметь подключенный к шине PCI модуль МК-546-010. Модуль центрального процессора выступает как ведущее устройство и имеет роль MN. Каждая дистанционная корзина должна иметь один модуль MK-545-010, заменяющий собой модуль центрального процессора на шине CAN.

В дерево устройств должно быть добавлено устройство Powerlink, в которое, в качестве дочернего устройства, может быть добавлено необходимое количество устройств CN. В устройство CN необходимо добавить устройство CAN, которое уже было описано ранее. Добавление устройств в CAN производится также как и в CAN для основной шины CAN. Пример использования Powerlink для двух небольших дистанционных стоек с двумя корзинами представлен на Puc. 5.32.

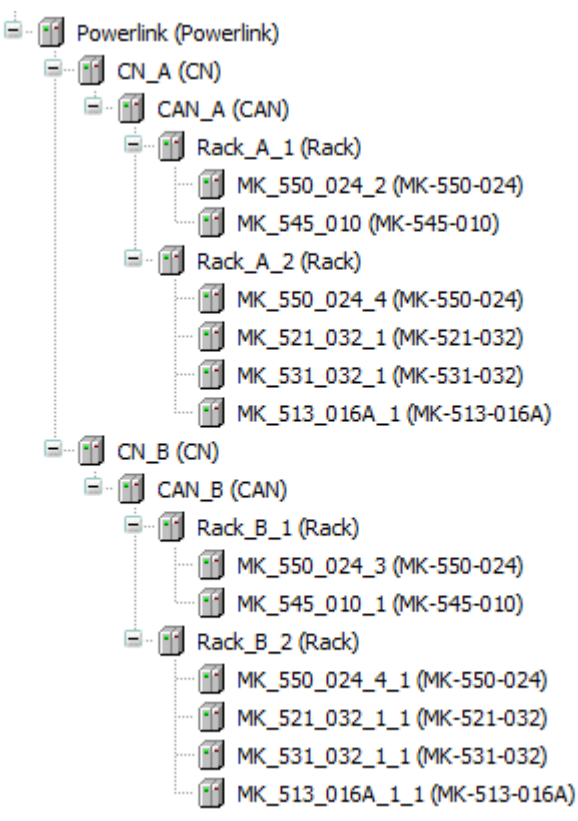

Рис. 5.32 - Пример дерева устройств при использовании Powerlink

Устройство Powerlink имеет конфигурационные параметры представленные на Рис. 5.33.

| Параметр                            | Тип                    | Значение | Значение по умолчанию | Единица | Описание                                                                                                    |
|-------------------------------------|------------------------|----------|-----------------------|---------|----------------------------------------------------------------------------------------------------|
| 🖷 - 🦢 DLL                           |                        |          |                       |         | Уровень канала передачи данных                                                                                                    |
| 🖹 🛄 MN                              |                        |          |                       |         | DLL Параметры MN                                                                                                    |
| = is 1C00h: DLL_MNCRCError_REC      |                        |          |                       |         | Данные объекты используются для мониторинга ошибок CRC.                                                                                                    |
| Ø 03h: Threshold_U32                | UINT(81000)            | 15       | 15                    |         | Значение счетчика ThresholdCnt_U32, по достижении которого возникает событие "CRC Error"                                                                                                    |
| ICO2h: DLL_MNCycTimeExceed_REC      |                        |          |                       |         | Данные объекты используются для мониторинга ошибок "Cycle time exceeded".                                                                                                    |
| Ø 03h: Threshold_U32                | UINT(81000)            | 15       | 15                    |         | Значение счетчика ThresholdCnt_U32, по достижении которого возникает событие "Cycle time exceeded"                                                                                                    |
| 🖹 - 🧰 CN                            |                        |          |                       |         | DLL Общие параметры CN                                                                                                    |
| ICOBh: DLL_CNLossSoC_REC            |                        |          |                       |         | Данные объекты используются для мониторинга ошибок "Loss of Soc" обнаруженных на стороне CN.                                                                                                    |
| Ø 03h: Threshold_U32                | UINT(81000)            | 15       | 15                    |         | Значение счетчика ThresholdCnt_U32, по достижении которого возникает событие "Loss of Soc"                                                                                                    |
| ICODh: DLL_CNLossPReq_REC           |                        |          |                       |         | Данные объекты используются для мониторинга ошибок "Loss of PReq".                                                                                                    |
| Ø 03h: Threshold_U32                | UINT(81000)            | 15       | 15                    |         | Значение счетчика ThresholdCnt_U32, по достижении которого возникает событие "Loss of PReq"                                                                                                    |
| IC14h: DLL_CNLossOfSocTolerance_U32 | UDINT(10004294967295)  | 100000   | 100000                | нс      | Интервал допуска используеный СN для распознавания ошибки "Loss of SoC".                                                                                                    |
| 🖹 - 🧰 NFT                           |                        |          |                       |         | Объекты управления сетью                                                                                                    |
| 🖶 🦳 General                         |                        |          |                       |         | Общие объекты                                                                                                    |
| 1006h: NMT_CycleLen_U32             | UDINT(100004294967295) | 50000    | 50000                 | мкс     | Вреня шикла Powerlink                                                                                                    |
| 🖹 - 🧰 MN                            |                        |          |                       |         | NFT Объекты MN                                                                                                    |
| IF89h: NMT_BootTime_REC             |                        |          |                       |         | Интервалы времени используемые МN при старте работы сети.                                                                                                    |
|                                     | UDINT(25010000000)     | 1000000  | 1000000               | мкс     | Интервал времени, в течении которого MN должно оставаться в состоянии NMT_MS_NOT_ACTIVE и слушать кадры POWERLINK в сети перед изменением состояния на N                                                                                                    |
| 02h: MNTimeoutPreOp1_U32            | UDINT(05000000)        | 500000   | 500000                | мкс     | Интервал времени, в течении которого NN должно оставаться в состоянии NMT_MS_PRE_OPERATIONAL_1, чтобы все обязательные CN идентифицировались с понощые                                                                                                    |
| Ø 03h: MNWaitPreOp1_U32             | UDINT(05000000)        | 500000   | 500000                | мкс     | Интервал времени, в течении которого MN должно оставаться в состоянии NMT_MS_PRE_OPERATIONAL_1                                                                                                    |
| 04h: MNTimeoutPreOp2_U32            | UDINT(05000000)        | 500000   | 500000                | мкс     | Интервал времени, в течении которого MN должно оставаться в состоянии NMT_MS_PRE_OPERATIONAL_2, чтобы все обязательные CN завершили инициализацию оигн-                                                                                                    |
| A set sum in the sum                |                        |          |                       |         | IN THE PROPERTY OF A DESCRIPTION OF A DESCRIPTION OF A DE |

#### Рис. 5.33 - Конфигурационные параметры устройства Powerlink

Для расчёта времени цикла Powerlink в микросекундах рекомендуется использовать следующую формулу: T = ((N + 2) \* 0.7 + 5) \* 1000, где N - количество CN.

В ходе работы сети Powerlink между MN и каждой CN происходит обмен одной PDO за скан: на 1 TDPO от MN следует ответ 1 RPDO от CN.

Максимальный размер TPDO/RPDO составляет 1490 байт. В эти данные должна поместиться оперативная информация о модулях и данные.

Оперативная информация занимает n+1 байт, где n - число модулей ввода-вывода (включая MK-545-010) на CAN-шине дистанционной стойки. То есть для стойки с 20 модулями остаётся свободным под данные 1469 байт в TPDO и 1469 байт в RPDO.

В Табл. 5.13 приводится информация о числе байт в TPDO и RPDO всех типов модулей вводавывода.

Байт в RPDO Тип модуля Байт в TPDO MK-550-024 0 8 MK-545-010 0 8 MK-521-032(A) 8 32 MK-531-032(A) 16 0 MK-513-016(A) 0 32 MK-516-008(A) 0 16 16 MK-514-008(A) 8 MK-576-008A 0 176 MK-576-016A 0 352 MK-574-008A 16 168 MK-541-002 2048 2048

Таблица 5.13 – Число байт в ТРОО и RPDO для всех типов модулей ввода-вывода

Из Табл. 5.13 понятно, что при большом количестве модулей общее количество данным может не укладываться в кадр PDO, причем данные даже одного модуля МК-541-002 не укладываются в кадр PDO. В связи с этим вводится понятие кратности данных для каждого модуля, означающее число частей на которое делятся его данные при передаче через PDO протокола POWERLINK в определённом направлении.

Например, для модуля МК-541-002 кратность 4 для TPDO и 8 для RPDO означает, что данные TPDO будут разделены на 4 части и будут передаваться в модуль в течение 4 циклов обмена Powerlink, занимая при этом 512 байт в одной PDO, а данные RPDO будут приниматься из модуля в течение 8 циклов обмена Powerlink, занимая при этом 256 байт.

Кратность для всех модулей рассчитывается автоматически по обоим направлениям независимо, расчет производится при инициализации программы пользователя. Рассчитанные значения записываются в параметр Powerlink multiplicity (Рис. 5.3).

Алгоритм расчета следующий:

1) Изначально все кратности равны 1;

2) Если общее число байт с учетом кратности не помещается в 1469 переходим к шагу 2, иначе шаг 4;

3) Находим модуль с максимальным числом байт поделенным на текущую кратность для модуля и увеличиваем кратность для него вдвое. Возвращаемся к шагу 2;

4) Кратности найдены. Выходим.

# 6. Реализация резервирования в MKLogic-500

# 6.1. Термины и определения

#### 6.1.1. Роли Primary и Secondary

Роли Primary и Secondary определяются позиционным положением модулей CPU в корзине. Роль Primary имеет модуль центрального процессора установленный в 1-й корзине (Rack Offset = 1) в 3-м слоте (Slot = 3), роль Secondary - модуль центрального процессора установленный в любой другой позиции.

К ролям Primary и Secondary привязываются IP-адреса интерфейсов.

#### 6.1.2. Роли Active и Passive

Роли Active и Passive определяют кто сейчас главный в резервной паре, т.е. активен, а кто находится в горячем резерве, т.е. пассивен. Активным может быть модуль как с ролью Primary, так и с ролью Secondary. Роль определяется исключительно текущей ситуацией и не связана с позицией контроллера. Единственная ситуация когда роли Primary и Secondary влияют на роли Active/Passive является одновременный старт двух контроллеров. В этом случае роль Active получает модуль с позицией Primary. Но в дальнейшей работе позиция не влияет на роли Active/Passive.

Смена ролей Active/Passive происходит по следующим причинам:

— Непосредственно исполнение функции горячего резерва. Тот модуль, который был Active, перестал отвечать, например, отказал или был удален из корзины физически. В этом случае пассивный становится активным и продолжается работу;

— Смена роли по изменении статуса порта с ролью UpLink. Если активный обнаружил что порт с ролью Uplink потерял физическое соединение, но при этом у второго контроллера соответствующий порт имеет физическое соединение, резервная пара контроллеров меняется ролями;

— Смена роли по статусу процедуры пингования. В контроллерах предусмотрена процедура пингования некоторых заданных внешних адресов. В данный момент возможно пинговать 2 адреса. Если активный обнаружил, что статусы его пингов ошибочны, т.е. он не "видит" заданные узлы, но при этом второй контроллер их "видит", т.е. хотя бы один статус успешный, резервная пара контроллеров меняется ролями.

#### 6.1.3. Состояние Standalone

Состояние Standalone возникает когда модуль центрального процессора не может установить связь со вторым модулем центрального процессора.

#### 6.1.4. Области синхронизируемых данных

Существует 3 области синхронизируемых данных:

— INITIAL - данные синхронизируемые один раз при старте программы пользователя, либо при нарушении консистентности оперативного контекста с пассивным контроллером;

— SYNCHO - данные синхронизируемые каждый цикл программы пользователя;

— OUTPUT - данные не синхронизируются, но контролируется их контрольная сумма.

# 6.2. Ограничения при использовании резервирования

При использовании резервирования допускается использовать только одно приложение, которое имеет только одну циклическую задачу.

# 6.3. Использование резервирования

Для поддержки резервирования в проекте предусмотрено устройство Redundancy. Устройство Redundancy имеет несколько конфигурационных параметров (Рис. 6.1).

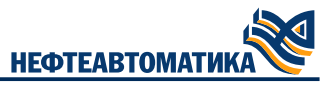

| Параметр             | Тип    | Значение    | Значение по умолчанию | Единица | Описание                                            |
|----------------------|--------|-------------|-----------------------|---------|-----------------------------------------------------|
| 💬 🖗 Datalink timeout | UINT   | 40          | 40                    | MC      | Таймаут связи по перемычки                          |
| 🖹 🛛 🖗 Ping config    |        |             |                       |         | Конфигурация процедуры пингования                   |
| Enabled              | BOOL   | FALSE       | FALSE                 |         | Разрешение процедуры пингования                     |
| 🖤 🖗 Timeout          | UDINT  | 100         | 100                   | мс      | Таймаут процедуры пингования                        |
| Period               | UDINT  | 500         | 500                   | мс      | Периодичность пингования                            |
| 🖤 🖗 Ping IP 1        | STRING | '127.0.0.1' | '127.0.0.1'           |         | Первый пингуемый адрес                              |
| 🖤 🖗 Ping IP 2        | STRING | '127.0.0.1' | '127.0.0.1'           |         | Второй пингуемый адрес                              |
| 🖹 🛛 🖗 Ping status    |        |             |                       |         | Статусы процедуры пингования                        |
| PR status            | SINT   | 0           | 0                     |         | Статус процедуры пингования Primary CPU             |
| SE status            | SINT   | 0           | 0                     |         | Статус процедуры пингования Secondary CPU           |
| 🦾 🖗 Config status    | SINT   | 0           | 0                     |         | Статус применения конфигурации процедуры пингования |

#### Рис. 6.1 - Параметры конфигурации резервирования

#### Кроме того, устройство Redundancy имеет несколько каналов диагностики (Рис. 6.2).

| Переменная | Соотнесение | Канал                      | Адрес   | Тип   | Единица | Описание                                                 |
|------------|-------------|----------------------------|---------|-------|---------|----------------------------------------------------------|
| r          |             | Error code                 | %ID0    | UDINT |         | Код ошибки резервирования                                |
| 🖨 - 🍫      |             | Data sync counter          | %ID1    |       |         | Статистика синхронизации данных резервирования           |
| *>         |             | 'Synchro' area size        | %ID1    | UDINT | Байт    | Размер SYNCHRO области                                   |
| 🍬          |             | 'Synchro' counter          | %ID2    | UDINT |         | Счетчик синхронизаций SYNCHRO области                    |
| 🍫          |             | Last 'Synchro' time        | %ID3    | UDINT | MC      | Последнее время синхронизаций SYNCHRO области            |
| 🍫          |             | 'Initial' area size        | %ID4    | UDINT | Байт    | Размер INITIAL области                                   |
| 🍫          |             | 'Initial' counter          | %ID5    | UDINT |         | Счетчик синхронизаций INITIAL области                    |
| 🍫          |             | Last 'Initial' time        | %ID6    | UDINT | MC      | Последнее время синхронизаций INITIAL области            |
| <b>*</b>   |             | 'Output' area size         | %ID7    | UDINT | Байт    | Размер Output области                                    |
| 🍫          |             | Is active standalone       | %IX32.0 | BOOL  |         | TRUE - если активный в состоянии Standalone, иначе FALSE |
| 🖮 ·· 🍫     |             | Sync error counters        | %ID9    |       |         | Счётчики ошибок синхронизаций                            |
| 🏘          |             | Cycle sync timeout counter | %ID9    | UDINT |         | Счётчик таймаутов синхронизации времени циклов           |
| 🍫          |             | ARI sync timeout counter   | %ID10   | UDINT |         | Счётчик таймаутов в момент After Read Inputs             |
| 🍫          |             | AWO sync timeout counter   | %ID11   | UDINT |         | Счётчик таймаутов в момент After Write Outputs           |
| L 🍫        |             | CRC Inconsistent counter   | %ID12   | UDINT |         | Счётчик несовпадений CRC оперативных данных              |

#### Рис. 6.2 - Каналы диагностики резервирования

# Существующие коды ошибок резервирования описаны в Табл. 6.1.

#### Таблица 6.1 – Коды ошибок резервирования

| Код ошибки | Название               | Описание                                         |
|------------|------------------------|--------------------------------------------------|
| 0          | None                   | Нет ошибок                                       |
| 1          | SyncTimeout            | Таймаут синхронизации циклов                     |
| 2          | ARITimeout             | Таймаут синхронизации оперативного контекста     |
| 3          | AWOTimeout             | Таймаут синхронизации CRC оперативного контекста |
| 4          | InitialCRCInconsistent | Неконсистентные Initial area CRC                 |
| 5          | OutputCRCInconsistent  | Неконсистентные Output area CRC                  |

# 6.4. Библиотека NftRedundancy

Вспомогательные функции для работы с резервированием представлены в библиотеке NftRedundancy. Библиотека NftRedundancy представляет собой контейнерную библиотеку Procyon IDE, которая состоит из двух библиотек:

— NftRedundancyltfs - интерфейсная библиотека, содержащая все типы данных применяемые в работе резервированием;

— NftRedundancyImpl - библиотека, содержащая основные функции для работы с резервированием.

#### 6.4.1. Функция AreaRegister

Функция AreaRegister библиотеки NftRedundancy регистрирует область памяти для синхронизации.

Параметры и возвращаемые значения функции AreaRegister приведены в Табл. 6.2.

Таблица 6.2 – Параметры и возвращаемое значение функции AreaRegister

| Область | Имя          | Тип параметра | Описание                      |
|---------|--------------|---------------|-------------------------------|
| Return  | AreaRegister | BOOL          | TRUE если регистрация успешна |

нефтеавтоматика

| Область | Имя     | Тип параметра         | Описание                                   |
|---------|---------|-----------------------|--------------------------------------------|
| Input   | pArea   | POINTER TO BYTE       | Указатель на регистрируемую область данных |
| Input   | udiSize | UDINT                 | Размер данных                              |
| Input   | еТуре   | NftRdcyltfs.AREA_TYPE | Область синхронизации                      |

Пример использования функции AreaRegister представлен в Листинг 6.1:

```
VAR
data : ARRAY [1..100] OF WORD;
res : BOOL;
END_VAR
...
// Регистрация массива для синхронизации в области SYNCHRO
res := NftRdcy.NftRdcyImpl.AreaRegister(ADR(data[1]), SIZEOF(data), NftRdcy.NftRdcyItfs.AREA_
TYPE.AREA_INITIAL);
res := NftRdcy.NftRdcyImpl.AreaRegister(ADR(data[1]), SIZEOF(data), NftRdcy.NftRdcyItfs.AREA_
TYPE.AREA_SYNCHRO);
IF NOT res THEN
...
END_IF
```

Листинг 6.1 – Пример использования функции AreaRegister

**ВНИМАНИЕ** Для корректной работы резервирования в функцию AreaRegister запрещено передавать адреса переменных указателей, ссылок, параметры типа VAR\_IN\_OUT и разного рода контейнеров (функциональных блоков) содержащих их. Вместо указателей и ссылок необходимо адрес передавать непосредственно переменные, от которых взяты ссылки или указатели.

#### 6.4.2. Функция SwapActiveCPU

Функция SwapActiveCPU служит для принудительной смены ролей Active/Passive между модулями в резервированной паре.

Параметры и возвращаемые значения функции SwapActiveCPU приведены в Табл. 6.3.

# 6.5. Настройка областей синхронизации резервирования

Настройка областей синхронизации резервирования должна быть определена в программе пользователя. Для этого необходимо создать функцию, вызываемую после загрузки и инициализации программы пользователя.

Двойной щелчок на Конфигурация задач. В появившемся окне выбрать вкладку Системные события и нажать кнопку Добавить обработчик событий (Рис. 6.3). В появившемся окне выбрать Событие DownloadDone и ввести имя новой функции, например, "AreasFunc". Остальные поля оставить по умолчанию (Рис. 6.4).

| /  | 🔣 Конфигур                                                                                                    | рация | задач 🗙              |              |          |   |           |                    |          |  |
|----|----------------------------------------------------------------------------------------------------|-------|----------------------|--------------|----------|---|-----------|--------------------|----------|--|
| М  | Иониторинг Использование переменной Системные события Свойства                                                |       |                      |              |          |   |           |                    |          |  |
| -8 | 🗜 Добавить обработчик событий 🗙 Удалить обработчик событий 🛛 🜒 Информация события 📄 Открыть функцию события 📗 |       |                      |              |          |   |           |                    |          |  |
| V  | Имя                                                                                                    |       | Описание             |              | Контекст |   | Отладка   | Вызываемая функция | Активный |  |
| 4  | JownloadDone Called after application online dow                                                              |       | tion online download | Communicatio | n task   | × | AreasFunc |                    |          |  |
|    |                                                                                                    |       |                      |              |          |   |           |                    |          |  |

Рис. 6.3 - Окно системных событий Procyon IDE

| Добавить обработчик сс | бытий                                                                                       | ×      |
|------------------------|---------------------------------------------------------------------------------------------|--------|
| Событие                | DownloadDone                                                                                | $\sim$ |
| Вызываемая функция     | AreasFunc                                                                                   |        |
| Область                | Приложение О РОО                                                                            |        |
| Язык реализации        | Структурированный текст (ST)                                                                | $\sim$ |
| Описание               | Called after application online download.<br>Context=Communication task. Debugging=Disabled |        |
|                        | ОК Отмена                                                                                   |        |

HECTEABTOM

Рис. 6.4 - Добавление обработчика события

После нажатия на кнопку ОК будет создана новая функция которая будет вызывать один раз после загрузки программы пользователя.

В созданной функции необходимо вызвать функцию AreaRegister для всех переменных программы с параметром AREA\_INITIAL.

Например, если в программе POU приложения есть переменная Abc, в функции вызываемой по событию DownloadDone, должн быть вызов функции AreaRegister, показанный в листинге 6.2.

```
NftRdcy.NftRdcyImpl.AreaRegister(ADR(POU.Abc), SIZEOF(POU.Abc), NftRdcy.NftRdcyItfs.AREA_
TYPE.AREA_INITIAL);
```

#### Листинг 6.2 – Пример настройки областей синхронизации для обычных переменных

Для тех переменных, которые необходимо синхронизировать каждый цикл программы пользователя, необходимо вызвать функцию AreaRegister два раза: один с параметров AREA\_ INITIAL, второй - AREA\_SYNCHRO.

К таким переменным относятся:

— все входные переменные модулей ввода вывода;

— все переменные, связанные с работой по протоколам связи (Modbus, IEC 60870-5-104, OPC UA), и которые могут изменяться извне (т.е. переменные доступные для записи по протоколам связи);

— другие переменные на усмотрение пользователя.

Например, если для модуля MK-516-008A канал AI привязан к переменной ai\_some1 (см. Рис. 6.5), в функции вызываемой по событию DownloadDone, должны быть вызовы функции AreaRegister, показанные в Листинг 6.3

| МК-516-008А Конфигурация                  | Найти Фильтр Показать все |             |                      |                |                    |  |  |
|-------------------------------------------|---------------------------|-------------|----------------------|----------------|--------------------|--|--|
| МК-516-008А Соотнесение<br>входов/выходов | Переменная<br>• • • •     | Соотнесение | Канал<br>Diagnostics | Адрес<br>%ID91 | Тип                |  |  |
| Состояние                                 | 🗄 🦄 ai_some1              | ***         | AI                   | %IW234         | ARRAY [18] OF UINT |  |  |

Рис. 6.5 - Пример для настройки для резервирования

```
NftRdcy.NftRdcyImpl.AreaRegister(ADR(ai_some1), SIZEOF(ai_some1), NftRdcy.NftRdcyItfs.AREA_
TYPE.AREA_INITIAL);
NftRdcy.NftRdcyImpl.AreaRegister(ADR(ai_some1), SIZEOF(ai_some1), NftRdcy.NftRdcyItfs.AREA_
TYPE.AREA_SYNCHRO);
```

Листинг 6.3 – Пример настройки областей синхронизации для входной переменной

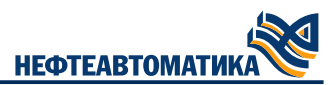

# 6.6. Использование скрипта redundancyAreas для автоматизации настройки резервирования

Как видно из предыдущего раздела, настройка областей резервирования может оказаться сложной задачей. Для упрощения этой процедуры предусмотрен скрипт redundancyAreas.py, написанный на языке Python. Среда Procyon IDE поддерживает выполнение скриптов на языке Python (Puc. 6.6).

Скрипт redundancyAreas.py (скачать можно с официального сайта AO "Нефтеавтоматика") находит все переменные указанных программ, списков глобальных переменных и создает для них вызовы функции AreaRegister.

| Отладка | Инс | трументы Окно Справка               | _  |       |        |        |       |            |      |            |   |    |   |
|---------|-----|-------------------------------------|----|-------|--------|--------|-------|------------|------|------------|---|----|---|
| গু গা>  | Ø   | Менеджер пакетов                    |    |       | Сğ –   | ) III  | ×     | <b>Ç</b> ≣ | €∃   | * <u> </u> | 3 | 31 | ⊳ |
|         | 1   | Репозиторий библиотек               |    |       |        |        |       |            |      |            |   |    |   |
|         | 1   | Репозиторий устройств               |    |       |        |        |       |            |      |            |   |    |   |
|         | -   | Репозиторий стилей визуализации     | H  |       |        |        |       |            |      |            |   |    |   |
|         |     | Репозиторий лицензий                | Ш  |       |        |        |       |            |      |            |   |    |   |
|         | -0  | OPC UA Information Model Repository |    |       |        |        |       |            |      |            |   |    |   |
|         |     | Менеджер лицензий                   |    |       |        |        |       |            |      |            |   |    |   |
|         | P   | Device Reader                       | H  |       |        |        |       |            |      |            |   |    |   |
|         |     | Настройка                           |    |       |        |        |       |            |      |            |   |    |   |
|         |     | Опции                               |    |       |        |        |       |            |      |            |   |    |   |
|         |     | Импорт и экспорт опций              | H  |       |        |        |       |            |      |            |   |    |   |
|         |     | Скрипты                             | Py | ) Выг | толнит | гь скр | ипт   |            |      |            |   |    |   |
|         |     | Edge Gateway                        | 2  | Вкл   | ючить  | трас   | сиров | ку ск      | рипт | a          |   |    |   |
|         |     | Miscellaneous •                     |    |       |        |        |       |            |      |            |   |    |   |

Рис. 6.6 - Запуск скрипта redundancyAreas.py

Для работы скрипта необходим настроечный файл в формате JSON. Файл должен располагаться в той же папке где располагается файл проекта и иметь такое же имя (без учета расширения) как и файл проекта. Формат настроечного файла представлен в Листинг 6.4.

```
{
"POUs":"PLC_PRG",
"GVLs":"GVL",
"InitFunction":"areas"
}
```

Листинг 6.4 – Формат настроечного файла для скрипта redundancyAreas.py

Описание параметров настроечного файла:

— POUs - список программ, к которым необходимо применить скрипт (через пробел);

— GVLs - список Списков глобальных переменных к которым необходимо применить скрипт (через пробел);

— InitFunction - имя функции куда необходимо вставить соответствующие вызовы функции AreaRegister.

# 7. Работа с коммуникационными протоколами MKLogic-500

# 7.1. Протокол Modbus

Для поддержки протокола Modbus в дерево устройств добавляется устройство NftModbus. Это группирующее устройство, которое не содержит конфигурационных параметров и каналов ввода - вывода. Дочерним устройством к NftModbus является устройство NftModbusTCP реализующее протокол ModbusTCP. Это устройство также является группирующим, и не имеет каналов и конфигурационных параметров. Дочерними элементами устройства NftModbusTCP можно добавить устройства двух типов: NftModbus\_Slave и NftModbus\_Master, реализующие соответственно режимы "ведомого" и "ведущего" устройств протокола Modbus.

#### 7.1.1. Режим "ведомого" в протоколе Modbus

Режим ведомого реализуется при добавлении в дерево устройств устройства NftModbus\_ Slave (см. Рис. 7.1).

| Параметр                        | Тип                  | Значение | Значение по умолчанию | Единица | Описание                                                |
|---------------------------------|----------------------|----------|-----------------------|---------|---------------------------------------------------------|
| 🖃 🛛 🔌 Slave common              |                      |          |                       |         | Общие настройки Modbus slave                            |
| 🖗 Id                            | USINT(1247)          | 1        | 1                     |         | Modbus slave id                                         |
| CPU port number                 | Enumeration of USINT | Eth3     | Eth3                  |         | Порт СРО                                                |
| Modbus server port              | UINT                 | 502      | 502                   |         | TCP порт сервера Modbus                                 |
| Modbus server max clients count | USINT                | 1        | 1                     |         | Максимальное количество клиентов modbus сервера         |
| Modbus slave number             | USINT                |          |                       |         | Номер Modbus slave                                      |
| Holding registers info          |                      |          |                       |         | Информация о массиве holding регистров для маппирования |
| 🖤 🔌 Offset                      | UINT                 | 0        | 0                     |         | Смещение массива                                        |
| 🔷 🔌 Size                        | UINT                 | 0        | 0                     |         | Размер массива                                          |
| 😑 🛛 🖗 Input registers info      |                      |          |                       |         | Информация о массиве input регистров для маппирования   |
| 🖤 🖗 Offset                      | UINT                 | 0        | 0                     |         | Смещение массива                                        |
| 🔷 🖗 Size                        | UINT                 | 0        | 0                     |         | Размер массива                                          |
| 🖃 🛛 🖗 Coils info                |                      |          |                       |         | Информация о массиве coils битов для маппирования       |
| 🖤 🖗 Offset                      | UINT                 | 0        | 0                     |         | Смещение массива                                        |
| 🖗 Size                          | UINT                 | 0        | 0                     |         | Размер массива                                          |
| 🖃 💚 Discretes inputs info       |                      |          |                       |         | Информация о массиве discrete битов для маппирования    |
| 🖤 🖗 Offset                      | UINT                 | 0        | 0                     |         | Смещение массива                                        |
| 🔷 🧳 Size                        | UINT                 | 0        | 0                     |         | Размер массива                                          |

Рис. 7.1 - Конфигурация режима "ведомый" протокола Modbus

— Id - Slave ID протокола Modbus;

— CPU port number - Порт Ethernet, который будет использовать сервер. Если выбрано All подключение будет открыто на всех доступных портах Ethernet;

— Modbus server port - TCP порт сервера;

— Modbus server max clients count - Максимальное количество клиентов, которое будет принимать сервер;

— Modbus slave number - идентификатор сервера для последующих вызовов функций библиотеки NftModbus

— Holding registers info - Информация о маппинге Holding registers;

— Input registers info - Информация о маппинге Input registers;

— Coils info - Информация о маппинге Coils;

— Discrete inputs info - Информация о маппинге Discrete inputs.

Структура маппинга:

 — Offset - Начальный адрес карты памяти. С этого адреса будут располагаться легальные адреса. При попытке доступа к ячейкам с адресами меньше этого значения будет возвращаться ошибка Illegal data address;

— Size - Размер карты памяти. Последний доступный адрес будет Offset + Size и он не должен превышать 65535. При попытке доступа к ячейкам с адресами больше последнего доступного адреса будет возвращаться ошибка Illegal data address.

Дальнейшая настройка сервера производится при помощи библиотеки NftModbus поставляемом в пакете. Библиотека NftModbus представляет собой контейнерную библиотеку Procyon IDE, которая состоит из двух библиотек:

— NftModbusItfs - интерфейсная библиотека, содержащая все типы данных применяемые в работе с протоколом Modbus;

— NftModbusImpl - библиотека, содержащая основные функции для работы с протоколом Modbus.

Функции для paбoты с Modbus в режиме "ведомый" представлены в библиотеке NftModbusImpl в папке NftModbusImplementation/Functions/Slave.

Данные функции необходимо вызвать на этапе инициализации программы пользователя. Наиболее подходящим для этого является функция привязанная к событию DownloadDone, так же как при настройке резервирования.

Для создания такой функции необходимо перейти в «Конфигурация задач>Системныесобытия» нажать на «Добавить обработчик событий». В открывшемся окне выбрать событие DownloadDone, ввести название функции и нажать кнопку OK.

| Монито | оринг Использование пер | еменной С                  | истемные соб               | бытия                  | Свойства                |            |           |
|--------|-------------------------|----------------------------|----------------------------|------------------------|-------------------------|------------|-----------|
| 🕂 До   | бавить обработчик собы  | тий 🗙 Уда                  | алить обраб                | отчик с                | обытий 🛛 🕄              | 🕨 Информац | ия событи |
| Имя_   |                         |                            | Описан                     | ние                    |                         |            |           |
|        | Добавить обработчик со  | бытий                      |                            |                        |                         |            | ×         |
|        | Событие                 | DownloadDo                 | one                        |                        |                         |            | ~         |
|        | Вызываемая функция      | InitFunc                   |                            |                        |                         |            |           |
|        | Область                 | Приложе                    | ение 🔘                     | POU                    |                         |            |           |
|        | Язык реализации         | Структури                  | рованный тен               | кст <b>(</b> ST)       |                         |            | ~         |
|        | Описание                | Called after<br>Context=Co | application of mmunication | online do<br>otask. De | ownload.<br>ebugging=Di | sabled     |           |
|        |                         |                            |                            |                        | OK                      | Отмена     |           |

Рис. 7.2 - Создание функции через обработчик событий

#### Функции TcpSlaveMapBitData и TcpSlaveMapBitDataArray

Функция TcpSlaveMapBitData предназначена для привязки массива из программы пользователя к адресам карты Modbus.

Параметры и возвращаемые значения функции TcpSlaveMapBitData приведены в Табл. 7.1.

Таблица 7.1 – Параметры и возвращаемое значение функции TcpSlaveMapBitData

| Область | Имя                            | Тип параметра                            | Описание                                                                                                    |
|---------|--------------------------------|------------------------------------------|----------------------------------------------------------------------------------------------------|
| Return  | TcpSlaveMapBitData             | BOOL                                     | TRUE если массив успешно связан                                                                                                    |
| Input   | SlaveHandle                    | USINT                                    | Идентификатор сервера из конфигурации сервера в дереве устройств                                                                                            |
| Input   | Offset                         | UINT                                     | Начальный адрес данных, должен быть больше либо<br>равен параметру Offset из конфигурации сервера в<br>дереве устройств для соответствующего типа<br>данных |
| Input   | DataType                       | NftModbusItfs.ModbusSlave<br>BitDataType | Тип данных: Coils или Discrete Inputs                                                                                                    |
| Input   | pData                          | POINTER TO BOOL                          | Указатель на первый элемент привязываемого<br>массива                                                                                                    |
| Input   | ulSize                         | UINT                                     | Размер привязываемого массива                                                                                                    |
| Input   | ExcludeFrom<br>Synchronization | BOOL                                     | Команда исключить из областей синхронизации                                                                                                    |
| Output  | ulResult                       | NftModbusImpl.RTS_IEC_RESULT             | Код ошибки при неуспешном выполнении функции                                                                                                    |

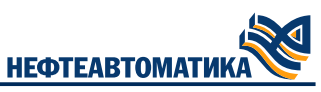

Пример использования функции TcpSlaveMapBitData представлен в Листинг 7.1.

```
VAR
      data : ARRAY [1..100] OF BOOL;
      res : BOOL;
      result : NftModbusImpl.RTS_IEC_RESULT;
END_VAR
...
// Привязка массива data к COIL c адресами от 120 до 219
res := NftModbusImpl.TcpSlaveMapBitData(1, 120, NftModbusItfs.ModbusSlaveBitDataType.COILS, ADR
(data[1]), SIZEOF(data) / SIZEOF(BOOL), ulResult => result);
IF NOT res THEN
      ...
END_IF
```

#### Листинг 7.1 – Пример использования функции TcpSlaveMapBitData

Функция TcpSlaveMapBitDataArray является безопасной оберткой для функции TcpSlaveMapBitData. Она принимает на вход массив неизвестной заранее длины, а параметр ulSize при этом вычисляется автоматически.

Параметры и возвращаемые значения функции TcpSlaveMapBitDataArray приведены в Табл. 7.2.

Таблица 7.2 – Параметры и возвращаемое значение функции TcpSlaveMapBitDataArray

| Область          | Имя                            | Тип параметра                            | Описание                                                                                                    |
|------------------|--------------------------------|------------------------------------------|----------------------------------------------------------------------------------------------------|
| Return           | TcpSlaveMap-<br>BitData        | BOOL                                     | TRUE если массив успешно связан                                                                                                    |
| Input            | SlaveHandle                    | USINT                                    | Идентификатор сервера из конфигурации сервера в<br>дереве устройств                                                                                      |
| Input            | Offset                         | UINT                                     | Начальный адрес данных, должен быть больше либо<br>равен параметру Offset из конфигурации сервера в<br>дереве устройств для соответствующего типа данных |
| Input            | DataType                       | NftModbusItfs.ModbusSlave<br>BitDataType | Тип данных: Coils или Discrete Inputs                                                                                                    |
| Input/<br>Output | DataArray                      | ARRAY[*] OF BOOL                         | Привязываемый массив                                                                                                    |
| Input            | ExcludeFrom<br>Synchronization | BOOL                                     | Команда исключить из областей синхронизации                                                                                                    |
| Output           | ulResult                       | NftModbusImpl.RTS_IEC_RESULT             | Код ошибки при неуспешном выполнении                                                                                                    |

Пример использования функции TcpSlaveMapBitDataArray представлен в Листинг 7.2.

```
VAR
data : ARRAY [1..100] OF BOOL;
res : BOOL;
result : NftModbusImpl.RTS_IEC_RESULT;
END_VAR
...
// Привязка массива data к DISCRETE INPUTS с адресами от 120 до 219
res := NftModbusImpl.TcpSlaveMapBitDataArray(1, 120,
NftModbusItfs.ModbusSlaveBitDataType.DISCRETE_INPUTS, data, ulResult => result);
IF NOT res THEN
...
END_IF
```

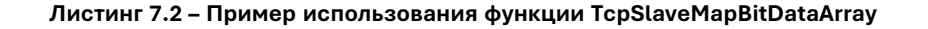

#### Функции TcpSlaveMapClientsDiag и TcpSlaveMapClientsDiagArray

Функция TcpSlaveMapClientsDiag предназначена для привязки массива диагностической информации из программы пользователя к внутренней диагностике Modbus сервера.

Параметры и возвращаемые значения функции TcpSlaveMapClientsDiag приведены в Табл. 7.3.

| Область | Имя                    | Тип параметра                                         | Описание                                                                    |
|---------|------------------------|-------------------------------------------------------|-----------------------------------------------------------------------------|
| Return  | TcpSlaveMapClientsDiag | BOOL                                                  | TRUE если массив успешно связан                                             |
| Input   | SlaveHandle            | USINT                                                 | Идентификатор сервера из конфигурации севера<br>в дереве устройств          |
| Input   | pDiag                  | POINTER TO NftModbusItfs.<br>ModbusClientsDiagnostics | Указатель на первый элемент привязываемого<br>массива                       |
| Input   | ulSize                 | DINT                                                  | Размер привязываемого массива                                               |
| Output  | usSizeOut              | USINT                                                 | Возвращает максимальное количество клиентов разрешенное для данного сервера |
| Output  | ulResult               | NftModbusImpl.RTS_IEC_RESULT                          | Код ошибки при неуспешном выполнении<br>функции                             |

#### Таблица 7.3 – Параметры и возвращаемое значение функции TcpSlaveMapClientsDiag

Пример использования функции TcpSlaveMapClientsDiag представлен в Листинг 7.3.

```
VAR
data : ARRAY [1..10] OF NftModbusItfs.ModbusClientsDiagnostics;
res : BOOL;
realSize : USINT;
result : NftModbusImpl.RTS_IEC_RESULT;
END_VAR
...
// Привязка массива data к внутренней диагностике сервера
res := NftModbusImpl.TcpSlaveMapClientsDiag(1, ADR(data[1]), SIZEOF(data) / SIZEOF
(NftModbusItfs.ModbusClientsDiagnostics), usSizeOut => realSize, ulResult => result);
IF NOT res THEN
...
END_IF
```

#### Листинг 7.3 – Пример использования функции TcpSlaveMapClientsDiag

Функция TcpSlaveMapClientsDiagArray является безопасной оберткой для функции TcpSlaveMapClientsDiag. Она принимает на вход массив неизвестной заранее длины, а параметр ulSize при этом вычисляется автоматически.

Параметры и возвращаемые значения функции TcpSlaveMapClientsDiagArray приведены в Табл. 7.4.

```
Таблица 7.4 – Параметры и возвращаемое значение функции TcpSlaveMapClientsDiagArray
```

| Область | Имя                    | Тип параметра                                          | Описание                                                                    |
|---------|------------------------|--------------------------------------------------------|-----------------------------------------------------------------------------|
| Return  | TcpSlaveMapClientsDiag | BOOL                                                   | TRUE если массив успешно связан                                             |
| Input   | SlaveHandle            | USINT                                                  | Идентификатор сервера из конфигурации севера<br>в дереве устройств          |
| Input   | DiagArray              | ARRAY[*] OF NftModbusItfs.<br>ModbusClientsDiagnostics | Привязываемый массив                                                        |
| Output  | usSizeOut              | USINT                                                  | Возвращает максимальное количество клиентов разрешенное для данного сервера |
| Output  | ulResult               | NftModbusImpl.RTS_IEC_RESULT                           | Код ошибки при неуспешном выполнении<br>функции                             |

Пример использования функции TcpSlaveMapClientsDiagArray представлен в Листинг 7.4.

```
VAR
    data : ARRAY [1..10] OF NftModbusItfs.ModbusClientsDiagnostics;
    res : BOOL;
    realSize : USINT;
    result : NftModbusImpl.RTS_IEC_RESULT;
END_VAR
...
```

```
// Привязка массива data к внутренней диагностике cepвepa
res := NftModbusImpl.TcpSlaveMapClientsDiag(1, data, usSizeOut => realSize, ulResult => result);
IF NOT res THEN
...
```

```
END_IF
```

Листинг 7.4 – Пример использования функции TcpSlaveMapClientsDiagArray

#### Функции TcpSlaveMapRegisterData и TcpSlaveMapRegisterDataArray

Функция TcpSlaveMapRegisterData предназначена для привязки массива из программы пользователя к адресам карты Modbus.

Параметры и возвращаемые значения функции TcpSlaveMapRegisterData приведены в Табл. 7.5.

```
Таблица 7.5 – Параметры и возвращаемое значение функции TcpSlaveMapRegisterData
```

| Область | Имя                            | Тип параметра                                 | Описание                                                                                                    |
|---------|--------------------------------|-----------------------------------------------|----------------------------------------------------------------------------------------------------|
| Return  | TcpSlaveMapRegister<br>Data    | BOOL                                          | TRUE если массив успешно связан                                                                                                    |
| Input   | SlaveHandle                    | USINT                                         | Идентификатор сервера из конфигурации сервера<br>в дереве устройств                                                                                         |
| Input   | Offset                         | UINT                                          | Начальный адрес данных, должен быть больше<br>либо равен параметру Offset из конфигурации<br>сервера в дереве устройств для соответствующего<br>типа данных |
| Input   | DataType                       | NftModbusItfs.Modbus<br>SlaveRegisterDataType | Тип данных: Input Registers или Holding Registers                                                                                                    |
| Input   | pData                          | POINTER TO WORD                               | Указатель на первый элемент привязываемого<br>массива                                                                                                    |
| Input   | ulSize                         | DINT                                          | Размер привязываемого массива                                                                                                    |
| Input   | ExcludeFrom<br>Synchronization | BOOL                                          | Команда исключить из областей синхронизации                                                                                                    |
| Output  | ulResult                       | NftModbusImpl.RTS_IEC_RESULT                  | Код ошибки при неуспешном выполнении функ-<br>ции                                                                                                    |

Пример использования функции TcpSlaveMapRegisterData представлен в Листинг 7.5.

```
VAR
	data : ARRAY [1..100] OF WORD;
	res : BOOL;
	result : NftModbusImpl.RTS_IEC_RESULT;
END_VAR
...
// Привязка массива data к HOLDING REGISTERS с адресами от 120 до 219
res := NftModbusImpl.TcpSlaveMapRegisterData(1, 120,
NftModbusItfs.ModbusSlaveRegisterDataType.HOLDING_REGISTERS, ADR(data[1]), SIZEOF(data) / SIZEOF
(WORD), ulResult => result);
IF NOT res THEN
	...
END_IF
```

#### Листинг 7.5 – Пример использования функции TcpSlaveMapRegisterData

Функция TcpSlaveMapRegisterDataArray является безопасной оберткой для функции TcpSlaveMapRegisterData. Она принимает на вход массив неизвестной заранее длины, а параметр ulSize при этом вычисляется автоматически.

Параметры и возвращаемые значения функции TcpSlaveMapRegisterDataArray приведены в Табл. 7.6.

Таблица 7.6 – Параметры и возвращаемое значение функции TcpSlaveMapRegisterDataArray

| Область | Имя                         | Тип параметра | Описание                        |
|---------|-----------------------------|---------------|---------------------------------|
| Return  | TcpSlaveMap<br>RegisterData | BOOL          | TRUE если массив успешно связан |

НЕФТЕАВТОМАТИКА

| Область          | Имя                            | Тип параметра                                 | Описание                                                                                                    |
|------------------|--------------------------------|-----------------------------------------------|----------------------------------------------------------------------------------------------------|
| Input            | SlaveHandle                    | USINT                                         | Идентификатор сервера из конфигурации сервера<br>в дереве устройств                                                                                         |
| Input            | Offset                         | UINT                                          | Начальный адрес данных, должен быть больше<br>либо равен параметру Offset из конфигурации<br>сервера в дереве устройств для соответствующего<br>типа данных |
| Input            | DataType                       | NftModbusItfs.ModbusSlave<br>RegisterDataType | Тип данных: Input Registers или Holding Registers                                                                                                    |
| Input/<br>Output | DataArray                      | ARRAY[*] OF WORD                              | Привязываемый массив                                                                                                    |
| Input            | ExcludeFrom<br>Synchronization | BOOL                                          | Команда исключить из областей синхронизации                                                                                                    |
| Output           | ulResult                       | NftModbusImpl.RTS_IEC_RESULT                  | Код ошибки при неуспешном выполнении<br>функции                                                                                                    |

Пример использования функции TcpSlaveMapRegisterDataArray представлен в Листинг 7.6.

```
AR
data : ARRAY [1..100] OF WORD;
res : BOOL;
result : NftModbusImpl.RTS_IEC_RESULT;
END_VAR
...
// Привязка массива data к INPUT REGISTERS с адресами от 120 до 219
res := NftModbusImpl.TcpSlaveMapRegisterDataArray(1, 120, NftMod-
busItfs.ModbusSlaveRegisterDataType.INPUT_REGISTERS, data, ulResult => result);
IF NOT res THEN
...
END_IF
```

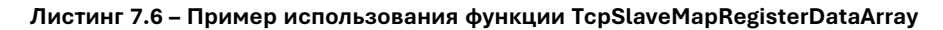

#### 7.1.2. Режим "ведущий" в протоколе Modbus

Режим "ведущий" реализуется при добавлении в дерево устройств устройства NftModbus\_ Master (см. Рис. 7.3).

| Параметр                                      | Тип                  | Значение | Знач | Единица | Описание                                                       |
|-----------------------------------------------|----------------------|----------|------|---------|----------------------------------------------------------------|
| E Master common                               |                      |          |      | -11     | Общие настройки Modbus master                                  |
| 🖤 🖗 Cycle time                                | UINT                 | 250      | 250  | MC      | Время цикла опроса                                             |
| CPU port number                               | Enumeration of USINT | Eth3     | Eth3 |         | Порт СРU                                                       |
| Modbus master number                          | USINT                |          |      |         | Номер Modbus master                                            |
| Register mapping array size (READ direction)  | UINT                 | 0        | 0    |         | Размер массива регистров для маппирования в направлении чтения |
| Register mapping array size (WRITE direction) | UINT                 | 0        | 0    |         | Размер массива регистров для маппирования в направлении записи |
| Bits mapping array size (READ direction)      | UINT                 | 0        | 0    |         | Размер массива битов для маппирования в направлении чтения     |
| Bits mapping array size (WRITE direction)     | UINT                 | 0        | 0    |         | Размер массива битов для маппирования в направлении записи     |

Рис. 7.3 - Конфигурация режима "ведущий" протокола Modbus

— Cycle time - Время цикла опроса;

- CPU port number - Порт Ethernet, который будет использовать клиент;

— Modbus master number - идентификатор клиента для последующих вызовов функций библиотеки NftModbus;

— Register mapping array size (READ direction) - размер массива регистров для маппирования в направлении чтения;

— Register mapping array size (WRITE direction) - размер массива регистров для маппирования в направлении записи;

— Bits mapping array size (READ direction) - размер массива битов для маппирования в направлении чтения;

— Bits mapping array size (WRITE direction) - размер массива битов для маппирования в направлении записи.

Дальнейшая настройка клиента производится при помощи библиотеки NftModbus поставляемом в пакете.

Функции для работы с Modbus в режиме "ведущий" представлены в библиотеке NftModbusImpl в папке NftModbusImplementation/Functions/Master. Данные функции необходимо вызвать на этапе инициализации программы пользователя. Наиболее подходящим для этого является функция привязанная к событию DownloadDone.

#### Функции TcpMasterAddRequest и TcpMasterAddRequest2

Функция TcpMasterAddRequest предназначена для добавления в барабан запросов новый запрос с привязкой структур ModbusTcpRequest и ModbusRequestCommand из программы пользователя к новому запросу.

Параметры и возвращаемые значения функции TcpMasterAddRequest приведены в Табл. 7.7.

Таблица 7.7 – Параметры и возвращаемое значение функции TcpMasterAddRequest

| Область | Имя                     | Тип параметра                                        | Описание                                                            |
|---------|-------------------------|------------------------------------------------------|---------------------------------------------------------------------|
| Return  | TcpMasterAdd<br>Request | BOOL                                                 | TRUE если массив успешно связан                                     |
| Input   | MasterHandle            | USINT                                                | Идентификатор клиента из конфигурации клиента<br>в дереве устройств |
| Input   | Request                 | POINTER TO<br>NftModbusItfs.ModbusTcp<br>Request     | Указатель на структуру ModbusTcpRequest                             |
| Input   | Cmd                     | POINTER TO<br>NftModbusItfs.ModbusRequest<br>Command | Указатель на структуру ModbusRequestCommand                         |
| Output  | ulResult                | NftModbusImpl.RTS_IEC_<br>RESULT                     | Код ошибки при не успешном выполнении<br>функции                    |

Пример использования функции TcpMasterAddRequest представлен в Листинг 7.7.

```
VAR
    requests : ARRAY [1..10] OF NftModbusItfs.ModbusTcpRequest;
    commands : ARRAY [1..10] OF NftModbusItfs.ModbusRequestCommand;
    res : BOOL;
    result : NftModbusImpl.RTS_IEC_RESULT;
    i : INT;
END_VAR
...
// Добавление в клиент 10 запросов с привязкой к ним массивов requests и commands
FOR i := 1 TO 10 DO
    res := NftModbusImpl.TcpMasterAddRequest(1, ADR(requests[i]), ADR(commands[i]), ulResult =>
result);
    IF NOT res THEN
    ...
    END_IF
END_FOR
```

#### Листинг 7.7 – Пример использования функции TcpMasterAddRequest

Функция TcpMasterAddRequest2 является расширенной версией функции TcpMasterAddRequest. Она позволяет добавить структуру, в которой будет отображаться диагностическая информация по текущему запросу.

Параметры и возвращаемые значения функции TcpMasterAddRequest2 приведены в Табл. 7.8.

Таблица 7.8 – Параметры и возвращаемое значение функции TcpMasterAddRequest2

| Область | Имя                 | Тип параметра                                        | Описание                                                            |
|---------|---------------------|------------------------------------------------------|---------------------------------------------------------------------|
| Return  | TcpMasterAddRequest | BOOL                                                 | TRUE если массив успешно связан                                     |
| Input   | MasterHandle        | USINT                                                | Идентификатор клиента из конфигурации<br>клиента в дереве устройств |
| Input   | Request             | POINTER TO<br>NftModbusItfs.ModbusTcpRequest         | Указатель на структуру ModbusTcpRequest                             |
| Input   | Cmd                 | POINTER TO<br>NftModbusItfs.ModbusRequest<br>Command | Указатель на структуру ModbusRequestCommand                         |
| Input   | Status              | POINTER TO<br>NftModbusltfs.Modbus<br>RequestStatus  | Указатель на структуру ModbusRequestStatus                          |
| Output  | ulResult            | NftModbusImpl.RTS_IEC_RESULT                         | Код ошибки при неуспешном выполнении                                |

|     | НЕФТЕАВТОМАТИКА |  |
|-----|-----------------|--|
| The |                 |  |

| Область | Имя | Тип параметра | Описание |
|---------|-----|---------------|----------|
|         |     |               | функции  |

Пример использования функции TcpMasterAddRequest2 представлен в Листинг 7.8.

```
VAR
     requests : ARRAY [1..10] OF NftModbusItfs.ModbusTcpRequest;
     commands : ARRAY [1..10] OF NftModbusItfs.ModbusRequestCommand;
     statuses : ARRAY [1..10] OF NftModbusItfs.ModbusRequestStatus;
     res : BOOL;
     result : NftModbusImpl.RTS_IEC_RESULT;
     i : INT;
END_VAR
...
// Добавление в клиент 10 запросов с привязкой к ним массивов requests, commands и statuses
FOR i := 1 TO 10 DO
     res := NftModbusImpl.TcpMasterAddRequest(1, ADR(requests[i]), ADR(commands[i]), ADR(statuses
[i]), ulResult => result);
     IF NOT res THEN
     END_IF
END_FOR
```

#### Листинг 7.8 – Пример использования функции TcpMasterAddRequest2

Структура ModbusTcpRequest расширяет структуру ModbusRequest и добавляет дополнительные элементы (см. Табл. 7.9)

Таблица 7.9 – Описание дополнительных полей структуры ModbusTcpRequest

| Имя       | Тип параметра      | Описание                                       |
|-----------|--------------------|------------------------------------------------|
| IpAddress | ARRAY[14] OF USINT | IP адрес сервера к которому выполняется запрос |
| TcpPort   | UINT               | ТСР порт сервера к которому выполняется запрос |

Элементы структуры ModbusRequest описания в Табл. 7.10

Таблица 7.10 – Описание полей структуры ModbusRequest

| Имя                | Тип параметра               | Описание                                                                                                    |
|--------------------|-----------------------------|----------------------------------------------------------------------------------------------------|
| Slaveld            | USINT                       | Modbus идентификатор сервера                                                                                               |
| FunctionCode       | ModbusFunction              | Код функции Modbus                                                                                                    |
| Address            | UINT                        | Начальный адрес данных                                                                                                    |
| Count              | UINT                        | Количество адресов данных                                                                                                  |
| TimeoutMs          | UINT                        | Таймаут ожидания ответа на запрос, мс                                                                                      |
| DelayBeforeMs      | UINT                        | Задержка перед выполнением запроса, мс                                                                                     |
| Repeats            | UINT                        | Количество повторов при таймауте                                                                                           |
| SkipRepeatsWhenBad | UINT                        | Число запросов, которое пропускается перед<br>следующим запросом не ответившего устройства                                 |
| SingleRequest      | BOOL                        | Флаг однократного запроса                                                                                                  |
| OnModifyRequest    | BOOL                        | Флаг выполнения запроса по изменению данных<br>функций записи                                                              |
| RepeatOverScan     | BOOL                        | Флаг повтора при неудачном запросе. Если значение<br>равно TRUE, запрос повторяется через скан, иначе<br>повторяется сразу |
| ResultOffset       | UDINT                       | Смещение в массиве данных. В зависимости от типа запроса используется один из 4х массивов данных                           |
| pExtParam          | POINTER TO ModbusRequestExt | Дополнительные параметры для функции READ_WRITE_<br>MULTIPLE_REGISTERS (см. Табл. 7.11)                                    |

Таблица 7.11 – Структура дополнительных параметров для функции READ\_WRITE\_MULTIPLE\_ REGISTERS

НЕФТЕАВТОМАТИКА

| Имя          | Тип параметра | Описание                                 |
|--------------|---------------|------------------------------------------|
| Address      | UINT          | Дополнительный начальный адрес           |
| Count        | UINT          | Дополнительное количество адресов данных |
| ResultOffset | UDINT         | Дополнительное смещение в массиве данных |

#### Таблица 7.12 – Использование полей структуры ModbusRequest и массивов данных клиента

| Функция Modbus                    | Массив данных клиента           | Назначение полей структуры ModbusRequest                                                                                                    |
|-----------------------------------|---------------------------------|----------------------------------------------------------------------------------------------------|
| READ_COILS                        | Bits READ                       | Address - начальный адрес<br>COILS Count - количество<br>COILS ResultOffset - смещение в массиве данных клиента                                                                                                    |
| READ_DISCRETE_INPUTS              | Bits READ                       | Address - начальный адрес<br>DICRETE INPUTS Count - количество<br>DICRETE INPUTS ResultOffset - смещение в массиве<br>данных клиента                                                                                                    |
| READ_HOLDING_<br>REGISTERS        | Register READ                   | Address - начальный адрес<br>HOLDING REGISTERS Count - количество<br>HOLDING REGISTERS ResultOffset - смещение в массиве<br>данных клиента                                                                                                    |
| READ_INPUT_REGISTERS              | Register READ                   | Address - начальный адрес<br>INPUT REGISTERS Count - количество<br>INPUT REGISTERS ResultOffset - смещение в массиве<br>данных клиента                                                                                                    |
| WRITE_SINGLE_COIL                 | Bits WRITE                      | Address - начальный адрес<br>COILS Count - количество<br>COILS ResultOffset - смещение в массиве данных клиента                                                                                                    |
| WRITE_SINGLE_REGISTER             | Register WRITE                  | Address - начальный адрес<br>HOLDING REGISTERS Count - количество<br>HOLDING REGISTERS ResultOffset - смещение в массиве<br>данных клиента                                                                                                    |
| WRITE_MULTIPLE_COILS              | Bits WRITE                      | Address - начальный адрес<br>COILS Count - количество<br>COILS ResultOffset - смещение в массиве данных клиента                                                                                                    |
| WRITE_MULTIPLE_<br>REGISTERS      | Register WRITE                  | Address - начальный адрес<br>HOLDING REGISTERS Count - количество<br>HOLDING REGISTERS ResultOffset - смещение в массиве<br>данных клиента                                                                                                    |
| MASK_WRITE_REGISTER               | Register WRITE                  | Address - адрес<br>HOLDING REGISTERS Count - игнорируется<br>ResultOffset - смещение в массиве данных клиента (из<br>массива данных берется 2 регистра: 1 - AND-mask, 2 -<br>OR-mask)                                                                                                    |
| READ_WRITE_MULTIPLE_<br>REGISTERS | Register WRITE<br>Register READ | Address - адрес<br>HOLDING REGISTERS для записи<br>Count - количество<br>HOLDING REGISTERS для записи<br>ResultOffset - смещение в массиве данных клиента для<br>записи<br>pExtParam^.Address - адрес<br>HOLDING REGISTERS для чтения<br>pExtParam^.Count - количество<br>HOLDING REGISTERS для чтения<br>pExtParam^.ResultOffset - смещение в массиве данных<br>клиента для чтения |

**Примечание** Функции MASK\_WRITE\_REGISTER и READ\_WRITE\_MULTIPLE\_REGISTERS пока не реализованы.

#### Таблица 7.13 – Описание полей структуры ModbusRequestCommand

| Имя      | Тип параметра | Описание                     |
|----------|---------------|------------------------------|
| Enable   | BOOL          | Разрешение запроса           |
| DoSingle | BOOL          | Выполнить однократный запрос |

#### Таблица 7.14 – Описание полей структуры ModbusRequestStatus

| Имя    | Тип параметра      | Описание                                            |
|--------|--------------------|-----------------------------------------------------|
| Status | ModbusRequestError | Статус запроса см. описание типа ModbusRequestError |

нефтеавтоматика

| Имя         | Тип параметра | Описание                                |
|-------------|---------------|-----------------------------------------|
| ExecuteTime | UINT          | Время выполнения запроса                |
| Repeats     | UINT          | Количество повторов                     |
| Skips       | UINT          | Количество пропусков                    |
| CntTotal    | UDINT         | Общее количество запросов               |
| CntGood     | UDINT         | Количество успешно выполненных запросов |

#### Функции TcpMasterMapBitData и TcpMasterMapBitDataArray

Функция TcpMasterMapBitData предназначена для привязки массива из программы пользователя к адресам карты Modbus.

Параметры и возвращаемые значения функции TcpMasterMapBitData приведены в Табл. 7.15.

Таблица 7.15 – Параметры и возвращаемое значение функции TcpMasterMapBitData

| Область | Имя                 | Тип параметра                               | Описание                                                            |
|---------|---------------------|---------------------------------------------|---------------------------------------------------------------------|
| Return  | TcpMasterMapBitData | BOOL                                        | TRUE если массив успешно связан                                     |
| Input   | MasterHandle        | USINT                                       | Идентификатор клиента из конфигурации клиента<br>в дереве устройств |
| Input   | Offset              | UINT                                        | Смещение в массиве данных из конфигурации<br>клиента                |
| Input   | DataDirection       | NftModbusItfs.ModbusMaster<br>DataDirection | Направление потока данных: Чтение или запись                        |
| Input   | pData               | POINTER TO BOOL                             | Указатель на первый элемент привязываемого<br>массива               |
| Input   | ulSize              | UINT                                        | Размер привязываемого массива                                       |
| Output  | ulResult            | NftModbusImpl.RTS_IEC_RESULT                | Код ошибки при неуспешном выполнении<br>функции                     |

Пример использования функции TcpMasterMapBitData представлен в Листинг 7.9.

```
VAR

data : ARRAY [1..100] OF BOOL;

res : BOOL;

result : NftModbusImpl.RTS_IEC_RESULT;

END_VAR

...

// Привязка массива data к массиву данных мастера для чтения со смещением 120, т.е. 1 элемент

массива data будет

// соответствовать 120-му элементу массива мастера

res := NftModbusImpl.TcpMasterMapBitData(1, 120, NftModbusItfs.ModbusMasterDataDirection.READ,

ADR(data[1]), SIZEOF(data) / SIZEOF(BOOL), ulResult => result);

IF NOT res THEN

...

END_IF
```

#### Листинг 7.9 – Пример использования функции TcpMasterMapBitData

Функция TcpMasterMapBitDataArray является безопасной обёрткой для функции TcpMasterMapBitData. Она принимает на вход массив неизвестной заранее длины, а параметр ulSize при этом вычисляется автоматически.

Параметры и возвращаемые значения функции TcpMasterMapBitDataArray приведены в Табл. 7.16.

| Область | Имя                 | Тип параметра                               | Описание                                                            |
|---------|---------------------|---------------------------------------------|---------------------------------------------------------------------|
| Return  | TcpMasterMapBitData | BOOL                                        | TRUE если массив успешно связан                                     |
| Input   | MasterHandle        | USINT                                       | Идентификатор клиента из конфигурации клиента<br>в дереве устройств |
| Input   | Offset              | UINT                                        | Смещение в массиве данных из конфигурации клиента                   |
| Input   | DataDirection       | NftModbusItfs.ModbusMaster<br>DataDirection | Направление потока данных: Чтение или запись                        |

| Таблица 7.16 – Параметры и возвращаемое значение функции | 1 IcpMasterMapBitDataArray |
|----------------------------------------------------------|----------------------------|
|----------------------------------------------------------|----------------------------|

|                  |           |                              | НЕФТЕАВТОМАТИКА 🚫                               |
|------------------|-----------|------------------------------|-------------------------------------------------|
| Область          | Имя       | Тип параметра                | Описание                                        |
| Input/<br>Output | DataArray | ARRAY[*] OF BOOL             | Привязываемый массив                            |
| Output           | ulResult  | NftModbusImpl.RTS_IEC_RESULT | Код ошибки при неуспешном выполнении<br>функции |

Пример использования функции TcpMasterMapBitDataArray представлен в Листинг 7.10.

```
VAR

data : ARRAY [1..100] OF BOOL;

res : BOOL;

result : NftModbusImpl.RTS_IEC_RESULT;

END_VAR

...

// Привязка массива data к массиву данных мастера для записи со смещением 120, т.е. 1 элемент

массива data будет

// соответствовать 120-му элементу массива мастера

res := NftModbusImpl.TcpMasterMapBitDataArray(1, 120,

NftModbusItfs.ModbusMasterDataDirection.WRITE, data, ulResult => result);

IF NOT res THEN

...

END_IF
```

Листинг 7.10 – Пример использования функции TcpMasterMapBitDataArray

#### Функции TcpMasterMapRegisterData и TcpMasterMapRegisterDataArray

Функция TcpMasterMapRegisterData предназначена для привязки массива из программы пользователя к адресам карты Modbus.

Параметры и возвращаемые значения функции TcpMasterMapRegisterData приведены в Табл. 7.17.

| Область | Имя                          | Тип параметра                               | Описание                                                            |
|---------|------------------------------|---------------------------------------------|---------------------------------------------------------------------|
| Return  | TcpMasterMapRegister<br>Data | BOOL                                        | TRUE если массив успешно связан                                     |
| Input   | MasterHandle                 | USINT                                       | Идентификатор клиента из конфигурации клиента<br>в дереве устройств |
| Input   | Offset                       | UINT                                        | Смещение в массиве данных из конфигурации клиента                   |
| Input   | DataDirection                | NftModbusItfs.ModbusMaster<br>DataDirection | Направление потока данных: Чтение или запись                        |
| Input   | pData                        | POINTER TO WORD                             | Указатель на первый элемент привязываемого<br>массива               |
| Input   | ulSize                       | UINT                                        | Размер привязываемого массива                                       |
| Output  | ulResult                     | NftModbusImpl.RTS_IEC_RESULT                | Код ошибки при неуспешном выполнении<br>функции                     |

Пример использования функции TcpMasterMapRegisterData представлен в Листинг 7.11.

```
VAR
data : ARRAY [1..100] OF WORD;
res : BOOL;
result : NftModbusImpl.RTS_IEC_RESULT;
END_VAR
...
// Привязка массива data к массиву данных мастера для записи со смещением 120, т.е. 1 элемент
массива data будет
// соответствовать 120-му элементу массива мастера
res := NftModbusImpl.TcpMasterMapRegisterData(1, 120,
NftModbusItfs.ModbusMasterDataDirection.WRITE, ADR(data[1]), SIZEOF(data) / SIZEOF(BOOL),
ulResult => result);
```
IF NOT res THEN ... END\_IF

#### Листинг 7.11 – Пример использования функции TcpMasterMapRegisterData

Функция TcpMasterMapRegisterDataArray является безопасной обёрткой для функции TcpMasterMapRegisterData. Она принимает на вход массив неизвестной заранее длины, а параметр ulSize при этом вычисляется автоматически.

Параметры и возвращаемые значения функции TcpMasterMapRegisterDataArray приведены в Табл. 7.18.

Таблиц 7.18 – Параметры и возвращаемое значение функции TcpMasterMapRegisterDataArray

| Область          | Имя                          | Тип параметра                               | Описание                                                            |
|------------------|------------------------------|---------------------------------------------|---------------------------------------------------------------------|
| Return           | TcpMasterMapRegister<br>Data | BOOL                                        | TRUE если массив успешно связан                                     |
| Input            | MasterHandle                 | USINT                                       | Идентификатор клиента из конфигурации клиента<br>в дереве устройств |
| Input            | Offset                       | UINT                                        | Смещение в массиве данных из конфигурации клиента                   |
| Input            | DataDirection                | NftModbusItfs.ModbusMaster<br>DataDirection | Направление потока данных: Чтение или запись                        |
| Input/<br>Output | DataArray                    | ARRAY[*] OF WORD                            | Привязываемый массив                                                |
| Output           | ulResult                     | NftModbusImpl.RTS_IEC_RESULT                | Код ошибки при неуспешном выполнении<br>функции                     |

Пример использования функции TcpMasterMapRegisterDataArray представлен в Листинг 7.12.

```
VAR
data : ARRAY [1..100] OF WORD;
res : BOOL;
result : NftModbusImpl.RTS_IEC_RESULT;
END_VAR
...
// Привязка массива data к массиву данных мастера для чтения со смещением 120, т.е. 1 элемент
массива data будет
// соответствовать 120-му элементу массива мастера
res := NftModbusImpl.TcpMasterMapRegisterDataArray(1, 120,
NftModbusItfs.ModbusMasterDataDirection.READ, data, ulResult => result);
IF NOT res THEN
...
END_IF
```

Листинг 7.12 – Пример использования функции TcpMasterMapRegisterDataArray

**ВНИМАНИЕ** Для корректной работы резервирования в функции регистрации массивов в области Modbus запрещено передавать адреса переменных указателей, ссылок и разного рода контейнеров содержащих их. Вместо указателей и ссылок необходимо адрес передавать непосредственно переменные, от которых взяты ссылки или указатели.

**ВНИМАНИЕ** Если проект предназначен на работу в резерве, для всех привязанных массивов данных и диагностической информации автоматически вызывается функция AreaRegister из компонента Redundancy.

# 7.2. Протокол IEC 60870-5-104 (сервер)

Для поддержки протокола IEC 60870-5-104 в дерево устройств добавляется устройство Nftlec104. Это группирующее устройство, которое не содержит конфигурационных параметров и каналов ввода-вывода. Дочерним устройством к Nftlec104 является устройство Nftlec104\_Server

реализующее протокол IEC 60870-5-104. При необходимости включить в проект дополнительный сервер IEC 60870-5-104, нужно в группирующем устройстве Nftlec104 добавить дочернее устройство Nftlec104\_Server (поддерживается до 5 устройств Nftlec104\_Server).

**ВНИМАНИЕ** Не допускается добавление второго группирующего устройства Nftlec104. Данное устройство должно быть в единственном экземпляре.

#### 7.2.1. Режим ведомого в протоколе IEC 60870-5-104

Режим ведомого реализуется при добавлении в дерево устройств устройства Nftlec104\_ Server (см. Рис. 4.2).

| Iec104 Server Конфигурация | Параметр              | Тип                  | Значение | Значение по умолчанию | Единица | Описание                    |
|----------------------------|-----------------------|----------------------|----------|-----------------------|---------|-----------------------------|
|                            | 🖙 ··· 🖗 Common        |                      |          |                       |         | Common settings             |
| Iec104 Server МЭК-объектов | < port_id             | Enumeration of USINT | Eth2     | Eth3                  |         | Выбор eth порта для сервера |
| Состояние                  | 🖉 🕸 tcp_port          | UINT                 | 2404     | 2404                  |         | ТСР порт для сервера        |
| состояние                  | 🖃 🛛 🖗 Server settings |                      |          |                       |         | Server settings             |
| Информация                 | 🖤 🚸 ASDU Address      | UINT                 | 1        |                       |         |                             |
|                            | 🗇 W                   | UINT                 | 8        |                       |         |                             |
|                            | 🕸 K                   | UINT                 | 12       |                       |         |                             |
|                            | • 🖗 T1                | UINT                 | 15       |                       |         |                             |
|                            | • • • T2              | UINT                 | 10       |                       |         |                             |
|                            | 🕸 T3                  | UINT                 | 20       |                       |         |                             |
|                            | Connections           | UINT                 | 16       |                       |         |                             |
|                            | Buffer Size           | UINT                 | 8        |                       |         |                             |
|                            | AutoFillingTS         | USINT                | 0        |                       |         |                             |
|                            | TypeTsIrMode          | Enumeration of USINT | Default  | Default               |         |                             |

Рис. 7.4 - Конфигурация режима "ведомый" протокола IEC 60870-5-104

Параметры ASDU Address, W, K, T1-T3 должны совпадать с параметрами мастера.

Конфигурационные настройки сервера:

— port\_id - порт Ethernet, который будет использовать сервер. Если выбрано All подключение будет открыто на всех доступных портах Ethernet;

— tcp\_port - TCP порт сервера;

— server number - порядковый номер сервера (должен быть уникален для каждого экземпляра сервера IEC 60870-5-104);

— ASDU Address - общий адрес ASDU для устройства;

— W - последнее подтверждение после приема W APDU;

— К - максимальная разность между переменной состояния передачи и номером последнего подтвержденного APDU;

— T1 - таймаут при отправке или тестировании APDU, в секундах;

— T2 - таймаут для подтверждения в случае отсутствия сообщения с данными (меньше T1), в секундах;

— Т3 - таймаут для отправки блоков тестирования в случае долгого простоя, в секундах (0 – не посылать блоки тестирования);

- Connections - Максимально доступное количество подключений с адресов;

— Buffer Size - Размер буферов для каждого соединения в МБ (от 1 до 8, по умолчанию 1 МБ);

— AutoFillingTS - Используется для автозаполнения меток времени (1 – включает автозаполнение поля timestamp). Время меток берётся из процессорного модуля;

— TypeTsIrMode - режим поведения типов с меткой времени при общем опросе станции: Default - стандартный режим работы протокола (без замены типо и 20-й причиной передачи), Sporadic - замена причины передачи с 20 (INTERROGATED\_COT) на 3 (SPONTANEOUS), Mirror замена типа с меткой времени на аналогичный без метки времени при общем опросе.

Дальнейшая настройка сервера производится при помощи библиотеки Nftlec104 поставляемом в пакете. Библиотека Nftlec104 представляет собой контейнерную библиотеку Procyon IDE, которая состоит из двух библиотек: - Nftlec104ltfs - интерфейсная библиотека, содержащая все типы данных применяемые в работе с протоколом IEC104. - Nftlec104lmpl - библиотека, содержащая основные функции для работы с протоколом IEC104. Функции для работы с IEC104 в режиме "ведомый" представлены в библиотеке Nftlec104lmplв папке Nftlec104lmplementation/Functions/Server. Данные функции необходимо вызвать на этапе инициализации программы пользователя. Наиболее подходящим для этого является функция привязанная к событию DownloadDone, так же как при настройке резервирования.

Для создания такой функции необходимо перейти в «Конфигурация задач->Системные события» нажать на «Добавить обработчик событий». В открывшемся окне выбрать событие DownloadDone, ввести название функции и нажать кнопку OK.

**ВНИМАНИЕ** Не допускается подключение двух клиентов с одного IP-адреса к одному серверу. Это приведет к нестабильной работе сервера и последующего отказа сервера.

#### Функции AddlecVariable

Функция AddlecVariable предназначена для создания элементов данных, передаваемых по IEC104.

Параметры и возвращаемые значения функции AddlecVariable приведены в Табл. 7.19.

| Таблица 7.19 - | Параметры и | возвращаемое зн | ачение функции | AddlecVariable |
|----------------|-------------|-----------------|----------------|----------------|
|----------------|-------------|-----------------|----------------|----------------|

| Область | Имя            | Тип параметра                           | Описание                                                   |
|---------|----------------|-----------------------------------------|------------------------------------------------------------|
| Return  | AddlecVariable | BOOL                                    | TRUE если массив/переменная успешно связан(-ы)             |
| Input   | Handle         | USINT                                   | Порядковый номер сервера из конфигурации                   |
| Input   | IecVariable    | POINTER TO BYTE                         | Указатель на первый элемент привязываемого<br>массива      |
| Input   | DataSize       | UINT                                    | Размер привязываемого массива                              |
| Input   | VarType        | Nftlec104ltfs.IEC_60870_5_<br>VARIABLES | Тип переменной                                             |
| Input   | IOA            | UDINT                                   | Уникальный адрес объекта информации                        |
| Input   | IsSporadic     | BOOL                                    | Является ли объект информации спорадически<br>передаваемым |
| Input   | IsCyclic       | BOOL                                    | Передавать ли данные объекта информации с<br>каждым циклом |
| Output  | ulResult       | Nftlec104Impl.RTS_IEC_RESULT            | Код ошибки при неуспешном выполнении функции               |

Пример использования функции AddlecVariable представлен в Листинг 7.13.

```
VAR
    data1 : NftIec104Itfs.Iec104BoTsData;
    data2 : ARRAY [1..100] OF NftIec104Itfs.Iec104MecTsData;
    res1 : BOOL;
    result1 : NftModbusImpl.RTS_IEC_RESULT;
    res2 : BOOL;
    result2 : NftModbusImpl.RTS IEC RESULT;
END_VAR
. . .
// Привязка переменной data1
res1 := NftIec104Impl.AddIecVariable(1, ADR(data1), SIZEOF(data1), NftIec104Itfs.IEC_60870_5_
VARIABLES.M_BO_TB_1, 1, TRUE, FALSE, ulResult => result1);
// Привязка массива переменных data2
res2 := NftIec104Impl.AddIecVariable(1, ADR(data2), SIZEOF(data2), NftIec104Itfs.IEC_60870_5_
VARIABLES.M ME TF 1, 2, TRUE, FALSE, ulResult => result2);
IF NOT res1 THEN
END IF
IF NOT res2 THEN
    . . .
END IF
```

Листинг 7.13 – Пример использования функции AddlecVariable

#### Функции AddlecCommand

Функция AddlecCommand предназначена для создания элементов команд, передаваемых по IEC104.

Параметры и возвращаемые значения функции AddlecCommand приведены в Табл. 7.20. Таблица 7.20 – Параметры и возвращаемое значение функции AddlecCommand

| Область | Имя            | Тип параметра                           | Описание                                                                                                    |
|---------|----------------|-----------------------------------------|----------------------------------------------------------------------------------------------------|
| Return  | AddlecCommand  | BOOL                                    | TRUE если массив/переменная успешно связан(-ы)                                                                                                    |
| Input   | Handle         | USINT                                   | Порядковый номер сервера из конфигурации                                                                                                    |
| Input   | lecVariable    | POINTER TO BYTE                         | Указатель на первый элемент привязываемого<br>массива                                                                                                    |
| Input   | DataSize       | UINT                                    | Размер привязываемого массива                                                                                                    |
| Input   | VarType        | Nftlec104ltfs.IEC_60870_5_<br>VARIABLES | Тип команды                                                                                                    |
| Input   | IOA            | UDINT                                   | Уникальный адрес объекта информации                                                                                                    |
| Input   | IsSelectable   | BOOL                                    | При наличии этого параметра значения команд<br>меняются только, если пришла команда с<br>выставленным флагом select, и затем в течение<br>указанного периода пришла команда с флагом<br>execute. Период задаётся в значении параметра<br>SelectableTime, в мс. |
| Input   | SelectableTime | UINT                                    | Допускается значение от 5 до 65535 мс, при<br>выходе за пределы принимается значение 10 мс.                                                                                                    |
| Output  | ulResult       | Nftlec104Impl.RTS_IEC_RESULT            | Код ошибки при неуспешном выполнении функции                                                                                                    |

Пример использования функции AddlecCommand представлен в Листинг 7.14.

```
VAR
    cmd1 : NftIec104Itfs. Iec104MecTsCommand;
    cmd2 : ARRAY [1..100] OF NftIec104Itfs.Iec104MecTsCommand;
    res1 : BOOL;
    result1 : NftModbusImpl.RTS IEC RESULT;
    res2 : BOOL;
    result2 : NftModbusImpl.RTS IEC RESULT;
END VAR
. . .
// Привязка комманды cmd1
res1 := NftIec104Impl.AddIecCommand(1, ADR(POU.newCmd1), SIZEOF(POU.newCmd1), NftIec104Itfs.IEC_
60870_5_COMMANDS.C_SE_TC_1, 1, FALSE, 0, FALSE, ulResult => result1);
// Привязка массива комманд cmd2
res2 := NftIec104Impl.AddIecCommand(1, ADR(POU.newCmd2), SIZEOF(POU.newCmd2), NftIec104Itfs.IEC_
60870_5_COMMANDS.C_SE_TC_1, 2, FALSE, 0, FALSE, ulResult => result2);
IF NOT res1 THEN
END IF
IF NOT res2 THEN
END IF
```

#### Листинг 7.14 – Пример использования функции AddlecCommand

#### Функции AddServerDiagnostics

Функция AddServerDiagnostics предназначена для создания элементов данных, передаваемых по IEC104.

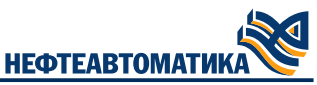

Структура lec104ServerDiagnostics содержит в себе диагностические данные сервера IEC 60870-5-104: — поле IsWork показывает, запущен сервер IEC 60870-5-104 или нет; — в поле ClientsCount передаётся число подключенных клиентов IEC 60870-5-104; — поле Status содержит код статуса работы сервера IEC 60870-5-104 (Табл. 7.21); — поле ErrorCode содержит код ошибки работы сервера IEC 60870-5-104 (Табл. 7.21); — поле TimeSyncCount показывает, сколько запросов синхронизации времени приходило; — поле SyncTime показывает метку времени, которая пришла в последней команде синхрони-зации времени.

| T-6                            |                       | · IFO 00070 F 101          |
|--------------------------------|-----------------------|----------------------------|
| 1 and $1$ $1$ $1$ $-$ Pacilium | повка статусов папотн | 1 Censena IFC, 60870-5-104 |
|                                |                       |                            |

| Поле Status | Поле ErrorCode    | Расшифровка                                         |
|-------------|-------------------|-----------------------------------------------------|
| 0           | ОК                | Сервер работает без ошибок                          |
| 1           | INIT_ERROR        | Ошибка инициализации сервера                        |
| 2           | UNKNOWN_TYPE      | Неизвестный тип IEC 60870-5-104                     |
| 3           | WRONG_COMBINATION | Недопустимая комбинация тип IEC 60870-5-<br>104–IOA |
| 4           | CLIENT_CONNECTING | Выполняется подключение клиента                     |
| 5           | SERVER_STOPPED    | Сервер остановлен                                   |

Параметры и возвращаемые значения функции AddServerDiagnostics приведены в (Табл. 7.22) Таблица 7.22 – Параметры и возвращаемое значение функции AddServerDiagnostics

| Область | Имя                  | Тип параметра                                           | Описание                                                |
|---------|----------------------|---------------------------------------------------------|---------------------------------------------------------|
| Return  | AddServerDiagnostics | BOOL                                                    | TRUE если массив/переменная успешно<br>связан(-ы)       |
| Input   | Handle               | USINT                                                   | Порядковый номер сервера из конфигурации                |
| Input   | Diagnostics          | POINTER TO<br>Nftlec104ltfs.lec104Server<br>Diagnostics | Указатель на первый элемент привязываемой<br>переменной |
| Output  | ulResult             | Nftlec104Impl.RTS_IEC_RESULT                            | Код ошибки при неуспешном выполнении<br>функции         |

Пример использования функции AddServerDiagnostics представлен в Листинг 7.15.

```
VAR
diag : NftIec104Itfs.Iec104ServerDiagnostics;
res : BOOL;
result : NftModbusImpl.RTS_IEC_RESULT;
END_VAR
....
// Привязка переменной diag к внутренней диагностике сервера
res := NftIec104Impl.AddServerDiagnostics(1, ADR(diag), ulResult => result);
IF NOT res THEN
END_IF
```

Листинг 7.15 – Пример использования функции AddServerDiagnostics

#### Функции ForcedUpdateVariable

Функция «ForcedUpdateVariable» предназначена для принудительного обновления в памяти сервера 60870-5-104 текущих значений из программы пользователя.

Параметры и возвращаемые значения функции «ForcedUpdateVariable» приведены в Табл. 7.23.

Таблица 7.23 – Параметры и возвращаемое значение функции ForcedUpdateVariable

| Область | Имя                  | Тип параметра | Описание                                       |
|---------|----------------------|---------------|------------------------------------------------|
| Return  | ForcedUpdateVariable | BOOL          | TRUE если массив/переменная успешно связан(-ы) |

|         |          |                              | HEQIEABIOMAINKA 🖉                               |
|---------|----------|------------------------------|-------------------------------------------------|
| Область | Имя      | Тип параметра                | Описание                                        |
| Input   | Handle   | USINT                        | Порядковый номер сервера из конфигурации        |
| Output  | ulResult | Nftlec104Impl.RTS_IEC_RESULT | Код ошибки при неуспешном выполнении<br>функции |

Пример использования функции ForcedUpdateVariable представлен в Листинг 7.16.

```
VAR
    res : BOOL;
    result : NftModbusImpl.RTS_IEC_RESULT;
END_VAR
...
res := NftIec104Impl.ForcedUpdateVariable(1, ulResult => result);
IF NOT res1 THEN
...
END_IF
```

Листинг 7.16 – Пример использования функции ForcedUpdateVariable

#### Функции GetDecIpConnectedClient

Функция «GetDeclpConnectedClient» предназначена для получения списка IP- адресов подключенных клиентов. Результатом выполнения функции будет заполняющийся массив IP- адресов подключенных клиентов (используется альтернативная форма записи IP-адреса в виде числа).

Параметры и возвращаемые значения функции «GetDeclpConnectedClient» приведены в Табл. 7.24.

Таблица 7.24 – Параметры и возвращаемое значение функции GetDeclpConnectedClient

| Область | Имя                         | Тип параметра                | Описание                                              |
|---------|-----------------------------|------------------------------|-------------------------------------------------------|
| Return  | GetDecIpConnected<br>Client | BOOL                         | TRUE если массив/переменная успешно связан(-ы)        |
| Input   | Handle                      | USINT                        | Порядковый номер сервера из конфигурации              |
| Input   | pointerForArray             | POINTER TO BYTE              | Указатель на первый элемент привязываемого<br>массива |
| Input   | DataSize                    | UINT                         | Размер привязываемого массива                         |
| Output  | ulResult                    | Nftlec104Impl.RTS_IEC_RESULT | Код ошибки при неуспешном выполнении<br>функции       |

Пример использования функции GetDeclpConnectedClient представлен в Листинг 7.17.

```
VAR
    arrayIP : ARRAY [1..10] OF DWORD;
    res : BOOL;
    result : NftModbusImpl.RTS_IEC_RESULT;
END_VAR
...
res := NftIec104Impl.GetDecIpConnectedClient(1, ADR(POU.arrayIP), SIZEOF(POU.arrayIP), ulResult
=> result);
IF NOT res1 THEN
...
END_IF
```

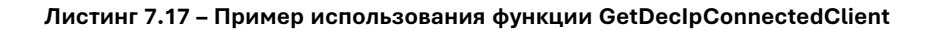

# 8. Использование дополнительных библиотек MKLogic-500

# 8.1. Библиотека NftSys

Библиотека предназначена для предоставления дополнительных системных возможностей для работы. Библиотека представляет следующие функции: FTPEnable, RestoreRetainsFromFile, StoreRetainsInFile, CreateHistoricalDataFile, StoreHistoricalDataInFile, ReadRealFromFile, ReadReal2DimArray, WriteRealToFile, WriteReal2DimArray.

## 8.1.1. Функция FTPEnable

Функция FTPEnable предназначена для включения/выключения FTP-сервера.

Параметры и возвращаемые значения функции FTPEnable приведены в Табл. 8.1.

Таблица 8.1 – Параметры и возвращаемое значение функции FTPEnable

| Область | Имя       | Тип параметра | Описание                                                                     |
|---------|-----------|---------------|------------------------------------------------------------------------------|
| Return  | FTPEnable | BOOL          | TRUE если операция выполнена успешно                                         |
| Input   | enable    | BOOL          | TRUE - разрешить работу FTP-сервера, FALSE - запретить<br>работу FTP-сервера |

Пример использования функции FTPEnable представлен в Листинг 8.1:

```
// Включение FTP-сервера
res := NftSys.FTPEnable(TRUE);
...
// Выключение FTP-сервера
res := NftSys.FTPEnable(FALSE);
```

#### Листинг 8.1 – Пример использования функции FTPEnable

#### 8.1.2. Функция StoreRetainsInFile

Функция StoreRetainsInFile предназначена для принудительной записи Retain данных. Данную функцию необходимо вызывать в цикле прикладной программы. После выполнения функции переданный в неё параметр с TRUE перейдёт в FALSE.

Параметры и возвращаемые значения функции StoreRetainsInFile приведены в Табл. 8.2.

Таблица 8.2 – Параметры и возвращаемое значение функции StoreRetainsInFile

| Область | Имя                | Тип параметра     | Описание                              |
|---------|--------------------|-------------------|---------------------------------------|
| Return  | StoreRetainsInFile | BOOL              | TRUE если операция выполнена успешно  |
| Input   | fSaveRetain        | REFERENCE TO BOOL | TRUE - выполнить запись retain данных |

Пример использования функции StoreRetainsInFile представлен в Листинг 8.2:

// Запись retain данных. BOOL needWriteRetain := TRUE; res := NftSys.StoreRetainsInFile(needWriteRetain);

#### Листинг 8.2 – Пример использования функции StoreRetainsInFile

#### 8.1.3. Функция CreateHistoricalDataFile

Функция CreateHistoricalDataFile предназначена для создания файла. В данный файл можно будет запись данных из пользовательского массива. Если в ПЛК вставлена SD карта, то файл создастся на ней, иначе в каталоге с проектом. Как только размер файла превысит установленную

границу текущие данные перенесутся в файл с заданным именем и постфиксом Prev, новые данные будут записываться в файл с заданным при вызове функции именем. Данную функцию необходимо вызывать в событии DownloadDone.

Параметры и возвращаемые значения функции CreateHistoricalDataFile приведены в Табл. 8.3.

#### Таблица 8.3 – Параметры и возвращаемое значение функции CreateHistoricalDataFile

| Область | Имя                      | Тип параметра                             | Описание                               |  |
|---------|--------------------------|-------------------------------------------|----------------------------------------|--|
| Return  | CreateHistoricalDataFile | BOOL TRUE если операция выполнена успешно |                                        |  |
| Input   | FileName                 | STRING(20)                                | Имя файла                              |  |
| Input   | FileId                   | USINT                                     | Уникальный ID файла                    |  |
| Input   | FileSizeMb               | USINT                                     | Максимальный размер файла в Мегабайтах |  |
| Output  | ulResult                 | RTS_IEC_RESULT                            | Код выполнения функции                 |  |

Пример использования функции CreateHistoricalDataFile представлен в Листинг 8.3:

```
// Запись retain данных.
VAR_OUTPUT
Result: RTS_IEC_RESULT;
END_VAR
res := NftSys.CreateHistoricaDatalFile('TestFile', 1, 1, ulResult=>Result);
```

#### Листинг 8.3 – Пример использования функции CreateHistoricalFile

#### 8.1.4. Функция StoreHistoricalFile

Функция StoreHistoricalFile предназначена для записи данных в файл.

Параметры и возвращаемые значения функции StoreHistoricalFile приведены в Табл. 8.4. Таблица 8.4 – Параметры и возвращаемое значение функции StoreHistoricalFile

| Область | Имя                      | Тип параметра                             | Описание                               |  |
|---------|--------------------------|-------------------------------------------|----------------------------------------|--|
| Return  | CreateHistoricalDataFile | BOOL TRUE если операция выполнена успешно |                                        |  |
| Input   | FileName                 | STRING(20)                                | Имя файла                              |  |
| Input   | FileId                   | USINT                                     | Уникальный ID файла                    |  |
| Input   | FileSizeMb               | USINT                                     | Максимальный размер файла в Мегабайтах |  |
| Output  | ulResult                 | RTS_IEC_RESULT                            | Код выполнения функции                 |  |

Пример использования функции StoreHistoricalFile представлен в Листинг 8.4:

```
// Чтение из файла в массив REAL.
VAR
TestArray: ARRAY [1..3000] OF REAL;
END_VAR
VAR_OUTPUT
Result: RTS_IEC_RESULT;
END_VAR
res := NftSys.ReadReal2DimArray('TestArrayFile.ret', ADR(TestArray), SIZEOF(TestArray) ulResult
=> Result);
```

#### Листинг 8.4 – Пример использования функции StoreHistoricalFile

#### 8.1.5. Функция ReadRealFromFile

Функция ReadRealFromFile предназначена для чтения данных из файла в массив REAL. Файл должен находится в каталоге Retain в FTP.

Параметры и возвращаемые значения функции ReadRealFromFile приведены в Табл. 8.5.

Таблица 8.5 – Параметры и возвращаемое значение функции ReadRealFromFile

НЕФТЕАВТОМАТИКА

| Область | Имя              | Тип параметра   | Описание                                                                                                    |  |
|---------|------------------|-----------------|----------------------------------------------------------------------------------------------------|--|
| Return  | ReadRealFromFile | BOOL            | TRUE - если операция выполнена успешно                                                                                                    |  |
| Input   | FileName         | STRING(20)      | RING(20) TRUE - если операция выполнена успешно                                                                                                    |  |
| Input   | Data             | POINTER TO REAL | Указатель на данные                                                                                                    |  |
| Input   | DataSize         | UINT            | Размер данных                                                                                                    |  |
| Output  | ulResult         | RTS_IEC_RESULT  | Код выполнения функции(0 - успешно, 1 - некорректное имя<br>файла, например, содержит '/', 2 - не удаётся открыть файл<br>или его не существует, 4 - ошибка чтения, 5 - не совпадение<br>размера массива и файла) |  |

Пример использования функции ReadRealFromFile представлен в Листинг 8.5:

```
// Чтение из файла в двумерный массив REAL.
VAR
TestArray: ARRAY [1..30, 1..10] OF REAL;
END_VAR
VAR_OUTPUT
Result: RTS_IEC_RESULT;
END_VAR
res := NftSys.ReadReal2DimArray(TestArray, 'TestArrayFile.ret', ulResult => Result);
```

#### Листинг 8.5 – Пример использования функции ReadRealFromFile

## 8.1.6. Функция ReadReal2DimArray

Функция ReadReal2DimArray предназначена для чтения данных из файла в двумерный массив REAL. Файл должен находится в каталоге Retain в FTP.

Параметры и возвращаемые значения функции ReadReal2DimArray приведены в Табл. 8.6.

Таблица 8.6 – Параметры и возвращаемое значение функции ReadReal2DimArray

| Область | Имя               | Тип параметра       | Описание                                                                                                    |  |
|---------|-------------------|---------------------|----------------------------------------------------------------------------------------------------|--|
| Return  | ReadReal2DimArray | BOOL                | TRUE если операция выполнена успешно                                                                                                    |  |
| Input   | DataArray         | ARRAY [*,*] OF REAL | Массив с данными                                                                                                    |  |
| Input   | FileName          | STRING(20)          | Имя файла                                                                                                    |  |
| Output  | ulResult          | RTS_IEC_RESULT      | Код выполнения функции(0 - успешно, 1 - некорректное имя<br>файла, например, содержит '/', 2 - не удаётся открыть файл<br>или его не существует, 4 - ошибка чтения, 5 - не совпадение<br>размера массива и файла) |  |

Пример использования функции ReadReal2DimArray представлен в Листинг 8.6:

```
// Чтение из файла в двумерный массив REAL.
VAR
TestArray: ARRAY [1..30, 1..10] OF REAL;
END_VAR
VAR_OUTPUT
Result: RTS_IEC_RESULT;
END_VAR
res := NftSys.ReadReal2DimArray(TestArray, 'TestArrayFile.ret', ulResult => Result);
```

#### Листинг 8.6 – Пример использования функции ReadReal2DimArray

#### 8.1.7. Функция WriteRealToFile

Функция WriteRealToFile предназначена для записи REAL данных в файл. Файл должен находится в каталоге Retain в FTP, если файла нет, то он будет создан.

Параметры и возвращаемые значения функции WriteRealToFile приведены в Табл. 8.7.

Таблица 8.7 – Параметры и возвращаемое значение функции WriteRealToFile

| Область | Имя             | Тип параметра | Описание                             |
|---------|-----------------|---------------|--------------------------------------|
| Return  | WriteRealToFile | BOOL          | TRUE если операция выполнена успешно |

Область Имя Тип параметра Описание Input FileName STRING(20) Имя файла Input Data POINTER TO REAL Указатель на данные Input DataSize UINT Размер данных Код выполнения функции(0 - успешно, 1 - некорректное имя файла, например, содержит '/', 2 - не удаётся открыть файл Output ulResult RTS\_IEC\_RESULT или его не существует, 4 - ошибка чтения, 5 - не совпадение размера массива и файла)

Пример использования функции WriteRealToFile представлен в Листинг 8.7:

```
// Запись из массива в файл.
VAR
TestArray: ARRAY [1..3000] OF REAL;
END_VAR
VAR_OUTPUT
Result: RTS_IEC_RESULT;
END_VAR
res := NftSys.WriteRealToFile(TestArray, 'TestArrayFile.ret', ulResult => Result);
```

Листинг 8.7 – Пример использования функции WriteRealToFile

## 8.1.8. Функция WriteReal2DimArray

Функция WriteReal2DimArray предназначена для записи данных из двумерного массива REAL в файл. Файл должен находится в каталоге Retain в FTP, если файла нет, то он будет создан.

Параметры и возвращаемые значения функции WriteReal2DimArray приведены в Табл. 8.8.

Таблица 8.8 – Параметры и возвращаемое значение функции WriteReal2DimArray

| Область | Имя                | Тип параметра       | Описание                                                                                                    |  |
|---------|--------------------|---------------------|----------------------------------------------------------------------------------------------------|--|
| Return  | WriteReal2DimArray | BOOL                | TRUE если операция выполнена успешно                                                                                                    |  |
| Input   | DataArray          | ARRAY [*,*] OF REAL | Массив с данными                                                                                                    |  |
| Input   | FileName           | STRING(20)          | Имя файла                                                                                                    |  |
| Output  | ulResult           | RTS_IEC_RESULT      | Код выполнения функции(0 - успешно, 1 - некорректное имя<br>файла, например, содержит '/', 2 - не удаётся открыть файл<br>или его не существует, 4 - ошибка чтения, 5 - не<br>совпадение размера массива и файла) |  |

Пример использования функции WriteReal2DimArray представлен в Листинг 8.8:

```
// Запись из двумерного массива в файл.
VAR
TestArray: ARRAY [1..30, 1..10] OF REAL;
END_VAR
VAR_OUTPUT
Result: RTS_IEC_RESULT;
END_VAR
res := NftSys.WriteReal2DimArray(TestArray, 'TestArrayFile.ret', ulResult => Result);
```

```
Листинг 8.8 – Пример использования функции WriteReal2DimArray
```

# 8.2. Библиотека NftSpecial

Библиотека предназначена для предоставления дополнительных возможностей отладки программы пользователя. Библиотека представляет следующие функции: UdpMessage.

#### 8.2.1. Функция UdpMessage

Функция UdpMessage выполняет отправку отладочных сообщений в специальную программуприёмник сообщений udp\_debug (на 06.12.2022 актуальная версия 1.0.3) из текста программы пользователя. Метка времени CPU автоматически добавляется к тексту сообщения. Его можно бесплатно скачать с сайта разработчиков АО "Нефтеавтоматика".

Параметры и возвращаемые значения функции UdpMessage приведены в Табл. 8.9.

| Таблица 8.9 - | Параметры и | возвращаемое значен | ие функции UdpMessage |
|---------------|-------------|---------------------|-----------------------|
|---------------|-------------|---------------------|-----------------------|

| Область | Имя        | Тип параметра | Описание                                                                                                    |
|---------|------------|---------------|----------------------------------------------------------------------------------------------------|
| Return  | UdpMessage | BOOL          | Результат выполнения функции. TRUE - удалось отправить<br>сообщение, FALSE - не удалось отправить сообщение<br>(некорректный UDP-адрес, либо ошибка функции отправки<br>сообщения) |
| Input   | UdpMessage | STRING        | UDP-адрес компьютера, на котором запущена программа<br>udp_debug, принимающая сообщения                                                                                            |
| Input   | message    | STRING        | Текст сообщения                                                                                                    |

Пример использования функции UdpMessage представлен в Листинг 8.9:

```
VAR
res : BOOL;
var : USINT;
END_VAR
...
// отправка текстового сообщения в udp_debug
res := NftSpcl.UdpMessage('10.155.27.1', 'error');
// отправка значения переменной var в udp_debug
res := NftSpcl.UdpMessage('10.155.27.1', ANY_TO_STRING(var));
IF NOT res THEN
...
END_IF
```

# 8.3. Библиотека DiagMK-500

# 8.3.1. Функциональный блок для диагностики модулей без горячего резервирования ПЛК

#### Назначение и область применения

Блок getDiagNoRedu предназначен для получения данных о состоянии модулей серии MKLogic-500 в явном, структурированном, удобном для передачи по протоколу верхнего уровня виде. Блок применим при построении сети среднего уровня на протоколах Powerlink или CAN и на не резервируемой сборке ПЛК.

#### Входная информация блока

В блоке предусмотрены входа, описанные в таблице 8.10.

Таблица 8.10 – Описание входной информации

| Nº | Наименование<br>переменной | Тип<br>переменной | Описание переменной                                                                                                    |
|----|----------------------------|-------------------|----------------------------------------------------------------------------------------------------|
| 1. | imitOn                     | BOOL              | Флаг наличия симуляции                                                                                                    |
| 2. | msBlk                      | UINT              | Количество миллисекунд, прошедших с предыдущего<br>скана программы                                                                                                    |
| 3. | rsTimeOut                  | UINT              | Таймаут на потерю связи с портом интерфейсного<br>модуля. Используется если не указана ссылка на таймаут<br>в структуре typeCfgPortRS (описание структуры<br>представлено в таблице <sup>8.51</sup> ) |
| 4. | timeNotSyncTimeOut         | UINT              | Таймаут на отсутствие синхронизации времени                                                                                                    |

Листинг 8.9 – Пример использования функции UdpMessage

#### Выходная информация блока

В таблице 8.11 описаны выходные переменные блока.

# Таблица 8.11 – Описание выходной информации

| Nº | Наименование<br>переменной | Тип<br>переменной | Описание переменной     |
|----|----------------------------|-------------------|-------------------------|
| 1. | pwlRing                    | BOOL              | Powerlink в режиме Ring |

# Входные/выходные переменные блока

В таблице 8.12 описаны переменные блока с направлением вход/выход.

| Таблица 8.12 - | Описание вхо | дных/выходн | ых переменных блока |
|----------------|--------------|-------------|---------------------|
|                |              |             |                     |

| Nº  | Наименование<br>переменной | Тип<br>переменной        | Описание переменной                                                                                                    |
|-----|----------------------------|--------------------------|----------------------------------------------------------------------------------------------------|
| 1.  | cmdDiag                    | WORD                     | Диагностические команды (бит 07 - номер корзины, бит<br>812 - номер модуля (начиная с 0), бит 1315 - команда: 1<br>- квитировать неисправность модуля) |
| 2.  | healthAl                   | ARRAY[*] OF BOOL         | "Здоровье" модулей AI, где индекс массива – сквозной номер модуля AI.                                                                                  |
| 3.  | healthAO                   | ARRAY[*] OF BOOL         | "Здоровье" модулей АО, где индекс массива – сквозной<br>номер модуля АО                                                                                |
| 4.  | healthDI                   | ARRAY[*] OF BOOL         | "Здоровье" модулей DI, где индекс массива – сквозной<br>номер модуля DI                                                                                |
| 5.  | healthDO                   | ARRAY[*] OF BOOL         | "Здоровье" модулей DO, где индекс массива – сквозной<br>номер модуля DO                                                                                |
| 6.  | cfgPSU                     | ARRAY [*] OF typeCfgMod  | Настройки модулей PSU (описание структуры представлено в таблице <sup>8.13</sup> )                                                                     |
| 7.  | cfgCPU                     | ARRAY [*] OF typeCfgCPU  | Настройки модулей СРU (описание структуры представлено в таблице <sup>8.14</sup> )                                                                     |
| 8.  | cfgCN                      | ARRAY [*] OF typeCfgMod  | Настройки модулей CN (описание структуры представлено в таблице <sup>8.13</sup> )                                                                      |
| 9.  | cfgAl                      | ARRAY [*] OF typeCfgMod  | Настройки модулей AI (описание структуры представлено<br>в таблице <sup>8.13</sup> )                                                                   |
| 10. | cfgAO                      | ARRAY [*] OF typeCfgMod  | Настройки модулей АО (описание структуры представлено в таблице <sup>8.13</sup> )                                                                      |
| 11. | cfgDl                      | ARRAY [*] OF typeCfgMod  | Настройки модулей DI (описание структуры представлено в таблице <sup>8.13</sup> )                                                                      |
| 12. | cfgDO                      | ARRAY [*] OF typeCfgMod  | Настройки модулей DO (описание структуры представлено в таблице <sup>8.13</sup> )                                                                      |
| 13. | cfgRS                      | ARRAY [*] OF typeCfgMod  | Настройки модулей RS (описание структуры представлено в таблице <sup>8.13</sup> )                                                                      |
| 14. | mkAl                       | ARRAY[*,*] OF UINT       | Значения в мкА с модулей АІ, где первый индекс массива<br>– номер модуля, второй – номер канала                                                        |
| 15. | mBUS                       | ARRAY[*] OF DWORD        | Состояние модулей, где индекс массива - номер корзины, бит N = 1 - модуль N + 1 исправен                                                               |
| 16. | mBUSandCh                  | ARRAY[*] OF DWORD        | Состояние модулей и каналов, где индекс массива -<br>номер корзины, бит N=1 - модуль N + 1 исправен и его<br>каналы исправны                           |
| 17. | mBUSblink                  | ARRAY[*] OF DWORD        | Неквитированные неисправности, где индекс массива -<br>номер корзины, бит N=1 - модуль N + 1 имеет<br>неквитироованную неисправность                   |
| 18. | statePSU                   | ARRAY[*] OF typePSU_HMI  | Структура состояния модуля PSU (описание структуры представлено в таблице 8.17)                                                                        |
| 19. | stateCPU                   | ARRAY[*] OF typeCPU_HMI  | Структура состояния модуля СРU (описание структуры представлено в таблице 8.20)                                                                        |
| 20. | stateCN                    | ARRAY[*] OF typeCN_HMI   | Структура состояния модуля CN (описание структуры представлено в таблице <sup>8.23</sup> )                                                             |
| 21. | stateMN                    | ARRAY[*] OF typeMN_HMI   | Структура состояния модуля MN (описание структуры представлено в таблице <sup>8.26</sup> )                                                             |
| 22. | stateAl8                   | ARRAY[*] OF typeAI8_HMI  | Структура состояния 8-ми канального AI (описание<br>структуры представлено в таблице 8.27)                                                             |
| 23. | stateAI16                  | ARRAY[*] OF typeAl16_HMI | Структура состояния 16-ти канального AI (описание структуры представлено в таблице <sup>8.28</sup> )                                                   |

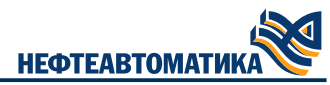

| Nº  | Наименование<br>переменной | Тип<br>переменной                                       | Описание переменной                                                                                                    |
|-----|----------------------------|---------------------------------------------------------|----------------------------------------------------------------------------------------------------|
| 24. | stateAl8hart               | ARRAY [*] OF typeAl8hart_HMI                            | Структура состояния 8-ми канального AI с поддержкой протокола HART (описание структуры представлено в таблице <sup>8.29</sup> )    |
| 25. | stateAl16hart              | ARRAY [*] OF typeAl16hart_HMI                           | Структура состояния 16-ти канального AI с поддержкой протокола HART (описание структуры представлено в таблице <sup>8.33</sup> )   |
| 26. | stateAO                    | ARRAY[*] OF typeAO_HMI                                  | Структура состояния модуля АО (описание структуры представлено в таблице <sup>8.34</sup> )                                         |
| 27. | stateAOhart                | ARRAY [*] OF typeAOhart_HMI                             | Структура состояния модулей АО с поддержкой<br>протокола HART (описание структуры представлено в<br>таблице <sup>8.35</sup> )      |
| 28. | stateDI                    | ARRAY[*] OF typeDI_HMI                                  | Структура состояния модуля DI (описание структуры представлено в таблице <sup>8.36</sup> )                                         |
| 29. | stateDInamur               | ARRAY [*] OF typeDInamur_HMI                            | Структура состояния модуля DI с Namur (описание<br>структуры представлено в таблице <sup>8.37</sup> )                              |
| 30. | stateDO                    | ARRAY[*] OF typeDO_HMI                                  | Структура состояния модуля DO (описание структуры представлено в таблице <sup>8.38</sup> )                                         |
| 31. | stateRS                    | ARRAY[*] OF typeRS_HMI                                  | Структура состояния модуля RS (описание структуры представлено в таблице <sup>8.39</sup> )                                         |
| 32. | stateEthEx                 | ARRAY[*] OF typeEthEx_HMI                               | Структура состояния модуля расширения Ethernet<br>(описание структуры представлено в таблице <sup>8.44</sup> )                     |
| 33. | stateNTP                   | typeNTP_HMI                                             | Структура состояния NTP сервера (описание структуры представлено в таблице <sup>8.43</sup> )                                       |
| 34. | mPSU                       | ARRAY[*] OF NftIoltfs.MK_550_<br>024_Type               | Данные с каналов модуля PSU (тип данных поставляется с пакетом MKLogic-500)                                                        |
| 35. | mCPU                       | ARRAY[*] OF NftIoltfs.MK_505_<br>120_Type               | Данные с каналов процессорных модулей (тип данных поставляется с пакетом MKLogic-500)                                              |
| 36. | mEthEx                     | ARRAY [*] OF ARRAY [14] OF<br>Nftloltfs.MK_544_040_Type | Данные с каналов модулей расширения Ethernet (тип<br>данных поставляется с пакетом MKLogic-500)                                    |
| 37. | mMN                        | ARRAY[*] OF NftIoltfs.MK_546_<br>010_Type               | Данные с каналов модулей powerlink MN (тип данных поставляется с пакетом MKLogic-500)                                              |
| 38. | mCN                        | ARRAY[*] OF typeDeviceCN                                | Данные с каналов модулей powerlink CN (описание структуры представлено в таблице <sup>8.50</sup> )                                 |
| 39. | mAl                        | ARRAY[*] OF typeDeviceAl                                | Данные с каналов модулей АІ (описание структуры<br>представлено в таблице <sup>8,48</sup> )                                        |
| 40. | mAO                        | ARRAY[*] OF typeDeviceAO                                | Данные с каналов модулей АО (описание структуры представлено в таблице <sup>8.49</sup> )                                           |
| 41. | mDI                        | ARRAY[*] OF typeDeviceDI                                | Данные с каналов модулей DI (описание структуры представлено в таблице 8.50)                                                       |
| 42. | mDO                        | ARRAY[*] OF NftIoltfs.MK_531_<br>032_Type               | Данные с каналов модулей DO (тип данных поставляется с пакетом MKLogic-500)                                                        |
| 43. | mRS                        | ARRAY[*] OF Nftloltfs.MK_541_<br>002_Type               | Данные с каналов модулей RS (тип данных поставляется с пакетом MKLogic-500)                                                        |
| 44. | mNTP                       | NFTSys.NTPDiag                                          | Данные с диагностического канала устройства System<br>(Диагностика NTP сервера) (тип данных поставляется с<br>пакетом MKLogic-500) |
| 45. | portRS                     | ARRAY[*] OF typeCfgPortRS                               | Настроечные параметры по портам интерфейсных модулей (описание структуры представлено в таблице 8.51)                              |
| 46. | internalRS                 | ARRAY[*] OF typeRSinternal                              | Внутреннее состояние интерфейсных модулей (описание структуры представлено в таблице 8.52)                                         |

## Структуры модулей

В таблицах 8.13 - 8.53 представлены описания структур модулей.

## Таблица 8.13 – Описание структуры typeCfgMod

| Nº | Наименование<br>переменной | Тип<br>переменной                      | Описание переменной                                               |
|----|----------------------------|----------------------------------------|-------------------------------------------------------------------|
| 1. | typ                        | Nftloltfs.MKLogic500                   | Тип модуля (тип данных поставляется с пакетом MKLogic-<br>500)    |
| 2. | pos                        | NftIoltfs.IoCommon<br>PositionInfoType | Позиция модуля (тип данных поставляется с пакетом<br>MKLogic-500) |
| 3. | portsEnbl                  | BYTE                                   | Используемые порты, где 0 бит - Eth1, 1 бит - Eth2                |

| Nº | Наименование<br>переменной | Тип<br>переменной                      | Описание переменной                                                                                  |
|----|----------------------------|----------------------------------------|----------------------------------------------------------------------------------------------------|
| 1. | typ                        | WORD                                   | Тип модуля (тип данных поставляется с пакетом MKLogic-<br>500)                                       |
| 2. | pos                        | NftIoltfs.IoCommon<br>PositionInfoType | Позиция модуля (тип данных поставляется с пакетом<br>MKLogic-500)                                    |
| 3. | MN                         | typeCfgMN                              | Настройки модуля MN (описание структуры представлено в таблице <sup>8.15</sup> )                     |
| 4. | EthEx                      | ARRAY [14] OF typeCfgEthEx             | Настройки модуля расширения Ethernet (описание<br>структуры представлено в таблице <sup>8.16</sup> ) |
| 5. | portsEnbl                  | BYTE                                   | Используемые порты, где 0 бит - Eth1, 1 бит - Eth2, 2 бит -<br>SFP                                   |

## Таблица 8.14 – Описание структуры typeCfgCPU

## Таблица 8.15 – Описание структуры typeCfgMN

| Nº | Наименование<br>переменной | Тип<br>переменной | Описание переменной                                |
|----|----------------------------|-------------------|----------------------------------------------------|
| 1. | slot                       | USINT             | Номера слота модуля в корзине                      |
| 2. | portsEnbl                  | BYTE              | Используемые порты, где 0 бит - Eth1, 1 бит - Eth2 |

#### Таблица 8.16 – Описание структуры typeCfgEthEx

| Nº | Наименование<br>переменной | Тип<br>переменной | Описание переменной                                                               |
|----|----------------------------|-------------------|-----------------------------------------------------------------------------------|
| 1. | slot                       | USINT             | Номера слота модуля в корзине                                                     |
| 2. | portsEnbl                  | BYTE              | Используемые порты, где 0 бит - Eth1, 1 бит - Eth2, 2 бит -<br>Eth3, 3 бит - Eth4 |

#### Таблица 8.17 – Описание структуры typePSU\_HMI

| Nº | Наименование<br>переменной | Тип<br>переменной        | Описание переменной                                                                                        |
|----|----------------------------|--------------------------|----------------------------------------------------------------------------------------------------|
| 1. | mod_State                  | typeModState_union       | Общее состояние модуля. Объединение битов<br>(typeModState таблица <sup>8.18</sup> ) в регистр             |
| 2. | mod_State_ext              | typePSUModStateExt_union | Расширенное состояние модуля. Объединение битов<br>(typePSUModStateExt таблица <sup>8.19</sup> ) в регистр |
| 3. | SupplyVoltage              | REAL                     | Входное напряжение (В)                                                                                     |
| 4. | CanBusSpeed                | WORD                     | Скорость САN-шины (кбит/с)                                                                                 |
| 5. | Reserve                    | WORD                     | Резервный регистр                                                                                          |

# Таблица 8.18 – Описание структуры typeModState

| Nº | Наименование<br>переменной | Тип<br>переменной | Описание переменной             |
|----|----------------------------|-------------------|---------------------------------|
| 1. | sConOk                     | BIT               | Есть связь с модулем            |
| 2. | sNotCompability            | BIT               | Модуль не совместим с требуемым |
| 3. | sNotPresent                | BIT               | Модуль не установлен            |
| 4. | sNotCAN1                   | BIT               | BusA отсутствует соединение CAN |
| 5. | sNotCAN2                   | BIT               | BusB отсутствует соединение CAN |
| 6. | ledRun                     | BIT               | Индикатор Run - горит           |
| 7. | ledErr                     | BIT               | Индикатор Err - горит           |
| 8. | blkErr                     | BIT               | Индикатор Err - мигает          |
| 9. | ledBusA                    | BIT               | Индикатор BusA - горит          |

НЕФТЕАВТОМАТИКА

| Nº  | Наименование<br>переменной | Тип<br>переменной | Описание переменной                     |
|-----|----------------------------|-------------------|-----------------------------------------|
| 10. | blkBusA                    | BIT               | Индикатор BusA - мигает                 |
| 11. | ledBusB                    | BIT               | Индикатор BusB - горит                  |
| 12. | blkBusB                    | BIT               | Индикатор BusB - мигает                 |
| 13. | eNoLeftMod                 | BIT               | Отсутствует модуль слева                |
| 14. | sNotDataReady              | BIT               | Нет готовности модуля к передаче данных |
| 15. | sNotLedRun                 | BIT               | Не горит индикатор Run                  |

# Таблица 8.19 – Описание структуры typePSUModStateExt

| Nº | Наименование<br>переменной | Тип<br>переменной | Описание переменной                                |
|----|----------------------------|-------------------|----------------------------------------------------|
| 1. | sLowVoltage                | BIT               | Пониженное напряжение                              |
| 2. | sNoCorrAddress             | BIT               | Переключатель адреса CAN в запрещенном положении   |
| 3. | sNoCorrBitrate             | BIT               | Переключатель скорости САN в запрещенном положении |
| 4. | sNotCAN1Ext                | BIT               | Отсутствует соединение по CAN1 (внешняя шина)      |
| 5. | sNotCAN2sNot<br>CAN2Ext    | BIT               | Отсутствует соединение по CAN2 (внешняя шина)      |

# Таблица 8.20 – Описание структуры typeCPU\_HMI

| Nº | Наименование<br>переменной | Тип<br>переменной     | Описание переменной                                                                                     |
|----|----------------------------|-----------------------|----------------------------------------------------------------------------------------------------|
| 1. | mod_State                  | typeModState_union    | Общее состояние модуля. Объединение битов<br>(typeModState таблица <sup>8.18</sup> ) в регистр          |
| 2. | mod_State_ext              | typeModStateExt_union | Расширенное состояние модуля. Объединение битов<br>(typeModStateExt таблица <sup>8.21</sup> ) в регистр |
| 3. | modStateErr                | typeModStateErr_union | Ошибки на модуле. Объединение битов (typeModStateErr<br>таблица <sup>8.22</sup> ) в регистр             |
| 4. | CPUMemFree                 | WORD                  | Свободная память (МБ)                                                                                   |
| 5. | CPULoad                    | REAL                  | Загрузка СРU (%)                                                                                        |
| 6. | CRC32                      | DWORD                 | CRC32 файлов ресурса в ПЛК                                                                              |
| 7. | DiskFreeSpace              | WORD                  | Свободное место на диске (МБ)                                                                           |
| 8. | Reserve                    | WORD                  | Резервный регистр                                                                                       |

## Таблица 8.21 – Описание структуры typeModStateExt

| Nº  | Наименование<br>переменной | Тип<br>переменной | Описание переменной                                                                  |
|-----|----------------------------|-------------------|--------------------------------------------------------------------------------------|
| 1.  | sPrimary                   | BIT               | В режиме основной                                                                    |
| 2.  | sStandby                   | BIT               | В режиме резервный                                                                   |
| 3.  | ledFOErr                   | BIT               | Индикатор FOErr - горит                                                              |
| 4.  | blkFOErr                   | BIT               | Индикатор FOErr - мигает                                                             |
| 5.  | ledPrim                    | BIT               | Индикатор Prim – горит                                                               |
| 6.  | blkPrim                    | BIT               | Индикатор Prim - мигает                                                              |
| 7.  | ledAct                     | BIT               | Индикатор Act - горит                                                                |
| 8.  | blkAct                     | BIT               | Индикатор Act - мигает                                                               |
| 9.  | isSync                     | BIT               | Время синхронизировано (с выдержкой времени на<br>отсутствие синхронизации времени)  |
| 10. | isSyncCh                   | BIT               | Время синхронизировано (без выдержки времени на<br>отсутствие синхронизации времени) |
| 11. | notSync                    | BIT               | Время не синхронизировано (с выдержкой времени на отсутствие синхронизации времени)  |

Таблица 8.22 – Описание структуры typeModStateErr

| Nº | Наименование<br>переменной | Тип<br>переменной | Описание переменной                                                                        |
|----|----------------------------|-------------------|--------------------------------------------------------------------------------------------|
| 1. | eFOErr                     | BIT               | Наличие ошибок резервирования (с выдержкой времени на отсутствие синхронизации данных)     |
| 2. | eSFPNoLink                 | BIT               | Порт SFP. Нет связи                                                                        |
| 3. | eP1NoLink                  | BIT               | Порт 1 Ethernet. Нет связи                                                                 |
| 4. | eP2NoLink                  | BIT               | Порт 2 Ethernet. Нет связи                                                                 |
| 5. | eSFPErr                    | BIT               | SFP-модуль неисправен или отсутствует                                                      |
| 6. | eFOErrCh                   | BIT               | Наличие ошибок резервирования (без выдержки времени<br>на отсутствие синхронизации данных) |
| 7. | eCPUload                   | BIT               | Загрузка процессора выше нормы                                                             |
| 8. | eNTPDstop                  | BIT               | Остановлен сервис ntpd                                                                     |

## Таблица 8.23 – Описание структуры typeCN\_HMI

| Nº | Наименование<br>переменной | Тип<br>переменной       | Описание переменной                                                                                       |
|----|----------------------------|-------------------------|----------------------------------------------------------------------------------------------------|
| 1. | mod_State                  | typeModState_union      | Общее состояние модуля. Объединение битов<br>(typeModState таблица <sup>8.18</sup> ) в регистр            |
| 2. | mod_State_ext              | typeCNModStateExt_union | Расширенное состояние модуля. Объединение битов<br>(typeCNModStateExt таблица <sup>8.24</sup> ) в регистр |
| 3. | ports_State                | typeCNPortsState_union  | Состояние портов. Объединение битов (typeCNPortsState<br>таблица <sup>8.25</sup> ) в регистр              |
| 4. | pwl_id                     | WORD                    | Powerlink ID                                                                                              |
| 5. | badFrameCounter            | WORD                    | Счетчик плохих фреймов в сети                                                                             |
| 6. | Reserve                    | WORD                    | Резервный регистр                                                                                         |

# Таблица 8.24 – Описание структуры typeCNModStateExt

| Nº  | Наименование<br>переменной | Тип<br>переменной | Описание переменной                             |
|-----|----------------------------|-------------------|-------------------------------------------------|
| 1.  | ledLine                    | BIT               | Светодиод Line включен, Powerlink в режиме Line |
| 2.  | ledRing                    | BIT               | Светодиод Ring включен, Powerlink в режиме Ring |
| 3.  | ledEth                     | BIT               | Светодиод Eth включен, порт в режиме Ethernet   |
| 4.  | ledPwl                     | BIT               | Светодиод Pwl включен, порт в режиме Powerlink  |
| 5.  | sP1Ok                      | BIT               | Порт 1. В норме                                 |
| 6.  | eP1FDplx                   | BIT               | Порт 1. Режим Full Duplex                       |
| 7.  | eP1n10MB                   | BIT               | Порт 1. Режим 10 Мбит                           |
| 8.  | eP1n100MB                  | BIT               | Порт 1. Режим 100 Мбит                          |
| 9.  | eP1n1000MB                 | BIT               | Порт 1. Режим 1000 Мбит                         |
| 10. | sP2Ok                      | BIT               | Порт 2. В норме                                 |
| 11. | eP2FDplx                   | BIT               | Порт 2. Режим Full Duplex                       |
| 12. | eP2n10MB                   | BIT               | Порт 2. Режим 10 Мбит                           |
| 13. | eP2n100MB                  | BIT               | Порт 2. Режим 100 Мбит                          |
| 14. | eP2n1000MB                 | BIT               | Порт 2. Режим 1000 Мбит                         |
| 15. | badFrame                   | BIT               | Наличие плохого фрейма в сети                   |

# Таблица 8.25 – Описание структуры typeCNPortsState

| Nº | Наименование<br>переменной | Тип<br>переменной | Описание переменной |
|----|----------------------------|-------------------|---------------------|
| 1. | eP1NotLink                 | BIT               | Порт 1. Нет связи   |
| 2. | eP2NotLink                 | BIT               | Порт 2. Нет связи   |

# Таблица 8.26 – Описание структуры typeMN\_HMI

| Nº | Наименование<br>переменной | Тип<br>переменной       | Описание переменной                                                                                    |
|----|----------------------------|-------------------------|----------------------------------------------------------------------------------------------------|
| 1. | mod_State_ext              | typeCNModStateExt_union | Расширенное состояние модуля. Объединение битов (typeCNModStateExt таблица <sup>8.24</sup> ) в регистр |
| 2. | ports_State                | typeCNPortsState_union  | Состояние портов. Объединение битов (typeCNPortsState таблица <sup>8.25</sup> ) в регистр              |

# Таблица 8.27 – Описание структуры typeAI8\_HMI

| Nº | Наименование<br>переменной | Тип<br>переменной  | Описание переменной                                                                            |
|----|----------------------------|--------------------|------------------------------------------------------------------------------------------------|
| 1. | mod_State                  | typeModState_union | Общее состояние модуля. Объединение битов<br>(typeModState таблица <sup>8.18</sup> ) в регистр |
| 2. | mAl                        | ARRAY[18] OF UINT  | Значения каналов аналогового ввода в кодах АЦП                                                 |

## Таблица 8.28 – Описание структуры typeAI16\_HMI

| Nº | Наименование<br>переменной | Тип<br>переменной  | Описание переменной                                                                            |
|----|----------------------------|--------------------|------------------------------------------------------------------------------------------------|
| 1. | mod_State                  | typeModState_union | Общее состояние модуля. Объединение битов<br>(typeModState таблица <sup>8.18</sup> ) в регистр |
| 2. | mAl                        | ARRAY[116] OF UINT | Значения каналов аналогового ввода в кодах АЦП                                                 |

## Таблица 8.29 – Описание структуры typeAl8hart\_HMI

| Nº | Наименование<br>переменной | Тип<br>переменной       | Описание переменной                                                                                |
|----|----------------------------|-------------------------|----------------------------------------------------------------------------------------------------|
| 1. | mod_State                  | typeModState_union      | Общее состояние модуля. Объединение битов<br>(typeModState таблица <sup>8.18</sup> ) в регистр     |
| 2. | mAl                        | ARRAY[18] OF UINT       | Значения каналов аналогового ввода в кодах АЦП                                                     |
| 3. | mHart                      | ARRAY[18] OF typeHartCh | Диагностика HART по каждому каналу (описание<br>структуры представлено в таблице <sup>8.30</sup> ) |

# Таблица 8.30 – Описание структуры typeHartCh

| Nº | Наименование<br>переменной | Тип<br>переменной   | Описание переменной                                                                    |
|----|----------------------------|---------------------|----------------------------------------------------------------------------------------|
| 1. | hartSelected               | WORD                | Количество используемых HART переменных                                                |
| 2. | sensorID                   | WORD                | ID датчика                                                                             |
| 3. | commErr                    | typeCommErr_union   | Коммуникационные ошибки. Объединение битов<br>(typeCommErr таблица 8.31) в регистр     |
| 4. | cmdStatus                  | typeCmdStatus_union | Состояние обработки команды. Объединение битов<br>(typeCmdStatus таблица 8.32) в DWORD |
| 5. | hartValues                 | ARRAY [14] OF REAL  | HART значения                                                                          |

# Таблица 8.31 – Описание структуры typeCommErr

| Nº | Наименование<br>переменной | Тип<br>переменной | Описание переменной                      |
|----|----------------------------|-------------------|------------------------------------------|
| 1. | responseError              | BIT               | Нет ответа от устройства                 |
| 2. | configError                | BIT               | Неверная конфигурация канала             |
| 3. | hartFailure                | BIT               | Отказ канала                             |
| 4. | parityErr                  | BIT               | Ошибка четности                          |
| 5. | speedOverflow              | BIT               | Перегрузка по скорости                   |
| 6. | syncErr                    | BIT               | Ошибка синхронизации или формата посылки |
| 7. | crcErr                     | BIT               | Ошибка контрольной суммы                 |
| 8. | bufOverflow                | BIT               | Переполнение буфера приемника            |

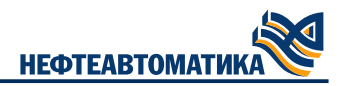

| Nº  | Наименование<br>переменной | Тип<br>переменной | Описание переменной                                      |
|-----|----------------------------|-------------------|----------------------------------------------------------|
| 1.  | noCmd                      | BIT               | Нет команды                                              |
| 2.  | wrongChoose                | BIT               | Неверный адрес для опроса                                |
| 3.  | prmTooBig                  | BIT               | Последний принятый параметр слишком велик                |
| 4.  | prmTooSmall                | BIT               | Последний принятый параметр слишком мал                  |
| 5.  | fewData                    | BIT               | Получено недостаточное количество байт                   |
| 6.  | writeProtect               | BIT               | Выставлен режим защиты от записи                         |
| 7.  | accessDenied               | BIT               | Ограничен доступ                                         |
| 8.  | dataNotUpdates             | BIT               | Не обновляются данные                                    |
| 9.  | deviceBusy                 | BIT               | Устройство занято                                        |
| 10. | cmdNotImpl                 | BIT               | Команда не реализована                                   |
| 11. | deviceFailure              | BIT               | Устройство неисправно                                    |
| 12. | configChanged              | BIT               | Изменена конфигурация устройства                         |
| 13. | coldStart                  | BIT               | Выполняется «холодный старт» устройства                  |
| 14. | moreStatusAvailable        | BIT               | Доступна дополнительная информация о статусе             |
| 15. | fixedAO                    | BIT               | Значение аналогового выхода фиксировано                  |
| 16. | saturatedAO                | BIT               | Аналоговый выход в насыщении                             |
| 17. | primOutOfLimits            | BIT               | Значение главной переменной вне установленных пределов   |
| 18. | nonPrimOutOfLimits         | BIT               | Значение неглавной переменной вне установленных пределов |

## Таблица 8.32 – Описание структуры typeCmdStatus

#### Таблица 8.33 – Описание структуры typeAI16hart\_HMI

| Nº | Наименование<br>переменной | Тип<br>переменной        | Описание переменной                                                                                |
|----|----------------------------|--------------------------|----------------------------------------------------------------------------------------------------|
| 1. | mod_State                  | typeModState_union       | Общее состояние модуля. Объединение битов<br>(typeModState таблица <sup>8.18</sup> ) в регистр     |
| 2. | mAl                        | ARRAY[116] OF UINT       | Значения каналов аналогового ввода в кодах АЦП                                                     |
| 3. | mHart                      | ARRAY[116] OF typeHartCh | Диагностика HART по каждому каналу (описание<br>структуры представлено в таблице <sup>8.30</sup> ) |

## Таблица 8.34 – Описание структуры typeAO\_HMI

| Nº | Наименование<br>переменной | Тип<br>переменной  | Описание переменной                                                                            |
|----|----------------------------|--------------------|------------------------------------------------------------------------------------------------|
| 1. | mod_State                  | typeModState_union | Общее состояние модуля. Объединение битов<br>(typeModState таблица <sup>8.18</sup> ) в регистр |
| 2. | chHealth                   | WORD               | "Здоровье" каналов, где бит N = 1 – канал N + 1 исправен                                       |
| 3. | mAO                        | ARRAY[18] OF UINT  | Значения каналов аналогового вывода в кодах ЦАП                                                |

## Таблица 8.35 – Описание структуры typeAOhart\_HMI

| Nº | Наименование<br>переменной | Тип<br>переменной       | Описание переменной                                                                                |
|----|----------------------------|-------------------------|----------------------------------------------------------------------------------------------------|
| 1. | mod_State                  | typeModState_union      | Общее состояние модуля. Объединение битов<br>(typeModState таблица <sup>8.18</sup> ) в регистр     |
| 2. | chHealth                   | WORD                    | "Здоровье" каналов, где бит N = 1 – канал N исправен                                               |
| 3. | mAO                        | ARRAY[18] OF UINT       | Значения каналов аналогового вывода в кодах ЦАП                                                    |
| 4. | mHart                      | ARRAY[18] OF typeHartCh | Диагностика HART по каждому каналу (описание<br>структуры представлено в таблице <sup>8.30</sup> ) |

# Таблица 8.36 – Описание структуры typeDI\_HMI

| Nº | Наименование<br>переменной | Тип<br>переменной  | Описание переменной                                                                            |
|----|----------------------------|--------------------|------------------------------------------------------------------------------------------------|
| 1. | mod_State                  | typeModState_union | Общее состояние модуля. Объединение битов<br>(typeModState таблица <sup>8.18</sup> ) в регистр |
| 2. | Reserve                    | WORD               | Резервный регистр                                                                              |
| 3. | mDI                        | DWORD              | Значения каналов дискретного ввода, где бит N=1 – на канале N + 1 установлено значение 1.      |

# Таблица 8.37 – Описание структуры typeDInamur\_HMI

| Nº | Наименование<br>переменной | Тип<br>переменной  | Описание переменной                                                                            |
|----|----------------------------|--------------------|------------------------------------------------------------------------------------------------|
| 1. | mod_State                  | typeModState_union | Общее состояние модуля. Объединение битов<br>(typeModState таблица <sup>8.18</sup> ) в регистр |
| 2. | Reserve                    | WORD               | Резервный регистр                                                                              |
| 3. | mDI                        | DWORD              | Значения каналов дискретного ввода, где бит N=1 – на<br>канале N + 1 установлено значение 1.   |
| 4. | chHealth                   | DWORD              | "Здоровье" каналов, где бит N = 1 - канал N + 1 исправен                                       |

# Таблица 8.38 – Описание структуры typeDO\_HMI

| Nº | Наименование<br>переменной | Тип<br>переменной  | Описание переменной                                                                            |
|----|----------------------------|--------------------|------------------------------------------------------------------------------------------------|
| 1. | mod_State                  | typeModState_union | Общее состояние модуля. Объединение битов<br>(typeModState таблица <sup>8.18</sup> ) в регистр |
| 2. | Reserve                    | WORD               | Резервный регистр                                                                              |
| 3. | mDI                        | DWORD              | Значения каналов дискретного ввода, где бит N=1 – на канале N + 1 установлено значение 1.      |

# Таблица 8.39 – Описание структуры typeRS\_HMI

| Nº | Наименование<br>переменной | Тип<br>переменной       | Описание переменной                                                                                       |
|----|----------------------------|-------------------------|----------------------------------------------------------------------------------------------------|
| 1. | mod_State                  | typeModState_union      | Общее состояние модуля. Объединение битов<br>(typeModState таблица <sup>8.18</sup> ) в регистр            |
| 2. | mod_State_ext              | typeRSModStateExt_union | Расширенное состояние модуля. Объединение битов<br>(typeRSModStateExt таблица <sup>8.40</sup> ) в регистр |

# Таблица 8.40 – Описание структуры typeRSModStateExt

| NO  | Наименование | Тип        |                             |
|-----|--------------|------------|-----------------------------|
| 19- | переменной   | переменной |                             |
| 1.  | sP1Link      | BIT        | Порт 1 - Идет обмен         |
| 2.  | eP1ErrReq    | BIT        | Порт 1 - Есть ошибки обмена |
| 3.  | eP1ErrAll    | BIT        | Порт 1 - Нет связи          |
| 4.  | sP2Link      | BIT        | Порт 2 - Идет обмен         |
| 5.  | eP2ErrReq    | BIT        | Порт 2 - Есть ошибки обмена |
| 6.  | eP2ErrAll    | BIT        | Порт 2 - Нет связи          |
| 7.  | sP1Slave     | BIT        | Порт 1 - В режиме Slave     |
| 8.  | sP2Slave     | BIT        | Порт 2 - В режиме Slave     |

# Таблица 8.41 – Описание структуры typeEthEx\_HMI

| Nº | Наименование<br>переменной | Тип<br>переменной       | Описание переменной                                                                           |
|----|----------------------------|-------------------------|-----------------------------------------------------------------------------------------------|
| 1. | mod_State                  | typeEthExModState_union | Состояние портов. Объединение битов<br>(typeEthExModState таблица <sup>8.42</sup> ) в регистр |

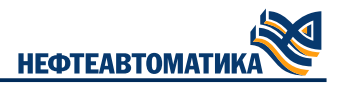

## Таблица 8.42 – Описание структуры typeEthExModState

| Nº | Наименование<br>переменной | Тип<br>переменной | Описание переменной |
|----|----------------------------|-------------------|---------------------|
| 1. | eP1NotLink                 | BIT               | Порт 1. Нет связи   |
| 2. | eP2NotLink                 | BIT               | Порт 2. Нет связи   |
| 3. | eP3NotLink                 | BIT               | Порт 3. Нет связи   |
| 4. | eP4NotLink                 | BIT               | Порт 4. Нет связи   |

# Таблица 8.43 – Описание структуры typeNTP\_HMI

| Nº | Наименование<br>переменной | Тип<br>переменной    | Описание переменной                                                                            |
|----|----------------------------|----------------------|------------------------------------------------------------------------------------------------|
| 1. | NTPState                   | WORD                 | Состояние сервиса NTP (1 – включен, 0 – выключен)                                              |
| 2. | LeapCode                   | typeLeapCode_union   | Состояние приращения. Объединение битов<br>(typeLeapCode таблица <sup>8.44</sup> ) в регистр   |
| 3. | SyncCode                   | typeSyncCode_union   | Источник синхронизации. Объединение битов<br>(typeSyncCode таблица <sup>8.45</sup> ) в регистр |
| 4. | EventState                 | typeEventState_union | Последнее системное событие. Объединение битов<br>(typeEventState таблица 0) в регистр         |
| 5. | ServerIP                   | ARRAY[14] OF WORD    | IP адрес сервера, где каждый элемент массива – октет IP-<br>адреса                             |
| 6. | ServerStratum              | WORD                 | Стратум сервера                                                                                |
| 7. | LocalStratum               | WORD                 | Локальный стратум                                                                              |
| 8. | ServerWhen                 | WORD                 | Время с момента последнего ответа                                                              |
| 9. | ServerPoll                 | WORD                 | Интервал опроса                                                                                |

# Таблица 8.44 – Описание структуры typeLeapCode

| Nº | Наименование<br>переменной | Тип<br>переменной | Описание переменной                       |
|----|----------------------------|-------------------|-------------------------------------------|
| 1. | NoWarn                     | BIT               | Предупреждения нет                        |
| 2. | LastMinDay61               | BIT               | Последняя минута содержит 61 секунду      |
| 3. | LastMinDay59               | BIT               | Последняя минута содержит 59 секунду      |
| 4. | Overload                   | BIT               | Аварийный сигнал (часы не синхронизованы) |

## Таблица 8.45 – Описание структуры typeSyncCode

| Nº  | Наименование<br>переменной | Тип<br>переменной | Описание переменной                       |
|-----|----------------------------|-------------------|-------------------------------------------|
| 1.  | Unspec                     | BIT               | Источник не специфицирован или неизвестен |
| 2.  | PPS                        | BIT               | Калиброванные атомные часы                |
| 3.  | LFradio                    | BIT               | Низкочастотный радиопередатчик            |
| 4.  | HFradio                    | BIT               | Высокочастотный радиопередатчик           |
| 5.  | UHFradio                   | BIT               | УВЧ спутник                               |
| 6.  | Local                      | BIT               | Локальная сеть                            |
| 7.  | NTP                        | BIT               | UDP/NTP                                   |
| 8.  | Other                      | BIT               | UDP/time                                  |
| 9.  | Wristwatch                 | BIT               | Wristwatch                                |
| 10. | Telephone                  | BIT               | Телефонный модем                          |

Таблица 8.46 – Описание структуры typeEventState

| Nº | Наименование<br>переменной | Тип<br>переменной | Описание переменной                   |
|----|----------------------------|-------------------|---------------------------------------|
| 1. | Unspec                     | BIT               | Не специфицировано                    |
| 2. | Restart                    | BIT               | Рестарт системы                       |
| 3. | HWfault                    | BIT               | Системный или аппаратный сбой         |
| 4. | SyncChange                 | BIT               | Новое статусное слово системы         |
| 5. | NewSource                  | BIT               | Новый источник синхронизации          |
| 6. | ClockReset                 | BIT               | Сброс системных часов                 |
| 7. | InvalidTS                  | BIT               | Некорректное системное время или дата |
| 8. | SysClockExcp               | BIT               | Исключение системных часов            |

#### Таблица 8.47 – Описание структуры typeDeviceCN

| Nº | Наименование<br>переменной | Тип<br>переменной         | Описание переменной                                                   |
|----|----------------------------|---------------------------|-----------------------------------------------------------------------|
| 1. | pwl_ID                     | USINT(1239)               | Powerlink CN ID                                                       |
| 2. | cfgIO_Ok                   | BOOL                      | Совпадение Ю конфигурации                                             |
| 3. | module                     | NftIoItfs.MK_545_010_Type | Диагностика модуля (тип данных поставляется с пакетом<br>MKLogic-500) |

## Таблица 8.48 – Описание структуры typeDeviceAI

| Nº | Наименование<br>переменной | Тип<br>переменной          | Описание переменной                                                                            |
|----|----------------------------|----------------------------|------------------------------------------------------------------------------------------------|
| 1. | x8                         | Nftloltfs.MK_516_008A_Type | 8-ми канальный модуль AI (тип данных поставляется с<br>пакетом MKLogic-500)                    |
| 2. | x8_Hart                    | NftIoItfs.MK_576_008A_Type | 16-ти канальный модуль AI (тип данных поставляется с<br>пакетом MKLogic-500)                   |
| 3. | x16                        | Nftloltfs.MK_513_016A_Type | 8-ми канальный модуль AI с поддержкой HART (тип<br>данных поставляется с пакетом MKLogic-500)  |
| 4. | x16_Hart                   | NftIoItfs.MK_576_016A_Type | 16-ти канальный модуль AI с поддержкой HART (тип<br>данных поставляется с пакетом MKLogic-500) |

# Таблица 8.49 – Описание структуры typeDeviceAO

| Nº | Наименование<br>переменной | Тип<br>переменной          | Описание переменной                                                                           |
|----|----------------------------|----------------------------|-----------------------------------------------------------------------------------------------|
| 1. | x8                         | NftIoItfs.MK_514_008A_Type | 8-ми канальный модуль АО (тип данных поставляется с<br>пакетом MKLogic-500)                   |
| 2. | x8_Hart                    | NftIoItfs.MK_574_008A_Type | 8-ми канальный модуль АО с поддержкой Hart (тип<br>данных поставляется с пакетом MKLogic-500) |

## Таблица 8.50 – Описание структуры typeDeviceDI

| Nº | Наименование<br>переменной | Тип<br>переменной         | Описание переменной                                                               |
|----|----------------------------|---------------------------|-----------------------------------------------------------------------------------|
| 1. | x32                        | NftloItfs.MK_521_032_Type | 32-х канальный модуль DI (тип данных поставляется с<br>пакетом MKLogic-500)       |
| 2. | x32_Namur                  | NftloItfs.MK_523_032_Type | 32-х канальный модуль DI Namur (тип данных<br>поставляется с пакетом MKLogic-500) |

## Таблица 8.51 – Описание структуры typeCfgPortRS

| Nº | Наименование<br>переменной | Тип<br>переменной | Описание переменной                                  |
|----|----------------------------|-------------------|------------------------------------------------------|
| 1. | pCounter1                  | REFERENCE TO WORD | Ссылка на счетчик связи (для порта 1 в режиме Slave) |
| 2. | pCounter2                  | REFERENCE TO WORD | Ссылка на счетчик связи (для порта 2 в режиме Slave) |
| 3. | pTimeOut1                  | REFERENCE TO WORD | Ссылка на таймаут на потерю связи (сек.) (порт 1)    |

| Nº  | Наименование | Тип               | Описацие переменной                               |
|-----|--------------|-------------------|---------------------------------------------------|
| IN- | переменной   | переменной        | Описание переменной                               |
| 4.  | pTimeOut2    | REFERENCE TO WORD | Ссылка на таймаут на потерю связи (сек.) (порт 2) |

#### Таблица 8.52 – Описание структуры typeRSinternal

| Nº | Наименование<br>переменной | Тип<br>переменной          | Описание переменной                                        |
|----|----------------------------|----------------------------|------------------------------------------------------------|
| 1. | counterOnScan              | ARRAY[12, 12] OF WORD      | Счетчик на 2-х сканах по каждому каналу                    |
| 2. | twTimer                    | ARRAY[12] OF typeTimerDiag | Таймер (описание структуры представлено в таблице<br>8.56) |

# Таблица 8.53 – Описание структуры typeTimerDiag

| Nº | Наименование<br>переменной | Тип<br>переменной | Описание переменной |
|----|----------------------------|-------------------|---------------------|
| 1. | State                      | WORD              | Состояние таймера   |
| 2. | Ust                        | UINT              | Уставка             |
| 3. | Q                          | BOOL              | Таймер отсчитал     |
| 4. | Start                      | BOOL              | Команда запуска     |
| 5. | Stop                       | BOOL              | Команда остановки   |
| 6. | IsPause                    | BOOL              | Пауза               |
| 7. | ET                         | UDINT             | Прошедшее время     |

# 8.3.2. Функциональный блок для диагностики модулей с горячим резервированием ПЛК

## Назначение и область применения

Блок getDiagRedu предназначен для получения данных о состоянии модулей серии MKLogic-500 в явном, структурированном, удобном для передачи по протоколу верхнего уровня виде. Блок применим при построении сети среднего уровня на протоколах Powerlink или CAN и на резервируемой сборке ПЛК.

#### Входная информация блока

В блоке предусмотрены входа, описанные в таблице 8.54.

Таблица 8.54 – Описание входной информации

| Nº | Наименование       | Тип                | Описание переменной                                                                                                    |
|----|--------------------|--------------------|----------------------------------------------------------------------------------------------------|
|    | переменной         | переменной         |                                                                                                    |
| 1. | imitOn             | BOOL               | Флаг наличия симуляции                                                                                                    |
| 2. | redundancyDiag     | typeDiagRedundancy | Диагностика системы резервирования ПЛК (данные с<br>устройства Redundancy) (описание структуры<br>представлено в таблице <sup>8.57</sup> )                                                            |
| 3. | msBlk              | UINT               | Количество миллисекунд, прошедших с предыдущего<br>скана программы                                                                                                    |
| 4. | rsTimeOut          | UINT               | Таймаут на потерю связи с портом интерфейсного<br>модуля. Используется если не указана ссылка на таймаут<br>в структуре typeCfgPortRS (описание структуры<br>представлено в таблице <sup>8.51</sup> ) |
| 5. | timeNotSyncTimeOut | UINT               | Таймаут на отсутствие синхронизации времени                                                                                                    |
| 6. | plcNotSyncTimeOut  | UINT               | Таймаут на потерю связи с резервным ПЛК                                                                                                    |

# Выходная информация блока

В таблице 8.55 описаны выходные переменные блока.

#### Таблица 8.55 – Описание выходной информации

| Nº | Наименование<br>переменной | Тип<br>переменной | Описание переменной  |
|----|----------------------------|-------------------|----------------------|
| 1. | activePLCNum               | UINT              | Индекс активного ПЛК |

| Nº | Наименование<br>переменной | Тип<br>переменной | Описание переменной     |
|----|----------------------------|-------------------|-------------------------|
| 2. | pwlRing                    | BOOL              | Powerlink в режиме Ring |

# Входные/выходные переменные блока

В таблице 8.56 описаны переменные блока с направлением вход/выход.

## Таблица 8.56 – Описание входных/выходных переменных блока

| Nº  | Наименование<br>переменной | Тип<br>переменной             | Описание переменной                                                                                                    |
|-----|----------------------------|-------------------------------|----------------------------------------------------------------------------------------------------|
| 1.  | cmdDiag                    | WORD                          | Диагностические команды (бит 07 - номер корзины, бит<br>812 - номер модуля (начиная с 0), бит 1315 - команда: 1<br>- квитировать неисправность модуля) |
| 2.  | healthAl                   | ARRAY [*] OF BOOL             | "Здоровье" модулей AI, где индекс массива – сквозной<br>номер модуля AI                                                                                |
| 3.  | healthAO                   | ARRAY [*] OF BOOL             | "Здоровье" модулей АО, где индекс массива – сквозной<br>номер модуля АО                                                                                |
| 4.  | healthDI                   | ARRAY [*] OF BOOL             | "Здоровье" модулей DI, где индекс массива – сквозной<br>номер модуля DI                                                                                |
| 5.  | healthDO                   | ARRAY [*] OF BOOL             | "Здоровье" модулей DO, где индекс массива – сквозной<br>номер модуля DO                                                                                |
| 6.  | cfgPSU                     | ARRAY [*] OF typeCfgMod       | Настройки модулей PSU (описание структуры<br>представлено в таблице <sup>8.13</sup> )                                                                  |
| 7.  | cfgCPU                     | ARRAY [*] OF typeCfgCPU       | Настройки модулей СРU (описание структуры<br>представлено в таблице <sup>8.14</sup> )                                                                  |
| 8.  | cfgCN                      | ARRAY [*] OF typeCfgMod       | Настройки модулей CN (описание структуры<br>представлено в таблице <sup>8.13</sup> )                                                                   |
| 9.  | cfgAl                      | ARRAY [*] OF typeCfgMod       | Настройки модулей AI (описание структуры представлено в таблице <sup>8.13</sup> )                                                                      |
| 10. | cfgAO                      | ARRAY [*] OF typeCfgMod       | Настройки модулей АО (описание структуры представлено в таблице <sup>8.13</sup> )                                                                      |
| 11. | cfgDl                      | ARRAY [*] OF typeCfgMod       | Настройки модулей DI (описание структуры представлено в таблице <sup>8.13</sup> )                                                                      |
| 12. | cfgDO                      | ARRAY [*] OF typeCfgMod       | Настройки модулей DO (описание структуры представлено в таблице <sup>8.13</sup> )                                                                      |
| 13. | cfgRS                      | ARRAY [*] OF typeCfgMod       | Настройки модулей RS (описание структуры представлено в таблице <sup>8.13</sup> )                                                                      |
| 14. | mkAl                       | ARRAY [*,*] OF UINT           | Значения в мкА с модулей AI, где первый индекс массива<br>– номер модуля, второй – номер канала                                                        |
| 15. | mBUS                       | ARRAY [*] OF DWORD            | Состояние модулей, где индекс массива - номер корзины,<br>бит N = 1 - модуль N + 1 исправен                                                            |
| 16. | mBUSandCh                  | ARRAY [*] OF DWORD            | Состояние модулей и каналов, где индекс массива -<br>номер корзины, бит N=1 - модуль N + 1 исправен и его<br>каналы исправны                           |
| 17. | mBUSblink                  | ARRAY [*] OF DWORD            | Неквитированные неисправности, где индекс<br>массива - номер корзины, бит N=1 - модуль N + 1 имеет<br>неквитированную неисправность                    |
| 18. | statePSU                   | ARRAY [*] OF typePSU_HMI      | Структура состояния модуля PSU (описание структуры представлено в таблице <sup>8.17</sup> )                                                            |
| 19. | stateCPU                   | ARRAY [*] OF typePSU_HMI      | Структура состояния модуля СРU (описание структуры представлено в таблице 8.20)                                                                        |
| 20. | stateCN                    | ARRAY [*] OF typePSU_HMI      | Структура состояния модуля CN (описание структуры представлено в таблице <sup>8.23</sup> )                                                             |
| 21. | stateMN                    | ARRAY [*] OF typePSU_HMI      | Структура состояния модуля MN (описание структуры представлено в таблице <sup>8.26</sup> )                                                             |
| 22. | stateAl8                   | ARRAY [*] OF typeAl8_HMI      | Структура состояния 8-ми канального AI (описание структуры представлено в таблице 8.27)                                                                |
| 23. | stateAI16                  | ARRAY [*] OF typeAl16_HMI     | Структура состояния 16-ти канального AI (описание структуры представлено в таблице 8.28)                                                               |
| 24. | stateAl8hart               | ARRAY [*] OF typeAl8hart_HMI  | Структура состояния 8-ми канального AI с поддержкой протокола HART (описание структуры представлено в таблице <sup>8.29</sup> )                        |
| 25. | stateAl16hart              | ARRAY [*] OF typeAl16hart_HMI | Структура состояния 16-ти канального AI с поддержкой протокола HART (описание структуры представлено в                                                 |

| Nº  | Наименование<br>переменной | Тип<br>переменной                                       | Описание переменной                                                                                                    |
|-----|----------------------------|---------------------------------------------------------|----------------------------------------------------------------------------------------------------|
|     |                            |                                                         | таблице <sup>8.33</sup> )                                                                                                    |
| 26. | stateAO                    | ARRAY [*] OF typeAO_HMI                                 | Структура состояния модуля АО (описание структуры представлено в таблице <sup>8.34</sup> )                                         |
| 27. | stateAOhart                | ARRAY [*] OF typeAOhart_HMI                             | Структура состояния модулей АО с поддержкой<br>протокола HART (описание структуры представлено в<br>таблице <sup>8.35</sup> )      |
| 28. | stateDI                    | ARRAY [*] OF typeDI_HMI                                 | Структура состояния модуля DI (описание структуры представлено в таблице <sup>8.36</sup> )                                         |
| 29. | stateDInamur               | ARRAY [*] OF typeDInamur_HMI                            | Структура состояния модуля DI с Namur (описание<br>структуры представлено в таблице <sup>8.37</sup> )                              |
| 30. | stateDO                    | ARRAY [*] OF typeDO_HMI                                 | Структура состояния модуля DO (описание структуры представлено в таблице <sup>8.38</sup> )                                         |
| 31. | stateRS                    | ARRAY [*] OF typeRS_HMI                                 | Структура состояния модуля RS (описание структуры представлено в таблице <sup>8.39</sup> )                                         |
| 32. | stateEthEx                 | ARRAY [*] OF typeEthEx_HMI                              | Структура состояния модуля расширения Ethernet<br>(описание структуры представлено в таблице <sup>8.41</sup> )                     |
| 33. | stateNTP                   | typeNTP_HMI                                             | Структура состояния NTP сервера (описание структуры представлено в таблице <sup>8.43</sup> )                                       |
| 34. | mPSU                       | ARRAY [*] OF Nftloltfs.MK_550_<br>024_Type              | Данные с каналов модуля PSU (тип данных поставляется с пакетом MKLogic-500)                                                        |
| 35. | mCPU                       | ARRAY [*] OF Nftloltfs.MK_505_<br>120_Type              | Данные с каналов процессорных модулей (тип данных поставляется с пакетом MKLogic-500)                                              |
| 36. | mEthEx                     | ARRAY [*] OF ARRAY [14] OF<br>Nftloltfs.MK_544_040_Type | Данные с каналов модулей расширения Ethernet (тип<br>данных поставляется с пакетом MKLogic-500)                                    |
| 37. | mMN                        | ARRAY [*] OF NftIoltfs.MK_546_<br>010_Type              | Данные с каналов модулей powerlink MN (тип данных поставляется с пакетом MKLogic-500)                                              |
| 38. | mCN                        | ARRAY [*] OF typeDeviceCN                               | Данные с каналов модулей powerlink CN (описание<br>структуры представлено в таблице <sup>8.47</sup> )                              |
| 39. | mAl                        | ARRAY [*] OF typeDeviceAl                               | Данные с каналов модулей AI (описание структуры представлено в таблице <sup>8.58</sup> )                                           |
| 40. | mAO                        | ARRAY [*] OF typeDeviceAO                               | Данные с каналов модулей АО (описание структуры представлено в таблице <sup>8.49</sup> )                                           |
| 41. | mDI                        | ARRAY [*] OF typeDeviceDI                               | Данные с каналов модулей DI (описание структуры представлено в таблице <sup>8,50</sup> )                                           |
| 42. | mDO                        | ARRAY [*] OF Nftloltfs.MK_531_<br>032_Type              | Данные с каналов модулей DO (тип данных поставляется с пакетом MKLogic-500)                                                        |
| 43. | mRS                        | ARRAY [*] OF Nftloltfs.MK_541_<br>002_Type              | Данные с каналов модулей RS (тип данных поставляется с пакетом MKLogic-500)                                                        |
| 44. | mNTP                       | NFTSys.NTPDiag                                          | Данные с диагностического канала устройства System<br>(Диагностика NTP сервера) (тип данных поставляется с<br>пакетом MKLogic-500) |
| 45. | portRS                     | ARRAY [*] OF typeCfgPortRS                              | Настроечные параметры по портам интерфейсных модулей (описание структуры представлено в таблице 8.52)                              |
| 46. | internalRS                 | ARRAY [*] OF typeRSinternal                             | Внутреннее состояние интерфейсных модулей (описание структуры представлено в таблице 8.52)                                         |

# Структуры устройства Redundancy

В таблицах 8.57 - 8.59 представлено описания структур устройства Redundancy. Таблица 8.57 – Описание структуры typeDiagRedundancy

| Nº | Наименование<br>переменной | Тип<br>переменной   | Описание переменной                                                                                            |
|----|----------------------------|---------------------|----------------------------------------------------------------------------------------------------|
| 1. | ErrCode                    | UDINT               | Код ошибки резервирования                                                                                      |
| 2. | DataSync                   | typeDataSync        | Статистика синхронизации данных резервирования<br>(описание структуры представлено в таблице <sup>8.58</sup> ) |
| 3. | IsActiveStandalone         | BOOL                | TRUE - если активный ПЛК в состоянии Standalone, иначе<br>FALSE                                                |
| 4. | ErrCounters                | typeSyncErrCounters | Счётчики ошибок синхронизаций (описание структуры представлено в таблице <sup>8.59</sup> )                     |

Таблица 8.58 – Описание структуры typeDataSync

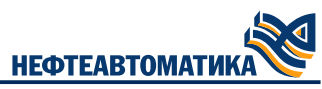

| Nº | Наименование<br>переменной | Тип<br>переменной | Описание переменной                               |
|----|----------------------------|-------------------|---------------------------------------------------|
| 1. | cntSynchro                 | UDINT             | Счетчик синхронизаций SYNCHRO области             |
| 2. | timeLastSynchro            | UDINT             | Последнее время синхронизаций SYNCHRO области, мс |
| 3. | cntInitial                 | UDINT             | Счетчик синхронизаций INITIAL области             |
| 4. | timeLastInitial            | UDINT             | Последнее время синхронизаций INITIAL области, мс |

#### Таблица 8.59 – Описание структуры typeSyncErrCounters

| Nº | Наименование<br>переменной | Тип<br>переменной | Описание переменной                            |
|----|----------------------------|-------------------|------------------------------------------------|
| 1. | ToutSyncCycle              | UDINT             | Счётчик таймаутов синхронизации времени циклов |
| 2. | ToutSyncARI                | UDINT             | Счётчик таймаутов в момент After Read Inputs   |
| 3. | ToutSyncAWO                | UDINT             | Счётчик таймаутов в момент After Write Outputs |
| 4. | ErrorCRC                   | UDINT             | Счётчик несовпадений CRC оперативных данных    |

#### 8.3.3. Работа с библиотекой в проекте

#### Создание проекта MKLogic-500

Создание проекта происходит так же, как описано в справочной системе Procyon IDE. Рекомендуется создавать проект с помощью диалога *«Стандартный проект»*. Для этого необходимо нажать на пункт меню *«Файл»* → *«Новый проект»*, затем выбрать шаблон *«Проекты»* → *«Стандартный проект»*. Ввести имя проекта (например: samplePowerlink) и расположение в файловой системе.

В результате откроется диалог «Стандартный проект».

Далее нужно выбрать устройство «Nefteavtomatika MKLogic- 500 (505)» из списка «Устройство» и «Структурированный текст (ST)» из списка «PLC\_PRG». Затем нажать OK.

В результате будет создан проект со стандартной структурой.

Имя проекта samplePowerlink показано на панели заголовка главного окна системы разработки.

Далее, согласно руководству по программированию MKLogic- 500 соберите структуру проекта, добавив все необходимые устройства, и установите последнюю версию пакета MKLogic-500.

#### Встраивание библиотеки в проект

В среде Procyon IDE выберите меню Инструменты –> Репозиторий библиотек (рисунок 8.1). В открывшемся окне нажмите кнопку «Установить» и выберите файл с названием diagMK500.compiledlibrary. Повторив аналогичную процедуру добавьте файл moduleInfo.compiledlibrary.

|                   |                                                            | ILQILADIV                                               |
|-------------------|------------------------------------------------------------|---------------------------------------------------------|
| епозито)          | эий библиотек                                              |                                                         |
| сположен          | ne System<br>(C: \ProgramData \CODESYS \Managed Libraries) | <ul> <li>Редактировать</li> <li>расположение</li> </ul> |
| становлен         | ные библиотеки                                             | Установить                                              |
| омпания           | JSC Nefteavtomatika 🗸                                      | Удалить                                                 |
| ± 0 (Ci<br>± 0 Ap | мешан.)<br>plication                                       | Экспорт                                                 |
|                   |                                                            | Найти                                                   |
|                   |                                                            |                                                         |
|                   |                                                            | Детали                                                  |
|                   |                                                            | Детали<br>Доверять<br>сертификату                       |
| ] Группир         | овать по категориям                                        | Детали<br>Доверять<br>сертификату<br>Зависимости        |

#### Рис. 8.1 - Репозиторий библиотек

Для добавления установленных в репозиторий библиотек нажмите на «Менеджер библиотек» в панели устройств. Окно менеджера библиотек представлено на рисунке 8.2.

| 🕒 Добавить библиотеку 🔀 Удалить библиотеку 🕍 Свойства 💿 Детали 🗐 Плейсхолдерь        | ы 🎢 Репозиторий библ | иотек 🕕 Легенда иконки 自 Summary |
|--------------------------------------------------------------------------------------|----------------------|----------------------------------|
| Имя                                                                                  | Дополнительное имя   | Действующая версия               |
| NftIoItfs = NftIoItfs, 1.0.0.15 (JSC Nefteavtomatika)                                | NftIoItfs            | 1.0.0.15                         |
| 🕀 📒 NftModbusImplementation = NftModbusImplementation, 1.0.0.8 (JSC Nefteavtomatika) | NftModbusImpl        | 1.0.0.8 0                        |
| NftModbusItfs = NftModbusInterfaces, 1.0.0.8 (JSC Nefteavtomatika)                   | NftModbusItfs        | 1.0.0.8                          |
| 🗉 📒 NftRedundancy = NftRedundancy, 1.0.0.0 (JSC Nefteavtomatika)                     | NftRdcy              | 1.0.0.0 0                        |
| 🗷 📒 NftSpecial = NftSpecial, 1.0.0.4 (JSC Nefteavtomatika)                           | NftSpcl              | 1.0.0.4                          |
| 🕀 📒 NftSys = NftSys, 1.0.0.7 (JSC Nefteavtomatika)                                   | NftSys               | 1.0.0.7 0                        |
| i ⊡ 🕒 Util = Util, 3.5.17.0 (System)                                                 | Util                 | 3.5.17.0                         |

#### Рис. 8.2 - Менеджер библиотек

Нажмите на кнопку «Добавить библиотеку» и в разделе «Смешанные» выделите diagMK500, нажмите на кнопку «ОК». Аналогичным образом добавьте в проект библиотеку moduleInfo.

#### Создание и конфигурирование переменных

В панели устройств нажмите правой кнопкой по приложению «Application» и последовательно добавьте списки глобальных переменных: cfgDiag, cfgHW, hw. В глобальном объекте cfgHW опишите константное количество единиц оборудования (листинг 8.10).

| cnt | : typeCfgDiagCount := | (Rack    | := 4,  |
|-----|-----------------------|----------|--------|
|     |                       | CPU      | := 2,  |
|     |                       | modPSU   | := 4,  |
|     |                       | modMN    | := 2,  |
|     |                       | modCN    | := 2,  |
|     |                       | modEthEx | := 0,  |
|     |                       | modAI    | := 4,  |
|     |                       | modAO    | := 2,  |
|     |                       | modDI    | := 1,  |
|     |                       | modDO    | := 1,  |
|     |                       | modRS    | := 1); |
|     |                       |          |        |

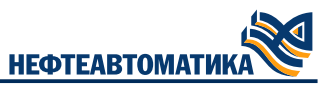

В том же глобальном объекте создайте массивы, с размерностью указанной ранее и типом данных typeCfgCPU (таблица 8.14) для модулей CPU и typeCfgMod (таблица 8.13) для всех остальных модулей. Заполните элементы массива константными значениями согласно вашей конфигурации устройств. Пример заполнения для типа typeCfgMod представлен в листинге 8.11.

```
mCN : ARRAY[1..cfgHW.cnt.modCN] OF typeCfgMod := [
   (typ := MKLogic500.MK_545_010,
   pos := (OpwlId := 1, RackOffset := 1, Slot := 3, Id := 3),
      (typ := MKLogic500.MK_545_010,
      pos := (OpwlId := 2, RackOffset := 1, Slot := 3, Id := 3),
      portsEnbl := 3)
];
```

#### Листинг 8.11 - Конфигурация модулей CN (МК-545-010)

В структуре typeCfgMod параметр portsEnbl является обязательным для заполнения только для модулей CN (MK-545-010), RS (MK-541-002).

Пример заполнения для типа typeCfgModCPU представлен в листинге 8.12.

```
mCPU: ARRAY[1..cfgHW.cnt.CPU] OF typeCfgCPU := [
   (typ := MKLogic500.MK_504_120,
   pos := (OpwlId := 240, RackOffset := 1, Slot := 3, Id := 3),
   MN := (slot := 2, portsEnbl := 3),
   EthEx := [(slot := 0, portsEnbl := 0), (), (), ()],
   portsEnbl := 7),
   (typ := MKLogic500.MK_504_120,
   pos := (OpwlId := 240, RackOffset := 2, Slot := 3, Id := 3),
   MN := (slot := 2, portsEnbl := 3),
   EthEx := [(slot := 0, portsEnbl := 0), (), (), ()],
   portsEnbl := 7)
   ];
```

Листинг 8.12 - Конфигурация модулей CPU (МК-505-120)

При отсутствии модулей MN (MK-546-010) и EthEx (MK-544-040) в корзине с CPU (MK-505-120) допускается не заполнять их параметры конфигурации.

В глобальный объект hw необходимо добавить массивы, в которых будут храниться «сырые» данные с диагностических каналов устройств. Пример объявления массивов в объекте hw представлен в листинге 8.13.

```
{attribute 'qualified_only'}
VAR GLOBAL
                 NTPDiag;
    NTPDiag:
     CPU:
                 ARRAY[1..cfgHW.cnt.CPU] OF NftIoItfs.MK_504_120_Type;
                 ARRAY[1..cfgHW.cnt.Rack] OF NftIoItfs.MK_550_024_Type;
     PSU:
     EthEx:ARRAY[1..cfgHW.cnt.CPU] OF ARRAY [1..4] OF NftIoItfs.MK_544_040_Type;
                 ARRAY[1..cfgHW.cnt.modMN] OF NftIoItfs.MK_546_010_Type;
    MN:
                 ARRAY[1..cfgHW.cnt.modCN] OF diagMK500.typeDeviceCN;
    CN:
                 ARRAY[1..cfgHW.cnt.modAI] OF diagMK500.typeDeviceAI;
    mAI:
     mAO:
                 ARRAY[1..cfgHW.cnt.modAO] OF diagMK500.typeDeviceAO;
                 ARRAY[1..cfgHW.cnt.modDI] OF diagMK500.typeDeviceDI;
    mDT:
    mDO:
                 ARRAY[1..cfgHW.cnt.modDO] OF NftIoItfs.MK_531_032_Type;
                 ARRAY[1..cfgHW.cnt.modRS] OF NftIoItfs.MK 541 002 Type;
    mRS:
     RedundancyDiag
                       : typeDiagRedundancy;
END_VAR
```

#### Листинг 8.13 - Данные с диагностических каналов устройств

Глобальный объект cfgDiag должен хранить следующие массивы: portRS типа typeCfgPortRS (таблица 8.51), internalRS типа typeRSinternal (таблица 8.52), массивы состояния исправности модулей AI, DI, AO, DO, массив со значениями в мкА с каналов AI модулей. Глобальный объект cfgDiag необходимо заполнить как в листинге 8.14.

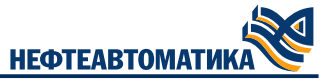

Ссылки в массиве portRS необходимо заполнить единожды при инициализации программы. Для порта интерфейсного модуля, работающего в режиме Modbus Master, ссылка pCounter1<sup>(2)</sup> не заполняется. Ссылки pTimeOut1<sup>(2)</sup> также являются опциональными, заполняются только в том случае, если необходимо ввести задержку на потерю связи с портом интерфейсного модуля.

{attribute 'qualified\_only'} VAR\_GLOBAL portRS: ARRAY [1..cfgHW.cnt.modRS] OF diagMK500.typeCfgPortRS; internalRS: ARRAY [1..cfgHW.cnt.modRS] OF diagMK500.typeRSinternal; mAIhealth: ARRAY [1..cfgHW.cnt.modAI] OF BOOL; ARRAY [1..cfgHW.cnt.modAO] OF BOOL; mAOhealth: mDIhealth: ARRAY [1..cfgHW.cnt.modDI] OF BOOL; ARRAY [1..cfgHW.cnt.modD0] OF BOOL; mDOhealth: ARRAY [1...cfgHW.cnt.modAI, 1...16] OF UINT; mkAI: END\_VAR

#### Листинг 8.14 - Заполнение глобального объекта cfgDiag

Далее нажмите правой кнопкой мыши по объекту «Application» и добавьте Persistent переменные. В них рекомендуется разместить массивы с обработанными блоком getDiagRedu (getDiagNoRedu) состояниями оборудования, а также подаваемый на вход блока командный регистр. Для удобства отладки и простоты навигации рекомендуется структурировать итоговые состояния. Пример представлен в структуре typeStateDiag (листинг 8.15)

| TYPE typeStateDiag | :                                                                                                    |
|--------------------|----------------------------------------------------------------------------------------------------|
| STRUCT             |                                                                                                    |
| mBUS:              | ARRAY[1cfgHW.cnt.Rack] OF DWORD;                                                                           |
| mBUSandCh:         | ARRAY[1cfgHW.cnt.Rack] OF DWORD;                                                                           |
| mBUSblink:         | ARRAY[1cfgHW.cnt.Rack] OF DWORD;                                                                           |
| diagPSU:           | ARRAY[1cfgHW.cnt.modPSU] OF diagMK500.typePSU_HMI;                                                         |
| diagCPU:           | ARRAY[1cfgHW.cnt.CPU] OF diagMK500.typeCPU_HMI;                                                            |
| diagCN:            | ARRAY[1cfgHW.cnt.modCN] OF diagMK500.typeCN_HMI;                                                           |
| diagMN:            | ARRAY[1cfgHW.cnt.modMN] OF diagMK500.typeMN_HMI;                                                           |
| diagAI16:          | ARRAY[1cfgHW.cnt.modAI] OF diagMK500.typeAI16_HMI;                                                         |
| diagAI8:           | ARRAY[1cfgHW.cnt.modAI] OF diagMK500.typeAI8_HMI;                                                          |
| diagAll6hart:      | ARRAY[1cfgHW.cnt.modAl] OF diagMK500.typeAl16hart_HMI;                                                     |
| diagAl8nart:       | ARRAY[1cfgHw.cnt.modAl] OF diagMK500.typeAl&nart_HM1;                                                      |
| diagAU:            | ARRAY[1CfgHW.cnt.modAO] OF diagMK500.typeAO_HM1;                                                           |
| diagAUnart:        | ARRAY[1CTgHW.CNT.MODAO] OF diagMK500.typeAUNART_HMI;                                                       |
| diagDInamur:       | ARRATLICIGHW.CHT.MOUDI] OF diagMK500.CypeDi_HMI,<br>ARRAV[1 cfgHW cht modDI] OF diagMK500 typeDInamun HMI. |
| diagD0.            | ARRAY[1 cfgHW.cnt modD0] OF diagMK500.typeD11amur_1m1;                                                     |
| diagRS:            | ARRAY[1cfgHW.cnt.modRS] OF diagMK500.typeRS HMT:                                                           |
| diagEthEx:         | ARRAY[1cfgHW.cnt.modEthEx] OF diagMK500.tvpeEthEx HMI:                                                     |
| diagNTP:           | diagMK500.typeNTP HMI;                                                                                     |
| END STRUCT         |                                                                                                    |
| END_TYPE           |                                                                                                    |
|                    |                                                                                                    |

#### Листинг 8.15 - Структура с обработанными состояниями модулей

Объявление переменной типа typeStateDiag и командного регистра представлено в листинге 8.16.

```
VAR_GLOBAL PERSISTENT
    stateDiag : typeStateDiag;
    cmdDiag : WORD;
END_VAR
```

Листинг 8.16 - Persistent переменные

#### Получение данных с диагностических каналов

Для получения данных в массивы, описанные в глобальном объекте hw, применяются функции ModuleMapIOData и PCIModuleMapIOData из библиотеки NftIoImplementation (MKLogic-500 Procyon IDEs Package). Процедура привязки данных с диагностических каналов, к объявленным в прикладном ПО переменным осуществляется по событию.

DownloadDone. Для добавления обработки события в панели устройств необходимо зайти в объект «Конфигурация задач», во вкладке «Системные события» нажать на кнопку «Добавить обработчик событий», выбрать событие «DownloadDone», ввести название вызываемой функции (например: «AfterDownloadDone») и нажать на кнопку «OK». Окно системных событий представлено на рисунке 8.3.

| Мониторинг Использование пер                                                                                  | сменной Системные события Свойсте        | sa                 |                                                                                                    |                    |              |
|----------------------------------------------------------------------------------------------------|------------------------------------------|--------------------|----------------------------------------------------------------------------------------------------|--------------------|--------------|
| 🕂 Добавить обработчик событий 🗙 Удалить обработчик событий 🛛 🜒 Информация события 📄 Открыть функцию события 🗌 |                                          |                    |                                                                                                    |                    |              |
| Имя                                                                                                    | Описание                                 | Контекст           | Отладка                                                                                                    | Вызываемая функция | Активный     |
| 🞸 DownloadDone                                                                                                | Called after application online download | Communication task | ×                                                                                                    | AfterDownloadDone  |              |
| # BeforeReadingInputs                                                                                         | Called before reading inputs             | IEC task           | <ul> <li>Image: A second second s</li></ul> | BRICallback        | $\checkmark$ |

#### Рис. 8.3 - Системные события

Параметры и возвращаемые значения функции ModuleMapIOData представлены в таблице 8.60.

#### Таблица 8.60 Параметры и возвращаемые значения функции ModuleMapIOData

| Область | Имя              | Тип<br>переменной                      | Описание переменной                                                            |
|---------|------------------|----------------------------------------|--------------------------------------------------------------------------------|
| Return  | ModuleMap IOData | BOOL                                   | TRUE – функция выполнена успешно                                               |
| Input   | Position         | NftIoItfs.<br>IoCommonPositionInfoType | Позиция модуля. Конфигурируется в параметре pos из<br>листинга <sup>8.11</sup> |
| Input   | ModuleType       | NftIoltfs.<br>MKLogic500               | Тип модуля. Конфигурируется в параметре typ из листинга 8.11                   |
| Input   | pData            | POINTER TO BYTE                        | Указатель на привязываемую переменную                                          |
| Input   | DataSize         | UINT                                   | Размер привязываемой переменной                                                |
| Output  | ulResult         | RTS_IEC_RESULT                         | Код ошибки при неуспешном выполнении                                           |

Пример вызова функции ModuleMapIOData для получения данных о модуле CN (МК-545-010) представлен в листинге 8.17.

| FOR i := 1 TO cfgHW.cnt.modCN DO<br>NftIoImpl.ModuleMapIODataCheck | (Position<br>ModuleType<br>pData<br>DataSize | :=<br>:=<br>:= | cfgHW.mCN[i].pos,<br>cfgHW.mCN[i].typ,<br>ADR(hw.CN[i].module),<br>SIJSOS(bw.CN[i].module)); |
|--------------------------------------------------------------------|----------------------------------------------|----------------|----------------------------------------------------------------------------------------------|
| END_FOR;                                                           | DataSize                                     | :=             | SIZEOF(hw.CN[1].module));                                                                    |

#### Листинг 8.17 - Вызов функции ModuleMapIOData для получения данных о модуле CN

Функция PCIModuleMapIOData предназначена для получения диагностической информации о модулях, являющихся расширением модуля центрального процессора. Таковыми являются модуля MN (MK-546-010) и EthEx (MK-544-040). Параметры и возвращаемые значения функции PCIModuleMapIOData представлены в таблице 8.61.

#### Таблица 9.61 Параметры и возвращаемые значения функции PCIModuleMapIOData

| Область | Имя                    | Тип<br>переменной                      | Описание переменной                                                                                          |
|---------|------------------------|----------------------------------------|----------------------------------------------------------------------------------------------------|
| Return  | PCIModule<br>MapIOData | BOOL                                   | TRUE – функция выполнена успешно                                                                             |
| Input   | CPUPosition            | NftIoItfs.<br>IoCommonPositionInfoType | Позиция модуля CPU. Конфигурируется в параметре pos из листинга <sup>8.12</sup>                              |
| Input   | PCISlot                | USINT                                  | Номер слота модуля на РСІ шине. Конфигурируется в параметре MN.slot (EthEx.slot) из листинга <sup>8.12</sup> |
| Input   | ModuleType             | NftIoItfs.<br>MKLogic500               | Тип модуля                                                                                                   |

НЕФТЕАВТОМАТИКА

| Область | Имя      | Тип<br>переменной | Описание переменной                   |
|---------|----------|-------------------|---------------------------------------|
| Input   | pData    | POINTER TO BYTE   | Указатель на привязываемую переменную |
| Input   | DataSize | UINT              | Размер привязываемой переменной       |
| Output  | ulResult | RTS_IEC_RESULT    | Код ошибки при неуспешном выполнении  |

Пример вызова функции PCIModuleMapIOData для получения данных о модуле MN (MK-546-010) представлен в листинге 8.18.

| <pre>FOR i := 1 TO cfgHW.cnt.CPU DO     NftIoImpl.PCIModuleMapIODataCheck(CPUPosition := cfgHW.mCPU[i].pos,</pre> |      |                                  |  |  |  |
|----------------------------------------------------------------------------------------------------|------|----------------------------------|--|--|--|
| PCISlot                                                                                                    | :=   | cfgHW.mCPU[i].MN.slot,           |  |  |  |
| ModuleType                                                                                                    | e := | NftIoItfs.MKLogic500.MK_546_010, |  |  |  |
| pData                                                                                                    | :=   | ADR(hw.MN[i]),                   |  |  |  |
| DataSize                                                                                                    | :=   | <pre>SIZEOF(hw.MN[i]));</pre>    |  |  |  |
| END_FOR;                                                                                                    |      |                                  |  |  |  |
|                                                                                                    |      |                                  |  |  |  |

#### Листинг 8.9 - Вызов функции PCIModuleMapIOData для получения данных о модуле MN

Для получения сведений о текущем состоянии резервирования контроллеров (Redundancy из панели устройств), синхронизации времени (System из панели устройств), узла сети Powerlink (СN из панели устройств) привязка к диагностическим каналам осуществляется вручную.

Пример привязки переменных к диагностическим каналам устройства Redundancy представлен на рисунке 8.4.

| Redundancy Конфигурация | Найти Фильтр П                                                                                                    | оказать все | •                          |
|-------------------------|----------------------------------------------------------------------------------------------------|-------------|----------------------------|
| Redundancy Соотнесение  | Переменная                                                                                                    | Соотнесение | Канал                      |
| входов/выходов          | 🗝 🦘 Application.hw.RedundancyDiag.ErrCode                                                                                                    | ~⊘          | Error code                 |
| Состояние               | 🖶 🦄 Application.hw.RedundancyDiag.DataSync                                                                                                    | ~»          | Data sync counter          |
|                         | ₩                                                                                                    |             | 'Synchro' counter          |
| Информация              |                                                                                                    |             | Last 'Synchro' time        |
|                         | *•                                                                                                    |             | 'Initial' counter          |
|                         | ↓                                                                                                    |             | Last 'Initial' time        |
|                         | Application.hw.RedundancyDiag.IsActiveStandalone                                                                                                    | <b>~</b>    | Is active standalone       |
|                         | Application.hw.RedundancyDiag.ErrCounters                                                                                                    | <b>?</b> @  | Sync error counters        |
|                         | <b>*</b>                                                                                                    |             | Cycle sync timeout counter |
|                         |                                                                                                    |             | ARI sync timeout counter   |
|                         | Marine                                                                                                    |             | AWO sync timeout counter   |
|                         | ₩ 100 × 100 × 100 |             | CRC Inconsistent counter   |

Рис. 8.4 - Привязка переменных к диагностическим каналам устройства Redundancy

Пример привязки переменных к диагностическим каналам устройства System представлен на рисунке 8.5.

| System Соотнесение<br>входов/выходов | Найти                      | Найти Фильтр Показать все |                 |  |  |
|--------------------------------------|----------------------------|---------------------------|-----------------|--|--|
| Состолние                            | Переменная                 | Соотнесение               | Канал           |  |  |
| Состояние                            | 🖃 🦄 Application.hw.NTPDiag | °ø                        | NTP diagnostics |  |  |
| Информация                           | <b>*</b> >                 |                           | NtpIsOn         |  |  |
|                                      | *>                         |                           | LeapCode        |  |  |
|                                      | 🍫                          |                           | SyncCode        |  |  |
|                                      | *>                         |                           | EventCount      |  |  |
|                                      | ¥ø                         |                           | EventState      |  |  |
|                                      | ¥ø                         |                           | ServerIp        |  |  |
|                                      | ¥ø                         |                           | ServerStratum   |  |  |
|                                      | <b>*</b> >                 |                           | LocalStratum    |  |  |
|                                      | ¥ø                         |                           | ServerWhen      |  |  |
|                                      | <b>M</b>                   |                           | ServerPoll      |  |  |

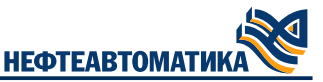

#### Рис. 8.5 - Привязка переменных к диагностическим каналам устройства System

Пример привязки переменных к диагностическим каналам устройства CN представлен на рисунке 8.6.

| CN Конфигурация               | Найти                         | Фильт       | р Показать все        |
|-------------------------------|-------------------------------|-------------|-----------------------|
| CN Соотнесение входов/выходов | Переменная                    | Соотн<br>~> | Канал<br>Powerlink ID |
| Состояние                     | Application.hw.CN[1].cfgIO_Ok | °∳          | IO config ok          |
| Информация                    |                               |             |                       |
|                               |                               |             |                       |

Рис. 8.6 - Привязка переменных к диагностическим каналам устройства CN

#### Получение обработанных данных

Перейдите в Application –> Добавление объекта –> РОU и в открывшемся окне (рисунок 8.7) выберите тип – программа, язык реализации – ST. Введите имя создаваемой программы (например Diag).

| Создать новый РОU (компонент организ<br>программы) | ации   |
|----------------------------------------------------|--------|
| Имя                                                |        |
|                                                    |        |
|                                                    |        |
|                                                    |        |
| О Функциональный олок                              | _      |
| Extends                                            |        |
| Implements                                         |        |
| Окончательный Абстрактный                          |        |
| Спецификатор доступа                               |        |
|                                                    | $\sim$ |
| Язык реализации метода:                            |        |
| Структурированный текст (ST)                       | $\sim$ |
| ○ Функция                                          |        |
| Тип возвращаемого<br>значения                      |        |
| Язык реализации                                    |        |
| Структурированный текст (ST)                       | ~      |
|                                                    |        |

Рис. 8.7 - Окно добавления пользовательской программы

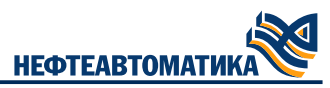

Затем перейдите в окно конфигурации исполняемой задачи (Task), представленное на рисунке 8.8 и нажмите на кнопку «Добавить вызов». В появившемся окне выберите ранее добавленную программу Diag.

| ask                                          |                                                              |       |
|----------------------------------------------|--------------------------------------------------------------|-------|
| Сонфигурация                                 |                                                              |       |
| Приоритет ( 031 ): 1<br>Тип<br>Ф Циклическое | Интервал (напр. t#200ms): 100                                | ms v  |
| Сторожевой таймер                            |                                                              |       |
| Время (напр., t#200m                         | ):                                                           | ms $$ |
| Восприимчивость:                             |                                                              |       |
| Добавить вызов<br>РОШ                        | Удалить вызов 📝 Изменить вызов 🗇 Выше 🗣 Ниже   → Открыть РОU |       |
| Bys1st                                       | комистирии                                                   |       |
| Diag                                         |                                                              |       |
|                                              |                                                              |       |
|                                              |                                                              |       |
|                                              |                                                              |       |
|                                              |                                                              |       |
|                                              |                                                              |       |
|                                              |                                                              |       |

Рис. 8.8 - Окно конфигурации исполняемой задачи

В программе Diag объявите экземпляр блока getDiagRedu, если используете резервируемую пару контроллеров или getDiagNoRedu, если резервирование контроллеров отсутствует. Осуществите вызов экземпляра блока. Пример вызова представлен в листинге 8.19.

| instGetDiagRedu | (imitOn            | := | FALSE,                   |
|-----------------|--------------------|----|--------------------------|
|                 | redundancyDiag     | := | hw.RedundancyDiag,       |
|                 | msBlk              | := | gv.timeBlk.mSecBlk,      |
|                 | rsTimeOut          | := | 1,                       |
|                 | timeNotSvncTimeOut | := | 80.                      |
|                 | plcNotSvncTimeOut  | := | 1.                       |
|                 | cmdDiag            | := | nvm.cmdDiag.             |
|                 | healthAT           | := | cfgDiag.mAThealth.       |
|                 | healthAO           |    | cfgDiag.mAOhealth.       |
|                 | healthDT           | •  | cfgDiag mDThealth        |
|                 | healthDO           | •= | cfgDiag mDOhealth        |
|                 | cfaPSII            | •- | cfally mDSII             |
|                 | cfgCDU             |    | cfgHW.mCDU               |
|                 | cfgCN              |    |                          |
|                 |                    | .= |                          |
|                 | CTBAL              | := | CTBHW.MAL,               |
|                 | CTGAU              | := | CtgHW.mAU,               |
|                 | ctgDI              | := | ctgHW.mD1,               |
|                 | cfgD0              | := | cfgHW.mDO,               |
|                 | cfgRS              | := | cfgHW.mRS,               |
|                 | mkAI               | := | cfgDiag.mkAI,            |
|                 | mBUS               | := | nvm.stateDiag.mBUS,      |
|                 | mBUSandCh          | := | nvm.stateDiag.mBUSandCh, |
|                 | mBUSblink          | := | nvm.stateDiag.mBUSblink, |
|                 | statePSU           | := | nvm.stateDiag.diagPSU,   |
|                 |                    |    |                          |

| stateCPU      | := | nvm.stateDiag.diagCPU,                 |
|---------------|----|----------------------------------------|
| stateCN       | := | nvm.stateDiag.diagCN,                  |
| stateMN       | := | nvm.stateDiag.diagMN,                  |
| stateAI16     | := | nvm.stateDiag.diagAI16,                |
| stateAI8      | := | nvm.stateDiag.diagAI8,                 |
| stateAI16hart | := | <pre>nvm.stateDiag.diagAI16hart,</pre> |
| stateAI8hart  | := | nvm.stateDiag.diagAI8hart,             |
| stateA0       | := | nvm.stateDiag.diagAO,                  |
| stateAOhart   | := | nvm.stateDiag.diagAOhart,              |
| stateDI       | := | nvm.stateDiag.diagDI,                  |
| stateDInamur  | := | nvm.stateDiag.diagDInamur,             |
| stateD0       | := | nvm.stateDiag.diagDO,                  |
| stateRS       | := | <pre>nvm.stateDiag.diagRS,</pre>       |
| stateEthEx    | := | nvm.stateDiag.diagEthEx,               |
| stateNTP      | := | nvm.stateDiag.diagNTP,                 |
| mPSU          | := | hw.PSU,                                |
| mCPU          | := | hw.CPU,                                |
| mEthEx        | := | hw.EthEx,                              |
| mMN           | := | hw.MN,                                 |
| mCN           | := | hw.CN,                                 |
| mAI           | := | hw.mAI,                                |
| mAO           | := | hw.mAO,                                |
| mDI           | := | hw.mDI,                                |
| mDO           | := | hw.mDO,                                |
| mRS           | := | hw.mRS,                                |
| mNTP          | := | hw.NTPDiag,                            |
| portRS        | := | cfgDiag.portRS,                        |
| internalRS    | := | cfgDiag.internalRS,                    |
| activePLCNum  | => | actPLC,                                |
| pwlRing       | => | pwlRing);                              |
|               |    |                                        |

Листинг 8.19 - Вызов экземпляра блока getDiagRedu